# biotechne

## COMPASS 软件介绍 数据分析

Xianting Wang

Mar, 2022

## PROTEIN SIMPLE -- 创新蛋白质分析技术专家

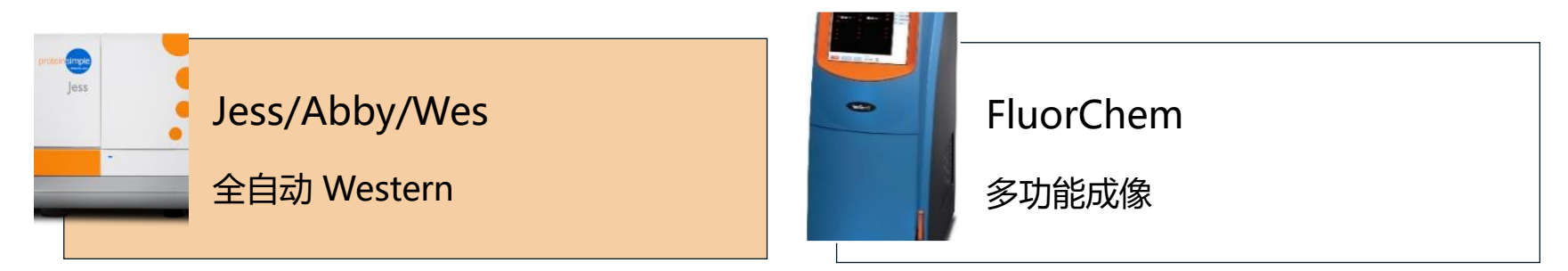

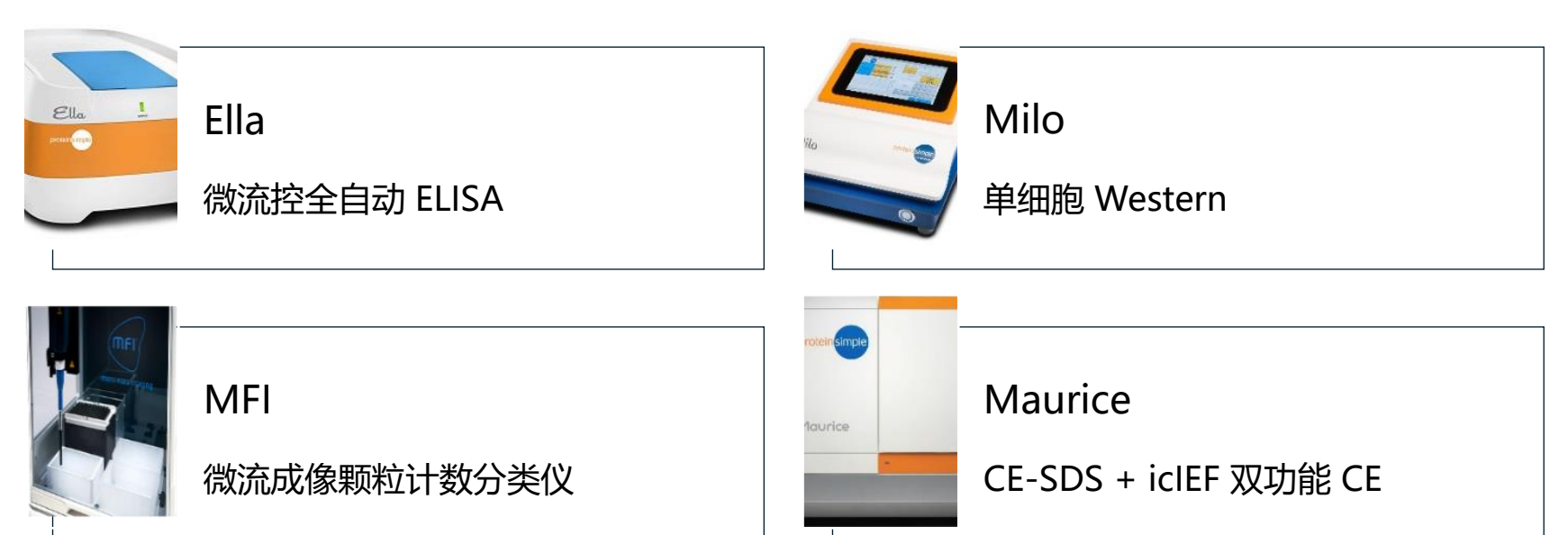

biotechne<sup>®</sup> protein simple

#### MEET SIMPLE WESTERN

JESS ABBY WES

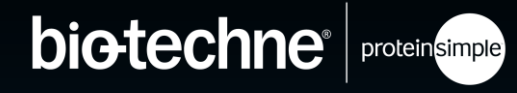

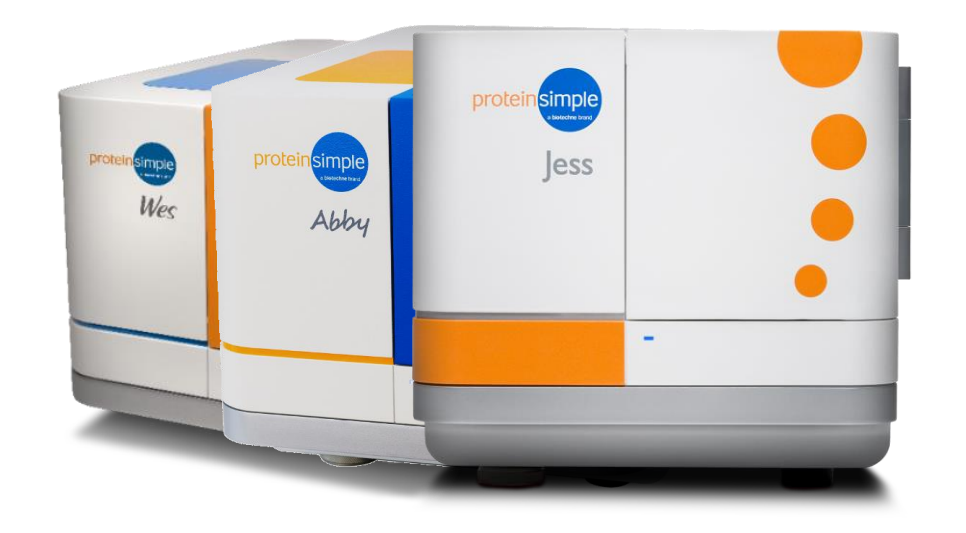

## 超微量样品+自动化+定量

1 Simple Western 工作原理

2 Simple Western 优势及应用

3 Simple Western 实验操作简介

GEL-RUNNING AUTO TRANSFER-FREE BLOT-FREE HANDS-FREE

#### 您需要做的工作

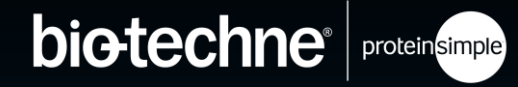

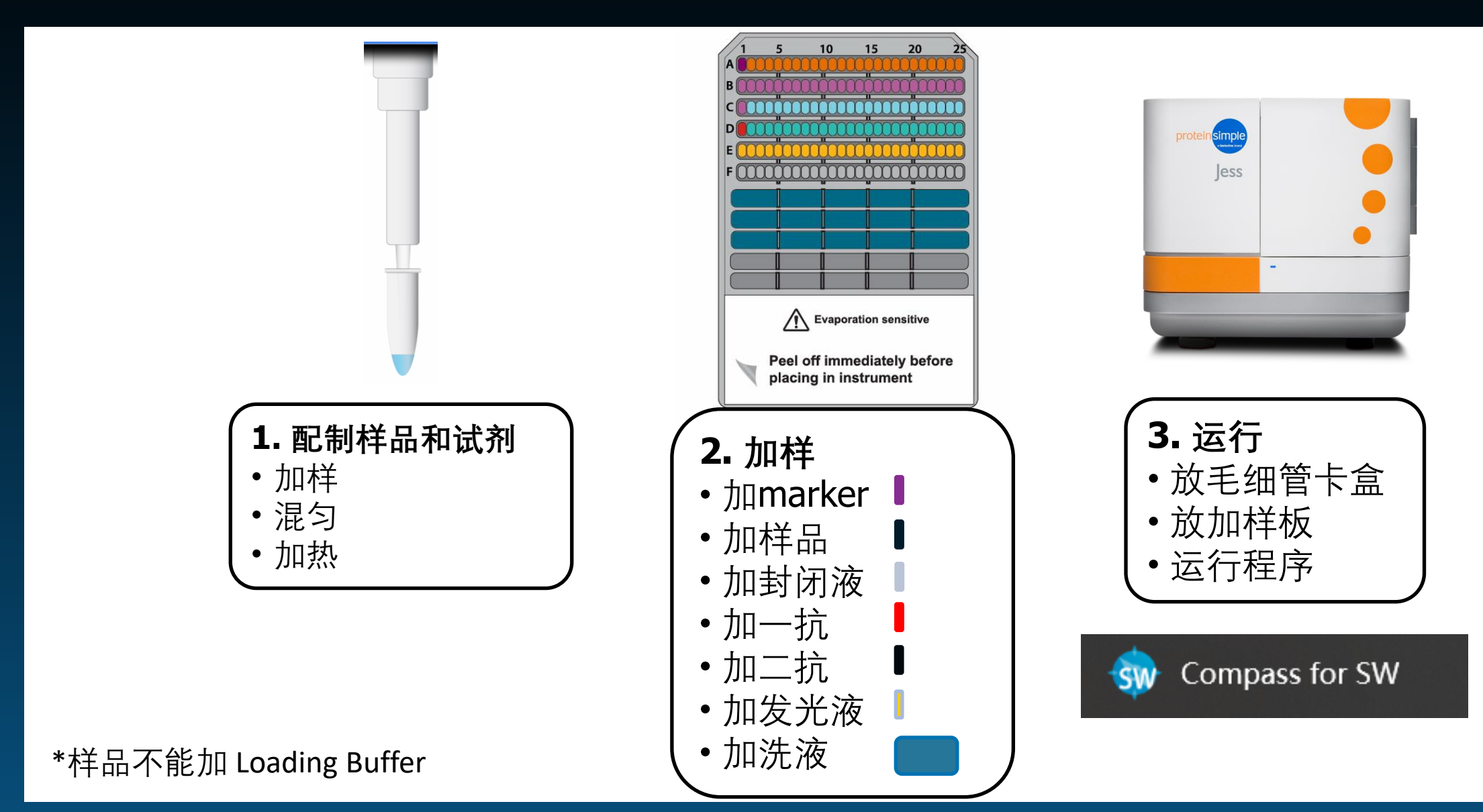

\*图片来源于网络

UNE PAIR OF

Pants LATer ...

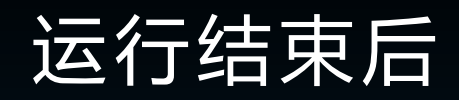

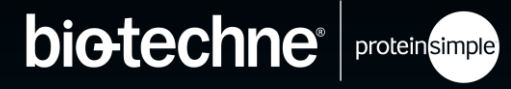

|                                               |                                                                                                    |                      | 🚍 Assay 🖸 | 🛿 Run Summary 🚛 Analysis |
|-----------------------------------------------|----------------------------------------------------------------------------------------------------|----------------------|-----------|--------------------------|
| Run: ERK 1 Wes run results                    | rev 001                                                                                            | Separation 🔽 IV Plot |           |                          |
| 🕑 Status 🔚 History                            |                                                                                                    |                      |           |                          |
| run<br>path<br>assay<br>kit info              | Wes Installation run<br>C:\<br>Wes-25 Size<br>Regular: 12-230 kDa                                  |                      |           |                          |
| instrument<br>plate S/N                       | Wes : Wes WS2002 - WS2002<br>7751502228                                                            |                      |           |                          |
| started<br>completed                          | 星期日 4:10 下午 一月 10, 2016 CST<br>星期日 6:48 下午 一月 10, 2016 CST                                         |                      |           |                          |
| Sample Sep B<br><u>+</u><br>4:10下 4:14下 5:04下 | 1° 2° Detect Results<br><u>1° 2° </u> <u>↓</u> ↓<br><u>1° 2° 2° ↓</u> ↓<br>5:10下 5:48下 6:28下 6:45下 |                      |           |                          |
| <                                             |                                                                                                    |                      |           |                          |

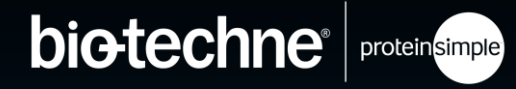

# 01 02 03

## Compass 介绍

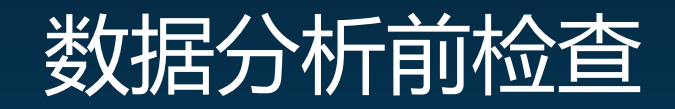

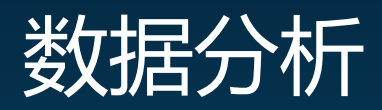

© 2022 Bio-Techne®. All rights reserved.

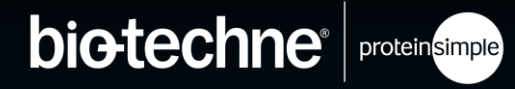

# 

## Compass 介绍

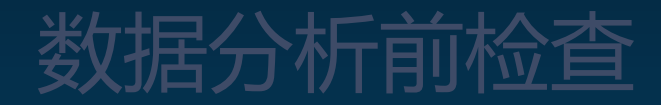

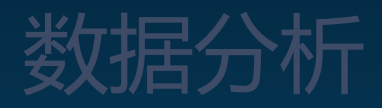

© 2022 Bio-Techne®. All rights reserved.

#### COMPASS 软件

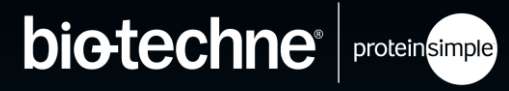

#### COMPASS 有三个主要界面

- Assay 实验前的设置
- Run summary 运行过程中的实时情况
- Analysis 分析界面

| File Edit View Instrument Window Help     |                                  |
|-------------------------------------------|----------------------------------|
| 🚊 Standards 🛛 🚖 Samples 🛛 🗮 🗮             | 📑 Assay 🕒 Run Summary 🚛 Analysis |
| 🔳 Experiment 👘 🗖 🔣 Graph 🛛 🔠 Image 🖽 Lane |                                  |

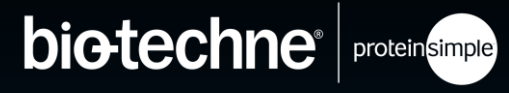

| ssay: Wes Size                         | Protocol 🔚 History 🌆 | Notes |                |
|----------------------------------------|----------------------|-------|----------------|
| Lavout × S B 1 2 3 D                   |                      |       | 🖻 🖻 Add 🔻 Remo |
|                                        |                      | Value |                |
| 5 5 10 15 20 23                        | Separation Matrix    |       |                |
| A                                      | Stacking Matrix      |       |                |
|                                        | > Sample             |       |                |
|                                        | Separation Time (m   | 25.0  |                |
| F 000000000000000000000000000000000000 | Separation Voltage   | 375   |                |
| н                                      | Antibody Diluent Ti  | 5.0   |                |
|                                        | Primary Antibody T   | 30.0  |                |
| ĸ                                      | Secondary Antibody   | 30.0  |                |
| M                                      | ✓ Detection          |       |                |
|                                        | Well Row             | E1    |                |
| P                                      | Detection Profile    | HDR   |                |
| ]                                      |                      |       |                |
|                                        |                      |       |                |
| Template                               |                      |       |                |
|                                        |                      |       | Fr             |

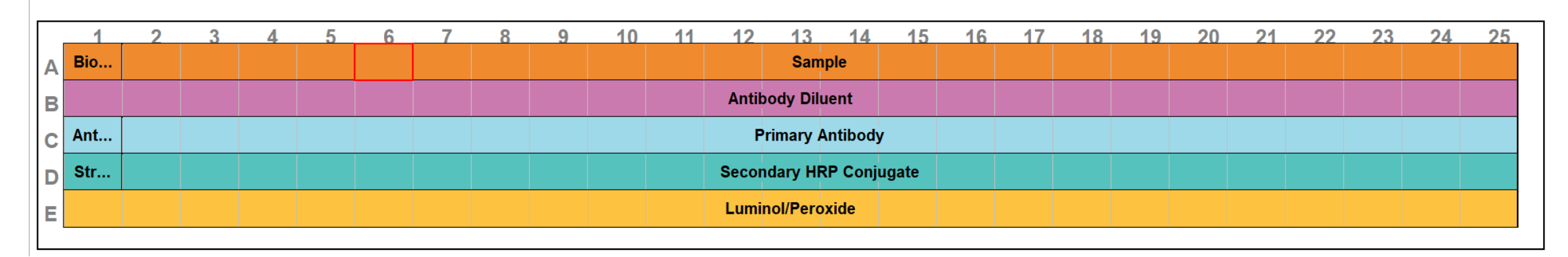

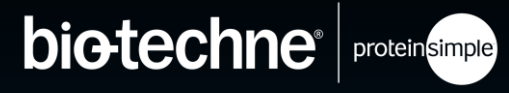

|                 |                          |       | E Assay 🖓 Run Summary 🚛 Anal |
|-----------------|--------------------------|-------|------------------------------|
| Assay: Wes Size | III Protocol 🔚 History 🍱 | Notes |                              |
| X S B 1 2 3 D   |                          |       | 🗉 🖻 Add 🔻 Rem                |
|                 |                          | Value |                              |
| 1 5 60 FT 20 21 | Separation Matrix        |       |                              |
|                 | Stacking Matrix          |       |                              |
|                 | > Sample                 |       |                              |
|                 | Separation Time (m       | 25.0  |                              |
|                 | Separation Voltage       | 375   |                              |
| H               | > Antibody Diluent Ti    | 5.0   |                              |
|                 | Primary Antibody T       | 30.0  |                              |
| ĸ               | Secondary Antibody       | 30.0  |                              |
| L12-230 kDa     | ✓ Detection              |       |                              |
|                 | Well Row                 | E1    |                              |
| P               | Detection Profile        | HDR   |                              |
|                 |                          |       |                              |
|                 |                          |       |                              |
| Template        |                          |       |                              |
|                 |                          |       |                              |

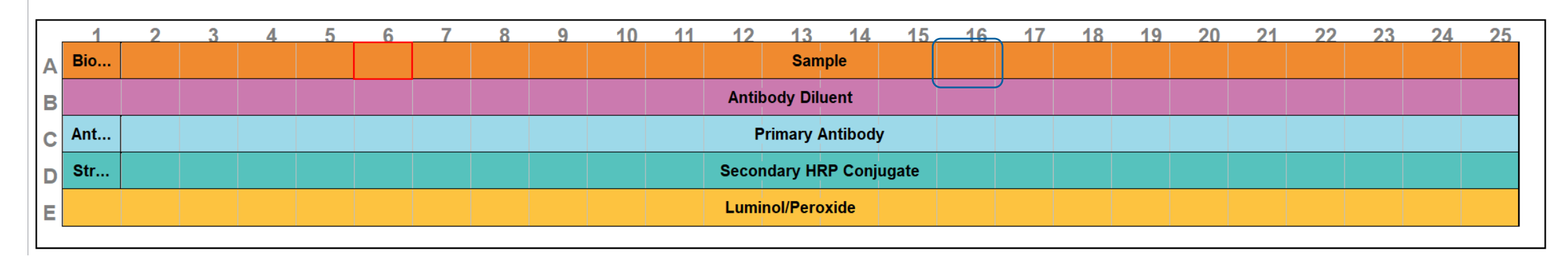

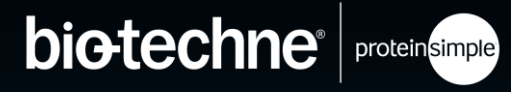

|            |          |                                         |           |     |                                                                                                    |        | col 🗈 Llie  | ton / 🔽 ! | Notor |    |        |           |             |      |    |      |         |        |     |       | y    |     |       |        |
|------------|----------|-----------------------------------------|-----------|-----|----------------------------------------------------------------------------------------------------|--------|-------------|-----------|-------|----|--------|-----------|-------------|------|----|------|---------|--------|-----|-------|------|-----|-------|--------|
| ay: wes    | lze      |                                         |           |     |                                                                                                    | Proto  |             | lory      | notes |    |        |           |             |      |    |      |         |        |     |       |      |     |       |        |
| ayout      |          |                                         | XBB       | 123 |                                                                                                    |        |             |           |       |    |        |           |             |      |    |      |         |        |     |       |      | Ŧ   | 🖻 Add | I ▼ Re |
|            |          |                                         |           |     |                                                                                                    |        |             |           | Value |    |        |           |             |      |    |      |         |        |     |       |      |     |       |        |
|            | 1 5      | 10 15                                   | 20 22     |     |                                                                                                    | > Sepa | aration Ma  | atrix     |       |    |        |           |             |      |    |      |         |        |     |       |      |     |       |        |
|            | B        |                                         |           |     |                                                                                                    | > Stac | king Matr   | ix        |       |    |        |           |             |      |    |      |         |        |     |       |      |     |       |        |
|            | C        |                                         |           |     |                                                                                                    | > Sam  | ple         |           |       |    |        |           |             |      |    |      |         |        |     |       |      | 7   |       |        |
|            | E        |                                         | 00000000  |     |                                                                                                    | Sepa   | aration Tir | ne (m     | 25.0  |    |        |           |             |      |    | SM-  | Well Co | ontent |     |       | X    |     |       |        |
|            | F 000000 | 00000000000                             | 00000000  |     |                                                                                                    | > Sepa | aration Vo  | ltage     | 375   |    |        |           |             |      |    |      |         |        |     |       |      |     |       |        |
|            | н        |                                         |           |     |                                                                                                    | > Anti | body Dilu   | ent Ti    | 5.0   |    |        |           |             |      |    |      | Name    | : Sam  | ple |       |      |     |       |        |
|            | J        |                                         |           |     |                                                                                                    | > Prim | ary Antib   | ody Ti    | 30.0  |    |        |           |             |      |    |      |         |        |     |       |      | i   |       |        |
|            | L        | 12-230 kD                               |           |     |                                                                                                    | > Seco | ndary An    | tibody    | 30.0  |    |        |           |             |      |    | 1 At | tribute | e:     |     |       |      |     |       |        |
|            | M000000  | 000000000000000000000000000000000000000 | 000000000 |     |                                                                                                    | ✓ Dete | ection      |           | 54    |    |        |           |             |      |    |      |         |        |     |       |      |     |       |        |
|            | •        |                                         |           |     |                                                                                                    | N N    | /ell Row    |           | ET    |    |        |           |             |      |    | _    | 0       | K      |     | Cance | el 👘 | -   |       |        |
|            | P        |                                         |           |     |                                                                                                    |        | etection    | rofile    | HDR   |    |        |           |             |      |    |      |         |        |     |       |      |     |       |        |
|            |          |                                         |           |     |                                                                                                    |        |             |           |       |    |        |           |             |      |    |      |         |        |     |       |      |     |       |        |
| Complete   |          |                                         |           |     |                                                                                                    | [      |             |           |       |    |        |           |             |      |    |      |         |        |     |       |      |     |       |        |
| emplate    |          |                                         |           |     |                                                                                                    |        |             |           |       |    |        |           |             |      |    |      |         |        |     |       |      |     |       |        |
|            |          |                                         |           |     |                                                                                                    |        |             |           |       |    |        |           |             |      |    |      |         |        |     |       |      |     |       |        |
|            |          |                                         |           |     |                                                                                                    |        |             |           |       |    |        |           |             |      |    |      |         |        |     |       |      |     |       |        |
| 1          | 2        | 3                                       | Λ         | 5   | 6                                                                                                    | 7      | 8           | Q         | 10    | 11 | 12     | 13        | 1/          | 15   | 16 | 17   | 18      | 19     | 20  | 21    | 22   | 23  | 2/    | 25     |
| Pio        |          |                                         |           | - Ĭ | , in the second second s |        |             |           |       |    |        | Sample    | 17          |      |    |      |         | 1.2    | 20  |       |      | 2.0 |       | 2.     |
|            |          |                                         |           |     |                                                                                                    |        |             |           |       |    |        | Sample    |             |      |    |      |         |        |     |       |      |     |       |        |
| в          |          |                                         |           |     |                                                                                                    |        |             |           |       |    | Antibo | dy Diluen | t           |      |    |      |         |        |     |       |      |     |       |        |
|            |          |                                         |           |     |                                                                                                    |        |             |           |       |    | _      |           |             |      |    |      |         |        |     |       |      |     |       |        |
|            |          |                                         |           |     |                                                                                                    |        |             |           |       |    | Pr     | imary Ant | body        |      |    |      |         |        |     |       |      |     |       |        |
| C Ant      |          |                                         |           |     |                                                                                                    |        |             |           |       |    | . C    |           | • • • • • • |      |    |      |         |        |     |       |      |     |       |        |
| Ant<br>Str |          |                                         |           |     |                                                                                                    |        |             |           |       |    | Second | ary HRP   | onjug       | gate |    |      |         |        |     |       |      |     |       |        |

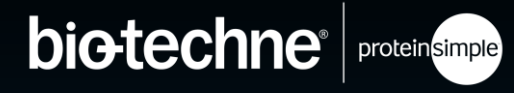

| File Edit Inst                | rument Window Help |                              |                                  |
|-------------------------------|--------------------|------------------------------|----------------------------------|
| $\mathbf{T}$                  |                    |                              | 🔁 Assay 🖓 Run Summary 🚛 Analysis |
| As <mark>s</mark> ay: Wes Siz | ze                 | 📰 Protocol 🔚 History 🍱 Notes |                                  |
| 🗈 Layout                      | New Assay          | 新建 Assay                     |                                  |
|                               | Open Assay         | 打开 Assay                     |                                  |
|                               | Save               | 保存                           |                                  |
|                               | Save As            | 另存为                          |                                  |
|                               | Import Protocol    | 导入 Protocol                  |                                  |
|                               | Import Template    | 导入 Template                  |                                  |
|                               | Export Protocol    | 导出 Protocol                  |                                  |
|                               | Export Template    | 导出 Template                  |                                  |
| ⊟ Template                    | Print              | 打印(Protocol/Template)        |                                  |
|                               | Exit               | 退出软件                         | Edit                             |

|   | 1   | 2 | 3 | 4 | 5 | 6 | 7 | 8 | 9 | 10 | 11 | 12    | 13        | 14      | 15   | 16 | 17 | 18 | 19 | 20 | 21 | 22 | 23 | 24 | 25 |
|---|-----|---|---|---|---|---|---|---|---|----|----|-------|-----------|---------|------|----|----|----|----|----|----|----|----|----|----|
| Α | Bio |   |   |   |   |   |   |   |   |    |    |       | Samı      | ble     |      |    |    |    |    |    |    |    |    |    |    |
| в |     |   |   |   |   |   |   |   |   |    |    | Antik | ody Dilu  | ent     |      |    |    |    |    |    |    |    |    |    |    |
| С | Ant |   |   |   |   |   |   |   |   |    |    | P     | rimary A  | ntibody |      |    |    |    |    |    |    |    |    |    |    |
| D | Str |   |   |   |   |   |   |   |   |    |    | Secor | ndary HR  | P Conju | gate |    |    |    |    |    |    |    |    |    |    |
| Е |     |   |   |   |   |   |   |   |   |    |    | Lumi  | nol/Perox | kide    |      |    |    |    |    |    |    |    |    |    |    |
| E |     |   |   |   |   |   |   |   |   |    |    | Lumi  | nol/Pero  | cide    |      |    |    |    |    |    |    |    |    |    |    |

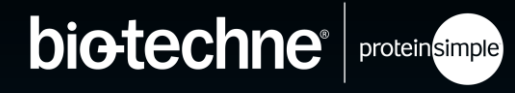

| File Edit Instrument | t Window Help                          |                            |                                |
|----------------------|----------------------------------------|----------------------------|--------------------------------|
|                      |                                        |                            | Assay 🖓 Run Summary 🚛 Analysis |
| Assay: Wes Size      |                                        | Protocol 🔚 History 🍱 Notes |                                |
| 🗉 Layout             | Cut                                    | 剪切                         | ■ E Add ▼ Remove               |
|                      | Copy Ctrl+C                            | 拷贝                         |                                |
| AB                   | Paste Ctrl+V                           | 粘贴                         |                                |
|                      | Default Analysis                       | 默认分析设置                     |                                |
| G H                  | Default Analysis View.                 | . 默认分析预览                   |                                |
| J C                  | Preferences                            | 参数设置                       |                                |
| M 00000              | ······································ | Detection                  |                                |
| 0                    |                                        | Well Row E1                |                                |
| P                    |                                        | Detection Profile HDR      |                                |
|                      |                                        |                            |                                |
|                      |                                        |                            |                                |
| Template             |                                        |                            |                                |
|                      |                                        |                            | Edit                           |

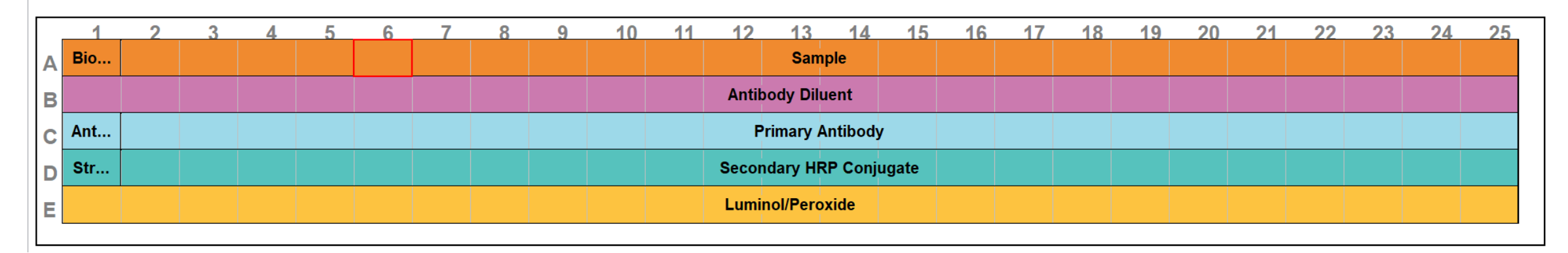

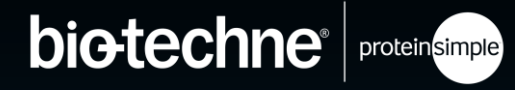

| $\mathbf{\varphi}$ |                                                                                                |                                                                                                   | 💿 Default Analysis:                                                                                                    | Ves-25 Size.assay                                        |                                               | — 🗆 🗙 | 💾 Assay 🕒 Ru | ın Summary   41 Analysi |
|--------------------|------------------------------------------------------------------------------------------------|---------------------------------------------------------------------------------------------------|----------------------------------------------------------------------------------------------------|----------------------------------------------------------|-----------------------------------------------|-------|--------------|-------------------------|
| Assay: Wes Size    |                                                                                                | Protocol 🔚 History 🃭 Notes                                                                        | Standards                                                                                                    | Standards                                                |                                               | -     |              | - [                     |
| Template           | Cut<br>Copy Ctrl+C<br>Paste Ctrl+V<br>Default Analysis<br>Default Analysis View<br>Preferences | 剪切<br>拷贝<br>粘贴<br>默认分析设置<br>默认分析预览<br>参数设置<br>✓ Detection<br>Well Row E1<br>Detection Profile HDR | Ladders<br>Images<br>✓ Peak Names<br>Standard Curve:<br>Loading Contro<br>Peak Fit<br>Lane Contrast<br>Signal to Noise<br>Advanced | Standards<br>Fluorescent F<br>MW (kDa)<br>1<br>29<br>230 | Peaks Position Fit 170 350 650 9 4 Add Remove |       |              | ■ Add ▼ Remove          |
| 1 2                | 3 4 5 6                                                                                        | 7 8 9 10                                                                                          | Import                                                                                                    | Export                                                   | OK Cancel                                     | Apply | 21 22 2      | 3 24 25                 |
| A Bio              |                                                                                                |                                                                                                   | Sam                                                                                                    | ple                                                      |                                               |       |              |                         |
| в                  |                                                                                                |                                                                                                   | Antibody Dilu                                                                                                    | ent                                                      |                                               |       |              |                         |
| C Ant              |                                                                                                |                                                                                                   | Primary A                                                                                                    | ntibody                                                  |                                               |       |              |                         |
| D Str              |                                                                                                |                                                                                                   | Secondary HF                                                                                                    | P Conjugate                                              |                                               |       |              |                         |
|                    |                                                                                                |                                                                                                   | Luminol/Pero                                                                                                    | vide                                                     |                                               |       |              |                         |

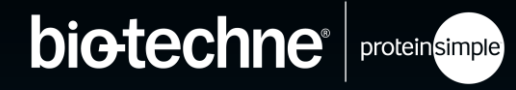

| $\neg$     |        |         |        |          |                               |             |                                         |    |       | 💿 Default Anal | ysis Vie | w Wes-25 Size.a | issay       |       | × | Assay | 🔮 Run S | Summary | 🚛 Analysi |
|------------|--------|---------|--------|----------|-------------------------------|-------------|-----------------------------------------|----|-------|----------------|----------|-----------------|-------------|-------|---|-------|---------|---------|-----------|
| Assay: Wes | Size   |         |        |          | Protocol                      | 🔚 History 耳 | Notes                                   | _  |       | Graph View O   | ptions   | Graph View (    | Options     |       |   |       |         |         | - E       |
| 🗉 Layout   |        | Cut     |        |          | 剪り                            | J           |                                         |    |       | Lane View Op   | tions    |                 |             |       |   |       | Ŧ       | 🖻 Add   | ▼ Remov   |
|            |        | Copy    | Ctrl+  | C        | 拷贝                            | ]           |                                         |    |       |                |          | Matching        | Peak Names  |       |   |       |         |         |           |
|            | A      | Paste   | Ctrl+  | V        | ¥上回.                          | `<br>E      |                                         |    |       |                |          | Peak Valu       | es          |       |   |       |         |         |           |
|            | C      | Tuste   | Curr   | •        |                               |             |                                         |    |       |                |          |                 |             |       |   |       |         |         |           |
|            | E CO   | Default | Analys | is       | 款り                            | \分 析 设      | 直                                       | -  |       | _              |          | Baseline F      | iks<br>Tit  |       |   |       |         |         |           |
|            | G H    | Default | Analys | is View. | 默认                            | 人分析预        | じ じ に し し し し し し し し し し し し し し し し し |    |       |                |          | Noise Reg       | jion        |       |   |       |         |         |           |
|            | J      | Prefere | nces   |          | 参数                            | <b></b>     |                                         | -  |       | _              |          | Grid Lines      | ures        |       |   |       |         |         |           |
|            | M00000 |         | 000    |          | <ul> <li>Detection</li> </ul> | on          |                                         |    |       |                |          | Plot Label      |             |       |   |       |         |         |           |
|            | N O    |         |        |          | Well                          | Row         | E1<br>HDR                               |    |       |                |          | Sample          | Attribute   |       |   |       |         |         |           |
|            |        |         |        |          | Dete                          |             | HER                                     |    |       |                |          | Secondar        | y Attribute |       |   |       |         |         |           |
| Tomplata   |        |         |        |          |                               |             |                                         |    |       |                |          | Capillary       | ✓ Exposure  |       |   |       |         |         |           |
|            |        |         |        |          |                               |             |                                         |    |       | _              |          |                 |             |       |   |       |         |         | Edi       |
|            |        |         |        |          |                               |             |                                         |    |       |                |          |                 |             |       |   |       |         |         |           |
| 1          | 2      | 3       | 1 5    | 6        | 7                             | 8 9         | 10                                      | 11 | 12    | -              |          | OK              | Cancel      | Apply | / | 22    | 23      | 2/      | 25        |
| A Bio      |        |         |        |          |                               |             |                                         |    |       | Sample         |          |                 |             |       |   |       |         |         |           |
| R          |        |         |        |          |                               |             |                                         |    | Antib | ody Diluent    |          |                 |             |       |   |       |         |         |           |
| Ant        |        |         |        |          |                               |             |                                         |    | P     | imany Antibody |          |                 |             |       |   |       |         |         |           |
|            |        |         |        |          |                               | r i iiidi   |                                         |    |       |                |          |                 |             |       |   |       |         |         |           |
| D Str      |        |         |        |          |                               | Secondary   |                                         |    |       |                | ite      |                 |             |       |   |       |         |         |           |
| E          |        |         |        |          |                               |             |                                         |    | Lumir | ol/Peroxide    |          |                 |             |       |   |       |         |         |           |

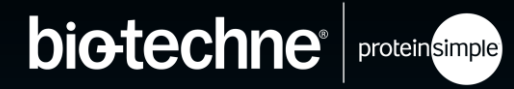

| Edit               | t Window He | р       |        |        |                       |           |           |    |       |              | Preferences     |               |                          |      | × ,            | 🚛 Ana |
|--------------------|-------------|---------|--------|--------|-----------------------|-----------|-----------|----|-------|--------------|-----------------|---------------|--------------------------|------|----------------|-------|
| ay: Wes Size       |             |         |        | Protoc | ol 🔚 His              | tory 🃧 No | otes      | _  |       |              | Access Control  | Access Cont   | rol                      |      |                |       |
| ayout              | Cut         |         |        | 剪      | 切                     |           |           | _  |       |              | Analysis Export | Enable        |                          |      | <mark>1</mark> | ▼ Ren |
| 17                 | Сору        | Ctrl+   | С      | 拷      | 贝                     |           |           |    |       |              | Grouping        | Server 127.0  | ).0.1                    |      |                |       |
| A                  | Paste       | Ctrl+   | V      | 粘      | 贴                     |           |           |    |       |              | Twitter         |               |                          |      |                |       |
| D                  | Default     | Analvsi | s      | 默      | 认分                    | 析设置       | 旦<br>1    |    |       |              |                 | Auto Lock Ina | activity (min) 20        |      |                |       |
| F 00<br>G (<br>H ( | Default     | Analysi | s View | 默      | 认分                    | 析预货       | Ì         | -  |       |              |                 | These setting | s apply to all users     |      | _              |       |
|                    | Preferer    | ices    |        | 参      | 数设                    | 置         |           |    |       |              |                 |               |                          |      |                |       |
| emplate            |             |         |        | V Dete | ell Row<br>etection F | Profile   | E1<br>HDR |    |       |              |                 |               | Restore <u>D</u> efaults | App  | bly            |       |
| 4 0                | 2 4         | -       | 6      | 7      | 0                     | 0         | 40        |    | 40    | 40 4         |                 |               | OK                       | Cano | el             | 05    |
| Bio                | 3 4         | 5       | 6      |        | ă                     | 9         | 10        | 11 | 12    | Sample       |                 |               |                          |      |                | 25    |
|                    |             |         |        |        |                       |           |           |    | Antib | ody Diluent  |                 |               |                          |      |                |       |
| Ant                |             |         |        |        |                       |           |           |    | P     | rimary Antib | ody             |               |                          |      |                |       |
| Str                |             |         |        |        |                       |           |           |    | Secon | dary HRP Co  | onjugate        |               |                          |      |                |       |
|                    |             |         |        |        |                       |           |           |    | Lumir | ol/Perovide  |                 |               |                          |      |                |       |

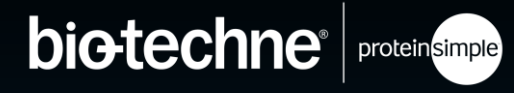

| File Edit Instrument Wi | ndow Help |              |                    | _           |                                  |     |  |
|-------------------------|-----------|--------------|--------------------|-------------|----------------------------------|-----|--|
| Assess Mars Circ        |           |              | Blot               | otac        | 🔚 Assay 🕒 Run Summary 🐗 Analysis |     |  |
| Assay: Wes Size         |           |              |                    | otes        |                                  |     |  |
| 🗉 Layout                | X S B 1   | $\checkmark$ | Assay              |             | Add v Remove                     |     |  |
| //t 3 19                | 15 20 23  |              | Run Summary        | Value       |                                  |     |  |
| A<br>B<br>C             |           |              | Analysis           |             |                                  |     |  |
| ₽<br>₽<br>₽ 0000¢000¢00 |           |              | Default Layout     | 25.0<br>375 |                                  |     |  |
| G                       |           |              |                    |             | Antibody Diluent Ti              | 5.0 |  |
|                         |           |              | Primary Antibody T | 30.0        |                                  |     |  |
| К                       |           |              | Secondary Antibody | 30.0        |                                  |     |  |
| M 0000000000            |           |              | ✓ Detection        |             |                                  |     |  |
| N                       |           |              | Well Row           | E1          |                                  |     |  |
| P                       |           |              | Detection Profile  | HDR         |                                  |     |  |
|                         |           |              |                    |             |                                  |     |  |
| ■ Template              |           |              |                    |             |                                  |     |  |
|                         |           |              |                    |             | Edit                             |     |  |

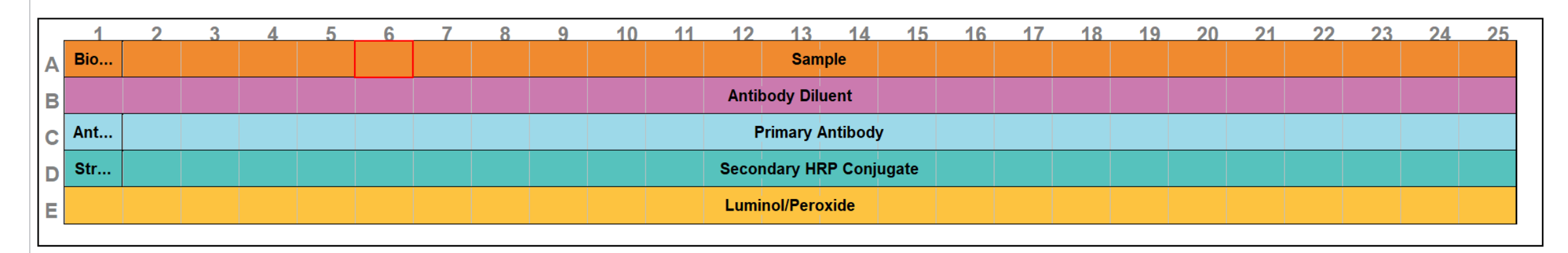

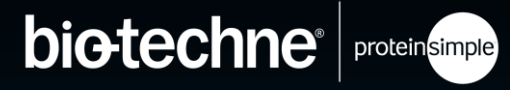

| $\neg$                     | Compass for SW Help  | Compass 软件用户手册                          | 🔚 Assay 🔮 Run Summary 📲 Analysis |
|----------------------------|----------------------|-----------------------------------------|----------------------------------|
| Assay: Wes Size            | llser Guide          | Simple Western 田白毛冊                     |                                  |
| E Layout X S B 1 2 3 D P D | User Guide           |                                         | 🗈 🖻 Add 🔻 Remove                 |
|                            | Check for Updates    | 检查史新                                    |                                  |
| A                          | Release Notes        | 版本注释                                    |                                  |
|                            | Export Logs          | 导出仪器日志                                  |                                  |
| E                          | Send Run File        | 发送 Run                                  |                                  |
|                            |                      | 众之 ···································· |                                  |
| K I I I I                  | About Compass for SW | Compass 软件相关信息                          |                                  |
| L 12-230 kDa               | ✓ Detection          |                                         |                                  |
| 0<br>P                     | Well Row E1          |                                         |                                  |
|                            |                      |                                         |                                  |
|                            |                      |                                         |                                  |
|                            |                      |                                         | Edit                             |

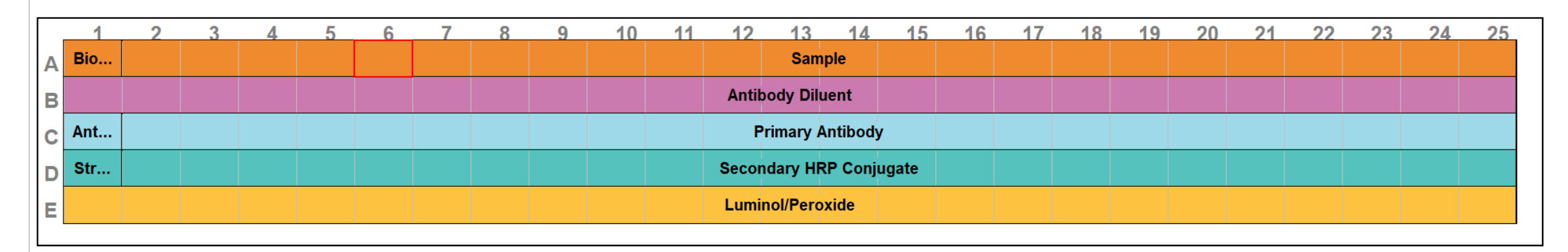

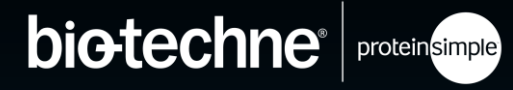

| Euro: FRK 1 Wes run results rev 001  C Status = History                                                                                                    |                                                                                                    |                     | 🗏 Assay 🕒 Run Summary 🐗 Analysi |
|----------------------------------------------------------------------------------------------------|----------------------------------------------------------------------------------------------------|---------------------|---------------------------------|
| C) Status III History ■ □<br>run Wes Installation run<br>path C:<br>assay Wes-25 Size<br>kit info Regular: 12-230 kDa<br>instrument Wes: Fes WS2002 - WS2002<br>plate S/N 7751502228<br>started 規則日 4:10 F/t →月 10, 2016 CST<br>completed 規則日 6:48 Fft →月 10, 2016 CST<br>Sample Sep B 1* 2* Detect Results<br>↓ ® 0 roo zro 是 ↓ ↓ ↓ ↓ ↓ ↓ ↓ ↓ ↓ ↓ ↓ ↓ ↓ ↓ ↓ ↓ ↓ ↓                                                                                                    | Run: ERK 1 Wes run results rev 001                                                                                                    | Esparation KIV Plot |                                 |
| for the Second Second Seco | 🕑 Status 🔚 History                                                                                                    |                     |                                 |
| instrument Wes : Wes WS2002 - WS2002<br>plate S/N 7751502228<br>started 是期日 4:10 下午 一月 10, 2016 CST<br>completed 昆期日 6:48 下午 一月 10, 2016 CST<br>Semple Sep B 1 <sup>s</sup> 2 <sup>o</sup> Detect Results<br>                                                                                                    | run Wes Installation run<br>path <u>C:\</u><br>assay Wes-25 Size<br>kit info Regular: 12-230 kDa                                                |                     |                                 |
| plate 5/N 7751502228<br>started 是期日 4:10 下午 一月 10, 2016 CST<br>completed 是期日 6:48 下午 一月 10, 2016 CST<br>Sample Sep B 1° 2° Detect Results<br>止 <u> </u>                                                                                                    | instrument Wes : Wes WS2002 - WS2002                                                                                                    |                     |                                 |
| started 星期日 4:10 下午 一月 10, 2016 CST         completed 星期日 6:48 下午 一月 10, 2016 CST         Sample Sep B 1° 2° Detect Results         ・       ・         4:10 下 4:14 下 5:04 下 5:10 下 5:48 下 6:28 下 6:45 下                                                                                                    | plate S/N 7751502228                                                                                                    |                     |                                 |
| completed 是期日 6:48 下午 一月 10, 2016 CST<br>Sample Sep B 1° 2° Detect Results<br>4:10下 4:14下 5:04下 5:10下 5:48下 6:28下 6:45下<br>● ①                                                                                                    | started 星期日 4:10 下午 一月 10, 2016 CST                                                                                                    |                     |                                 |
| Sample Sep B 1° 2° Detect Results<br>                                                                                                    | completed 星期日 6:48 下午 一月 10, 2016 CST                                                                                                    |                     |                                 |
|                                                                                                    | Sample Sep B 1° 2° Detect Results<br>↓ ↓ ↓ BO TO TO 2° DETECT RESULTS<br>↓ ↓ ↓ BO TO 2° DETECT RESULTS<br>↓ ↓ ↓ ↓ ↓ ↓ ↓ ↓ ↓ ↓ ↓ ↓ ↓ ↓ ↓ ↓ ↓ ↓ ↓ |                     |                                 |

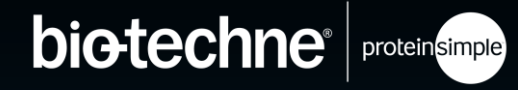

|                                                                                                    | 🖹 Assay 🕒 Run Summary 🚛 Analysis                               |
|----------------------------------------------------------------------------------------------------|----------------------------------------------------------------|
| Run: ERK 1 Wes run results rev 001                                                                                                    | Separation V Plot                                              |
| 🕀 Status 🖺 History                                                                                                    |                                                                |
| run Wes Installation run<br>path C:<br>assay Wes-25 Size<br>kit info Regular: 12-230 kDa<br>instrument Wes : Wes WS2002 - WS2002                                                                                                    |                                                                |
| plate S/N 7751502228<br>started 星期日 4:10 下午 一月 10, 2016 CST                                                                                                    |                                                                |
| completed 星期日 6:48 下午 一月 10, 2016 CST         Sample Sep B 1° 2° Detect Results         ▲ B① 1° 2° Detect Results         ▲ B① 1° 2° Detect Results         ▲ B① 1° 2° Detect Results         ▲ B① 1° 2° Detect Results         ▲ B① 1° 2° Detect Results         ▲ B① 1° 2° Detect Results         ▲ B① 1° 2° Detect Results         ▲ B① 1° 2° Detect Results | $29 \text{ kD} \longrightarrow$ $1 \text{ kD} \longrightarrow$ |
| 12–230 kit: 1 kDa, 29 kDa, 230 kDa                                                                                                    |                                                                |
| 66–440 kit: 57 kDa, 280 kDa                                                                                                    |                                                                |
| 2–40 kit: 1 kDa, 26 kDa                                                                                                    |                                                                |
| <                                                                                                    | >                                                              |

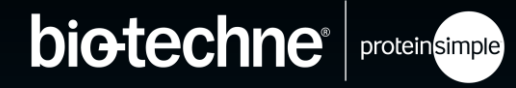

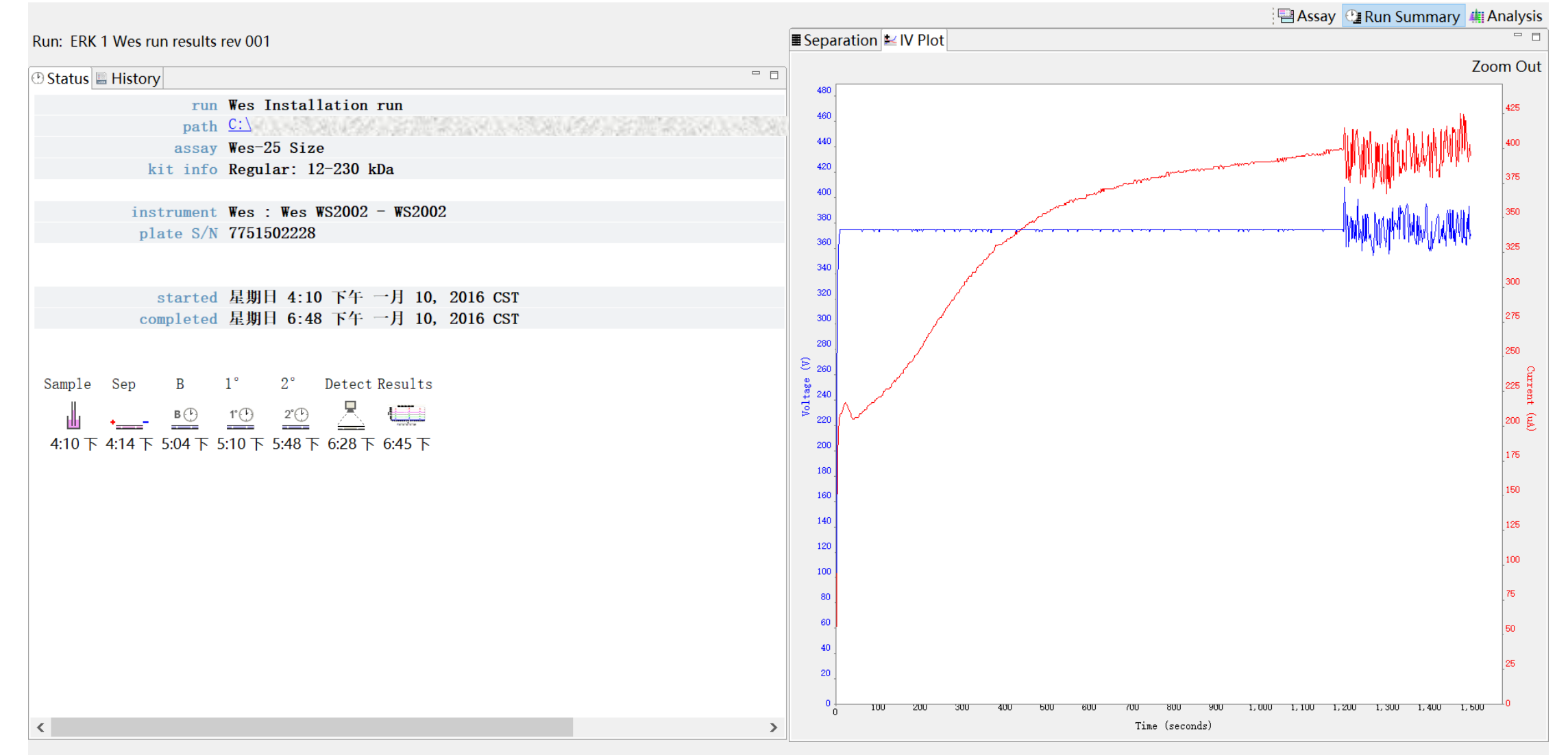

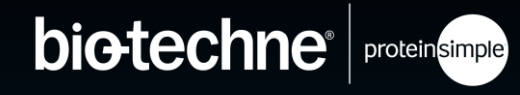

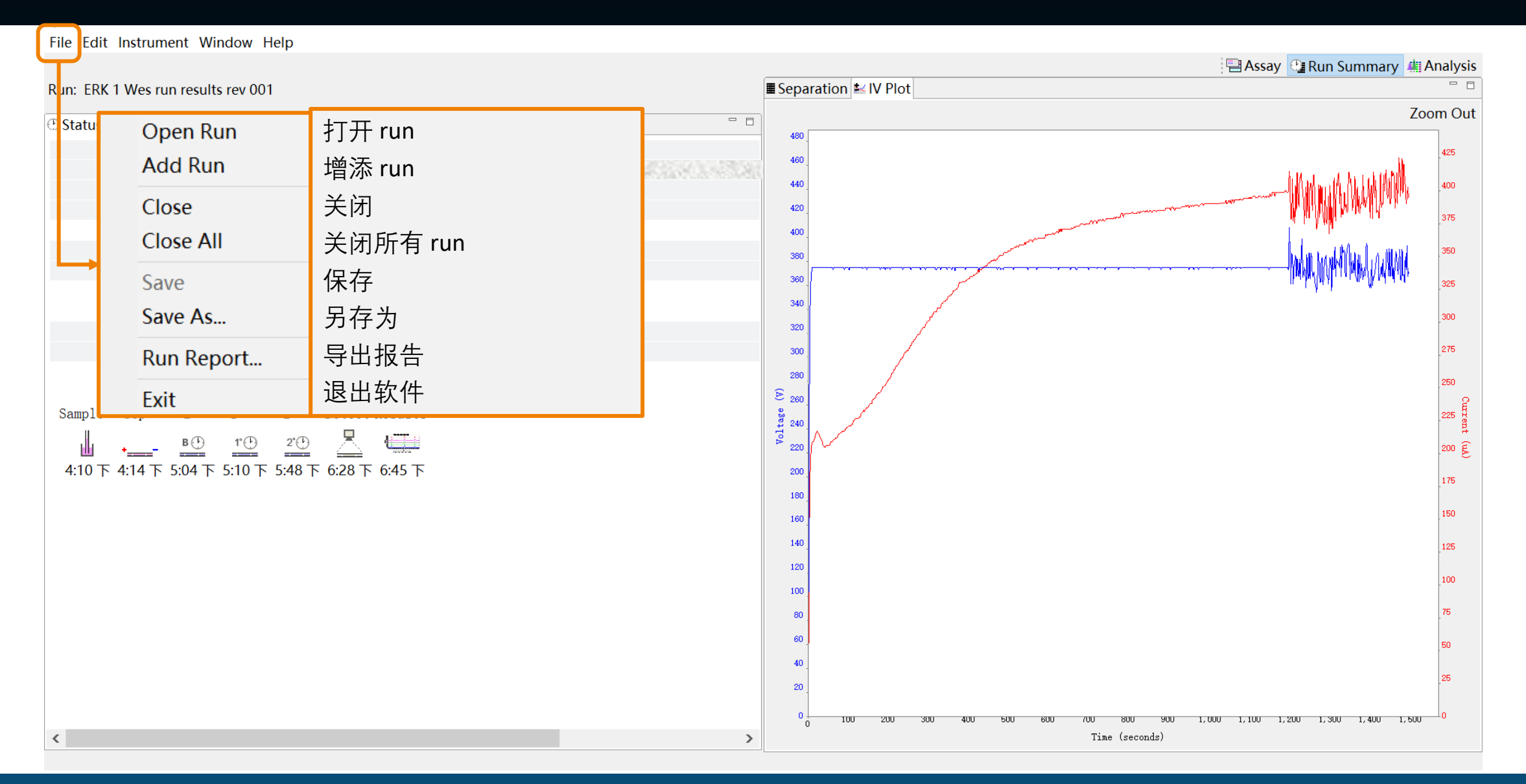

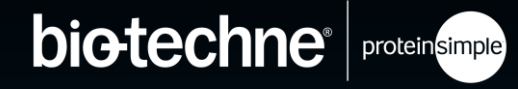

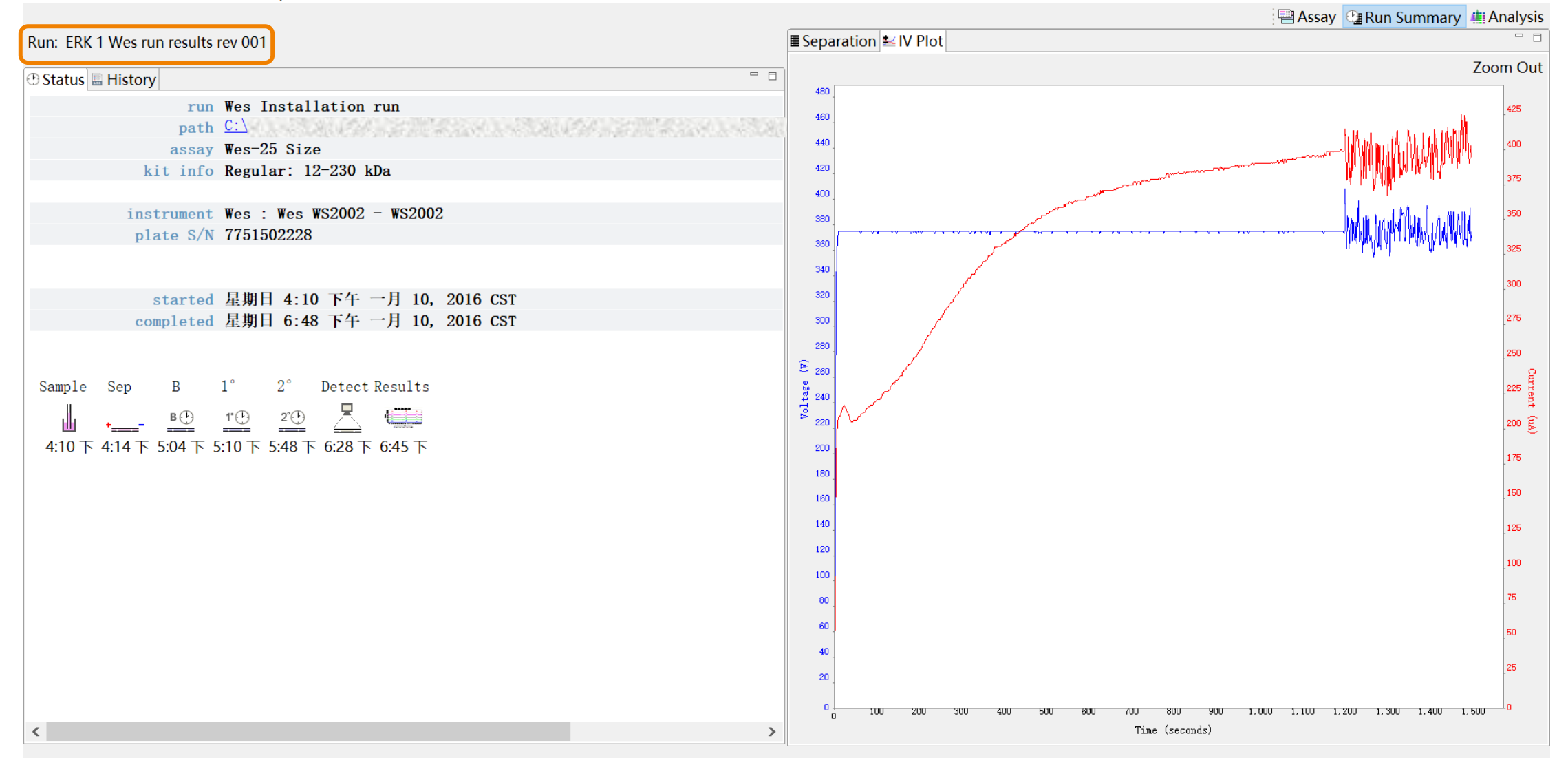

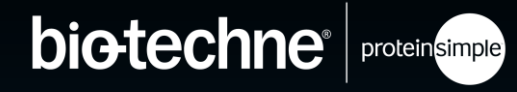

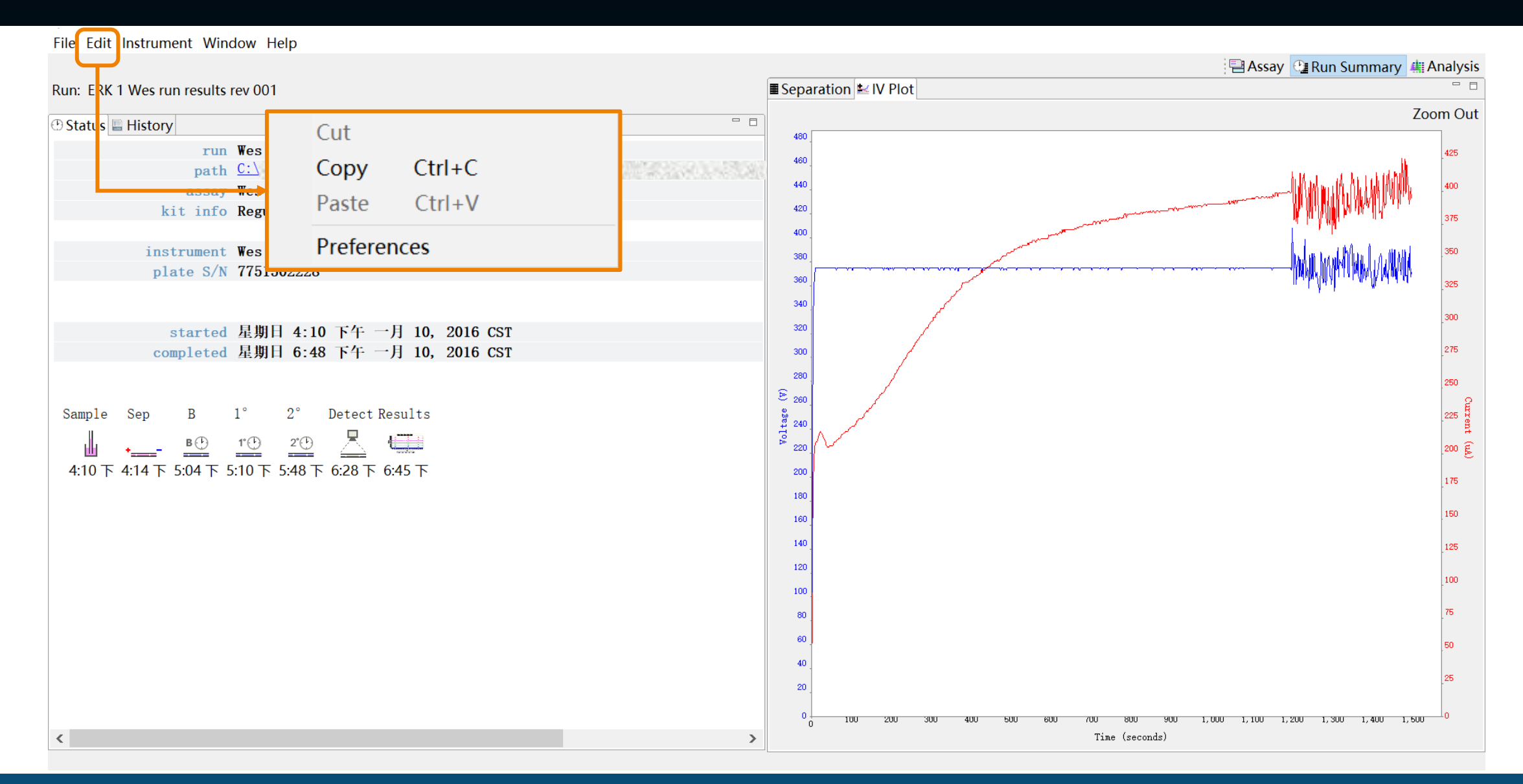

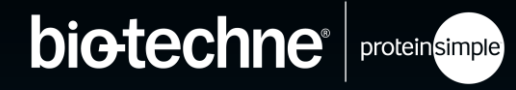

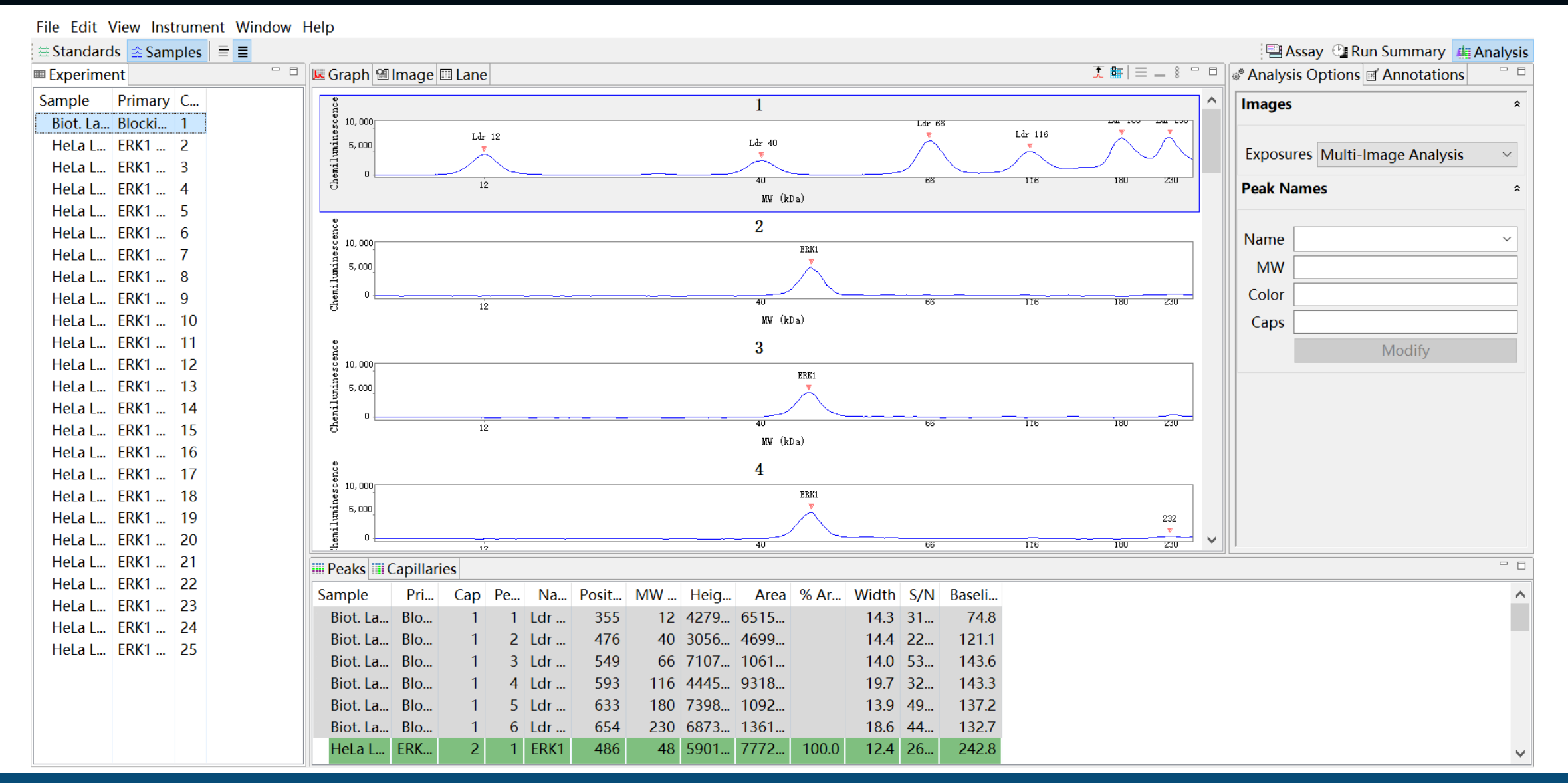

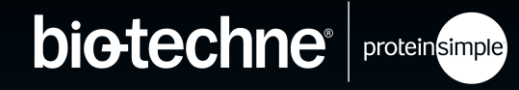

| File                       | Edit Viev                        | w Ins            | trument Window H  | Help                             |                  |         |           |              |            |                                |                                           |              |               |              |                    |                |               |                      |        |                       |                     |          |
|----------------------------|----------------------------------|------------------|-------------------|----------------------------------|------------------|---------|-----------|--------------|------------|--------------------------------|-------------------------------------------|--------------|---------------|--------------|--------------------|----------------|---------------|----------------------|--------|-----------------------|---------------------|----------|
| 😑 Sta                      | andards                          | 😤 San            | nples = =         | Graph                            | 90 Image         |         |           |              |            |                                |                                           |              |               |              |                    |                |               |                      |        | Ass 🖃 :<br>Analysis ( | ay 🔮 Run Summary 🚛, | Analysis |
| Sam                        | perment<br>ple P                 |                  | Open Run          | 」I™ Graphi III IIIIage III Laite |                  |         |           |              |            |                                | 1                                         |              |               | Ldr 66       |                    |                | Lu 100 Lu 200 |                      | Images |                       | *                   |          |
| He<br>He                   | eLaL El<br>elal El               |                  | Add Run           |                                  | 增加 Run           |         |           |              | Ldr 40     |                                |                                           |              |               | Ldr 116      | $\dot{\checkmark}$ |                | Exposure      | Multi-Image Analysis | ~      |                       |                     |          |
| He                         | eLa L El                         |                  | Close             |                                  | 关闭 Run           |         |           |              |            |                                | 40 66 116 180 230 MW (kDa)                |              |               |              |                    |                |               | Peak Names           |        |                       |                     |          |
| He<br>He                   | eLa L El<br>eLa L El             |                  | Close All         |                                  | 关闭所有 Run<br>保存   |         |           |              |            | 2<br>ERK1<br>40 66 116 180 230 |                                           |              |               |              |                    | ]              | Name          |                      | ~      |                       |                     |          |
| He<br>He                   | eLa L El<br>eLa L El             |                  | Save              |                                  |                  |         |           |              |            |                                |                                           |              |               |              |                    |                | MW            |                      |        |                       |                     |          |
| He                         | eLa L El                         |                  | Save As           |                                  | 另存为              |         |           |              |            |                                |                                           |              |               |              |                    |                | 180 230       |                      | Color  |                       |                     |          |
| He<br>He                   | eLa L El<br>eLa L El             |                  | Export Tables     | s                                | 导出为表格            |         |           |              |            | MW (ki<br>3                    | )a)                                       |              |               |              |                    |                |               |                      | Modify |                       |                     |          |
| He<br>He                   | eLa L El<br>eLa L El             |                  | Export Spectra    |                                  | 导出刑              | 形式      |           |              |            |                                |                                           |              | ERK1          |              |                    |                |               |                      |        |                       |                     |          |
| He<br>He                   | eLaLEl<br>eLaLEl                 |                  | Run Report        |                                  | 导出报告<br>退出软件     |         |           |              |            |                                | 40 66 116 180 230<br>MV (kDa)<br><b>4</b> |              |               |              |                    |                |               |                      |        |                       |                     |          |
| He<br>He                   | eLaL El<br>eLaL El               |                  | Exit              |                                  |                  |         |           |              |            |                                |                                           |              |               |              |                    |                |               |                      |        |                       |                     |          |
| He<br>He<br>He             | eLa L ER<br>eLa L ER<br>eLa L ER | КТ<br>ККТ<br>ККТ | 18<br>19<br>20    | hemilumine<br>2,001              | D                |         |           |              |            |                                |                                           | 411          | ERK1          |              | 66                 |                | 116           | 232<br>•<br>180 230  | •      |                       |                     |          |
| He                         | eLa L ER                         | RK1              | 21                | Peaks                            | Capilla          | ies     | ,         |              |            |                                |                                           |              |               |              |                    |                |               |                      |        |                       |                     |          |
| HeLa L ERK1<br>HeLa L ERK1 | RK1<br>RK1                       | 22<br>23         | Sample<br>Biot. L | Pri<br>.a Blo                    | Cap<br>1         | Pe<br>1 | Na<br>Ldr | Posit<br>355 | MW<br>12   | Heig<br>4279                   | Area<br>6515                              | % Ar         | Width<br>14.3 | S/N<br>31    | Baseli<br>74.8     |                |               |                      |        |                       | ^                   |          |
| HeLa L ERK1<br>HeLa L ERK1 |                                  | RKT<br>RK1       | 24<br>25          | Biot. L<br>Biot. L               | .a Blo<br>.a Blo | 1<br>1  | 2<br>3    | Ldr<br>Ldr   | 476<br>549 | 40<br>66                       | 3056<br>7107                              | 4699<br>1061 |               | 14.4<br>14.0 | 22<br>53           | 121.1<br>143.6 |               |                      |        |                       |                     |          |
|                            |                                  |                  |                   | Biot. L                          | .a Blo           | 1       | 4         | Ldr          | 593        | 116                            | 4445                                      | 9318         |               | 19.7         | 32                 | 143.3          |               |                      |        |                       |                     |          |
|                            |                                  |                  |                   | Biot. L<br>Biot. I               | .a Blo<br>a Blo  | 1       | 5<br>6    | Ldr<br>Ldr   | 633<br>654 | 180<br>230                     | 7398<br>6873                              | 1092<br>1361 |               | 13.9<br>18.6 | 49<br>44           | 137.2<br>132.7 |               |                      |        |                       |                     |          |
|                            |                                  |                  |                   | HeLa                             | L ERK            | 2       | 1         | ERK1         | 486        | 48                             | 5901                                      | 7772         | 100.0         | 12.4         | 26                 | 242.8          |               |                      |        |                       |                     | ~        |

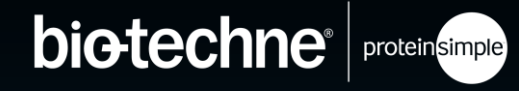

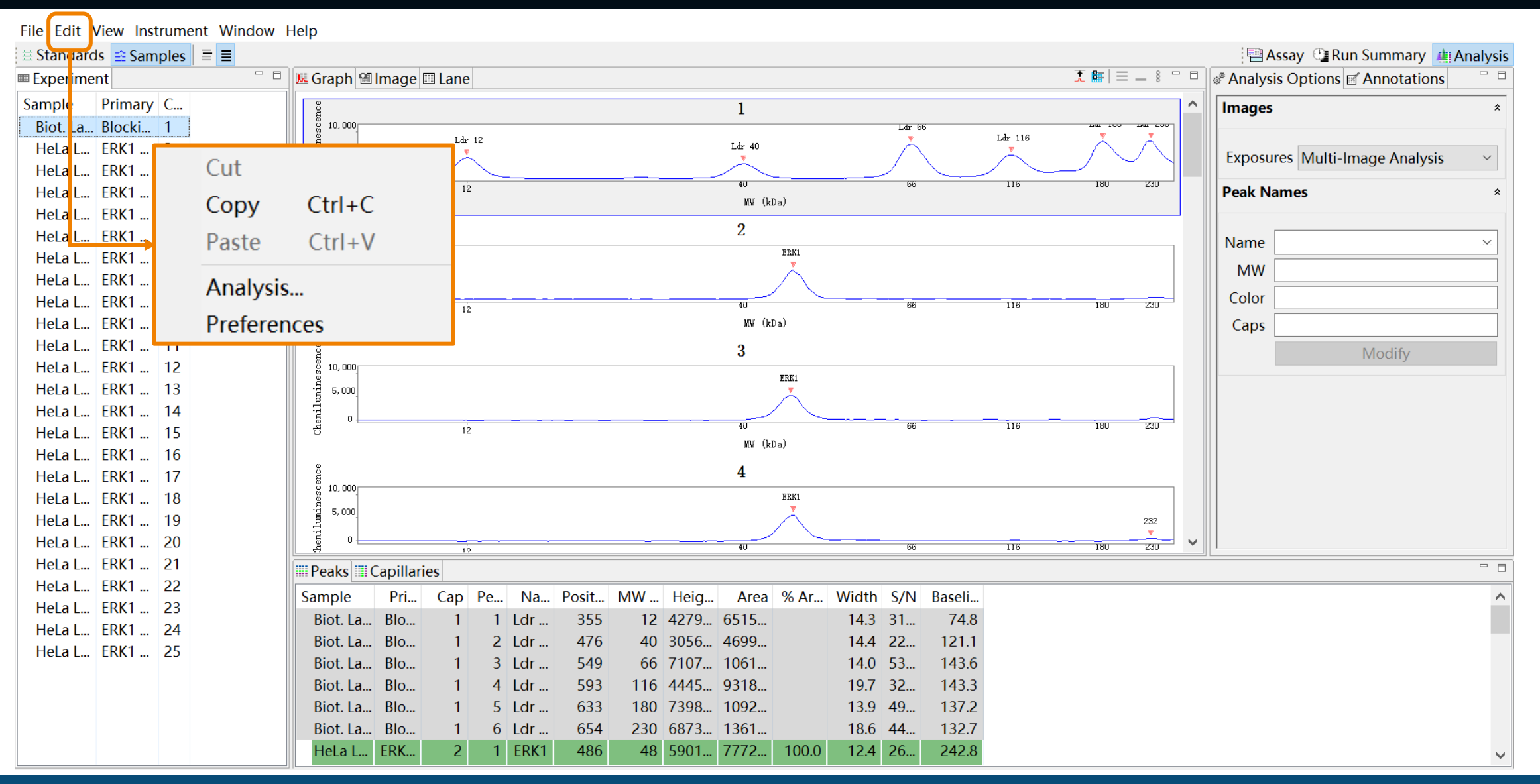

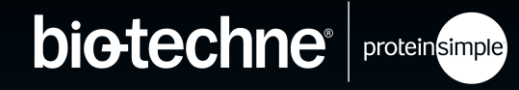

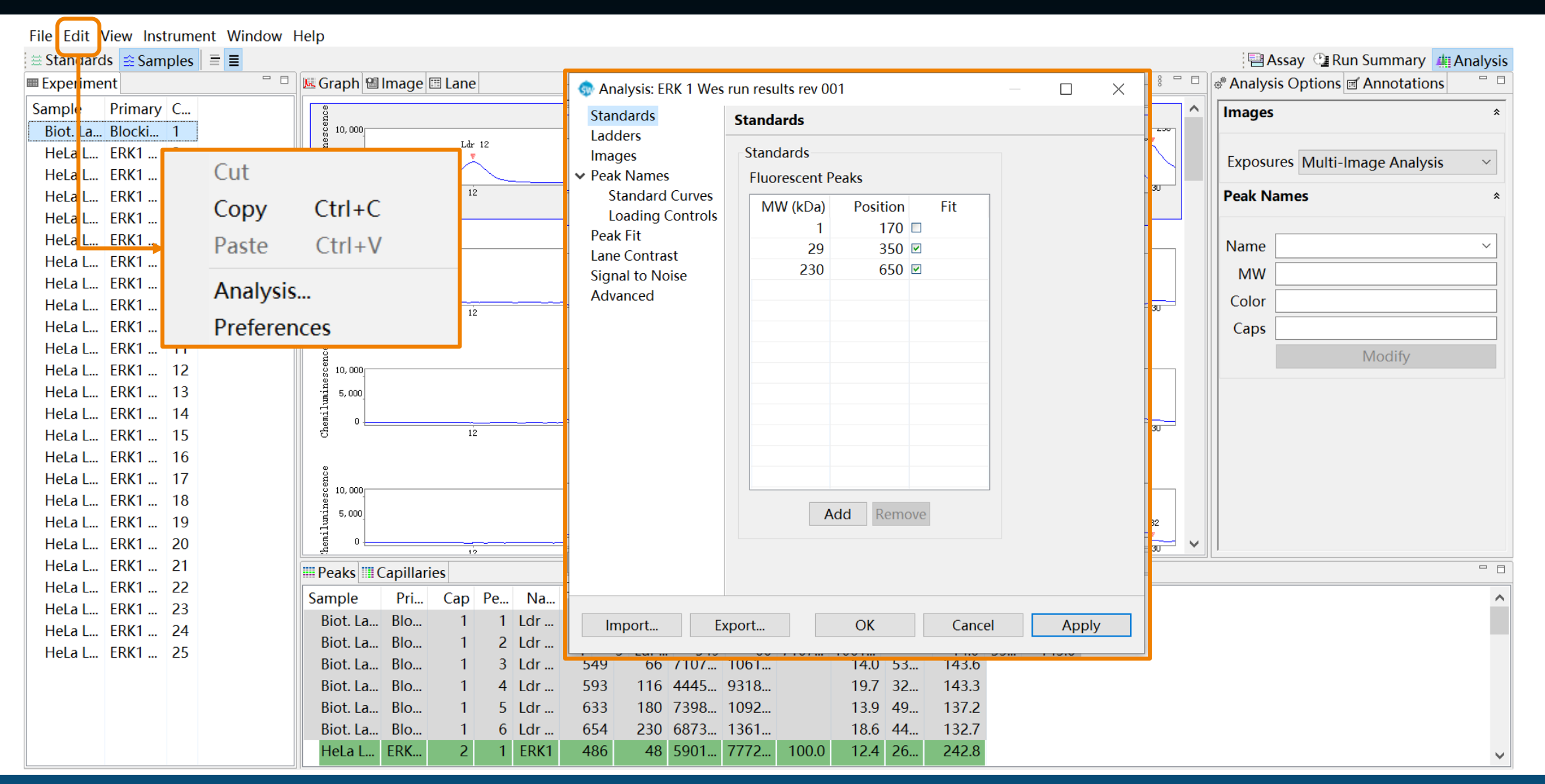

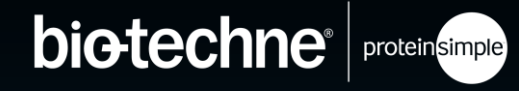

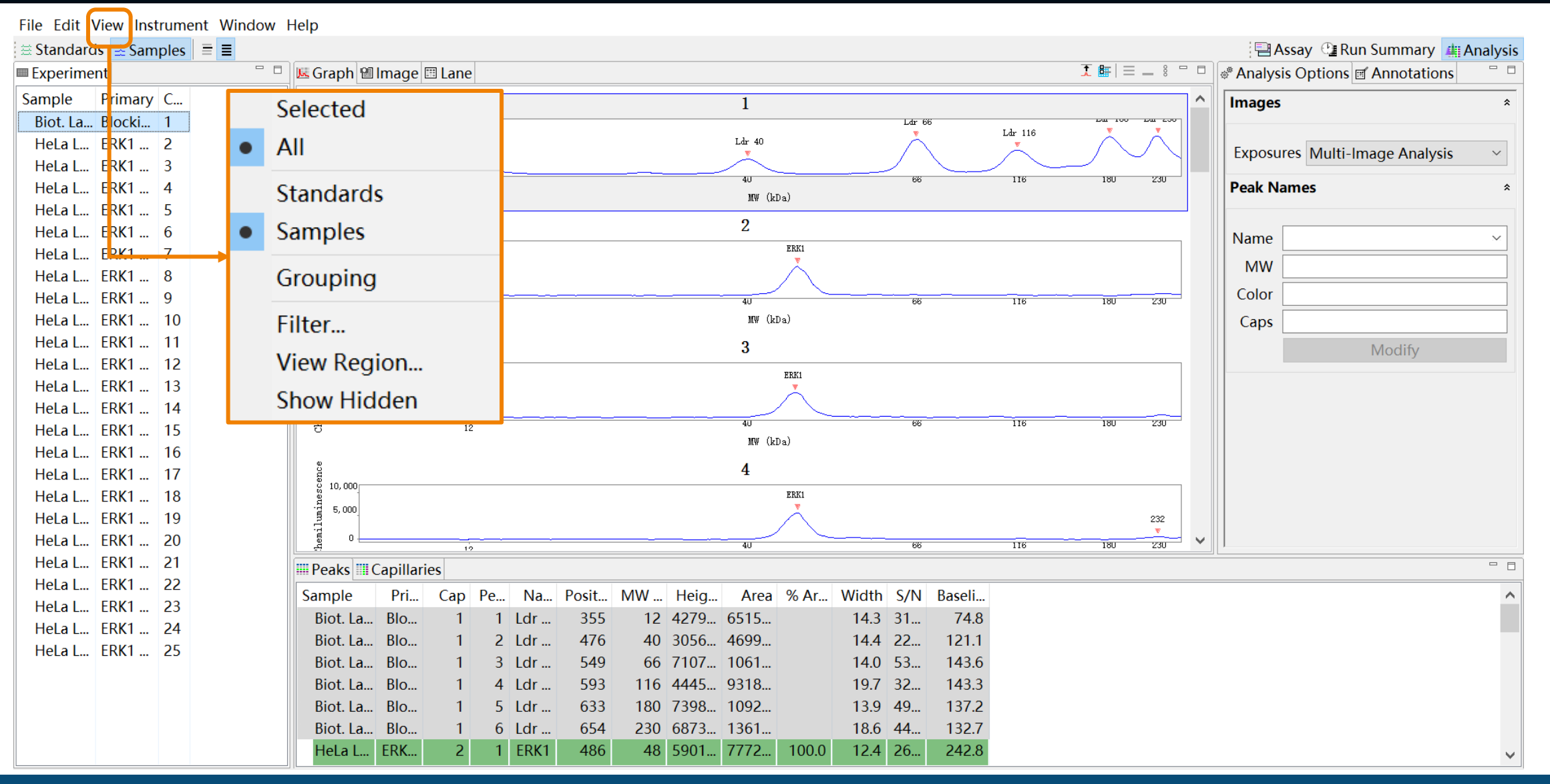

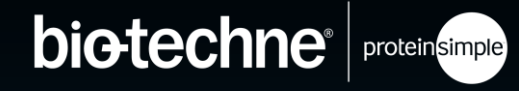

| File Edit Vie | ew Inst | trument  | Window | v Help                   |        |      |       |        |           |            |           |          |                                      |         |               |                   |          |
|---------------|---------|----------|--------|--------------------------|--------|------|-------|--------|-----------|------------|-----------|----------|--------------------------------------|---------|---------------|-------------------|----------|
| 🗄 Standards   | 🛋 Sam   | ples   ≡ | ≡      |                          |        |      |       |        |           | E.11       |           |          | ~                                    | 7       | 💾 Assay 🕒     | Run Summary 🏨 A   | Analysis |
| Experiment    |         |          |        | 🗖 📕 Graph 🖼 Image 🛙      | 🗉 Lane |      |       |        | 1         | p Filter   |           |          | 🕷 Analysis Options 🖬 Annotations 👘 🖓 |         |               |                   |          |
| Sample F      | rimary  | C        |        | Selected                 |        |      |       |        |           |            |           |          |                                      | ^       | Images        |                   | *        |
| Biot. La B    | locki   | 1        |        | Selected                 |        |      |       |        |           | 🛛 Capilla  | aries     |          | ~                                    |         |               |                   |          |
| HeLa L E      | RK1     | 2        | •      | All                      |        |      |       |        | 1         |            | ines.     |          | 1                                    |         | Exposures Mul | ti-Image Analysis | ~        |
| HeLa L E      | RK1     | 3        |        |                          |        |      |       |        | _         |            |           |          |                                      |         |               |                   |          |
| HeLa L E      | RK1     | 4        |        | Standards                |        |      |       |        |           | ✓ 2        |           |          |                                      |         | Peak Names    |                   | *        |
| HeLa L E      | RK1     | 5        |        | Campulac                 |        |      |       |        |           |            |           |          |                                      |         |               |                   |          |
| HeLa L E      | KKT     | 6<br>7   | •      | Samples                  |        |      |       |        | _1        |            |           |          |                                      |         | Name          |                   | ~        |
| Holal F       |         | 8        |        | Crouping                 |        |      |       |        |           | ⊻ 4        |           |          |                                      |         | MW            |                   |          |
| Helal F       | RK1     | 9        |        | Grouping                 |        |      |       |        |           | ✓ 5        |           |          |                                      |         | Color         |                   |          |
| HeLa L E      | RK1     | 10       |        | Filtor                   |        |      |       |        | 4         |            |           |          |                                      | 100 200 | Caps          |                   |          |
| HeLa L E      | RK1     | 11       |        | ritter                   |        |      |       |        |           |            |           |          |                                      |         |               | Madifi            |          |
| HeLa L E      | RK1     | 12       |        | View Region              |        |      |       |        | _         | 7          |           |          |                                      |         |               | woully            |          |
| HeLa L E      | RK1     | 13       |        | Chavelliddan             |        |      |       |        |           | 8          |           |          |                                      |         |               |                   |          |
| HeLa L E      | RK1     | 14       |        | show midden              |        |      |       |        |           |            |           |          |                                      |         |               |                   |          |
| HeLa L E      | RK1     | 15       |        | 5                        | 12     |      |       |        |           |            |           |          |                                      | 160 230 |               |                   |          |
| HeLa L E      | RK1     | 16       |        | e<br>U                   |        |      |       |        |           | ✓ 10       |           |          |                                      |         |               |                   |          |
| HeLa L E      | :KKI    | 1/       |        | ម្លី 10, 000             |        |      |       |        | -         |            |           |          | •                                    |         |               |                   |          |
| Helal F       |         | 10       |        | - E 5,000                |        |      |       |        |           | Show na    | amed nea  | ks only  |                                      | 232     |               |                   |          |
| Helal F       | RK1     | 20       |        | emil o                   |        |      |       |        |           |            | anicu pea | K5 Offiy |                                      | ×       |               |                   |          |
| HeLa L E      | RK1     | 21       |        | e<br>Beaka III Capillari | 12     |      |       |        | =         |            |           |          |                                      | 180 230 | ,             |                   |          |
| HeLa L E      | RK1     | 22       |        |                          | es     |      | D ''  |        |           | 01/        |           | <u> </u> |                                      |         |               |                   |          |
| HeLa L E      | RK1     | 23       |        | Sample Pri               | Cap Pe | . Na | Posit | MW He  | eig       | OK         |           | Cancel   |                                      |         |               |                   |          |
| HeLa L E      | RK1     | 24       |        | BIOL La BIO              | 1 1    | Lar  | 355   | 12 42  | 79.<br>56 |            |           |          |                                      |         |               |                   |          |
| HeLa L E      | RK1     | 25       |        | Biot La Blo              | 1 2    | Lur  | 549   | 66 71  | 17 ·      | 1061       | 14.0 53   | 143.6    |                                      | -       |               |                   |          |
|               |         |          |        | Biot. La Blo             | 1 4    | Ldr  | 593   | 116 44 | 45 9      | 9318       | 19.7 32   | 143.3    |                                      |         |               |                   |          |
|               |         |          |        | Biot. La Blo             | 1 5    | Ldr  | 633   | 180 73 | 98        | 1092       | 13.9 49   | 137.2    |                                      |         |               |                   |          |
|               |         |          |        | Biot. La Blo             | 1 6    | Ldr  | 654   | 230 68 | 73 1      | 1361       | 18.6 44   | 132.7    |                                      |         |               |                   |          |
|               |         |          |        | HeLa L ERK               | 2 1    | ERK1 | 486   | 48 59  | 01 7      | 7772 100.0 | 12.4 26   | 242.8    |                                      |         |               |                   | ~        |

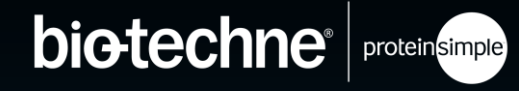

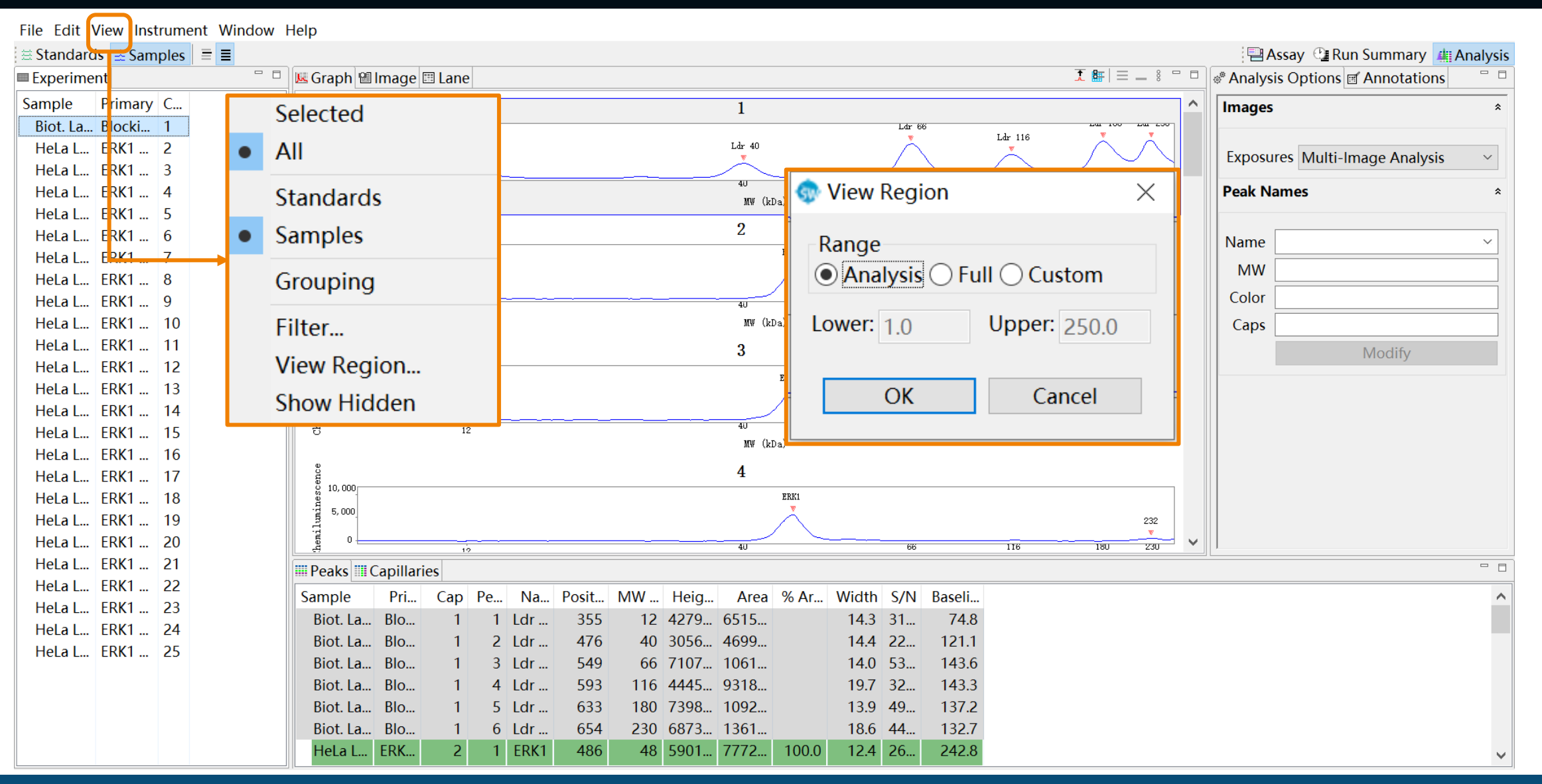

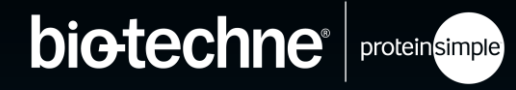

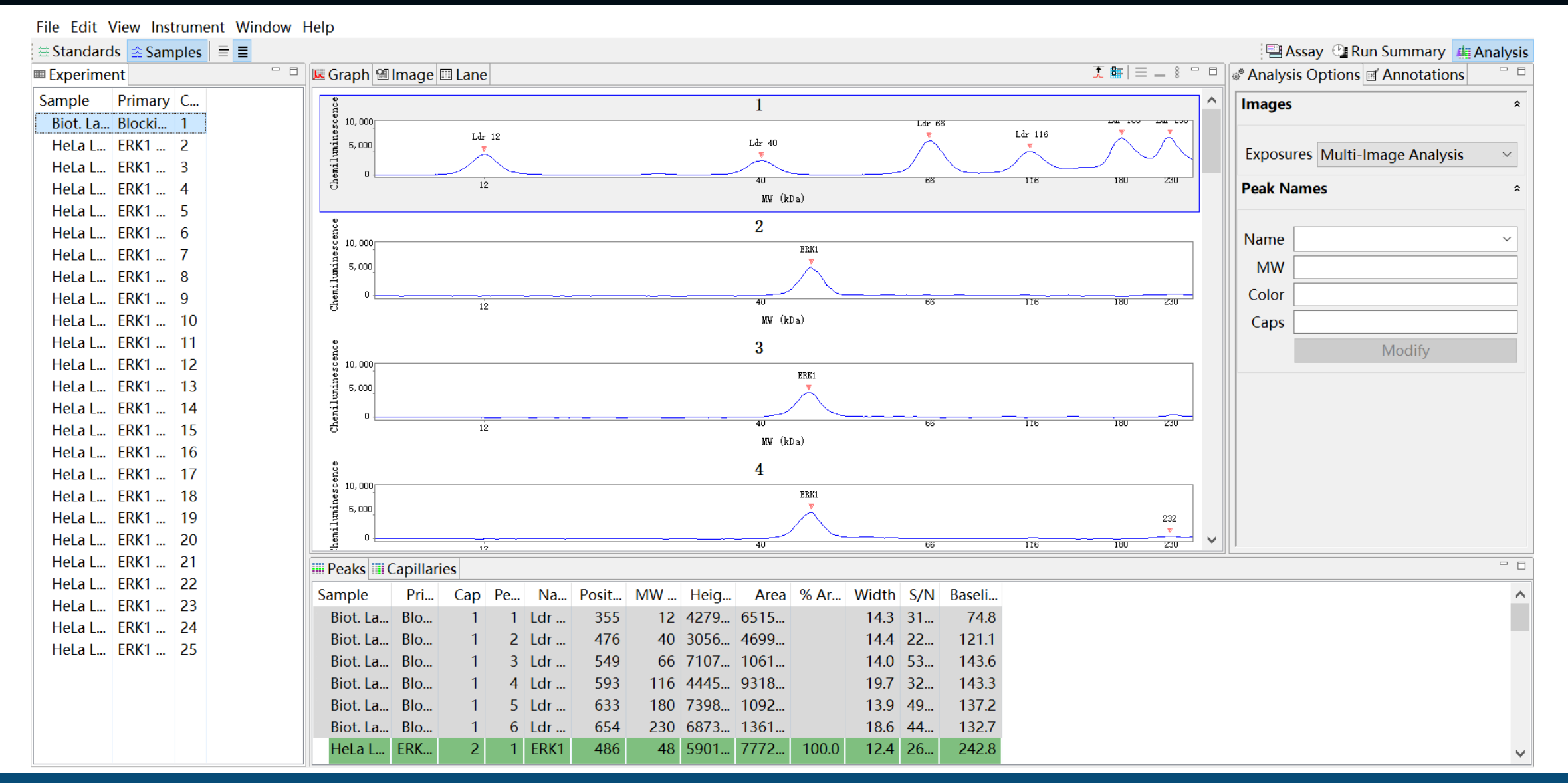

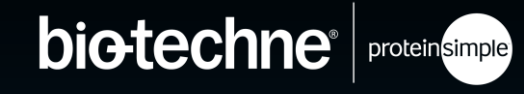

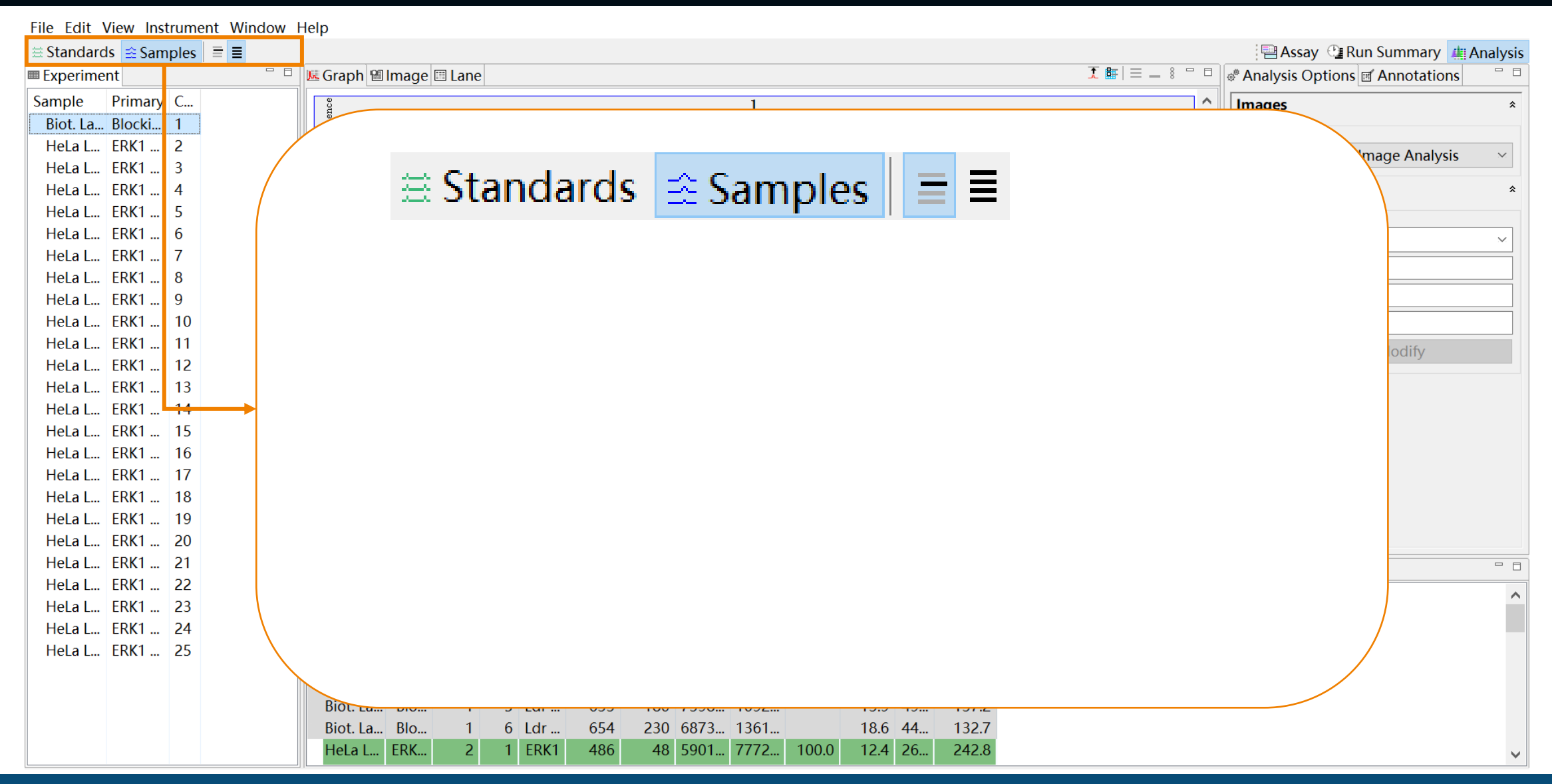

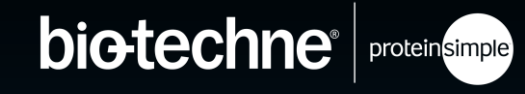

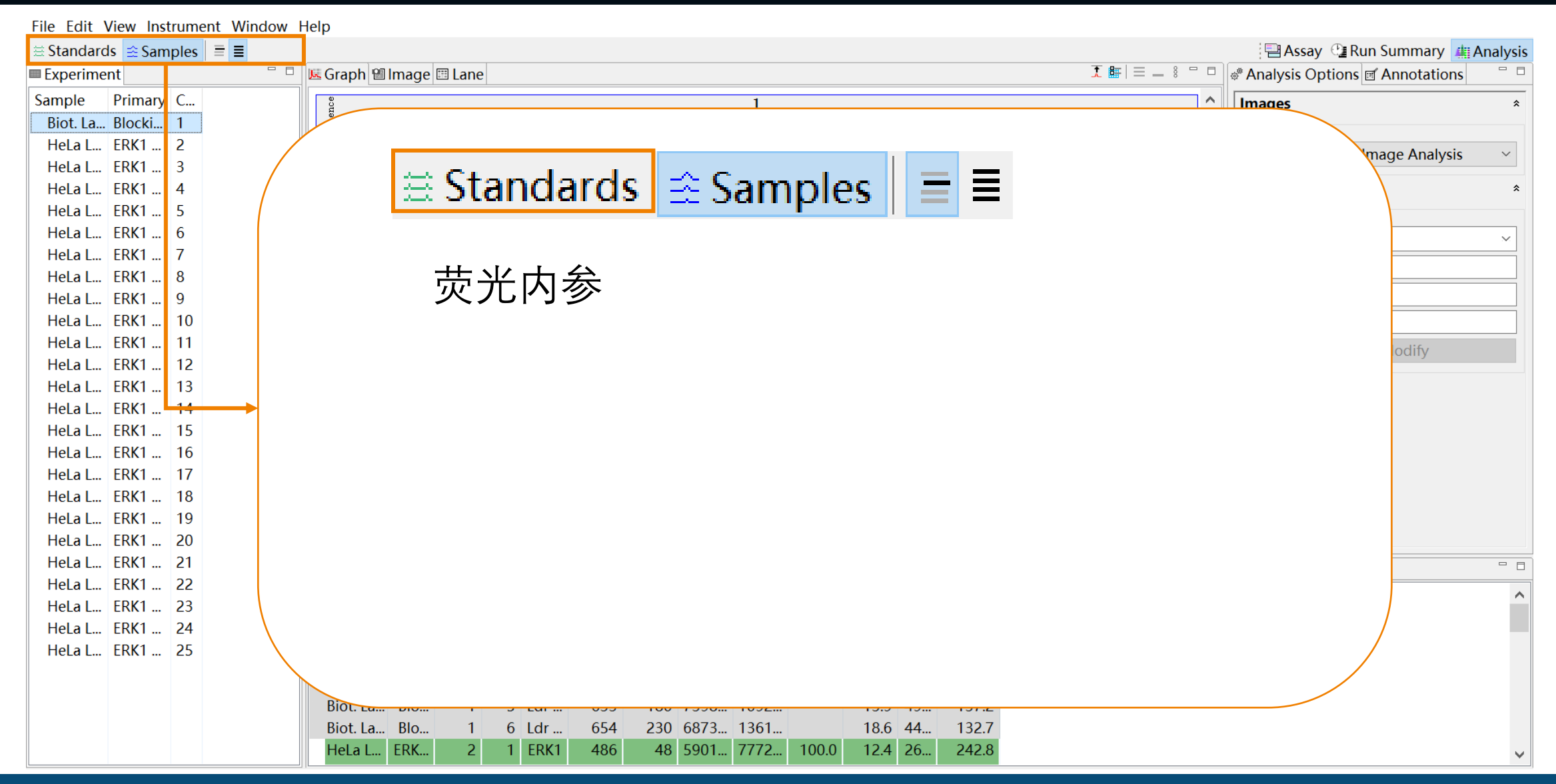

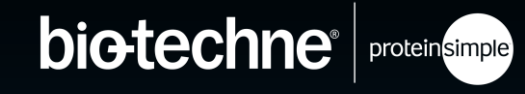

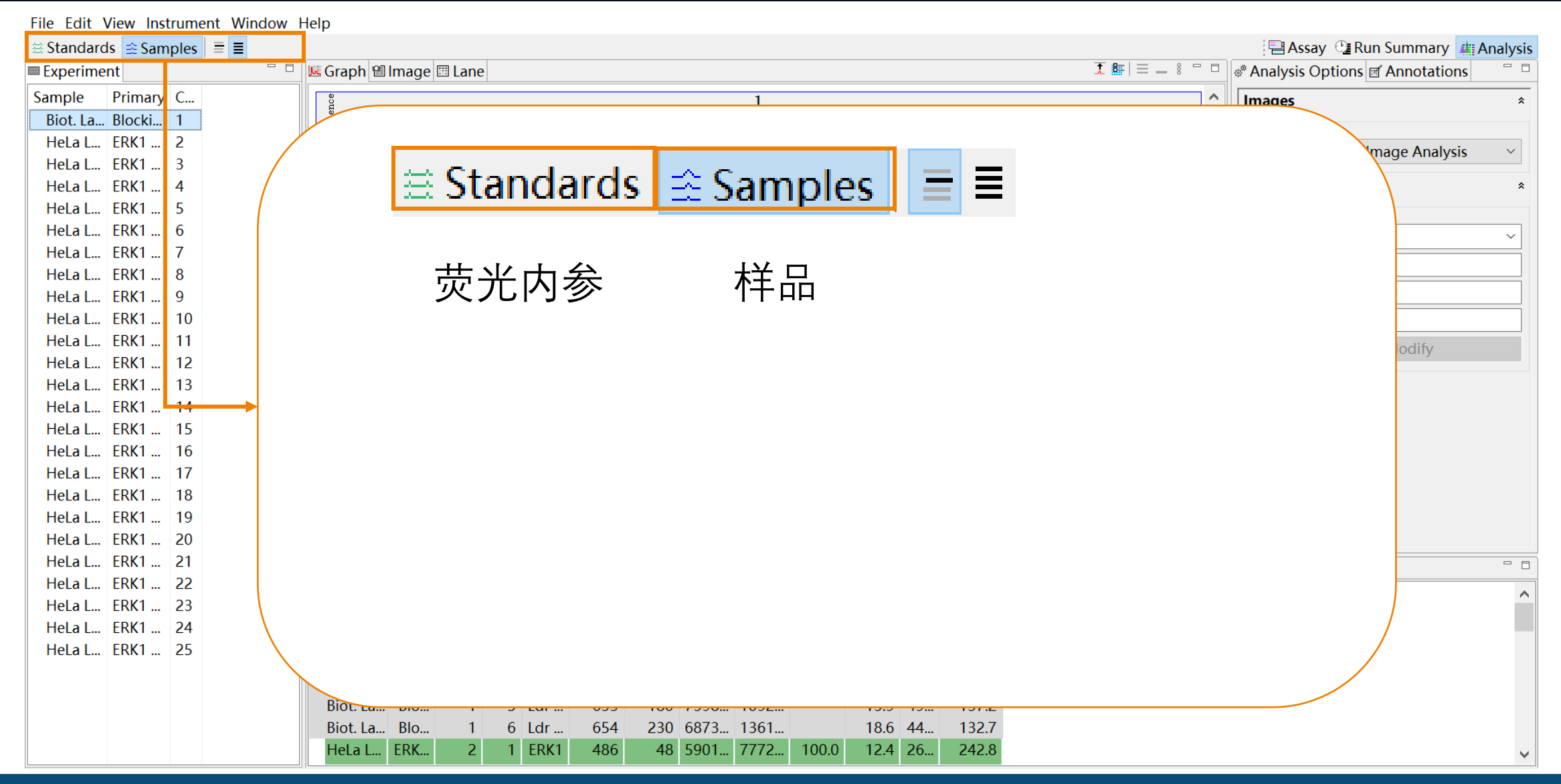
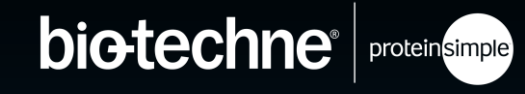

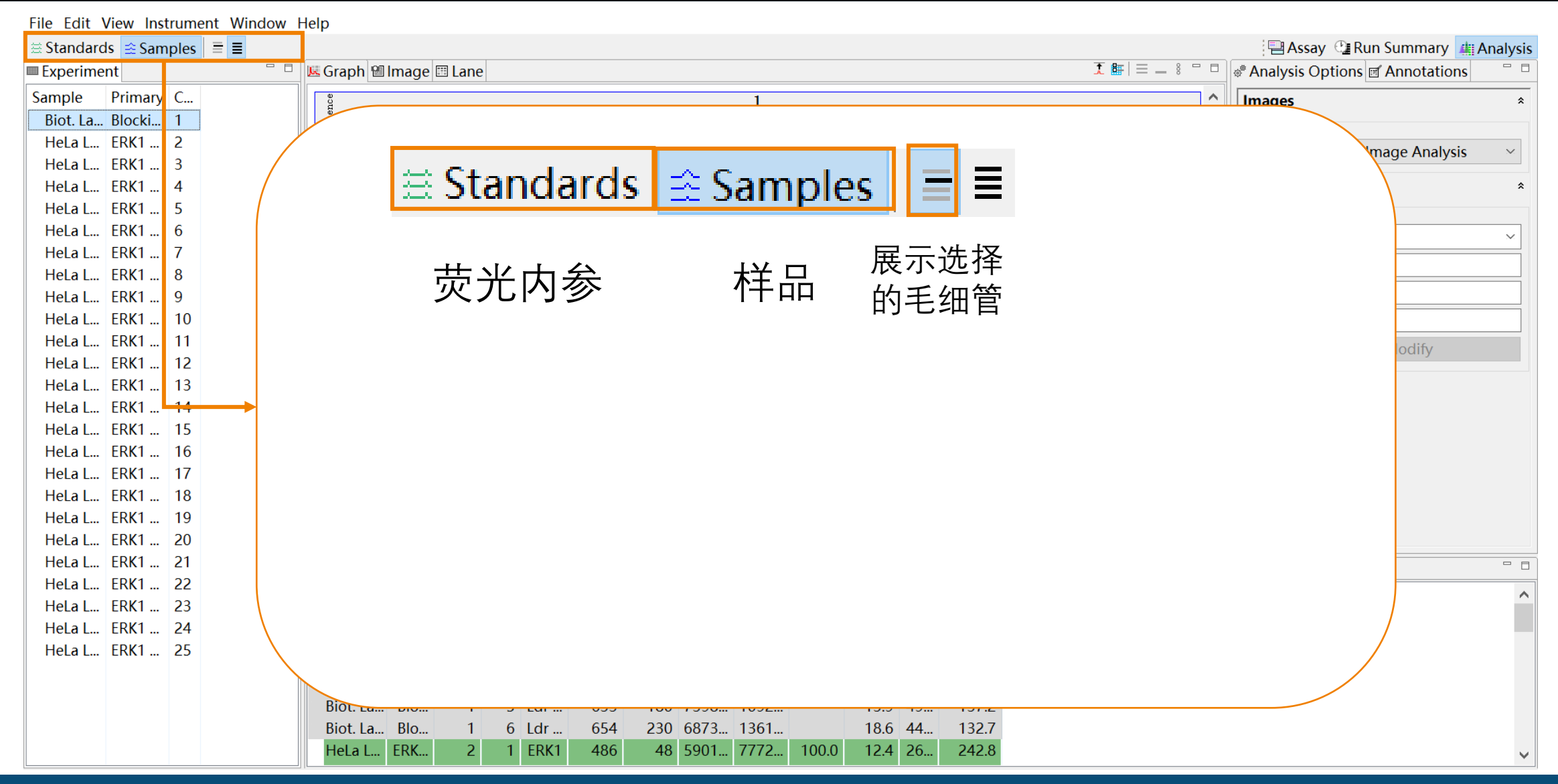

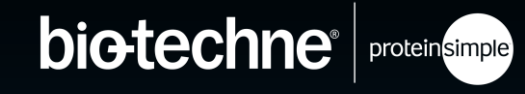

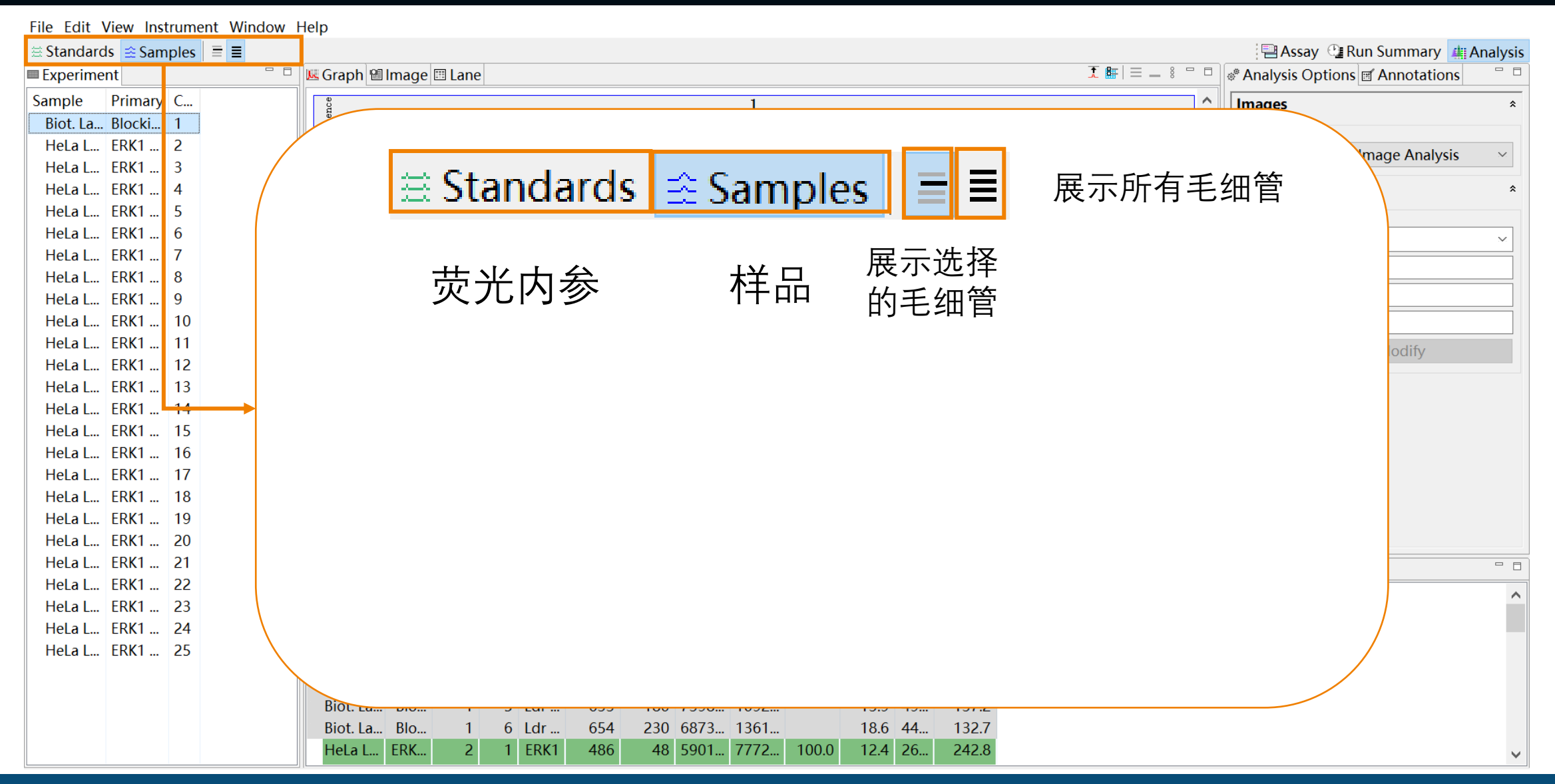

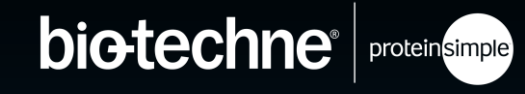

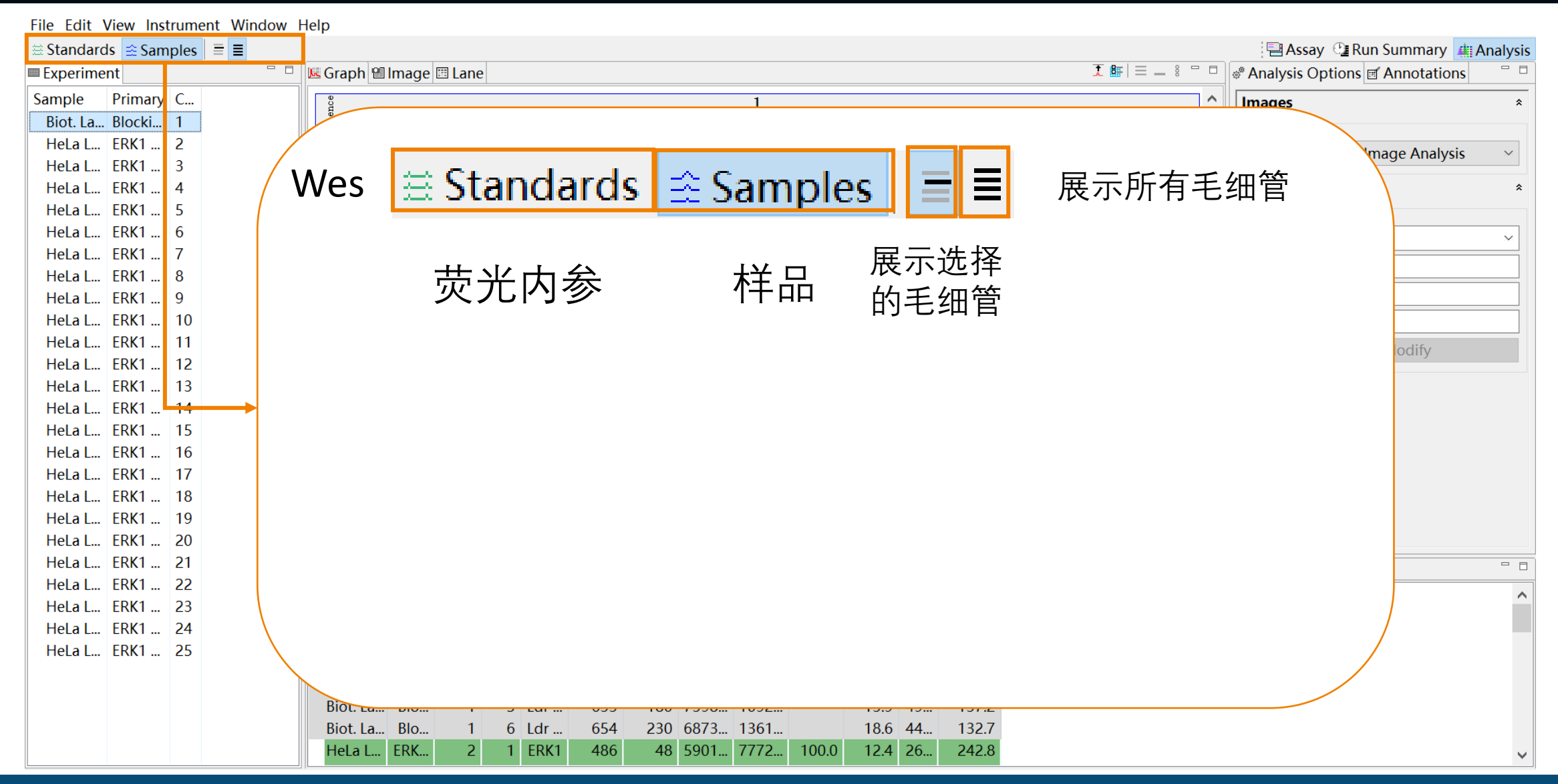

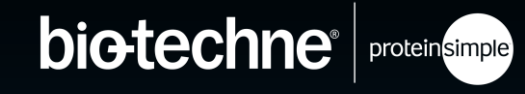

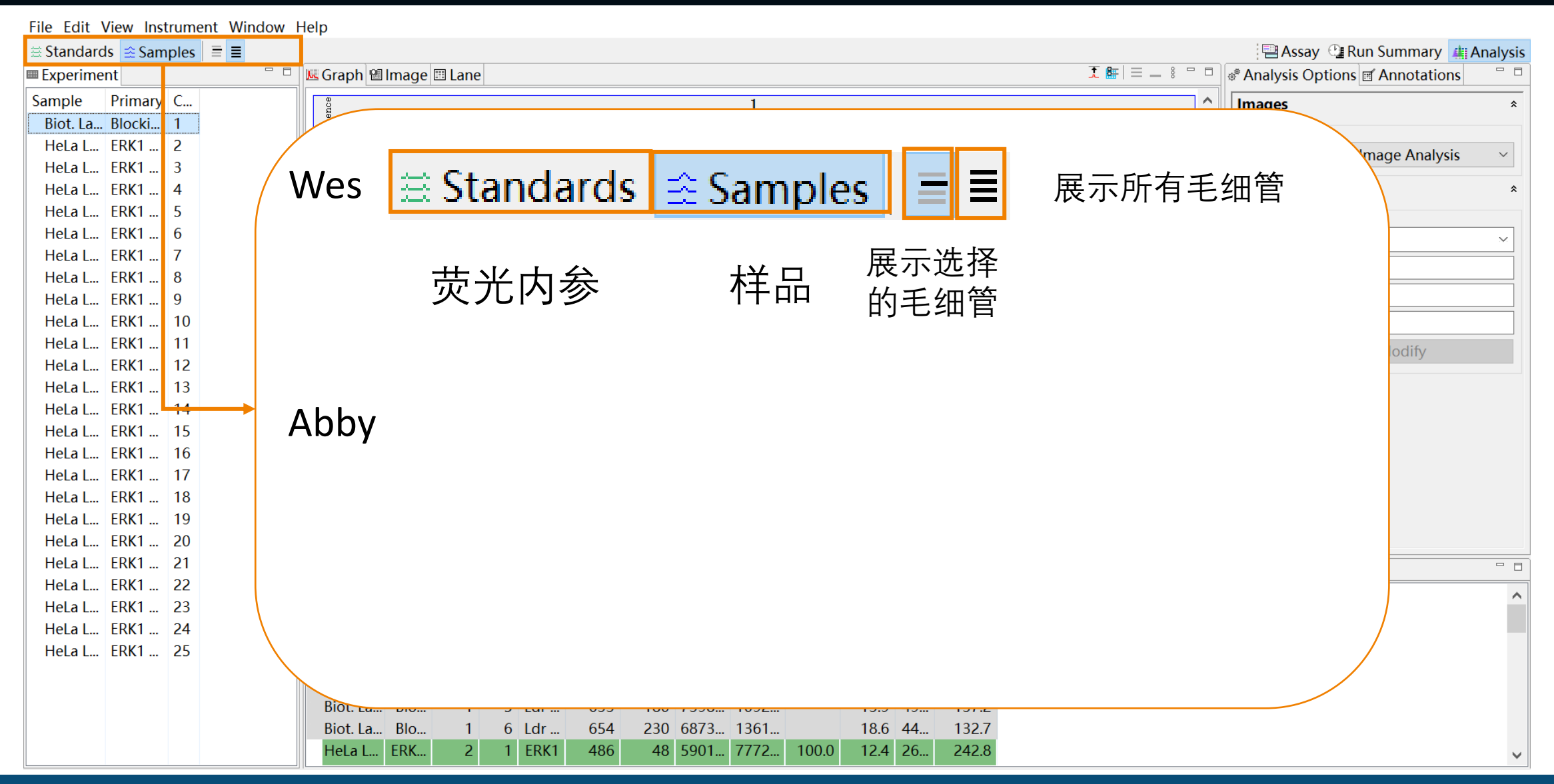

© 2022 Bio-Techne®. All rights reserved.

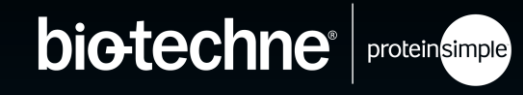

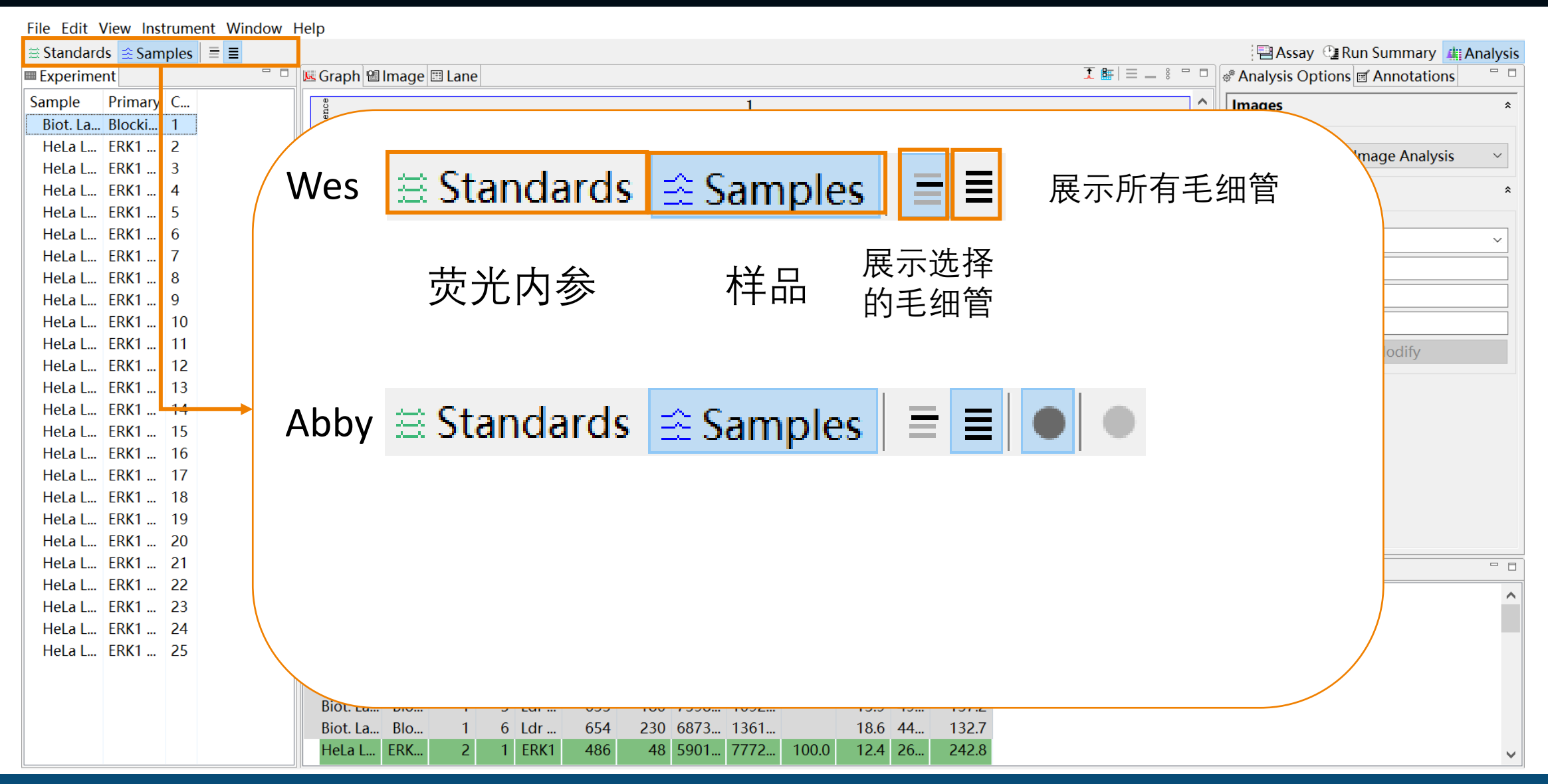

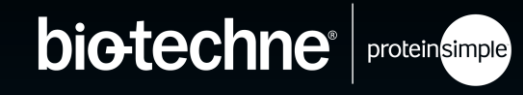

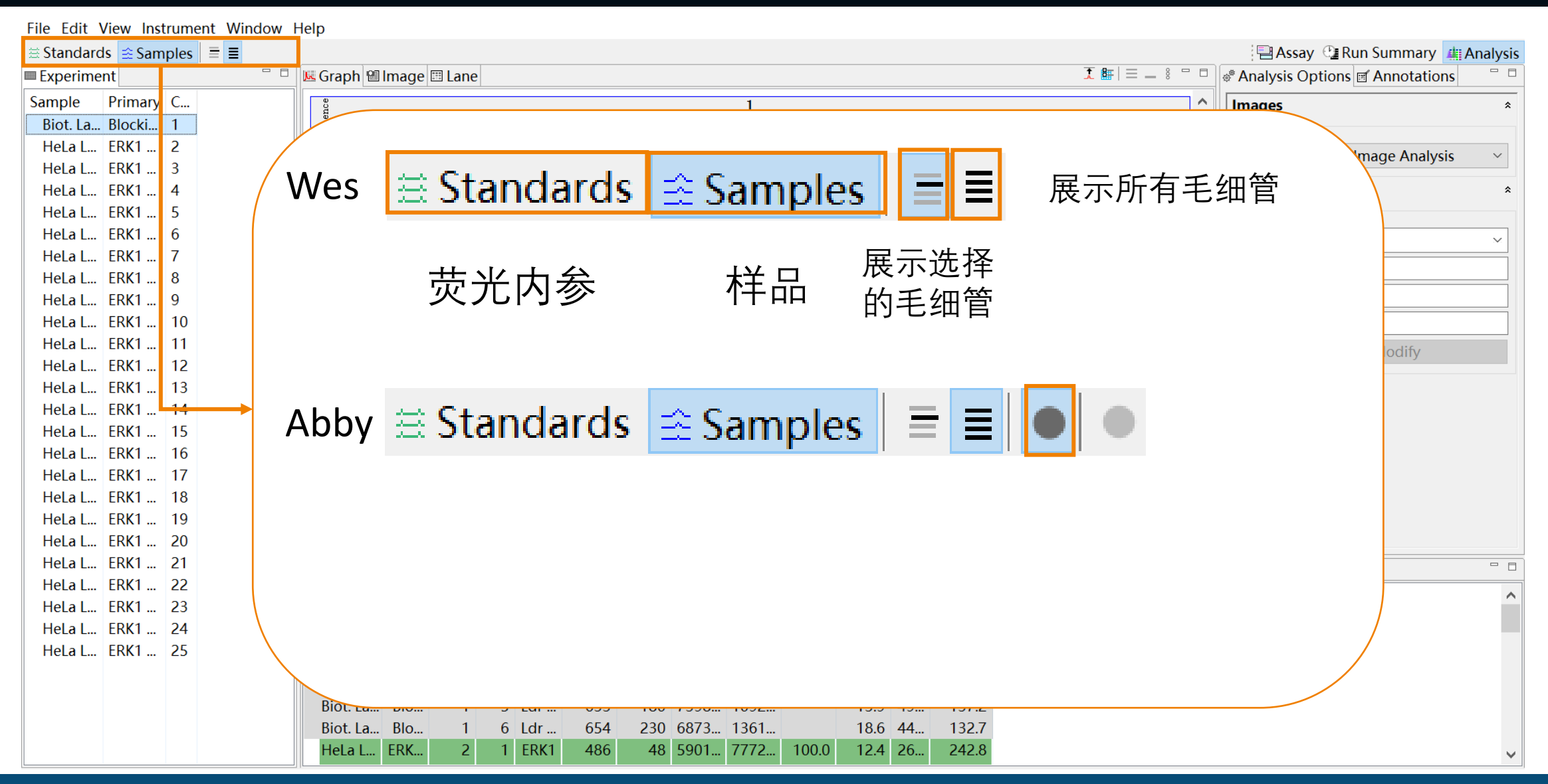

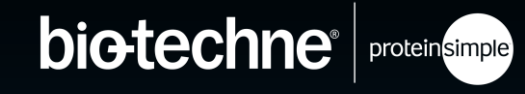

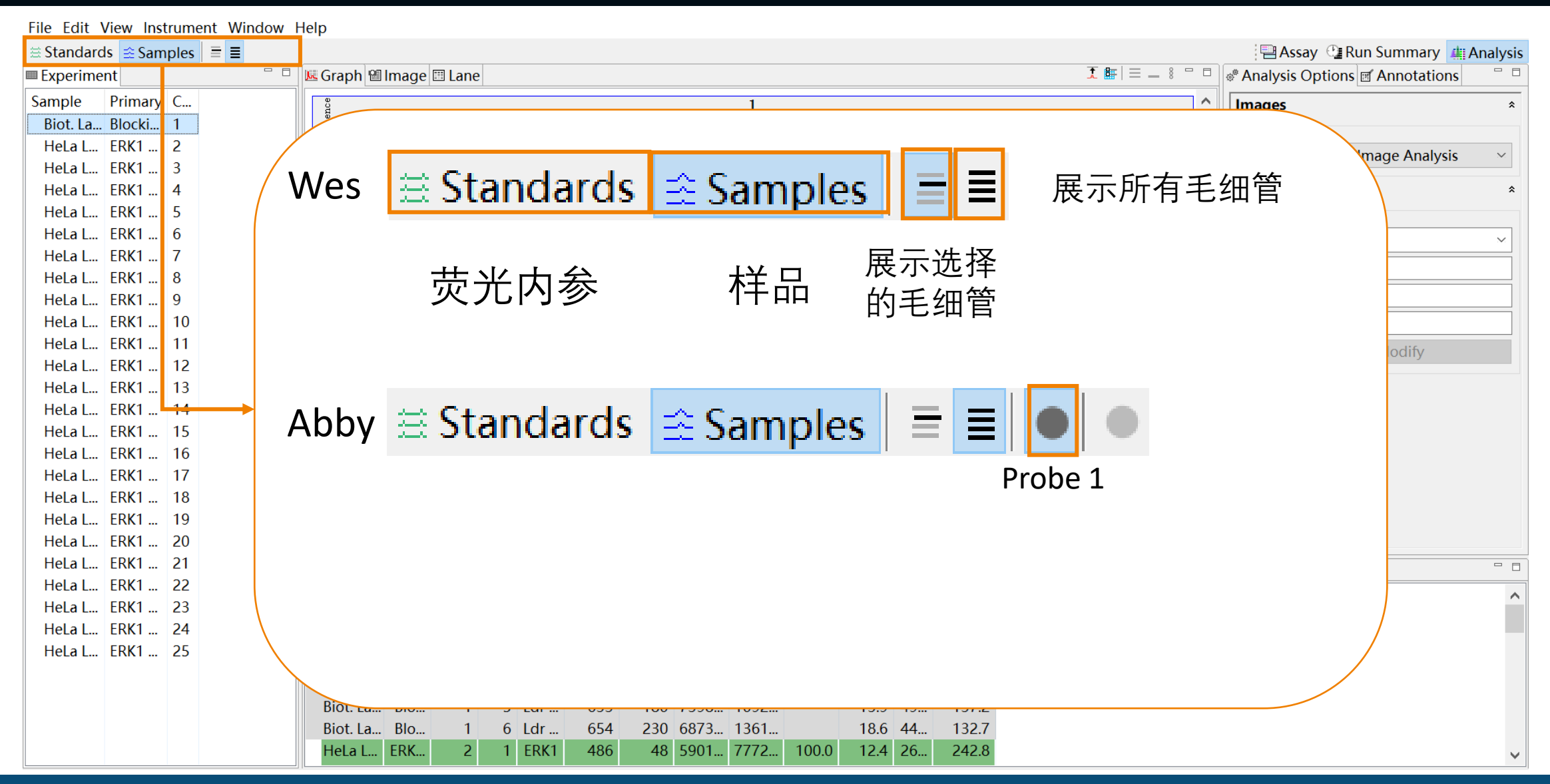

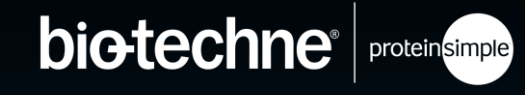

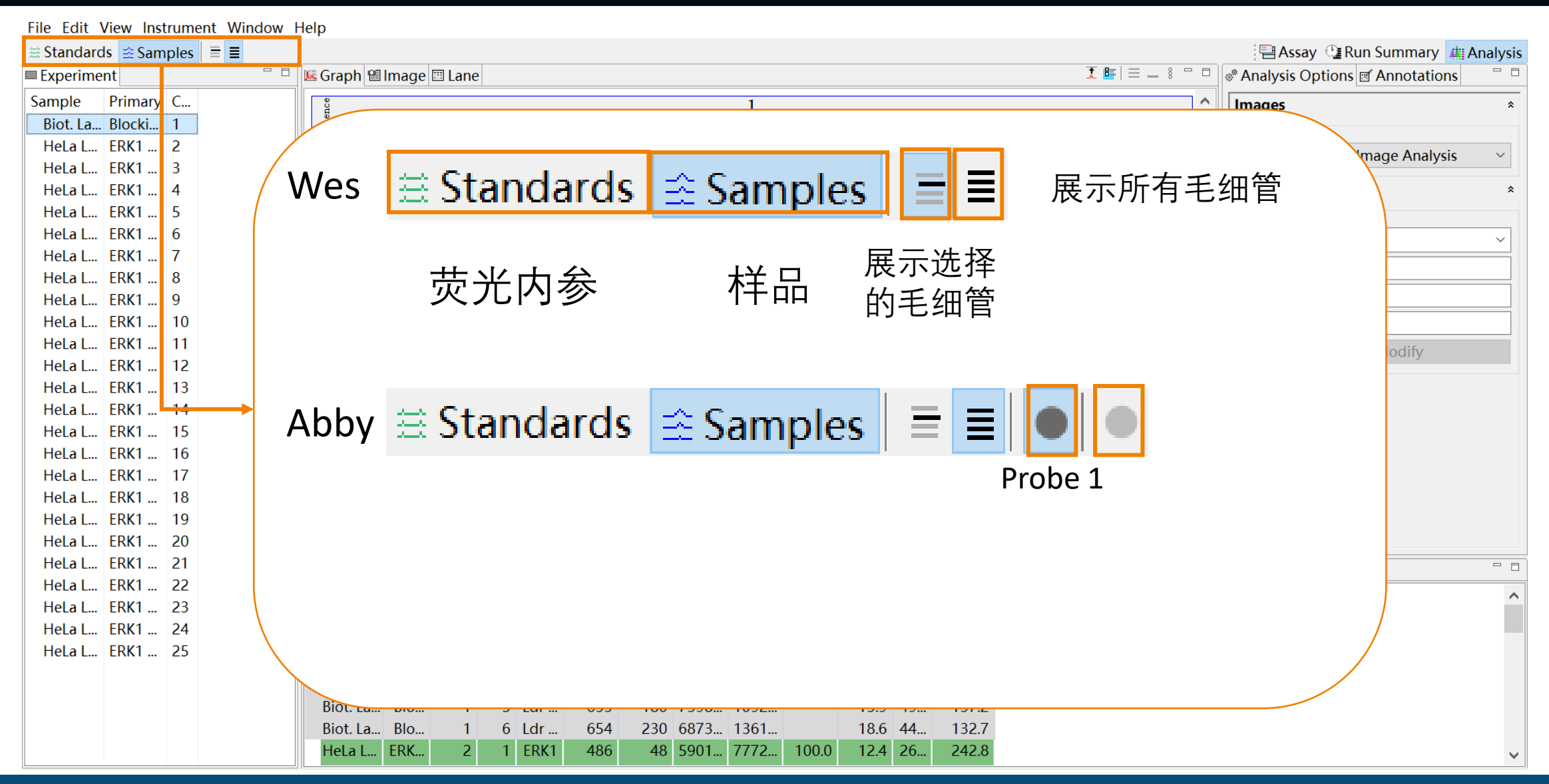

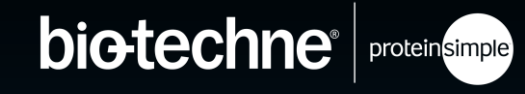

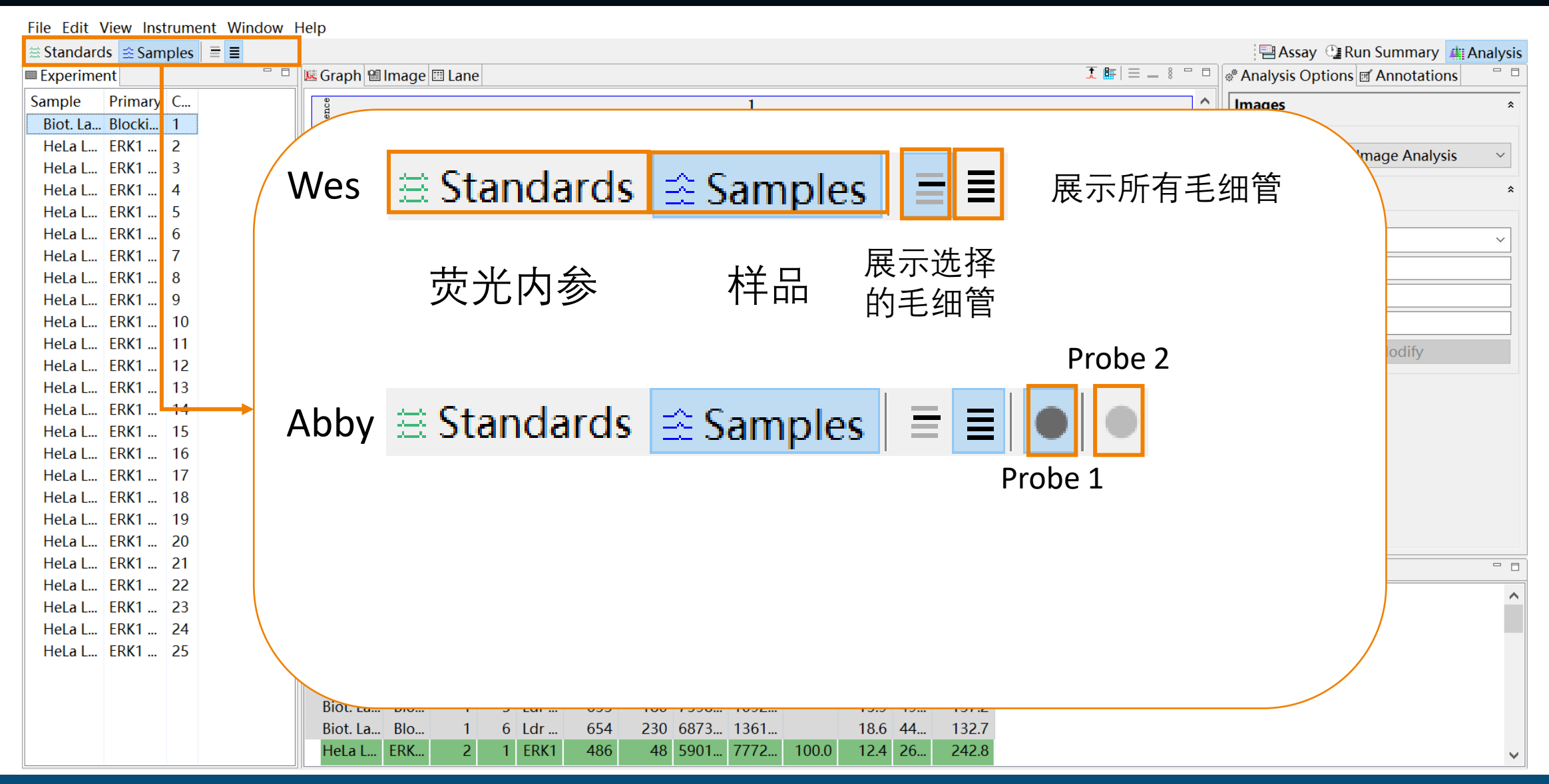

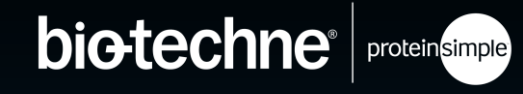

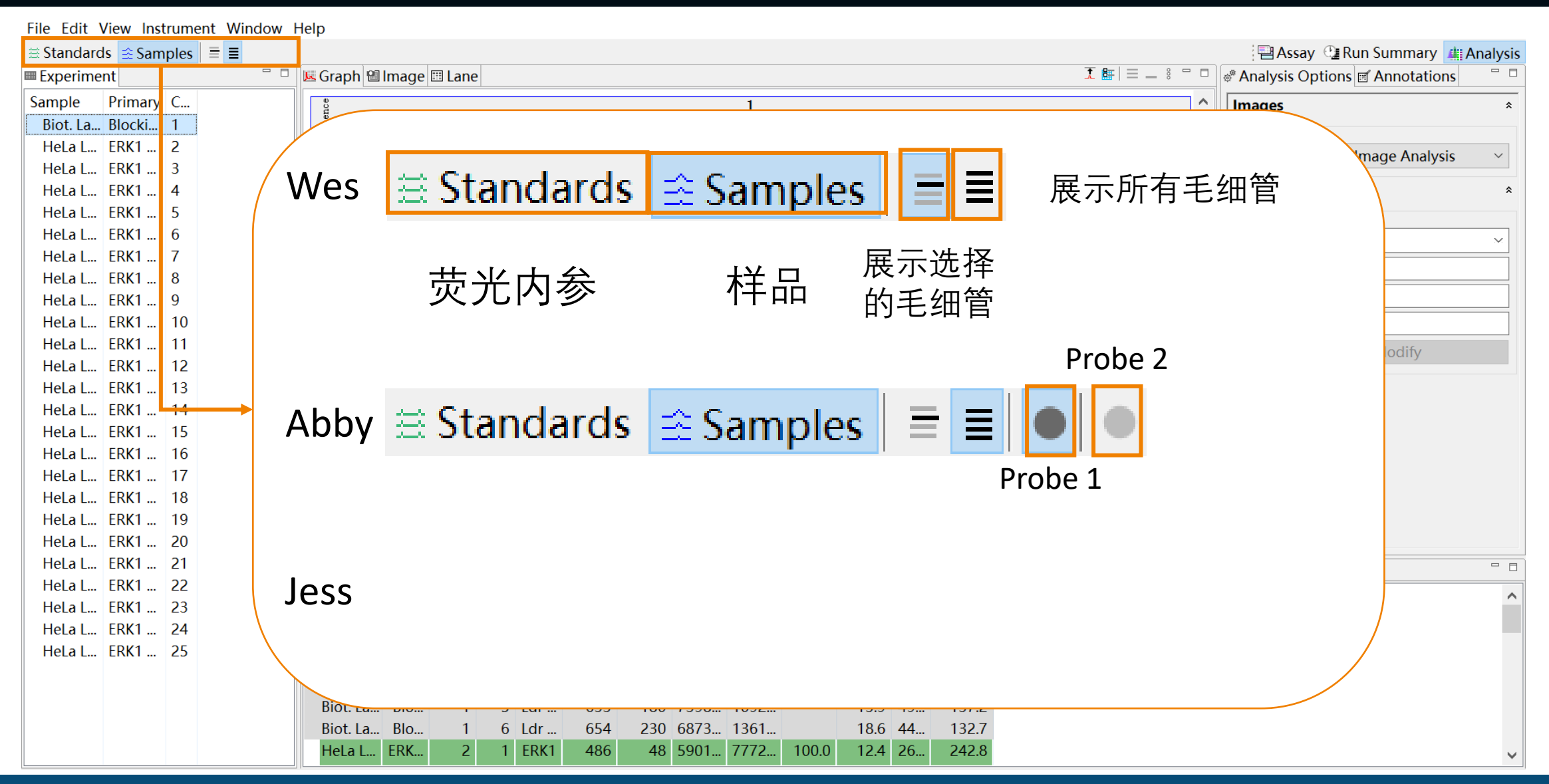

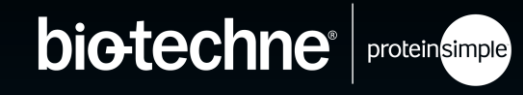

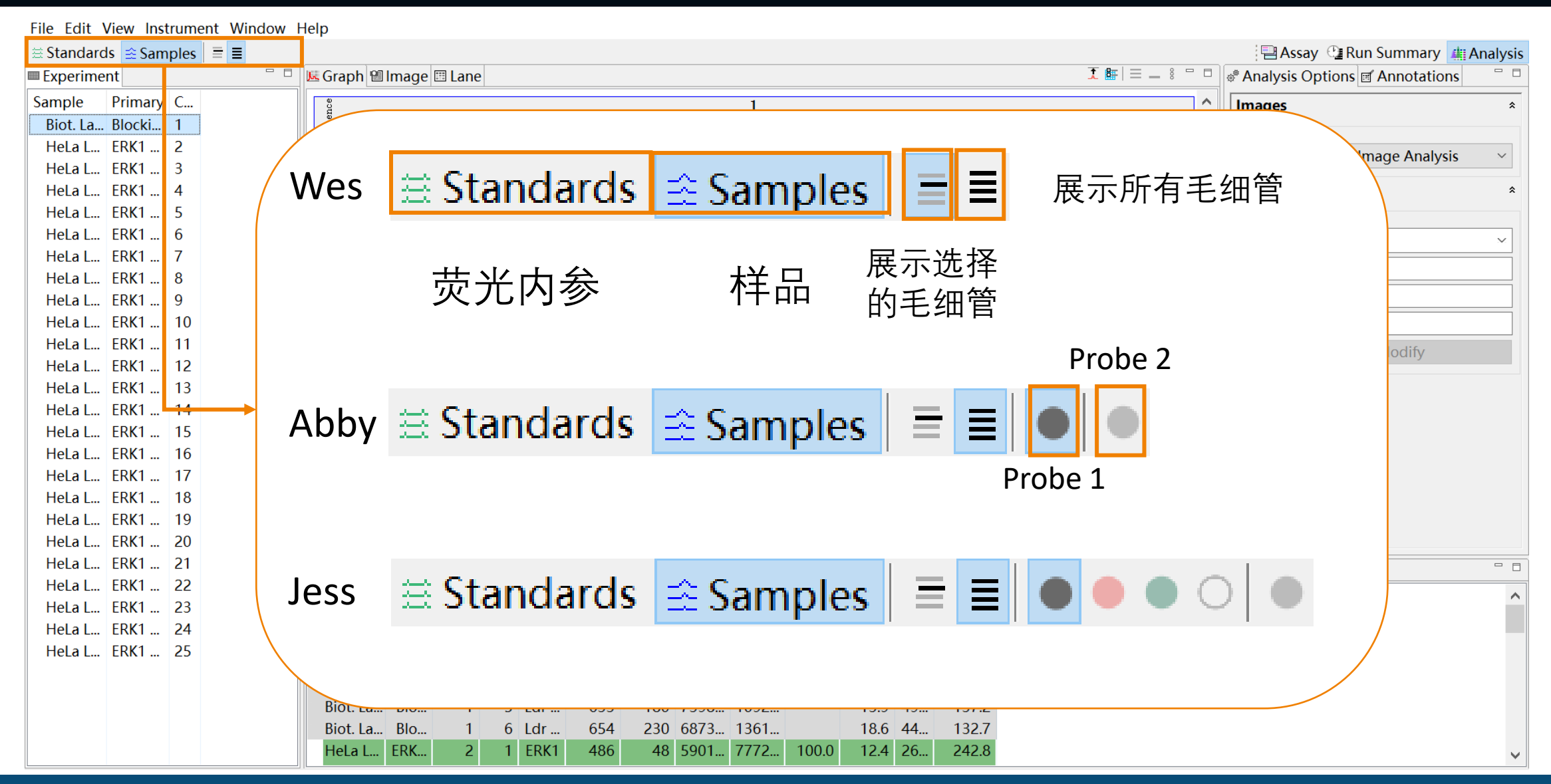

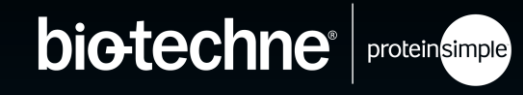

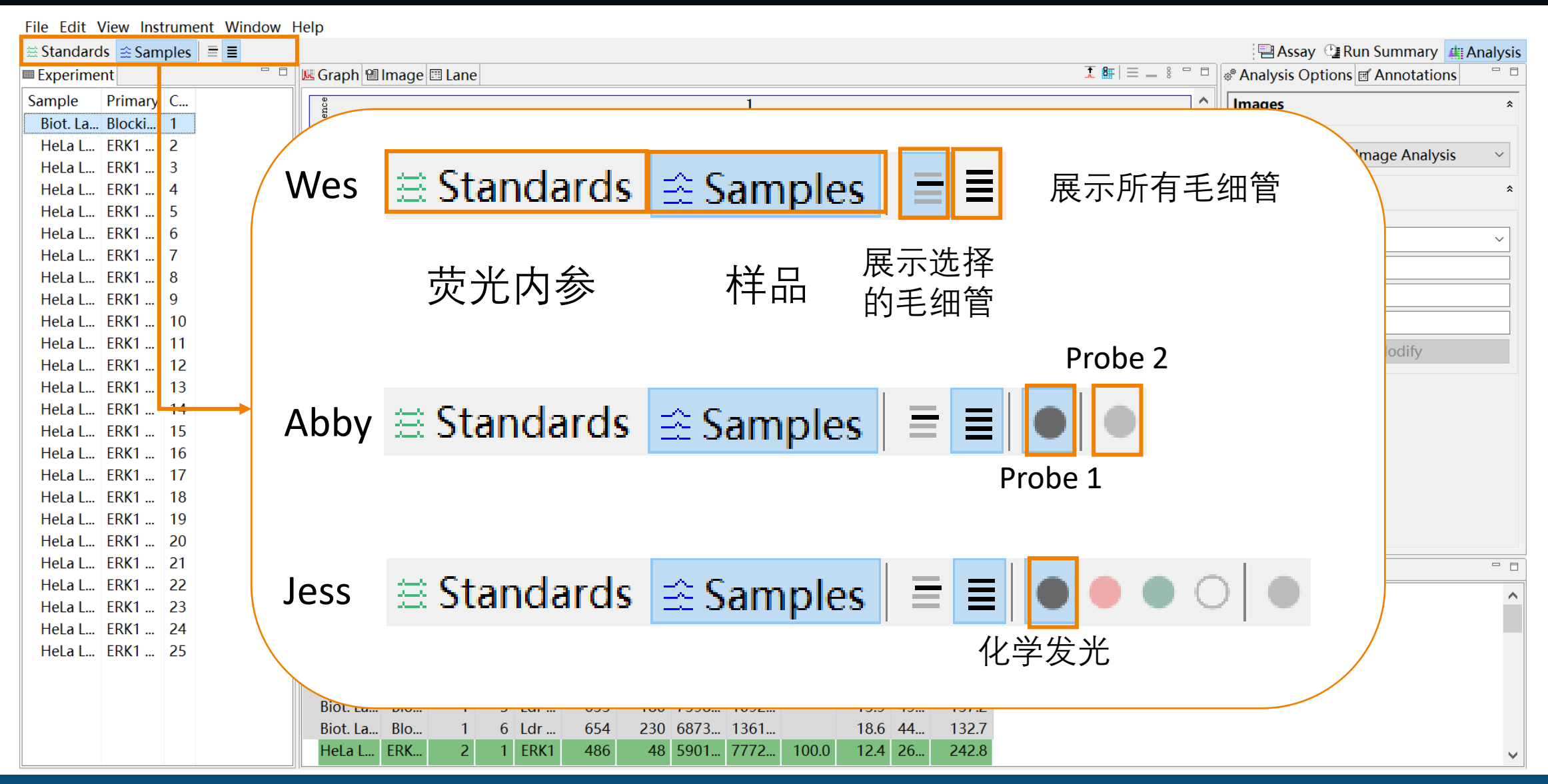

<sup>© 2022</sup> Bio-Techne<sup>®</sup>. All rights reserved.

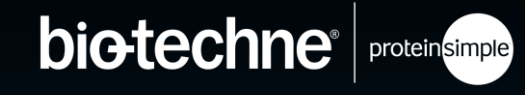

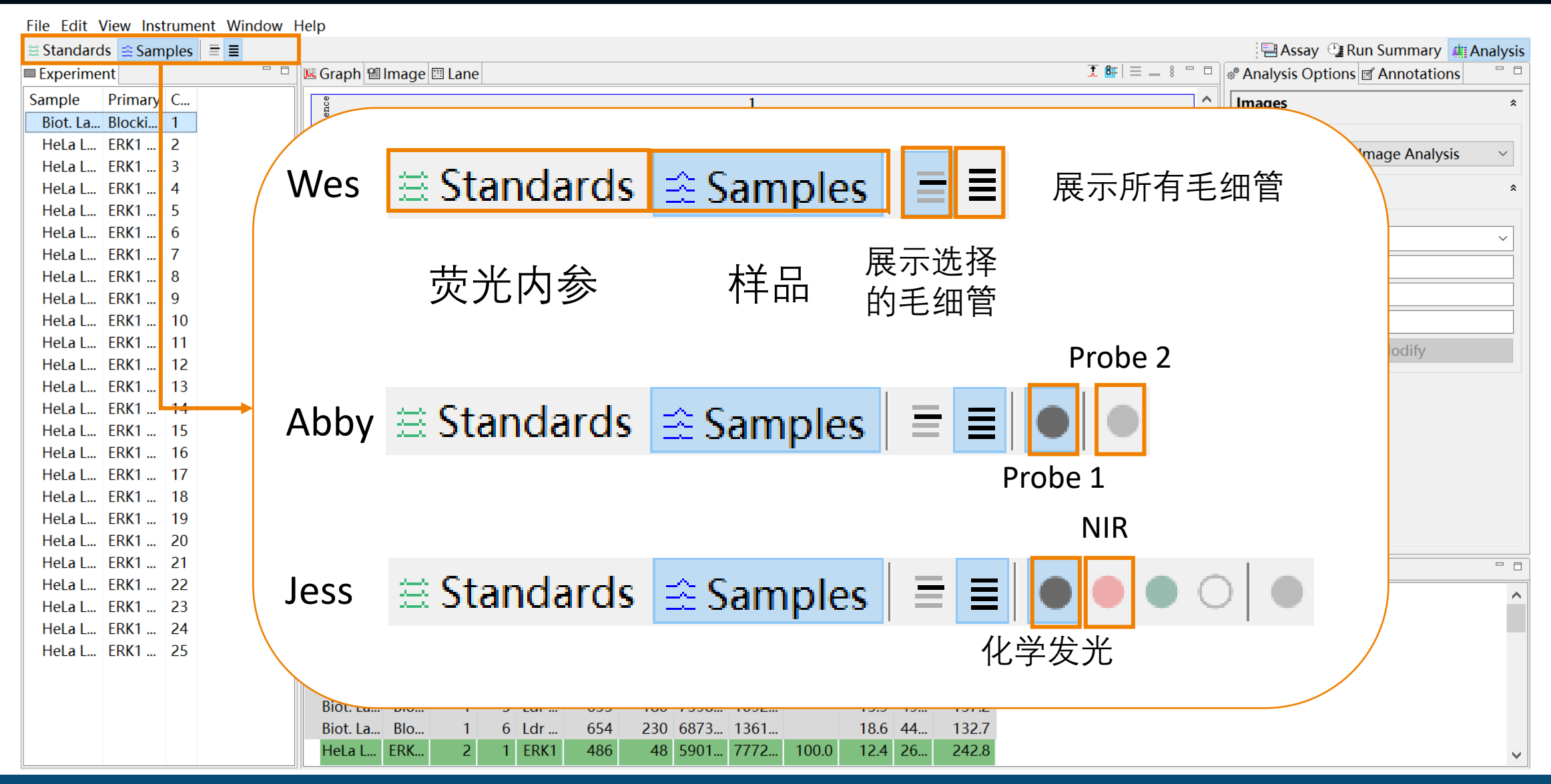

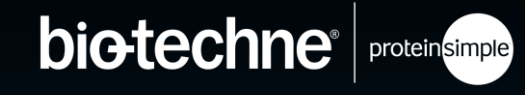

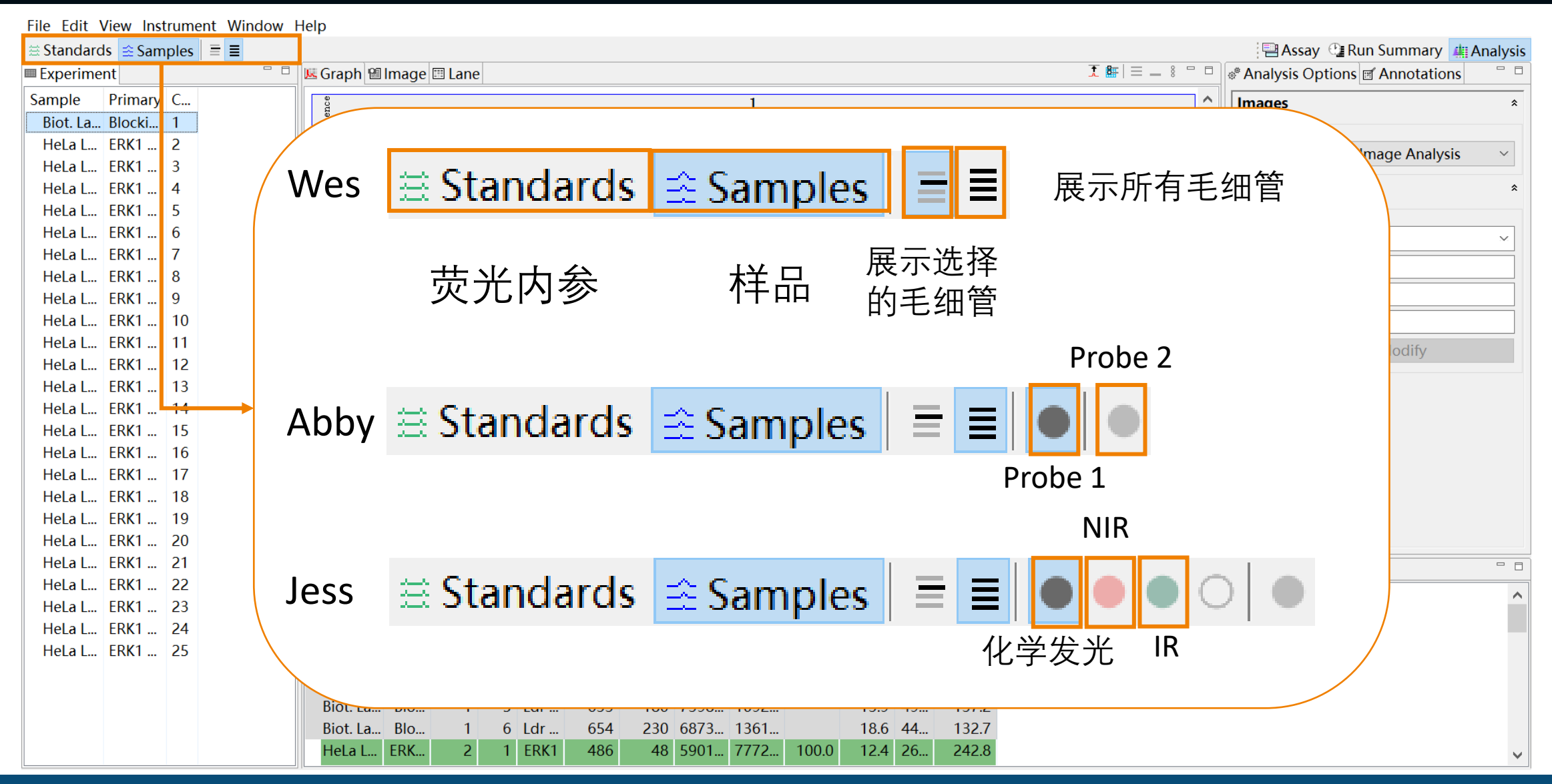

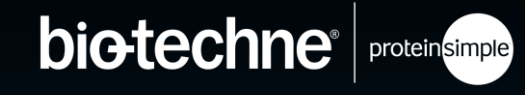

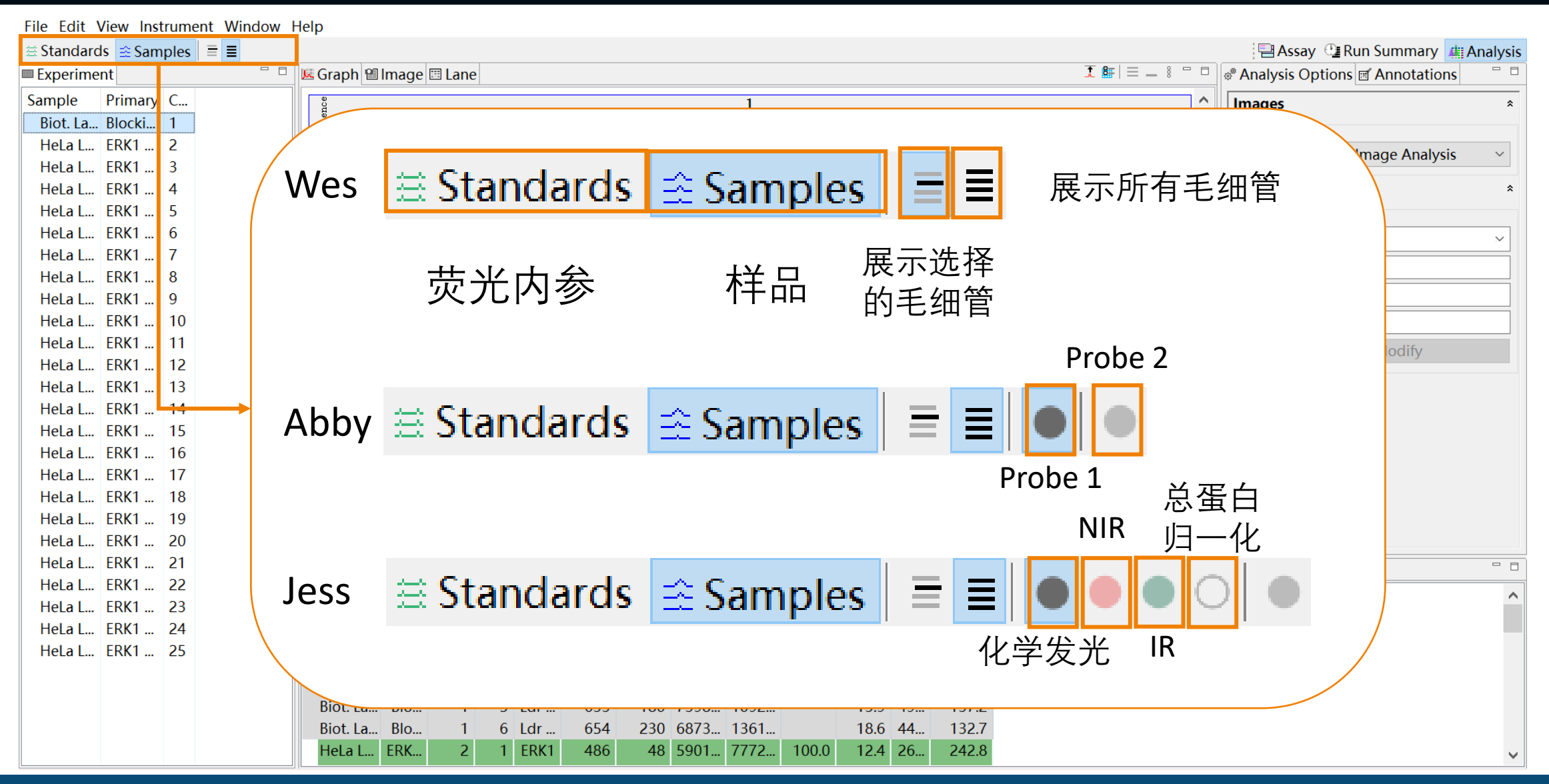

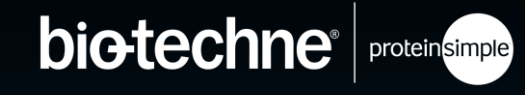

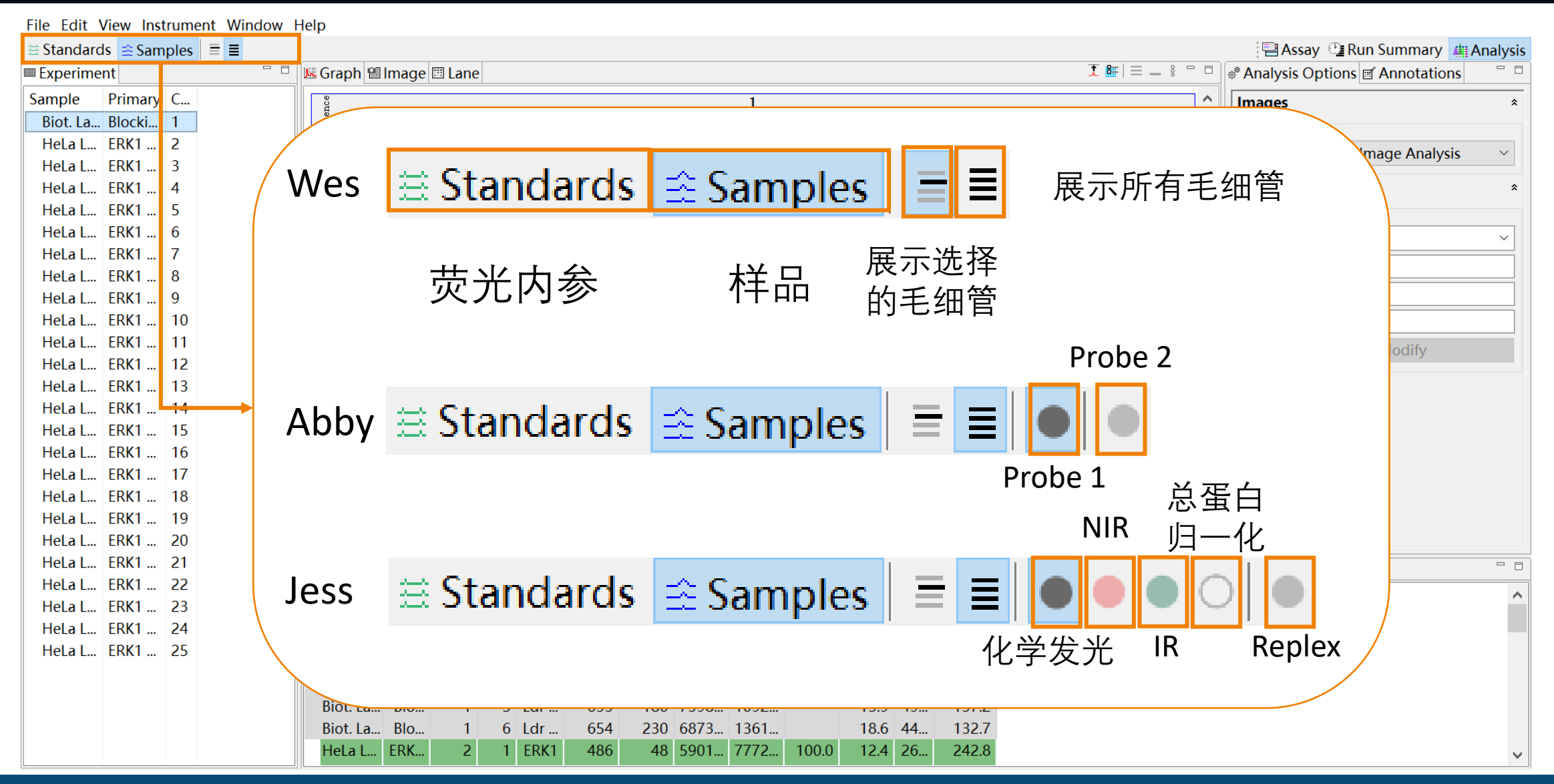

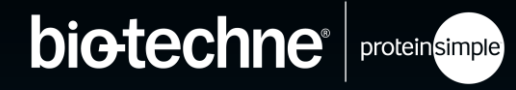

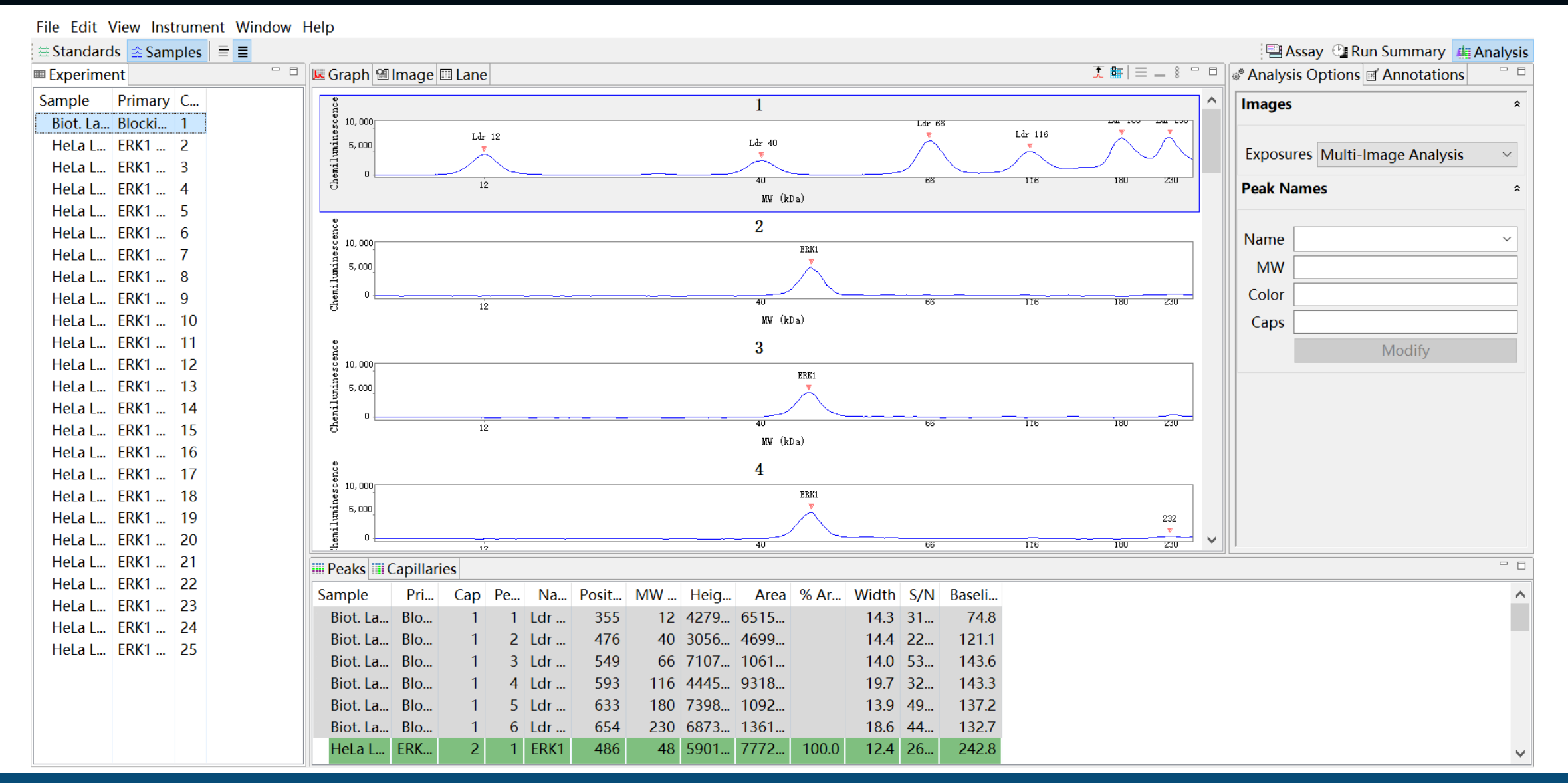

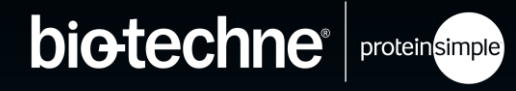

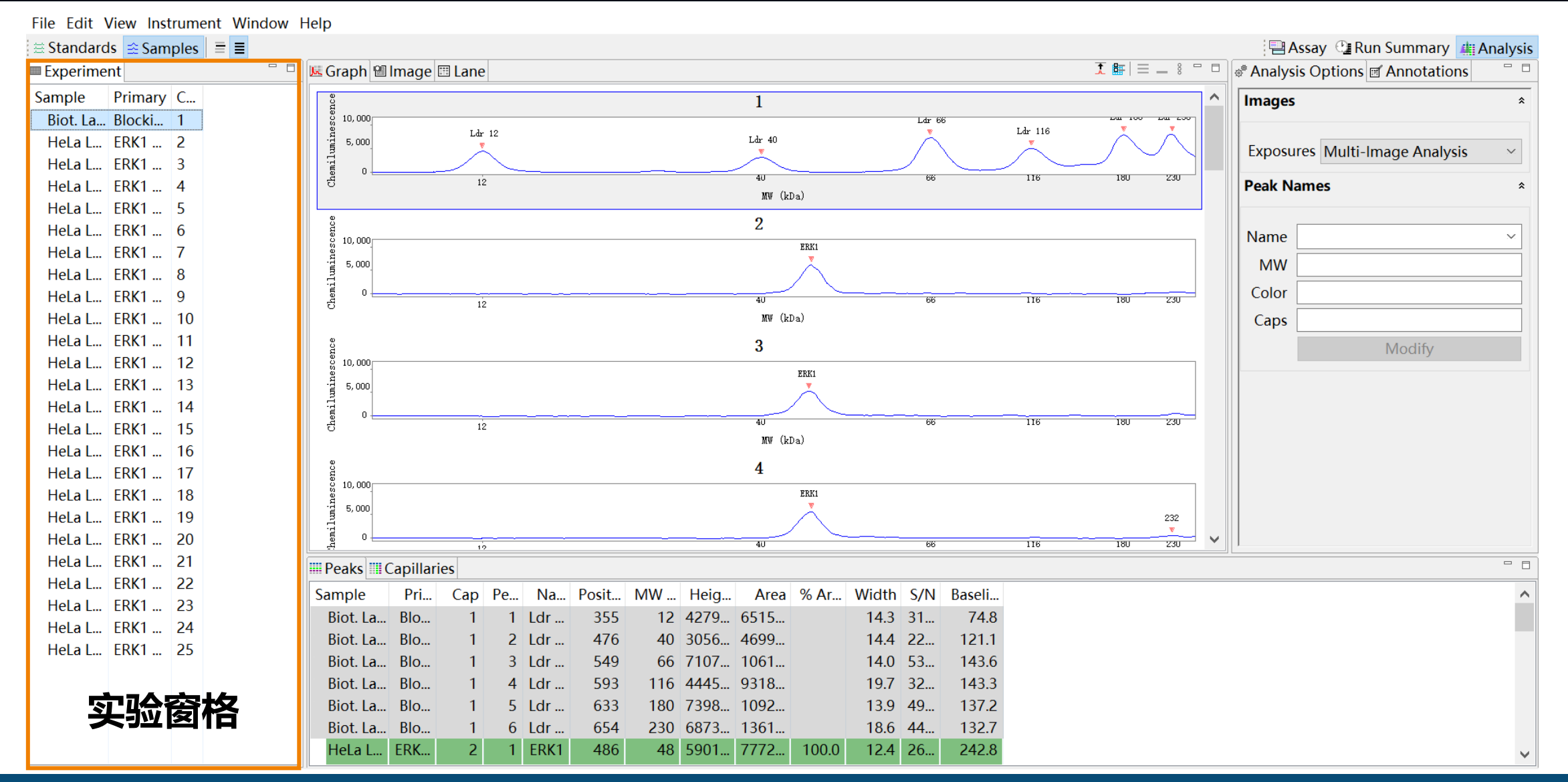

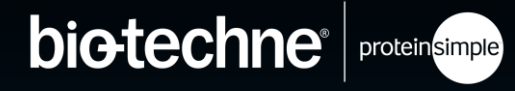

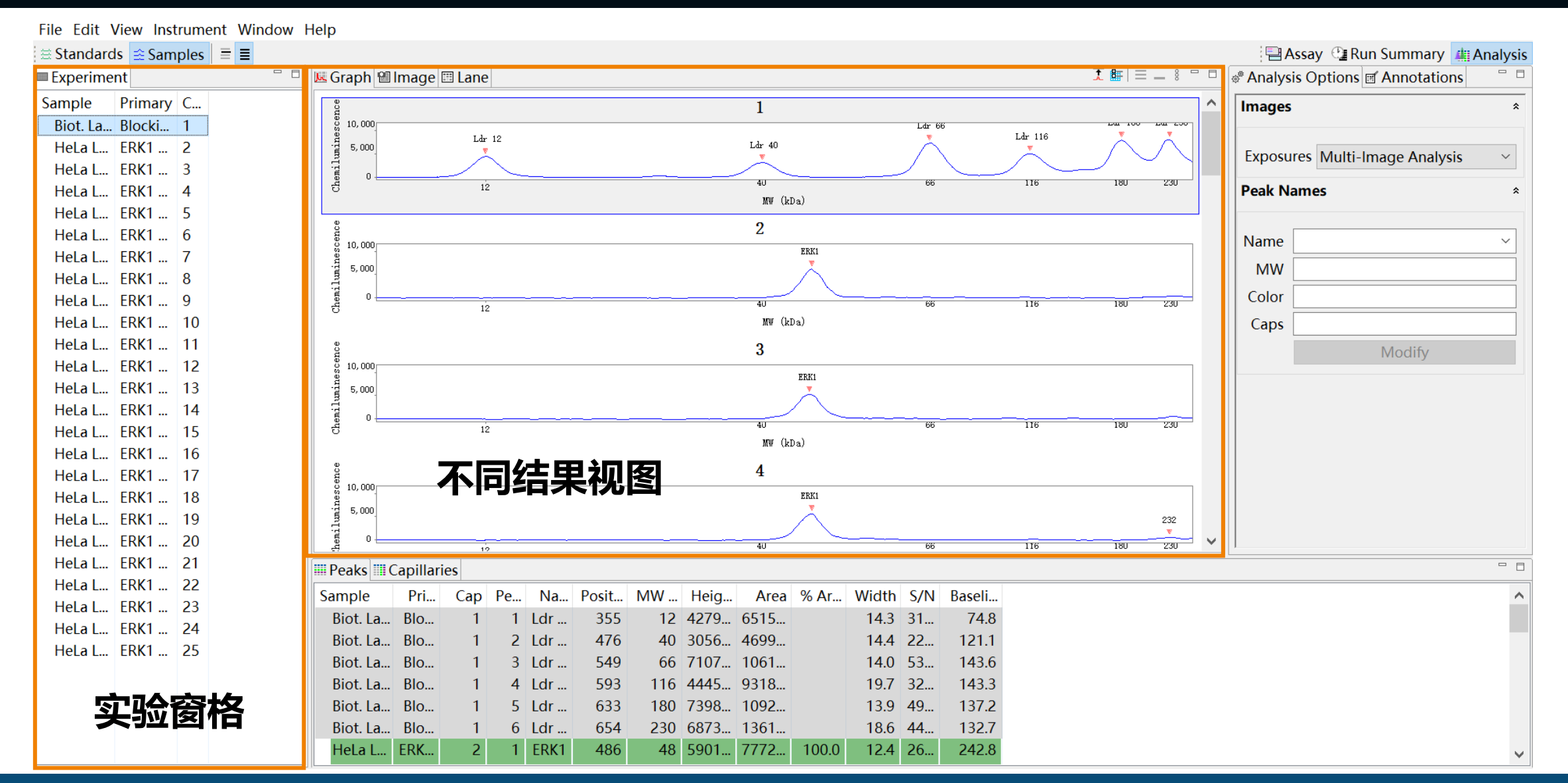

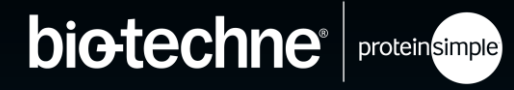

- 峰型图
- 峰形图信息量最大,
   数据质量分析推荐
   用峰形图
- 选择不同的通道,
   将有不止一个Y轴
- 点击 Auto Scale 将自动调整所有毛 细管的量程

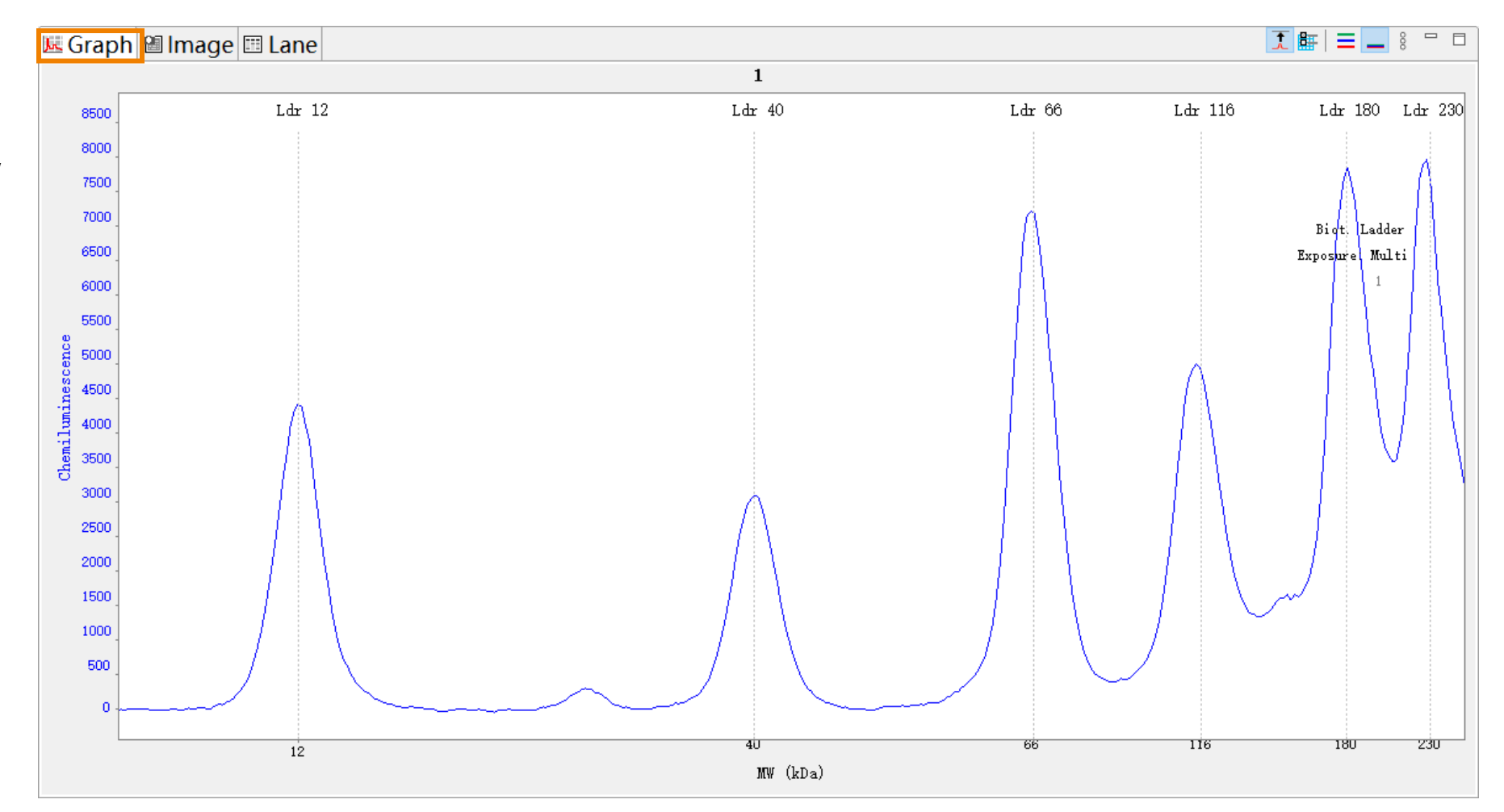

峰形图信息量最大,
 数据质量分析推荐
 用峰形图

峰型图

- 选择不同的通道,
   将有不止一个Y轴
- 点击 Auto Scale 将自动调整所有毛 细管的量程

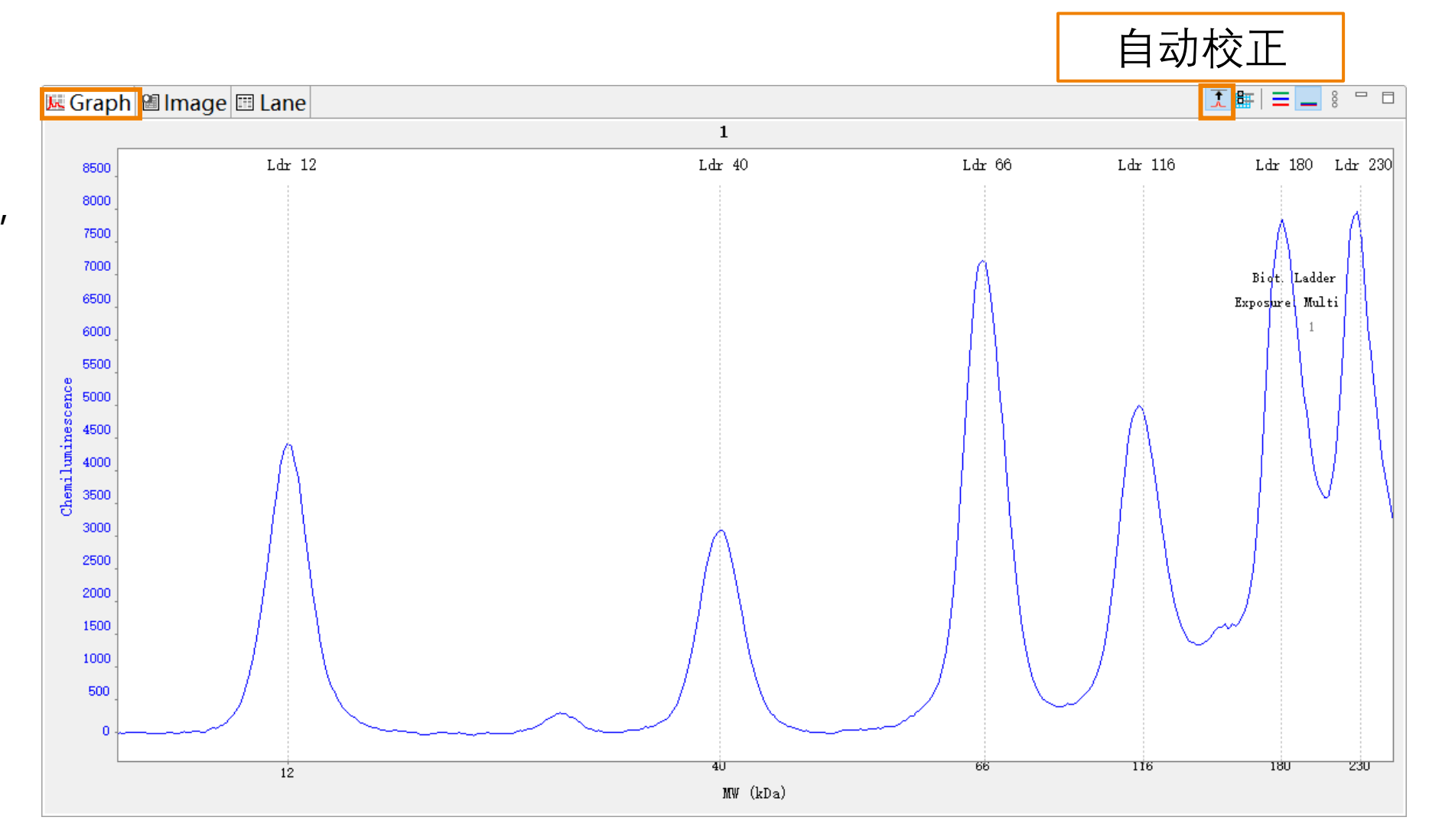

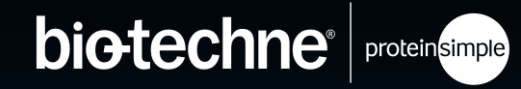

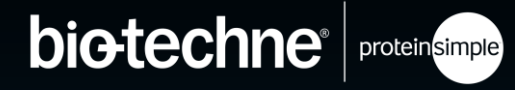

- 峰型图
- 峰形图信息量最大, 数据质量分析推荐 用峰形图
- 选择不同的通道,
   将有不止一个Y轴
- 点击 Auto Scale 将自动调整所有毛 细管的量程

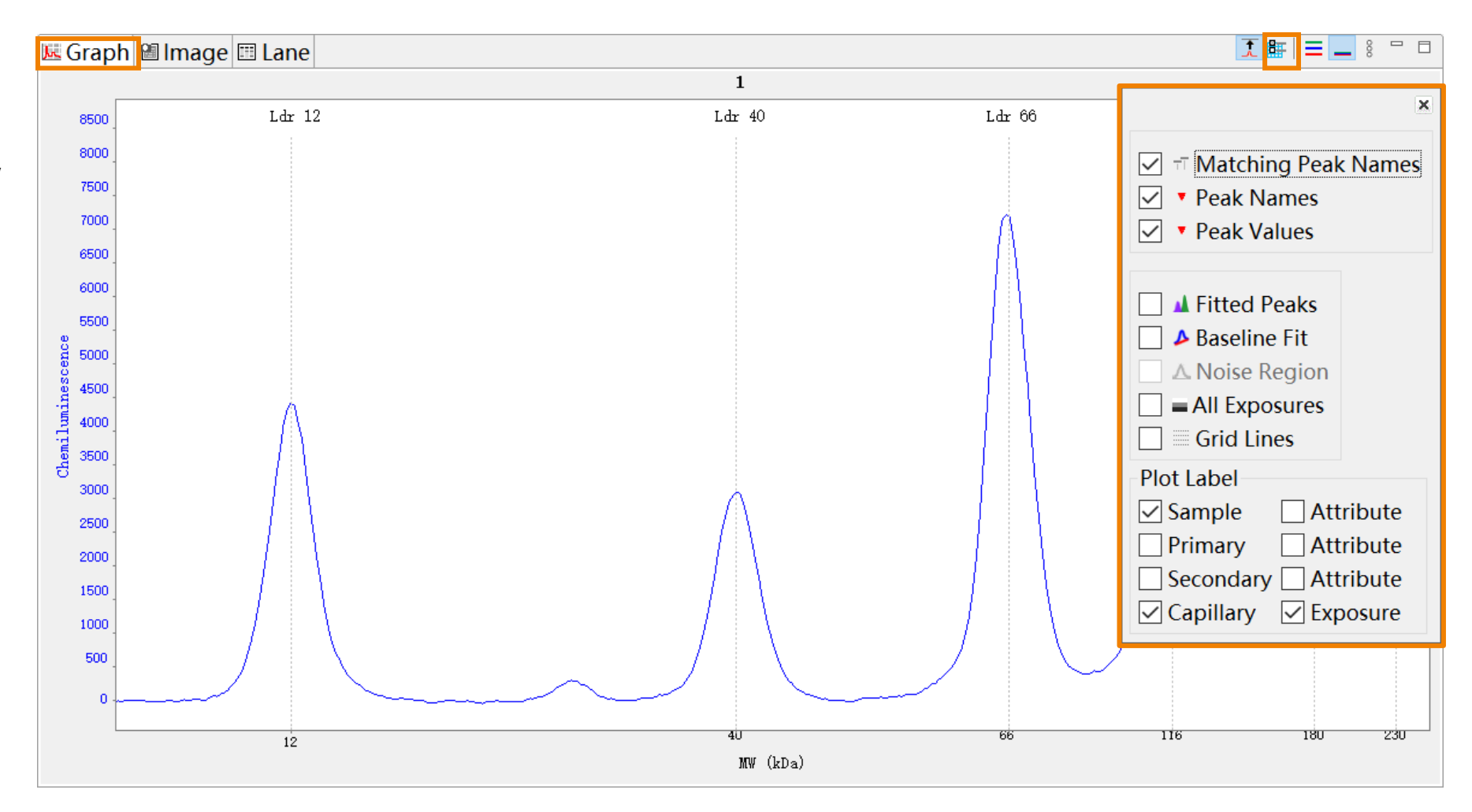

峰形图信息量最大,
 数据质量分析推荐
 用峰形图

峰型图

- 选择不同的通道,
   将有不止一个Y轴
- 点击 Auto Scale 将自动调整所有毛 细管的量程

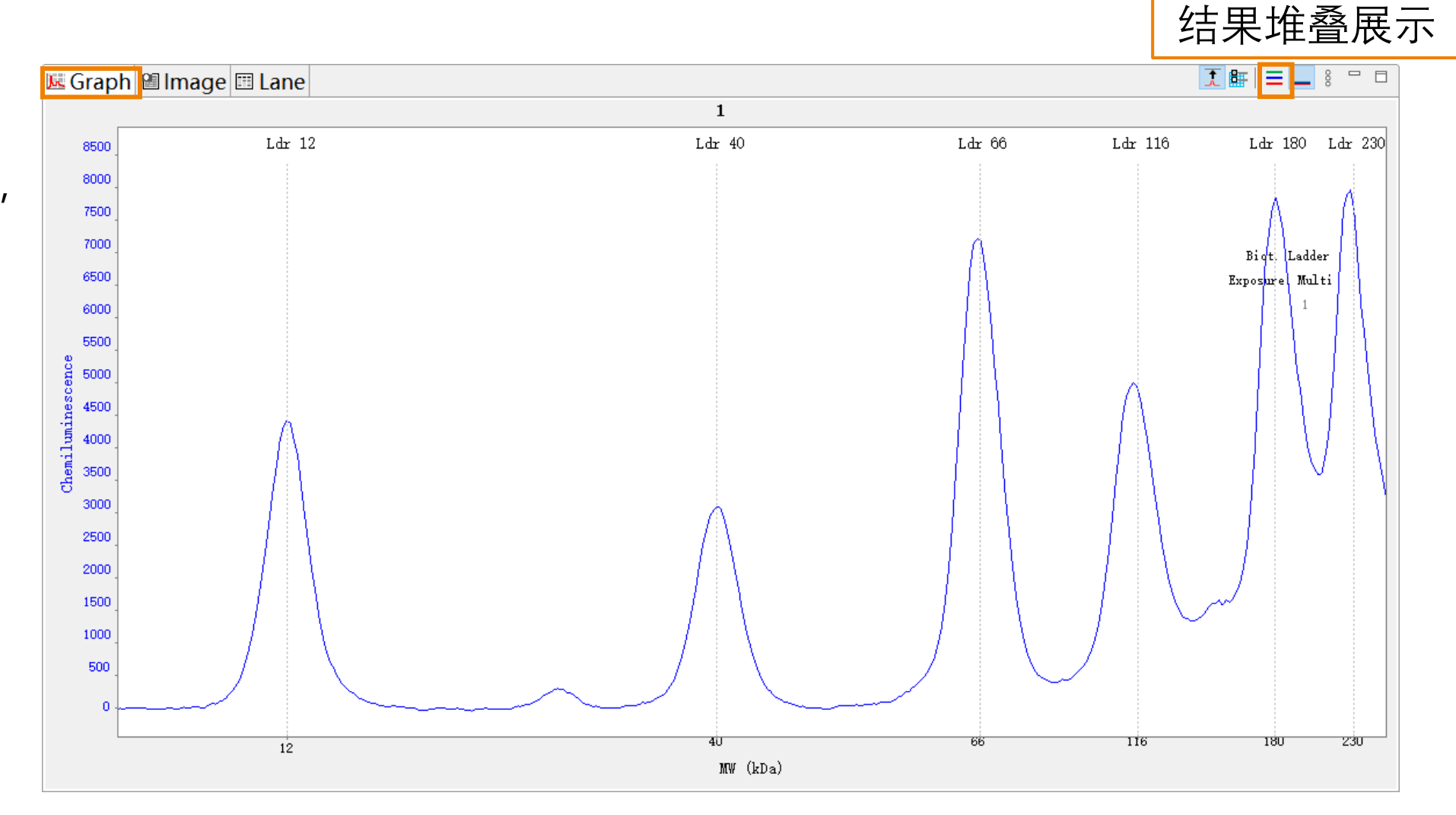

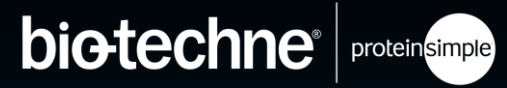

峰形图信息量最大, 数据质量分析推荐 用峰形图

峰型图

- •选择不同的通道, 将有不止一个Y轴
- 点击 Auto Scale 将自动调整所有毛 细管的量程

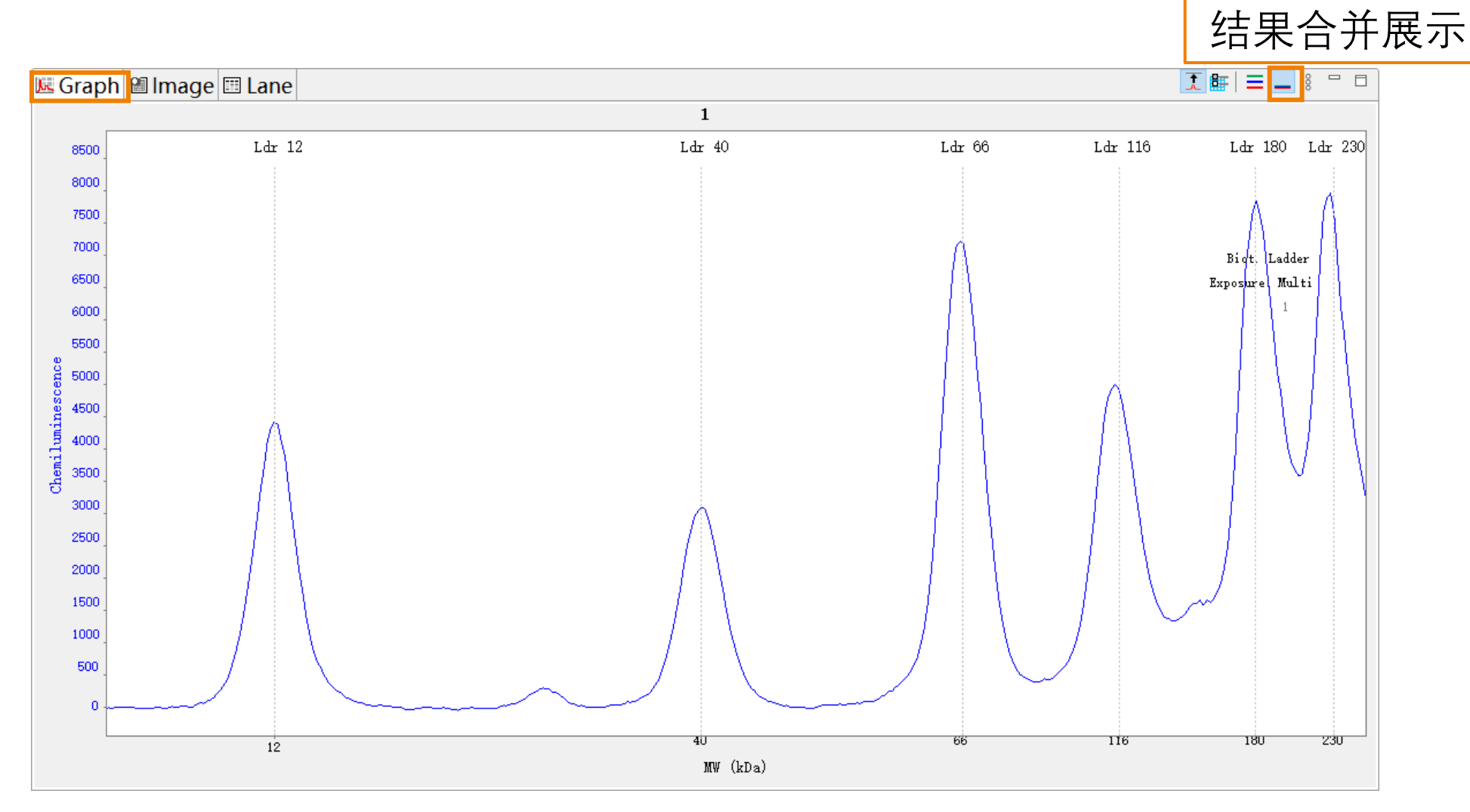

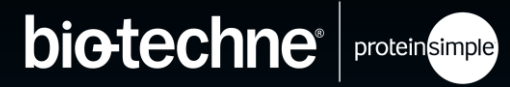

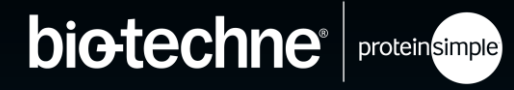

- 峰型图
- 峰形图信息量最大,
   数据质量分析推荐
   用峰形图
- 选择不同的通道,
   将有不止一个Y轴
- 点击 Auto Scale 将自动调整所有毛 细管的量程

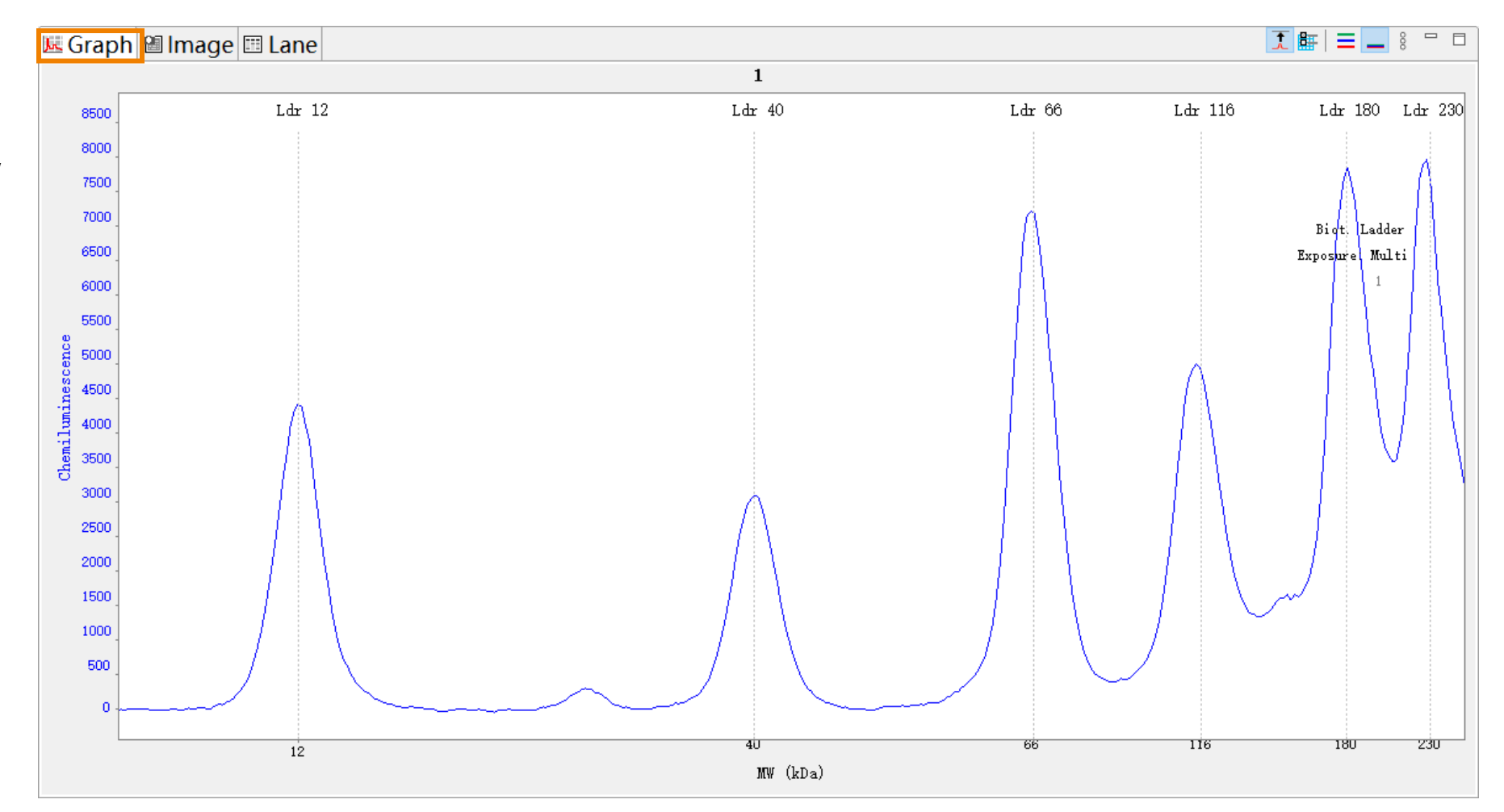

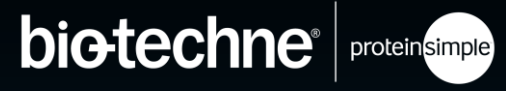

成像图

- 毛细管实际曝光结
   果
- 选择 "Show All Images" 后若信号 过曝,毛细管曝光 图中将出现红色像 素点 (Compass v6.1.0)

| Probe 1, CHEMI, 4s, Sample |     |
|----------------------------|-----|
| Probe 1, CHEMI, 4s, Sample | jes |
|                            |     |
|                            |     |
|                            |     |
|                            |     |
|                            |     |
|                            |     |
|                            |     |
|                            |     |
|                            |     |
|                            |     |
|                            |     |
|                            |     |
|                            |     |
|                            |     |
|                            |     |
|                            |     |
|                            |     |
|                            |     |
|                            |     |

大部分报告的结果形

式

泳道图

可以任意显示或横向
 移动泳道

- 可以单独调整每个通 道的对比度
  - 对比度调整仅改变图片
     中条带呈现效果, 峰定
     量结果不变

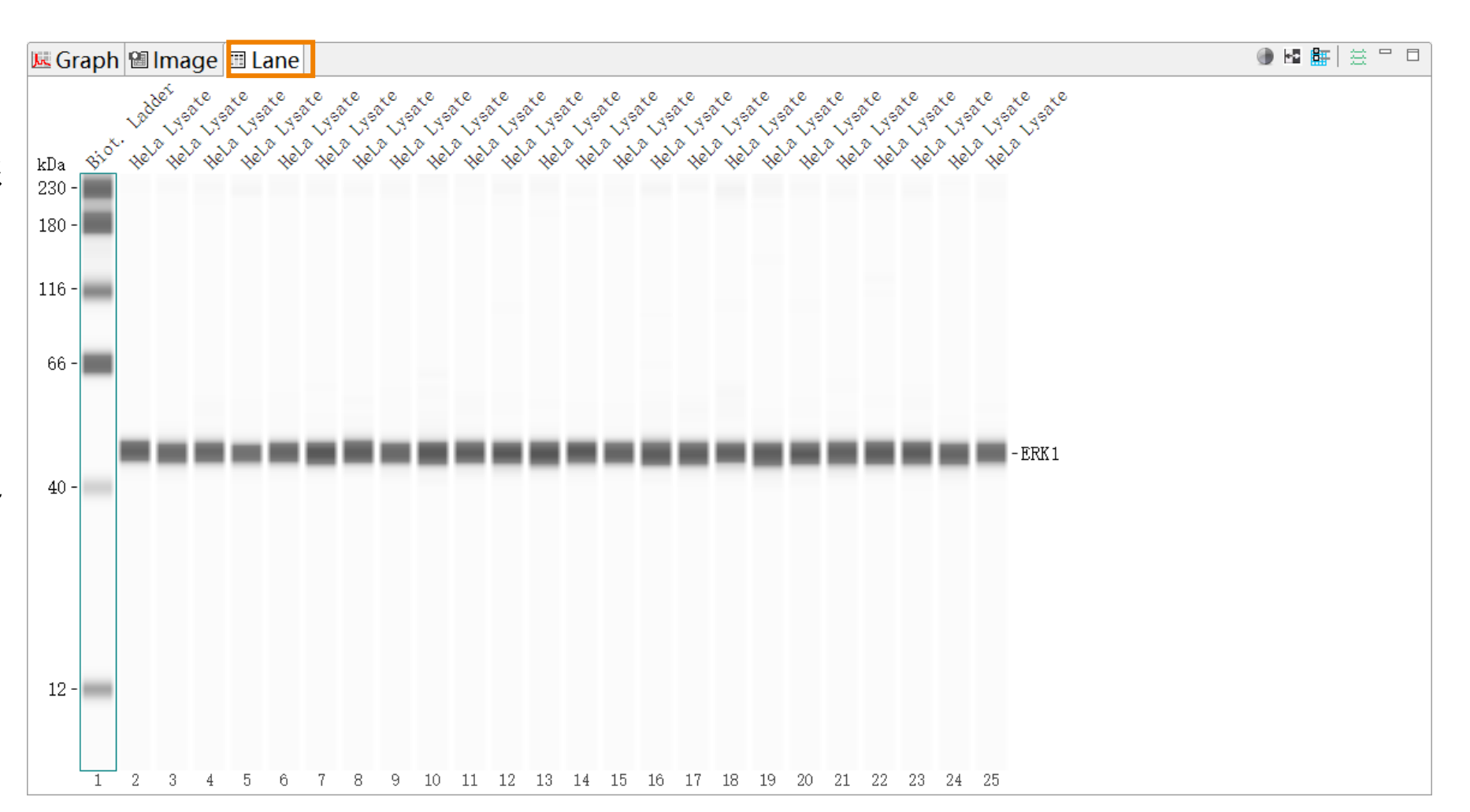

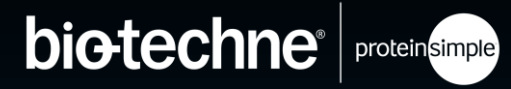

泳道图

- 大部分报告的结果形
   式
- 可以任意显示或横向
   移动泳道
- 可以单独调整每个通 道的对比度
  - 对比度调整仅改变图片
     中条带呈现效果, 峰定
     量结果不变

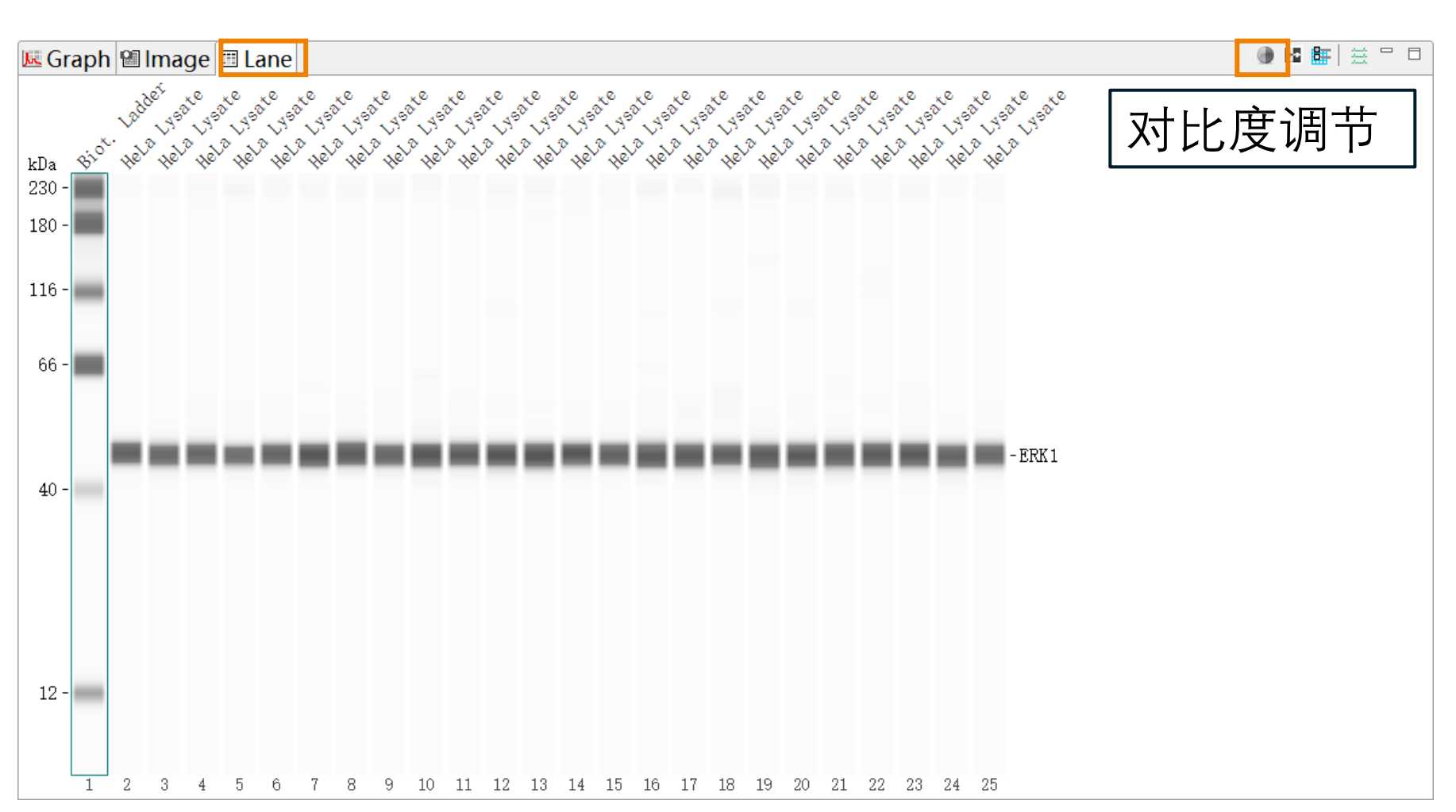

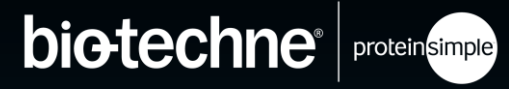

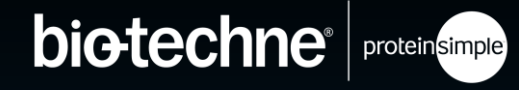

反相 泳道图 🕘 🔁 🏭 \* - -📧 Graph 🛍 Image 🧮 Lane Ladder Helalysate Hela Lysate Helalysate Helalysate Hele Lysate Hela Lysate Hele Lysate Hela Lysate Helalysate Helalysate Helalysate Helalysate Helalysate Hela Lysate Hele Lysate Helalysate Held Lysate Hele Lysate Held Lysate Hela Lysate Hela Lysate Hele Lysate Hela Lysate Hele Lysate Biot. kDa 230 180 -116 -66 -- ERK 1 40 -12 -1 3 2 5 6 7 8 9 10 11 12 13 14 15 16 17 18 19 20 21 22 23 24 25

大部分报告的结果形 式

- 可以任意显示或横向 移动泳道
- 可以单独调整每个通 道的对比度
  - 对比度调整仅改变图片 \_ 中条带呈现效果, 峰定 量结果不变

泳道图 大部分报告的结果形

式

可以任意显示或横向
移动泳道

- 可以单独调整每个通 道的对比度
  - 对比度调整仅改变图片
     中条带呈现效果, 峰定
     量结果不变

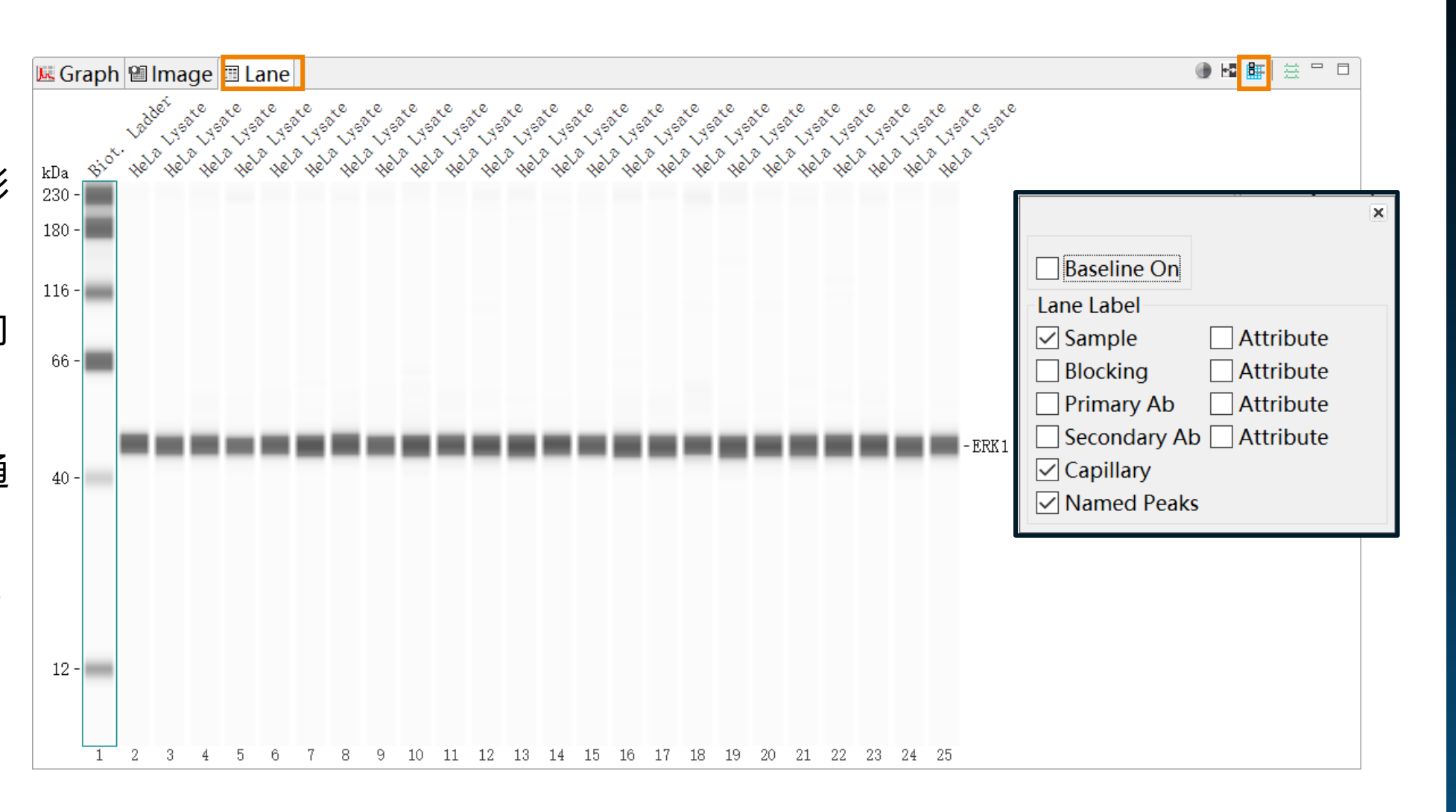

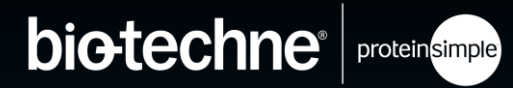

© 2022 Bio-Techne®. All rights reserved.

可以单独调整每个通 道的对比度

对比度调整仅改变图片 \_ 中条带呈现效果, 峰定 量结果不变

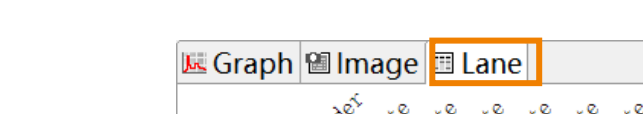

大部分报告的结果形 式

泳道图

- 可以任意显示或横向 移动泳道

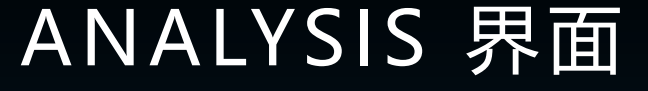

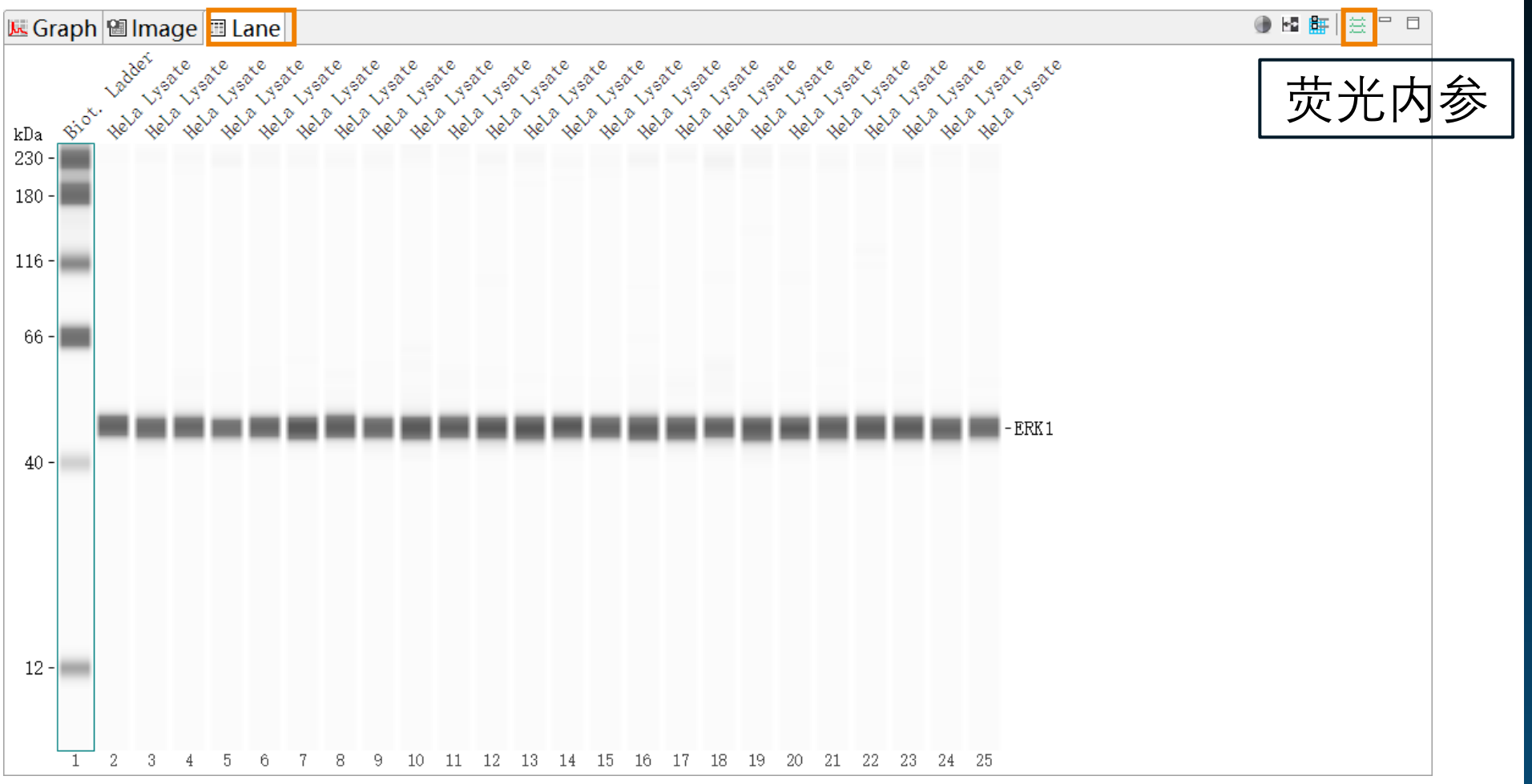

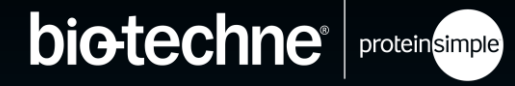

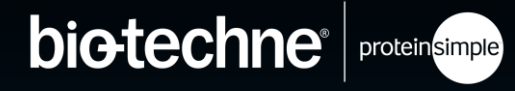

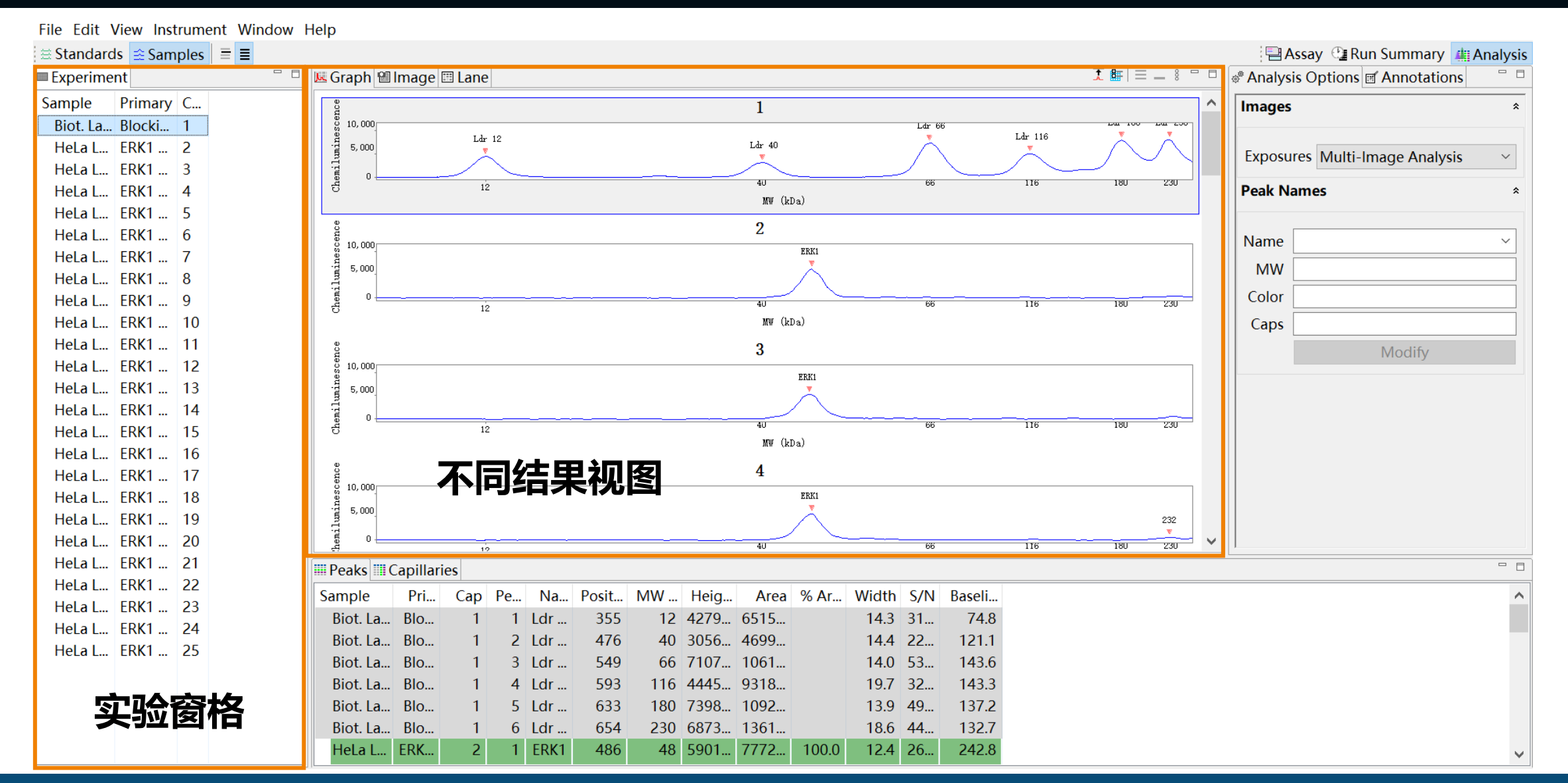

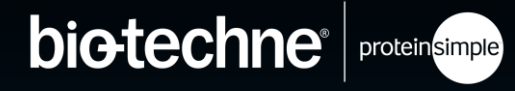

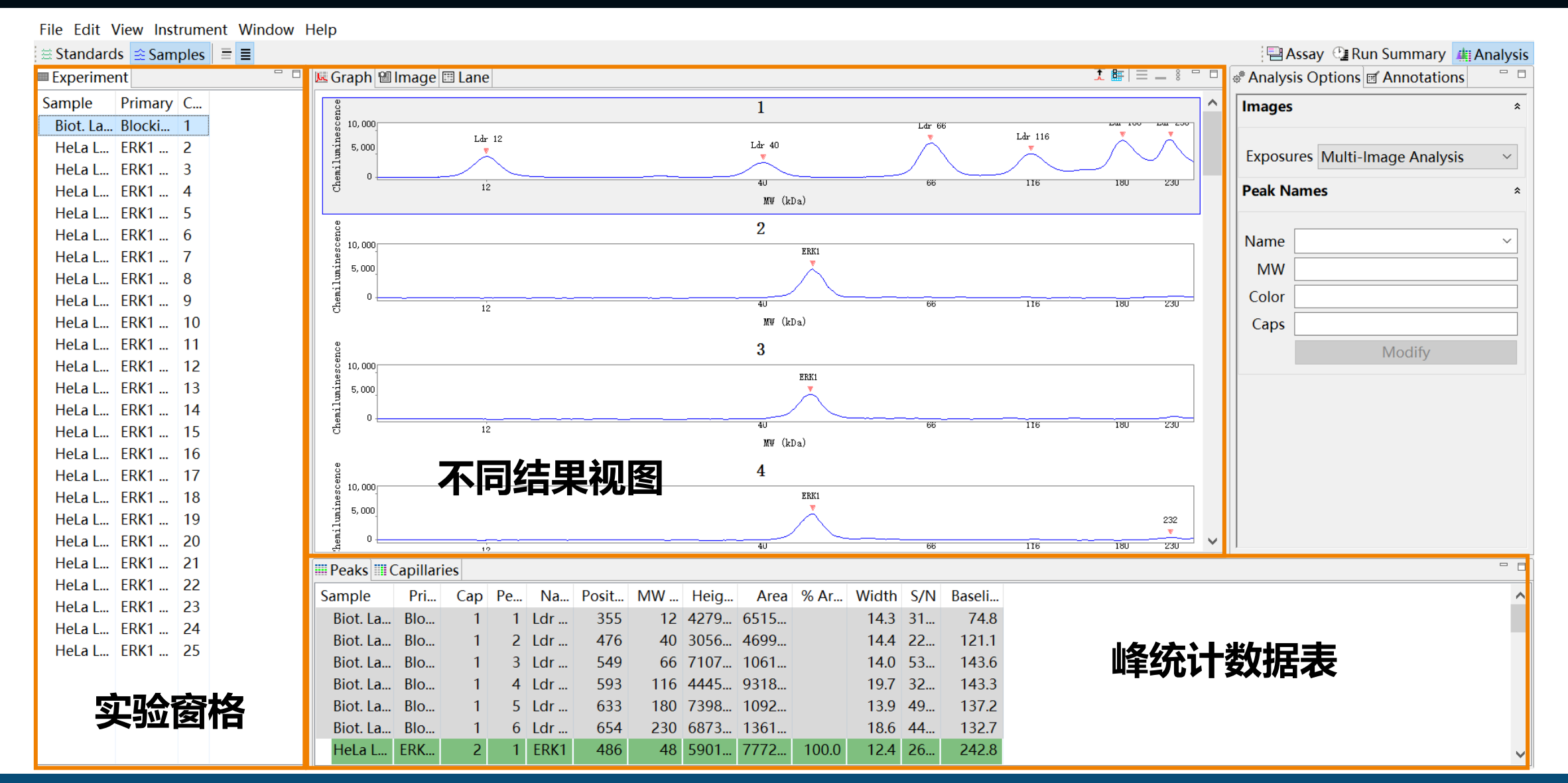

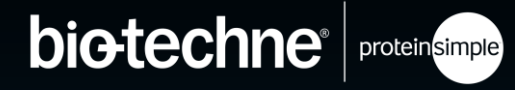

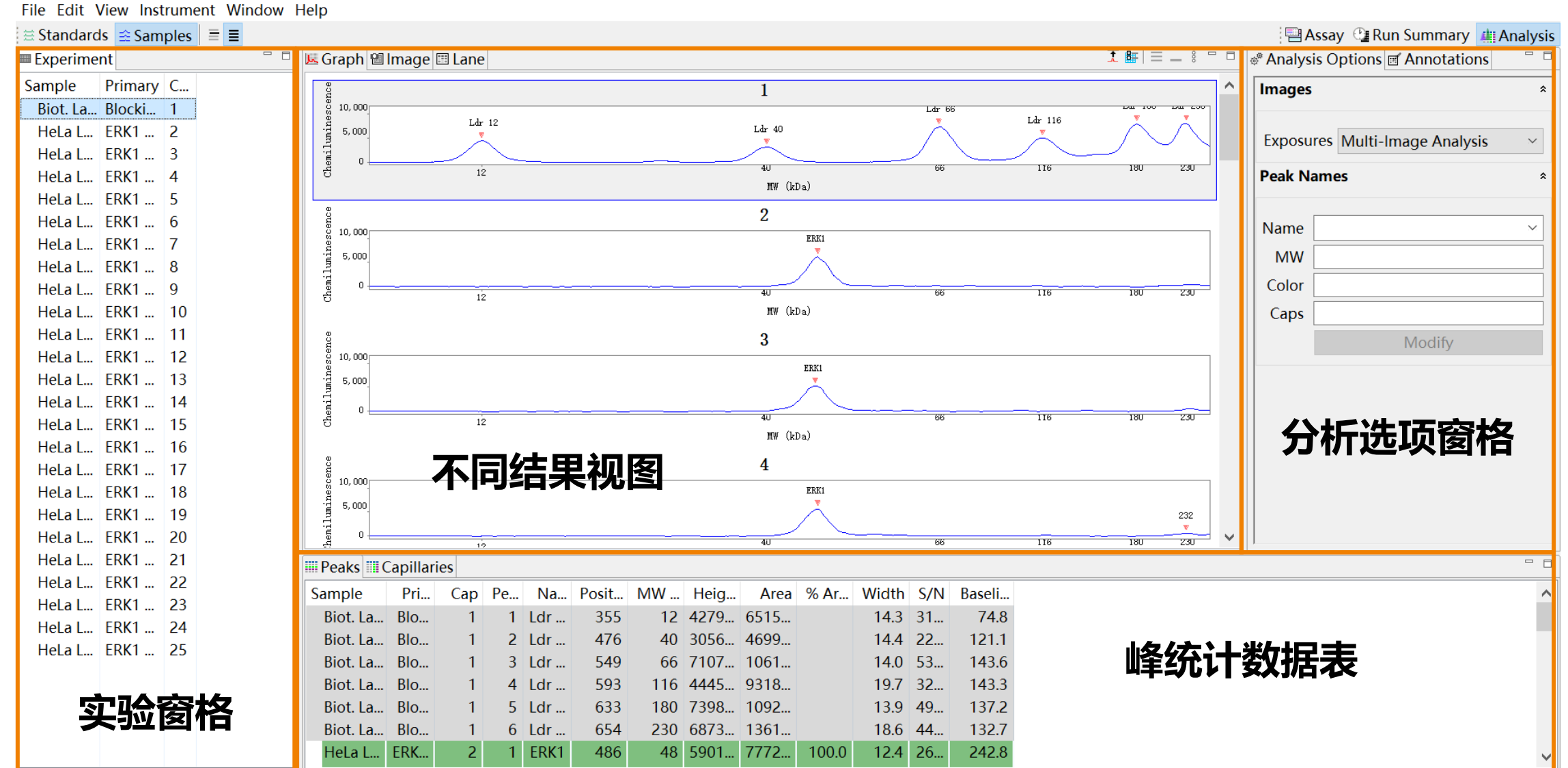

© 2022 Bio-Techne®. All rights reserved.

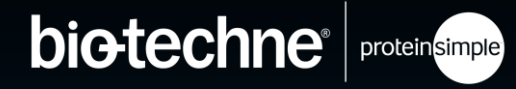

# 01 02 03

## Compass 介绍

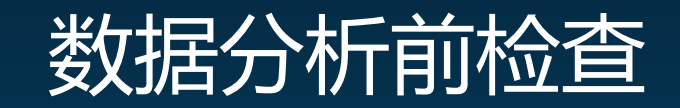

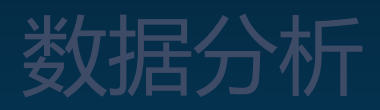

© 2022 Bio-Techne®. All rights reserved.

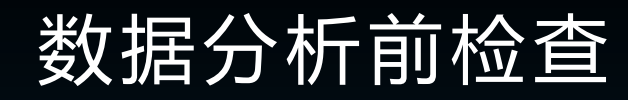

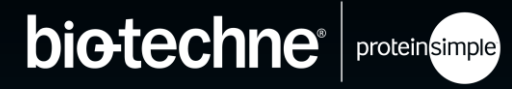

- 请确保在查看数据前,先通过几个部分的检查确认实验没有问题,包括荧光内参确认、
   Ladder确认、数据质量确认
  - 荧光内参整齐并识别良好
  - Ladder 识别良好
  - 化学发光信号无过曝
  - 荧光通道相机无饱和 (Jess)
  - 背景无过高
  - 峰面积正常
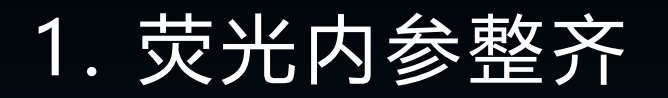

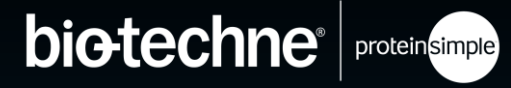

|                                                                                                    |                        | 🔚 Assay 🕒 🕒 Run Summary 🛲 Analysis |
|----------------------------------------------------------------------------------------------------|------------------------|------------------------------------|
| Run: ERK 1 Wes run results rev 001                                                                                                    | ■ Separation 😫 IV Plot |                                    |
| 🕑 Status 🖺 History                                                                                                    |                        |                                    |
| run Wes Installation run<br>path <u>C:\</u><br>assay Wes-25 Size<br>kit info Regular: 12-230 kDa                                                      |                        |                                    |
| instrument Wes : Wes WS2002 - WS2002<br>plate S/N 7751502228                                                                                          |                        |                                    |
| started 星期日 4:10 下午 一月 10, 2016 CST         completed 星期日 6:48 下午 一月 10, 2016 CST         Sample Sep B 1° 2° Detect Results <u> <u> </u> <u> </u></u> |                        |                                    |
| <                                                                                                    | >                      |                                    |

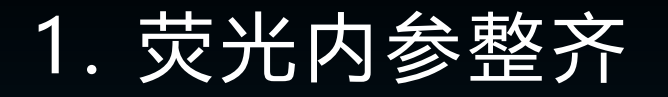

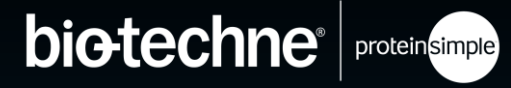

|                                                                                                    |                     | 🖽 Assay 🕒 🖓 Run Summary 🚛 Analysis |
|----------------------------------------------------------------------------------------------------|---------------------|------------------------------------|
| Run: ERK 1 Wes run results rev 001                                                                                      | Separation  IV Plot | - C                                |
| O Status History                                                                                                    |                     |                                    |
| instrument Wes : Wes WS2002 - WS2002                                                                                    |                     |                                    |
| plate S/N 7751502228                                                                                                    |                     |                                    |
| started 星期日 4:10 下午 一月 10, 2016 CST                                                                                     |                     |                                    |
| completed 星期日 6:48 下午 一月 10, 2016 CST<br>Sample Sep B 1° 2° Detect Results<br>4:10下 4:14下 5:04下 5:10下 5:48下 6:28下 6:45下 |                     |                                    |

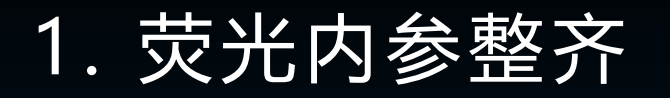

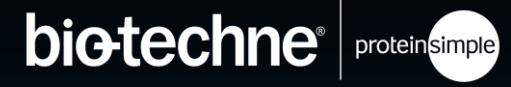

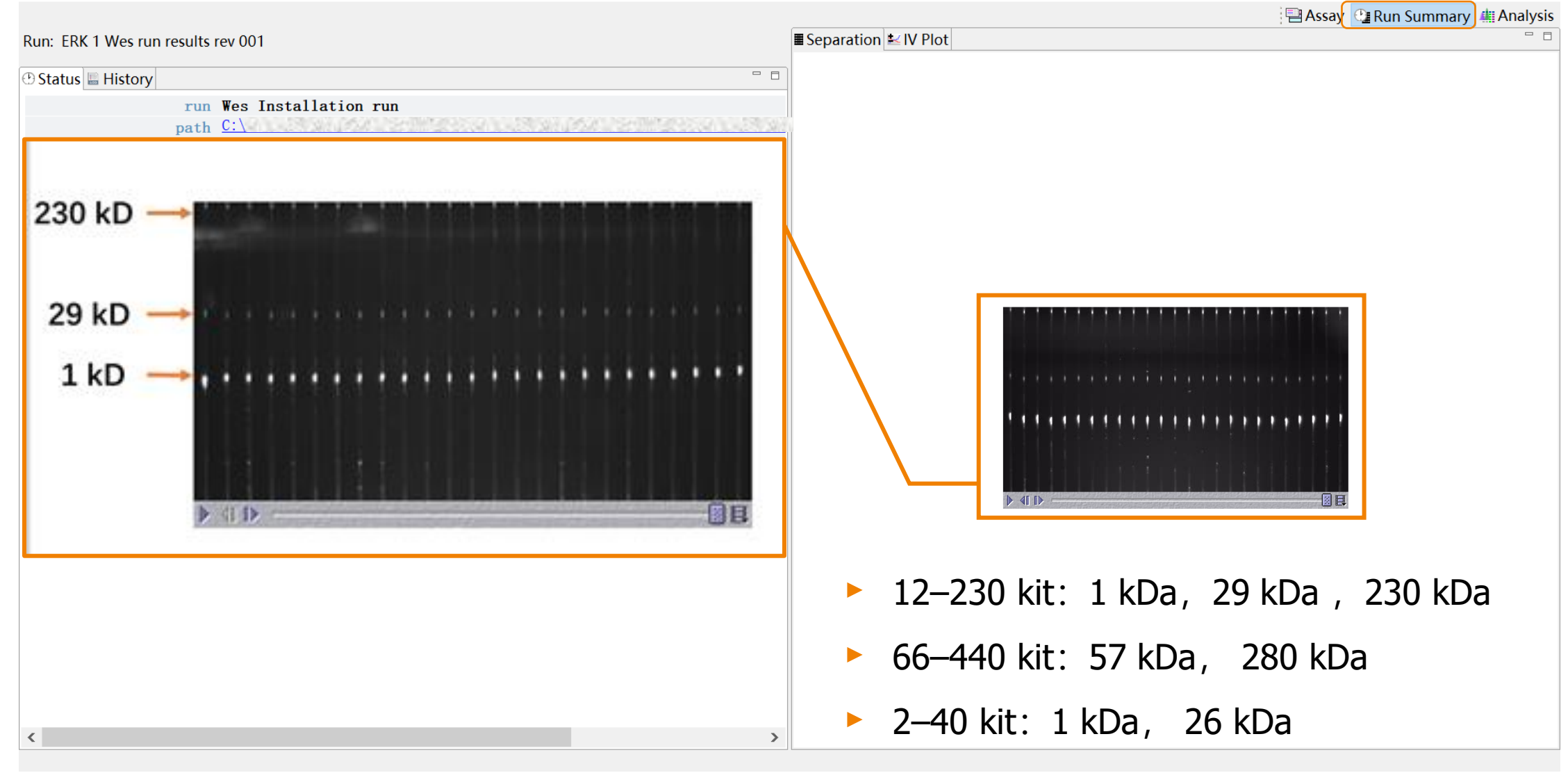

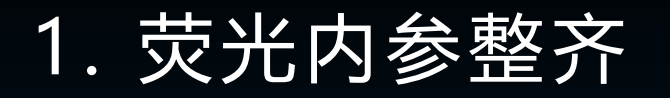

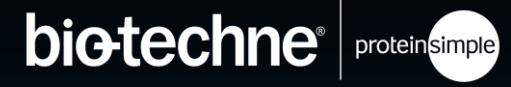

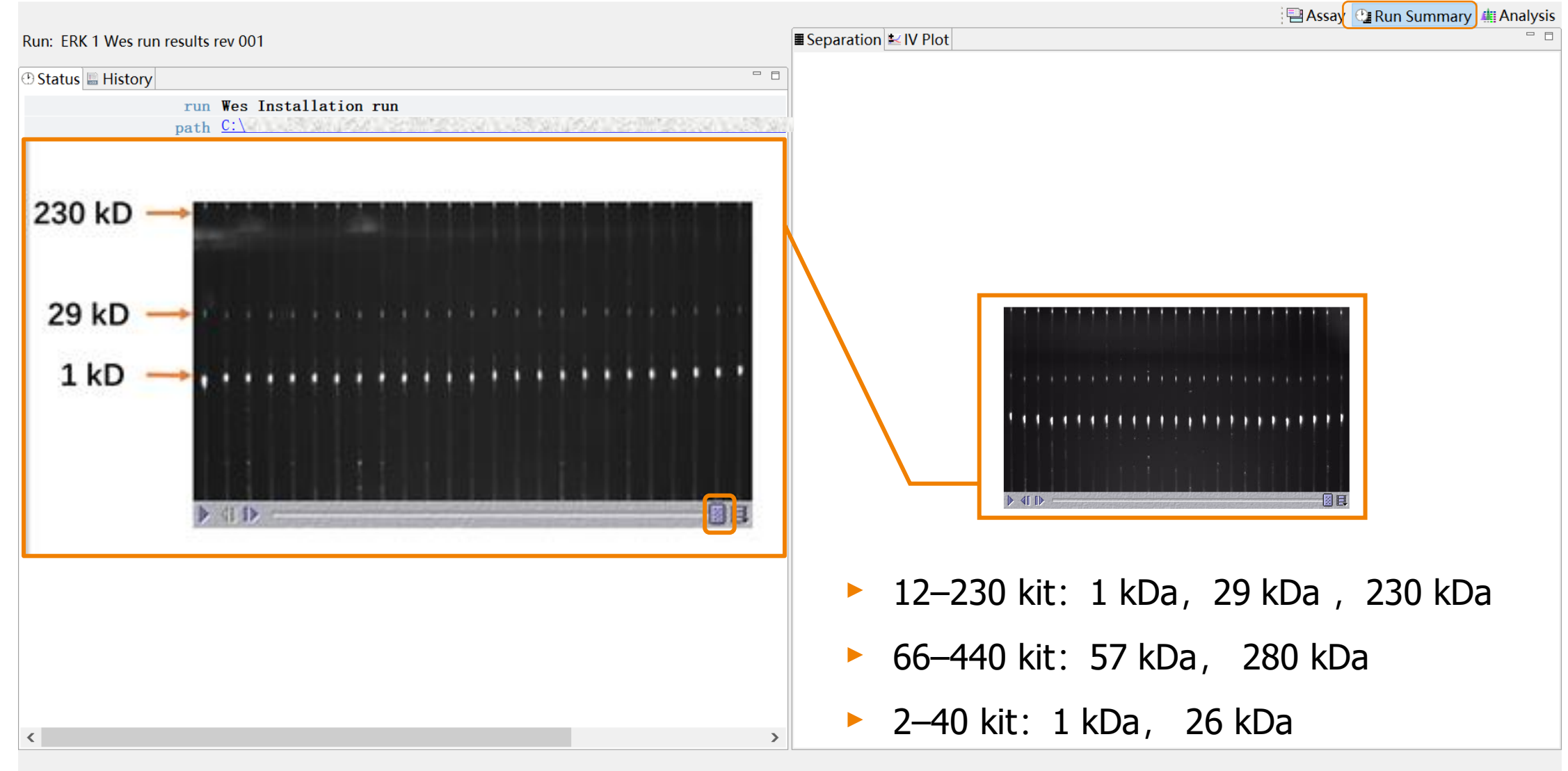

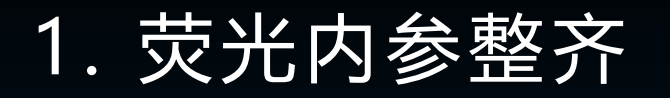

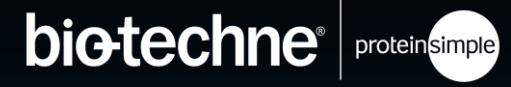

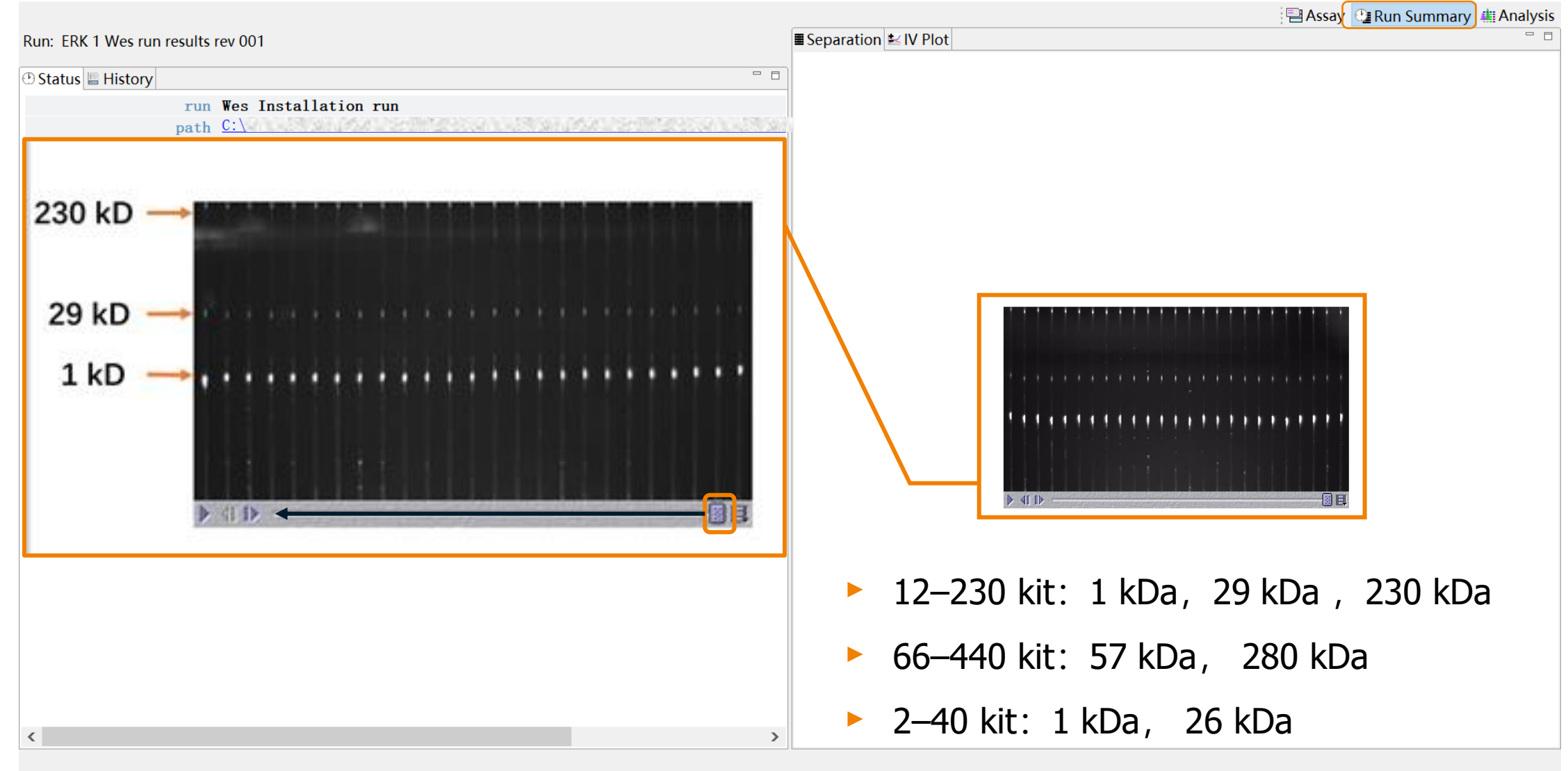

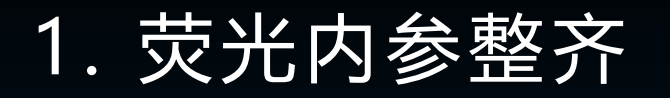

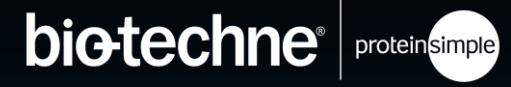

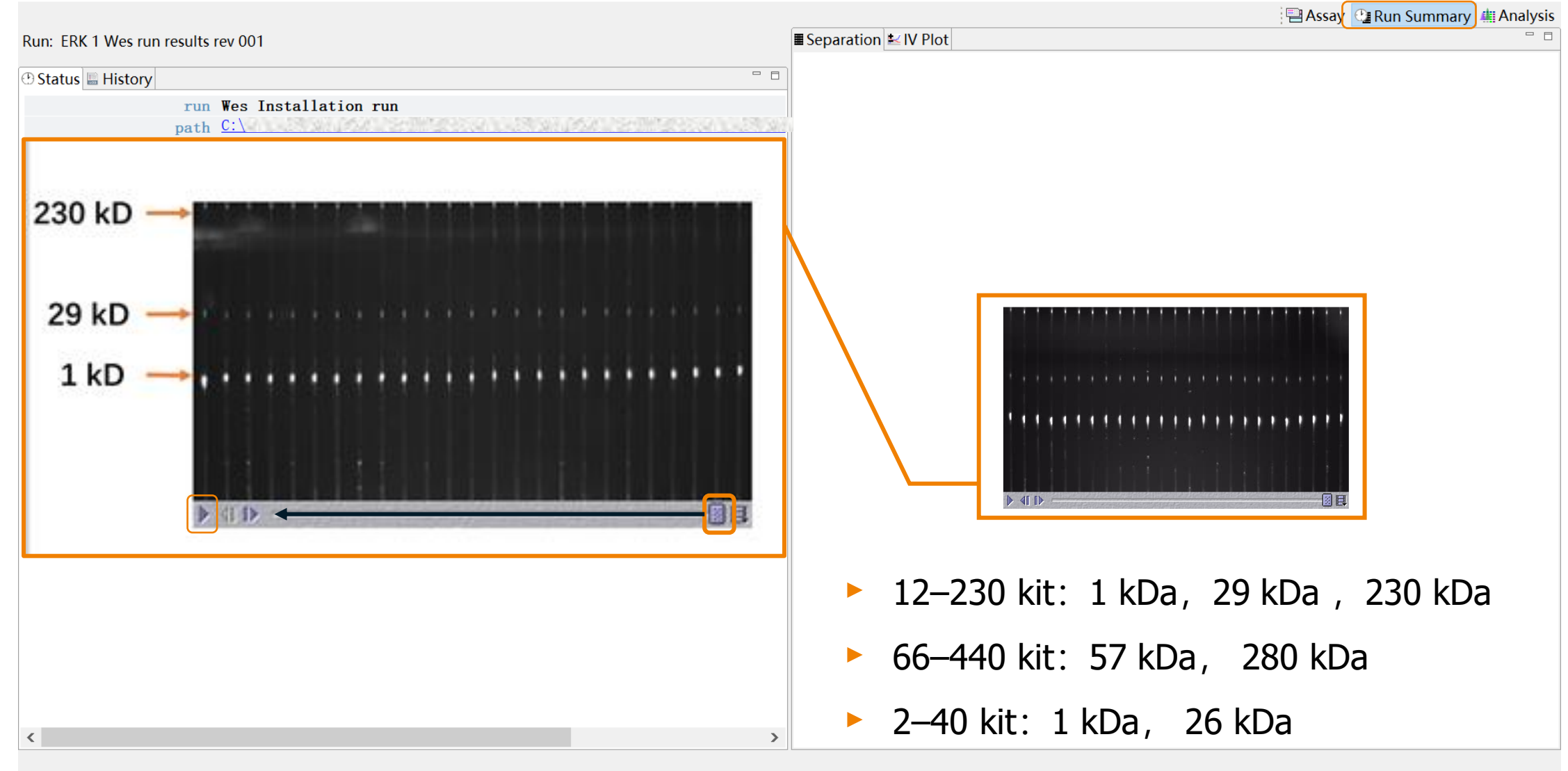

### 1. 荧光内参整齐

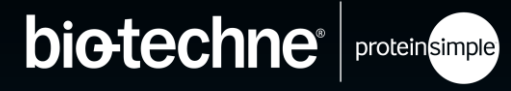

## 1. 荧光内参整齐

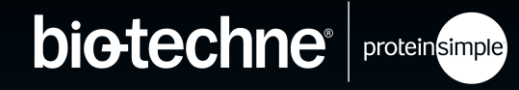

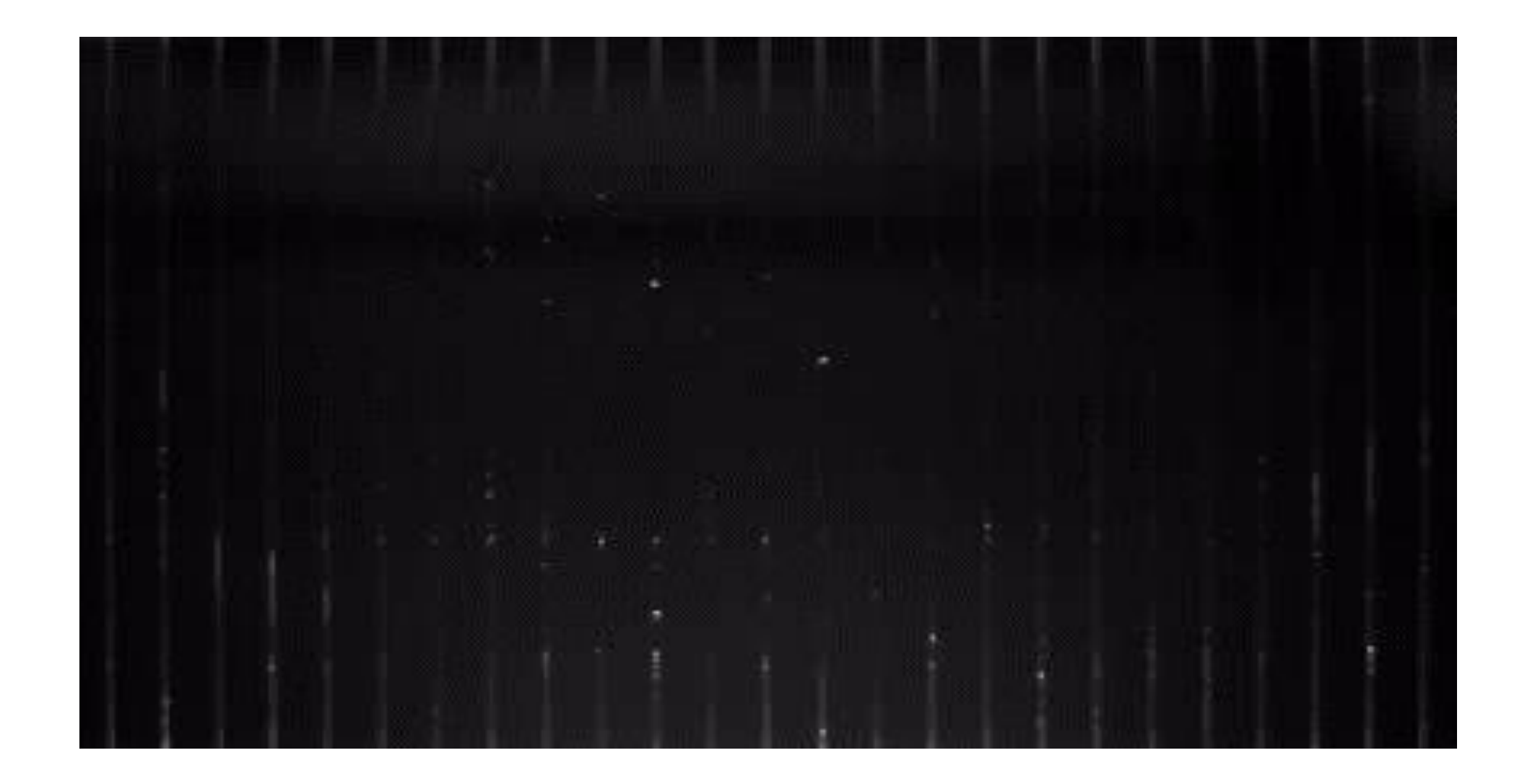

1. 荧光内参整齐

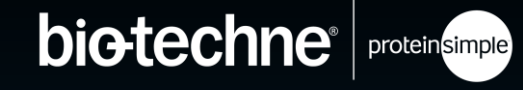

| File Edit View Instrument Window | Help                                                                                                    |                                      |
|----------------------------------|----------------------------------------------------------------------------------------------------|--------------------------------------|
| 🗮 Standards 😤 Samples 🛛 🚍 🔳      |                                                                                                    | 🖶 Assay 🗳 Run Summary 🚛 Analysis     |
| Experiment 🗧 🗆                   | 💹 Graph 🗐 Image 🖽 Lane 🗵 🗄 🗮 🗮 🗮 👘 🗖                                                                                          | 📽 Analysis Options 🛒 Annotations 👘 🗖 |
| Sample Primary C                 | 135                                                                                                    | Images *                             |
| Biot. La Blocki 1                | 130<br>107 Std 1                                                                                                    |                                      |
| HeLa L ERK1 2                    | 120                                                                                                    | Exposures Multi-Image Analysis       |
| HeLa L ERK1 3                    | 115                                                                                                    | Exposures matterinage relaysis       |
| HeLa L ERK1 4                    | 105 HeLa Lysate                                                                                                    | Peak Names *                         |
| HeLa L ERK1 5                    | 100 Exposure: 4s                                                                                                    |                                      |
| HeLa L ERK1 6                    | 90                                                                                                    | Name                                 |
| HeLa L ERK1 7                    | 80                                                                                                    | MW                                   |
| HeLa L ERK1 8                    |                                                                                                    | Color                                |
| HeLa L ERK1 9                    | 8 65                                                                                                    |                                      |
| HeLa L EKKI IU                   |                                                                                                    | Caps                                 |
| Hela L., ERKT IT                 | 50                                                                                                    | Modify                               |
| Hela L. ERKI 12                  | 40                                                                                                    |                                      |
| Hela L ERK1 14                   | 36                                                                                                    |                                      |
| Hela L ERK1 15                   | 25 Std 230                                                                                                    |                                      |
| Hela L., ERK1 16                 | 20<br>15<br>Std 29                                                                                                    |                                      |
| HeLa L ERK1 17                   |                                                                                                    |                                      |
| HeLa L ERK1 18                   | Munner hand have have here have here here here here here here here he                                                         |                                      |
| HeLa L ERK1 19                   | -5.<br>0 25 50 75 100 125 150 175 200 225 250 275 300 325 350 375 400 425 450 475 500 525 550 575 600 625 650 675 700 725 750 |                                      |
| HeLa L ERK1 20                   | Position                                                                                                    |                                      |
| HeLa L ERK1 21                   | Peaks Capillaries                                                                                                    | - 8                                  |
| HeLa L ERK1 22                   | Sample Pri Cap Pe Posit Heig                                                                                                  |                                      |
| HeLa L ERK1 23                   | sHelal FRK 2 1 262.6 122.6                                                                                                    |                                      |
| HeLa L ERK1 24                   | sHelal FRK 2 2 403 9 124                                                                                                    |                                      |
| HeLa L ERK1 25                   | sHela L., ERK., 2 3 646.0 24.0                                                                                                |                                      |
|                                  |                                                                                                    |                                      |

1. 荧光内参整齐

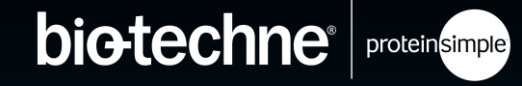

#### Compass 软件一般能自动识别校正荧 光内参,但是偶尔也会识别不正确

#### 荧光内参识别不正确,将导致<mark>分子</mark>量 <mark>计算错误</mark>

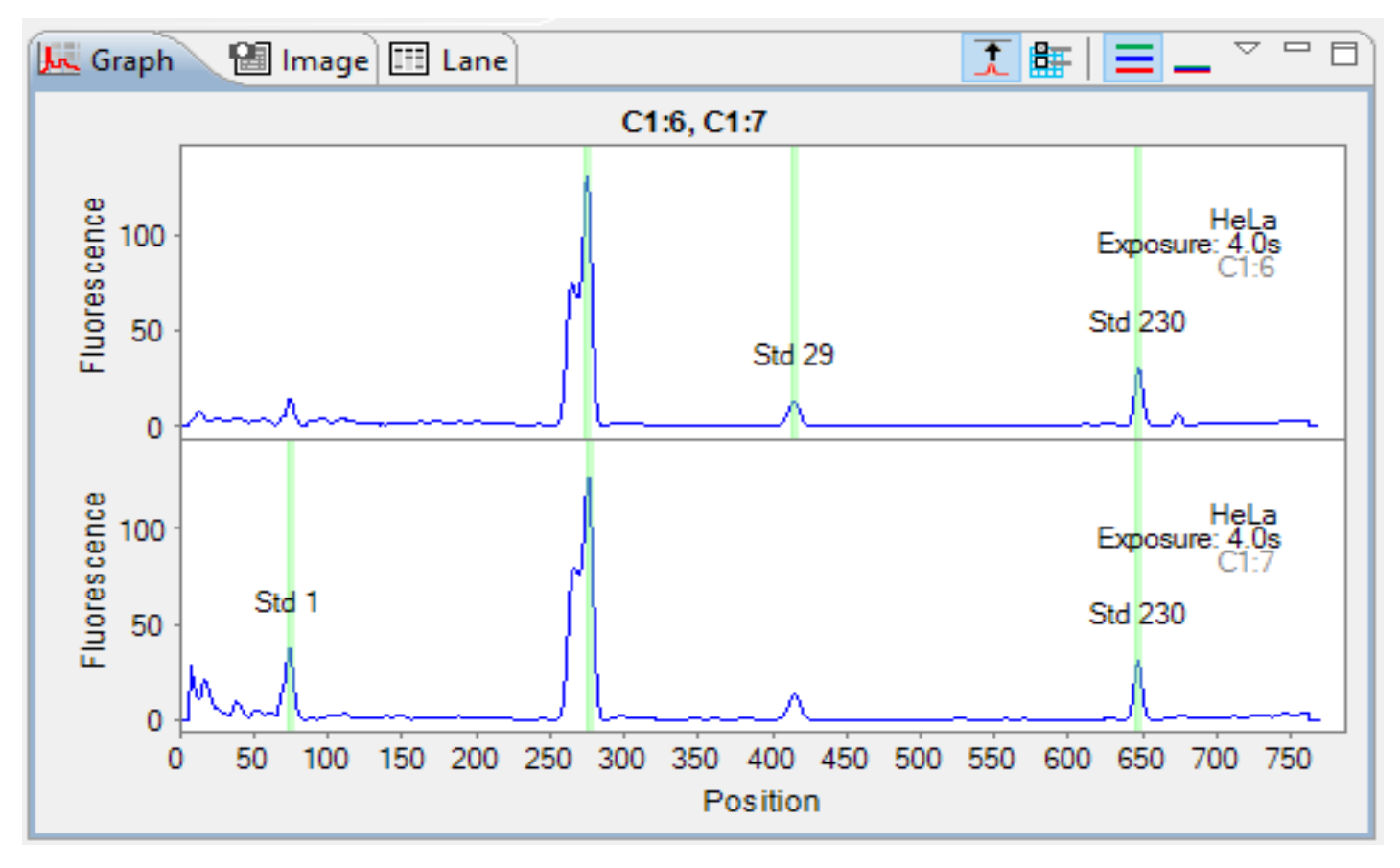

1. 荧光内参整齐

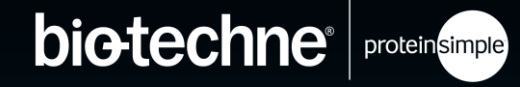

#### Compass 软件一般能自动识别校正荧 光内参,但是偶尔也会识别不正确

#### 荧光内参识别不正确,将导致<mark>分子</mark>量 <mark>计算错误</mark>

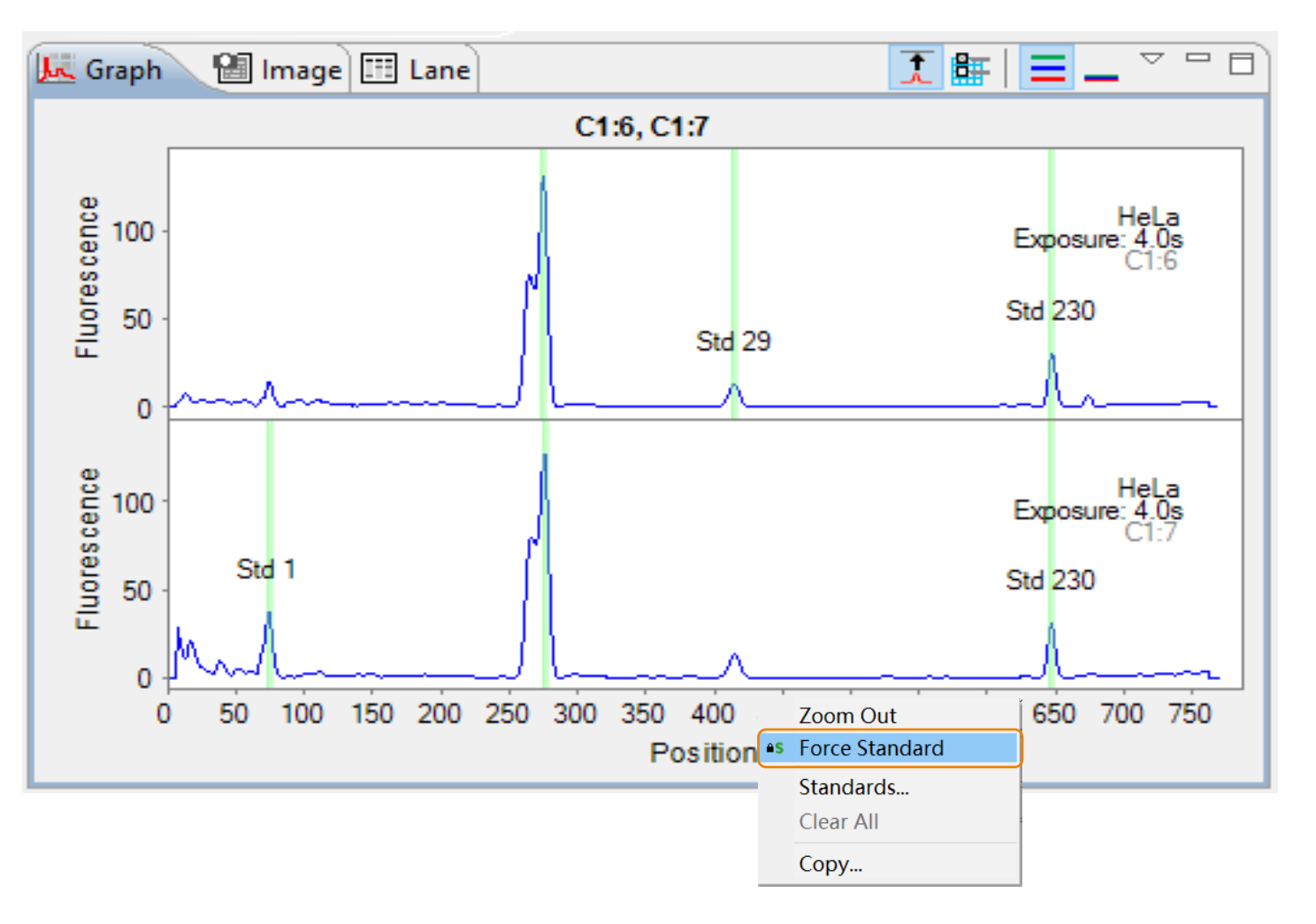

#### © 2022 Bio-Techne<sup>®</sup>. All rights reserved.

### 2. LADDER 识别良好

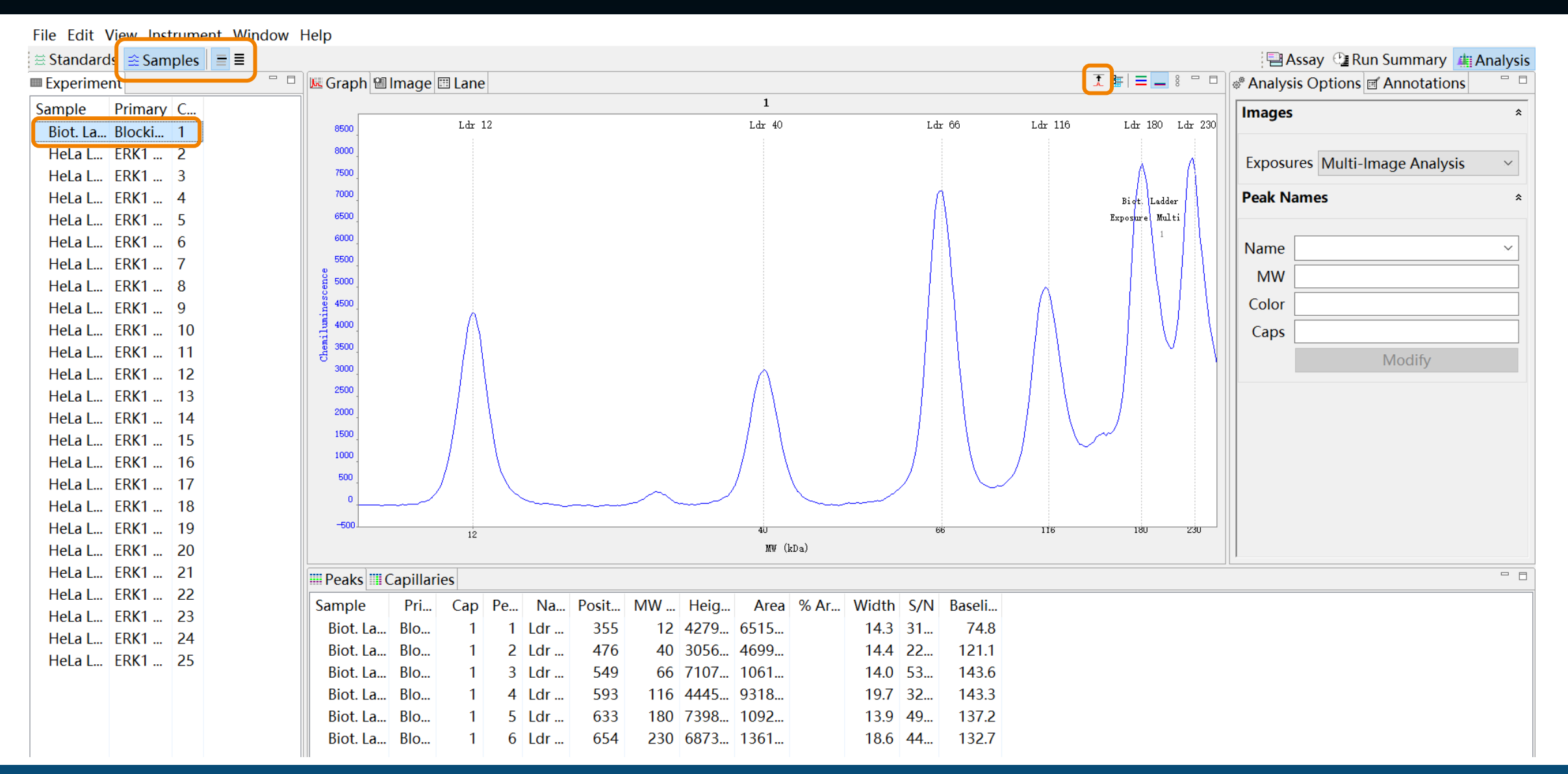

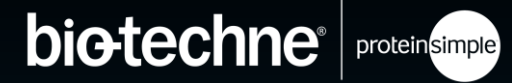

### 2. LADDER 识别良好

- 如果 ladder 峰识别错误, 点击右键进行校正 - 注意您的 ladder 通道要选择正确
- 2. 如果有一个 ladder 峰不可见, 可能调整下视野 - 点击 View→ View Region,选择 Full Range, 可查看整个毛细管的视野数据
- 3. 如果不能通过识别来校正某个 ladder 峰 点击 Edit → analysis →ladders.
  - 如有必要,移除某个Ladder; 或选择 "none" 关闭 ladder 选项
- \* 在没有 ladder 识别的情况下, Compass 软件依赖于每个毛细管内的荧光内参进行分子量计算

| Standards                                                                                                    | Ladders                    |  |  |  |  |  |  |
|----------------------------------------------------------------------------------------------------|----------------------------|--|--|--|--|--|--|
| Standards<br>Ladders<br>Images<br>Normalization<br>Peak Names<br>Peak Fit<br>Lane Contrast<br>Signal to Noise<br>Advanced | Ladder<br>Channel: CHEMI ~ |  |  |  |  |  |  |
| Standards<br>Ladders<br>Images<br>Normalization<br>Peak Names<br>Peak Fit<br>Lane Contrast<br>Signal to Noise<br>Advanced | MW (kDa)<br>12<br>40       |  |  |  |  |  |  |
|                                                                                                    | 66                         |  |  |  |  |  |  |
| Standards<br>Ladders<br>Images<br>Normalization<br>Peak Names<br>Peak Fit<br>Lane Contrast<br>Signal to Noise<br>Advanced | 180                        |  |  |  |  |  |  |
|                                                                                                    | 230                        |  |  |  |  |  |  |

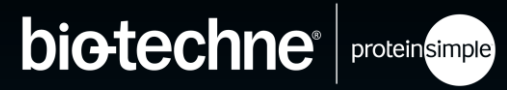

### 3. 化学发光信号无过曝

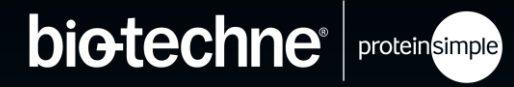

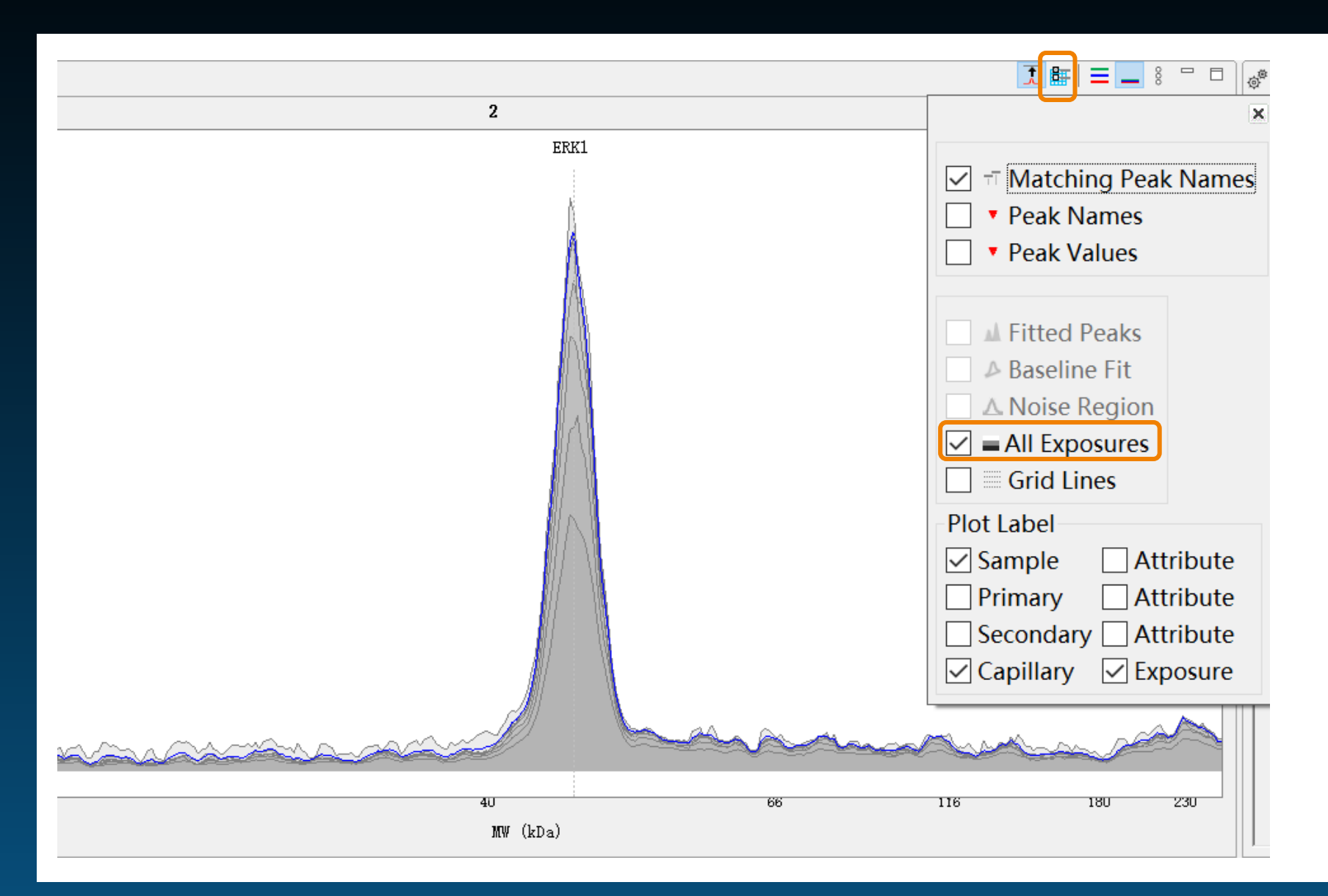

### 3. 化学发光信号无过曝

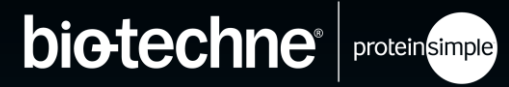

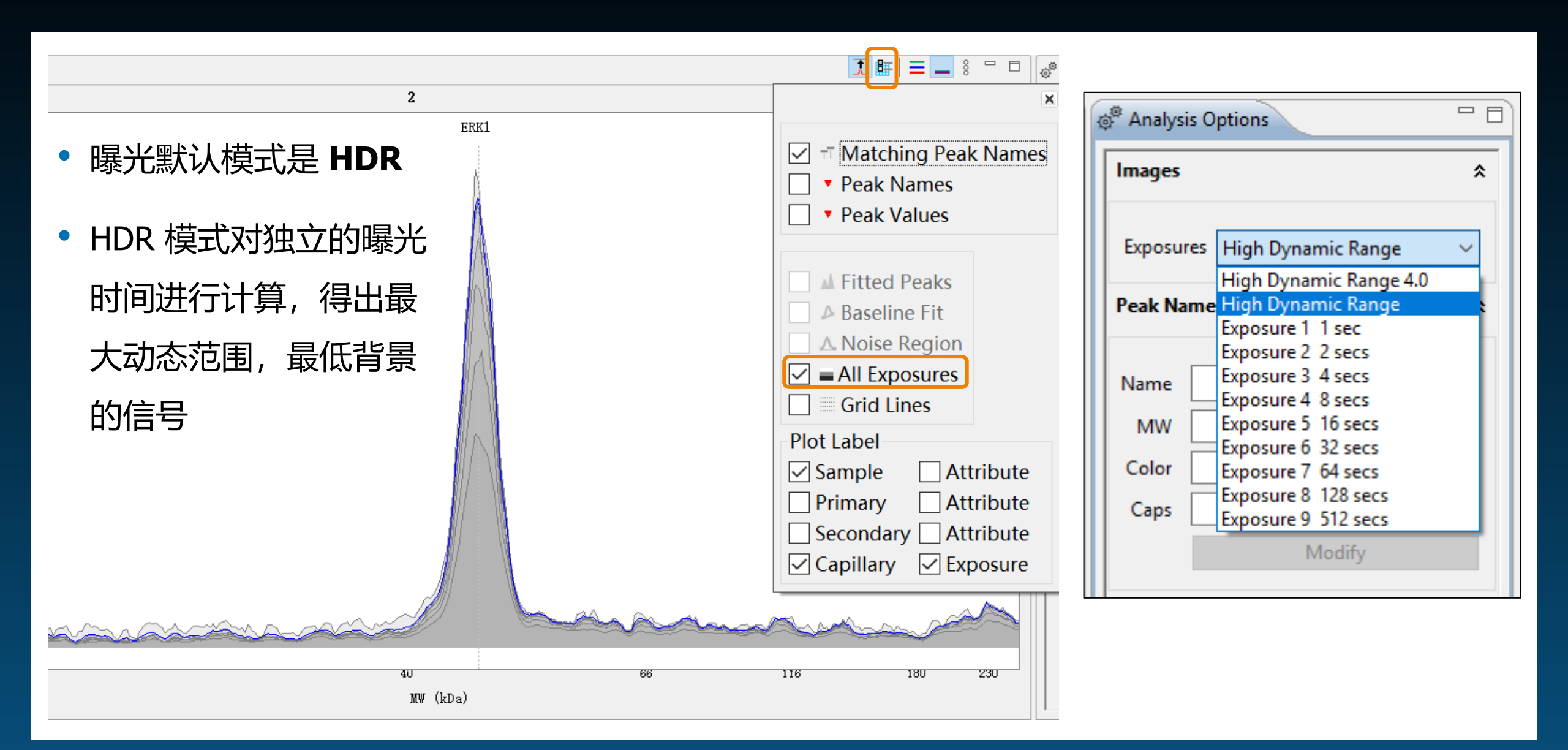

### 3. 化学发光信号无过曝

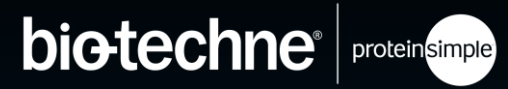

- 化学发光信号实际上是信号/时间的比值.
  - 在长曝光时间中, 信号衰减, 所以峰高下降
- 如果您看到在前几个曝光时间中,某个峰的信号明
   显下降,说明:
  - 化学发光底物消耗完
  - 该信号超出了动态范围
- •保持化学发光的峰高小于300,000

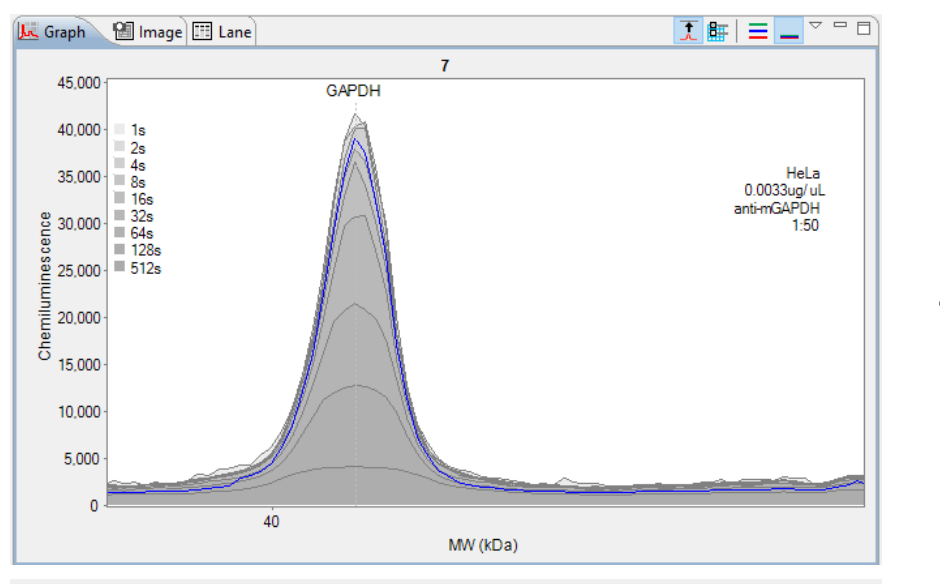

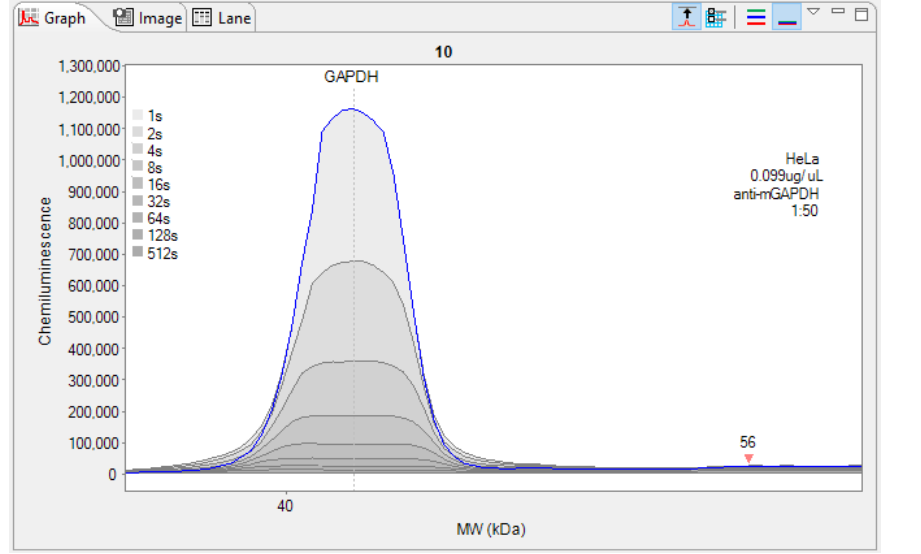

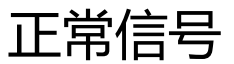

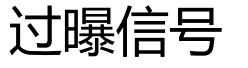

## 4. 荧光通道相机无饱和 (JESS)

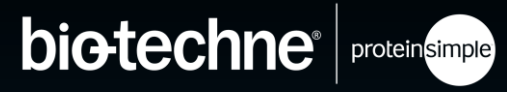

- 在 NIR 通道中,信号太强有可能导致相机 像素饱和
- 一旦观察到信号开始下降,说明相机饱和, 最小的两个曝光时间峰应该重叠,否则说明 相机较快饱和
- 分析数据时,建议选择HDR模式
- 保证荧光检测的峰高低于 60,000

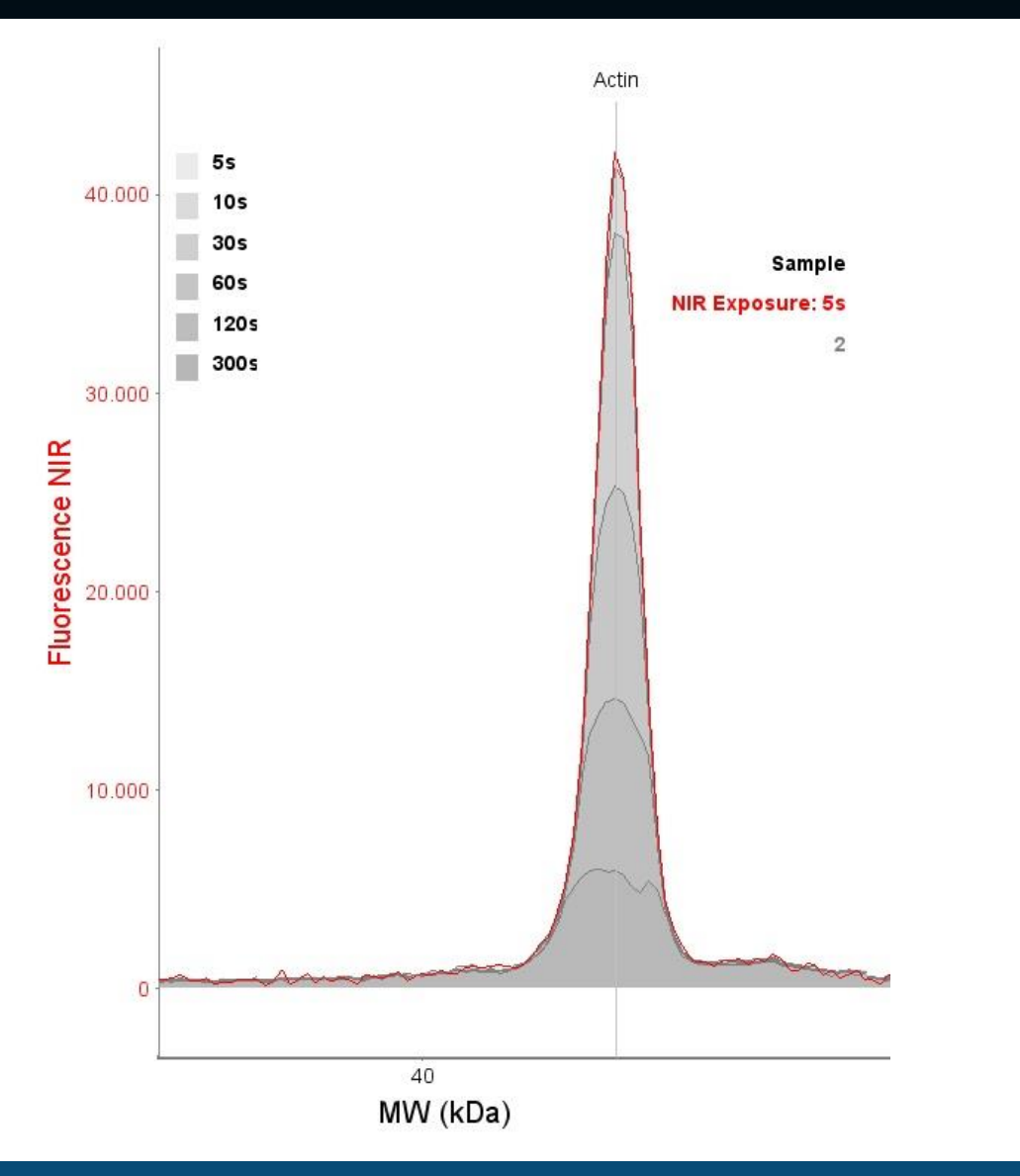

### 5. 背景无过高——基线拟合

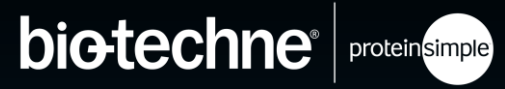

- 软件默认显示扣除背景后的信号曲线 (背景设为0)
- 要观察基线, 需要勾选 "Baseline fit"; 基线参数设置在 Edit→Analysis…中
- 软件根据基线下面的点拟合出基线, 可添加或删除基线点

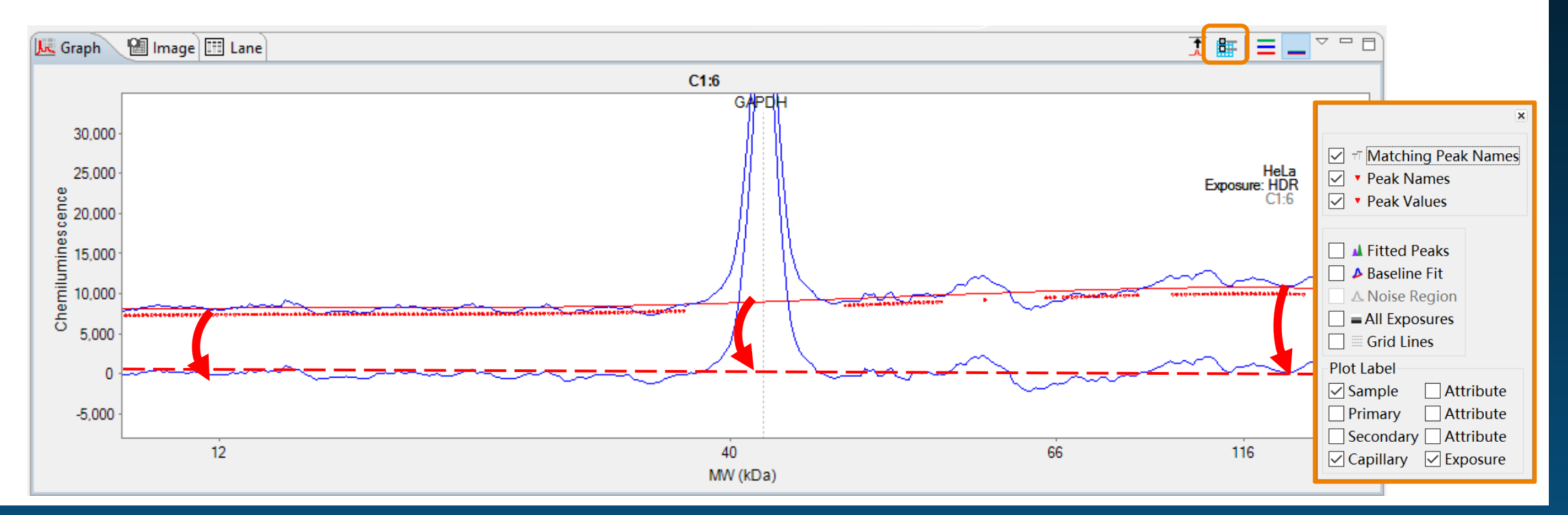

#### 5. 背景无过高——基线拟合

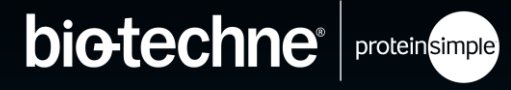

- •为什么高背景是个问题?
  - 信号饱和风险
  - 显著减弱动态范围
  - 降低检测灵敏度

|              | Ξ        | 毛细管 | 号    |         |          |          |   |        | 相        | 对峰面    | 积     |        |          |
|--------------|----------|-----|------|---------|----------|----------|---|--------|----------|--------|-------|--------|----------|
| 样品           | 一抗       |     | 峰序号  | 上 峰名    | 迁移位置     | 計分子量     |   | 峰高     | 峰面积      | Į      | 峰宽    | 信噪比    | 上 基线拟合   |
| Sample       | Primary  | Сар | Peak | Name    | Position | MW (kDa) |   | Height | Area     | % Area | Width | S/N    | Baseline |
| Biot. Ladder | Blocking | 1   | 1    | Ldr 12  | 355      | 12       | 4 | 4279.4 | 66444.9  |        | 14.6  | 1667.0 | 22.5     |
| Biot. Ladder | Blocking | 1   | 2    | Ldr 40  | 476      | 40       | 3 | 3095.9 | 49008.2  |        | 14.9  | 1180.9 | 35.6     |
| Biot. Ladder | Blocking | 1   | 3    | Ldr 66  | 549      | 66       | 7 | 7139.7 | 109106.0 |        | 14.4  | 2831.7 | 40.0     |
| Biot. Ladder | Blocking | 1   | 4    | Ldr 116 | 593      | 116      | 4 | 4454.0 | 97617.1  |        | 20.6  | 1743.1 | 41.4     |
| Biot. Ladder | Blocking | 1   | 5    | Ldr 180 | 633      | 180      | 7 | 7471.2 | 111393.5 |        | 14.0  | 2652.4 | 41.8     |
| Biot. Ladder | Blocking | 1   | 6    | Ldr 230 | 654      | 230      | ( | 6921.9 | 137776.2 |        | 18.7  | 2454.0 | 41.8     |
| HeLa Lysate  | ERK1 RTU | 2   | 1    | ERK1    | 486      | 48       |   | 5940.1 | 80205.3  | 100.0  | 12.7  | 412.8  | 183.9    |

#### 5. 峰面积正常

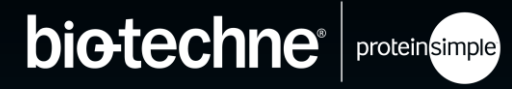

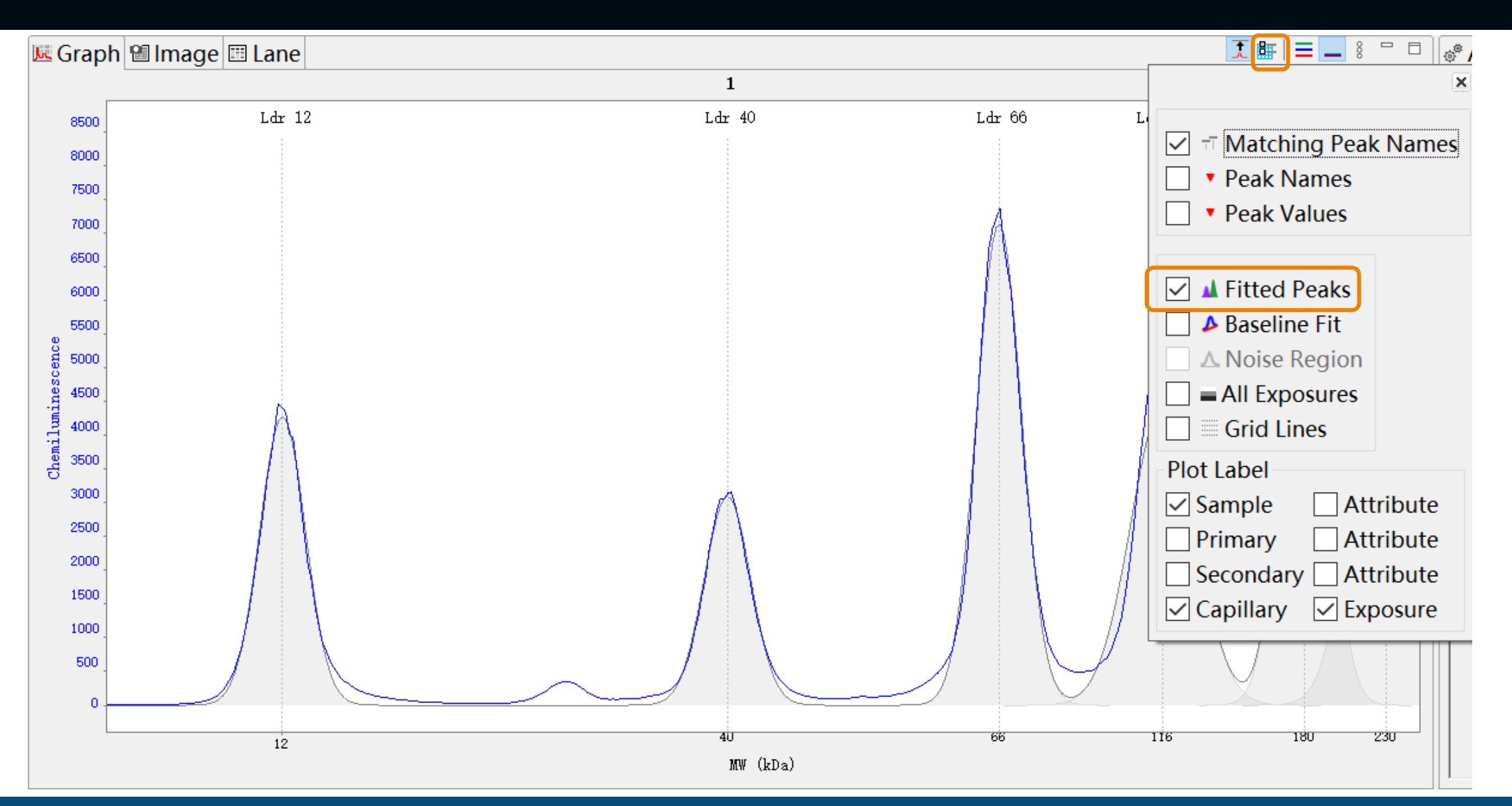

#### 5. 峰面积正常

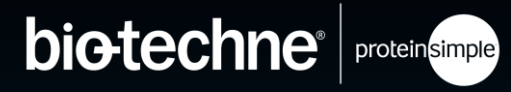

- 灰色部分的面积即峰面积.
- 需确认拟合峰跟实际峰形拟合良好
- 右键单击可通过 "add peak" 或 "remove peak" 增加或去除峰
- 在 analysis 菜单中,可选择拟合方式,包
   括 gaussian fit (高斯拟合) vs dropped
   lines (垂直拟合,推荐总蛋白定量时使用)

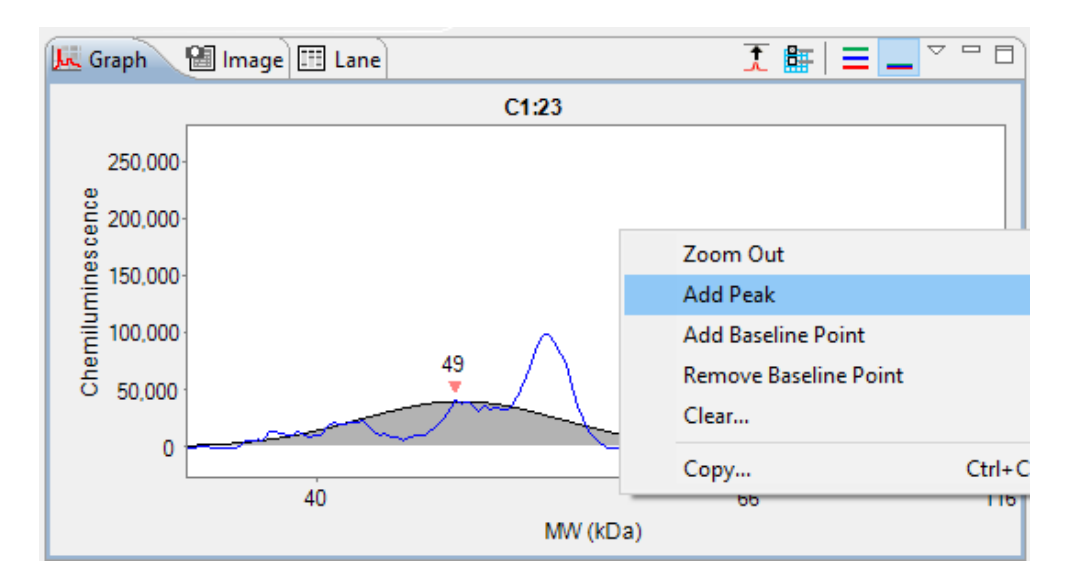

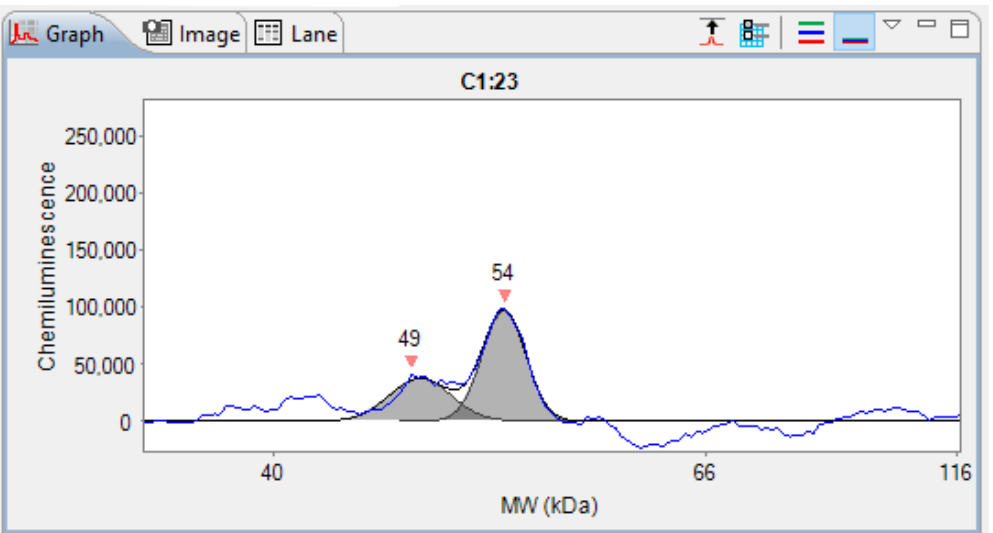

#### 5. 峰面积正常

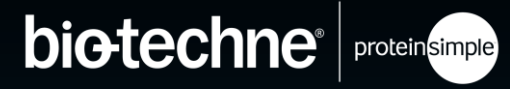

- 灰色部分的面积即峰面积.
- 需确认拟合峰跟实际峰形拟合良好
- 右键单击可通过 "add peak" 或 "remove peak" 增加或去除峰
- 在 analysis 菜单中,可选择拟合方式,包
   括 gaussian fit (高斯拟合) vs dropped
   lines (垂直拟合,推荐总蛋白定量时使用)

| Standards<br>Ladders                                                                                                    | Peak Fit                               |                             |                                                                        |                   |                                       |
|----------------------------------------------------------------------------------------------------|----------------------------------------|-----------------------------|------------------------------------------------------------------------|-------------------|---------------------------------------|
| Images                                                                                                    | Analysis Groups                        | A                           | nalysis Groups: fit                                                    | t                 |                                       |
| <ul> <li>Peak Names         <ul> <li>Standard Curves</li> <li>Loading Controls</li> </ul> </li> <li>Peak Fit         <ul> <li>Lane Contrast</li> <li>Signal to Noise</li> <li>Advanced</li> </ul> </li> </ul> | fit<br>Add Re<br>Apply Default:<br>fit | emove<br>T                  | Range<br>Minimum<br>Maximum<br>/iew<br>Baseline<br>Fhreshold<br>Window | Analysis          | 1.0<br>250.0<br>) Full<br>1.0<br>15.0 |
|                                                                                                    | Apply Override:                        | S                           | Stiffness                                                              |                   | 1.0                                   |
|                                                                                                    | Apply To Gro                           | oup<br>T<br>V<br>A<br>emove | Peak Find<br>Threshold 阈化<br>Width 峰宽<br>Area Calculation              | 直<br>Gaussian Fit | 10.0<br>9.0<br>t ~                    |
|                                                                                                    |                                        |                             |                                                                        |                   |                                       |
| Import Ex                                                                                                    | port                                   | OK                          | Cancel                                                                 | Ар                | ply                                   |

### 数据分析前检查

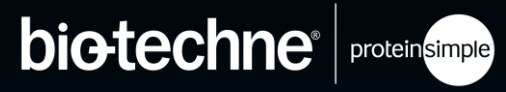

- 确认完成了以下检查
  - ✓ 荧光内参整齐并识别良好
  - ✓ Ladder 识别良好
  - ✓ 化学发光信号无过曝
  - ✓ 荧光通道相机无饱和 (Jess)
  - ✓ 背景无过高
  - ✓ 峰面积正常

### 数据分析前检查

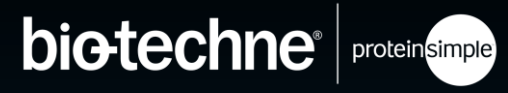

#### • 确认完成了以下检查

- ✓ 荧光内参整齐并识别良好
- ✓ Ladder 识别良好
- ✓ 化学发光信号无过曝
- ✓ 荧光通道相机无饱和 (Jess)
- ✓ 背景无过高
- ✓ 峰面积正常

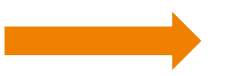

#### 可以开始分析数据了

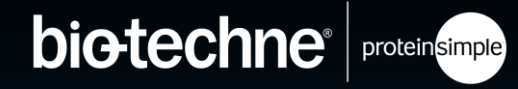

# 01 02 03

# Compass 介绍

## 数据分析前检查

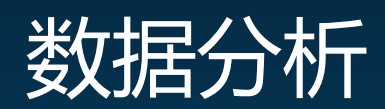

© 2022 Bio-Techne®. All rights reserved.

#### 编辑实验信息

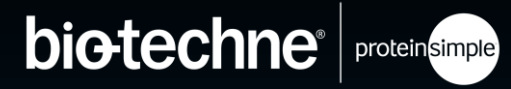

- 样品及抗体信息等在 Assay 界面输入
  - Assay template 里输入的信息可以随时更改(运行前/后)

- 右键点击可隐藏泳道
- 如果要显示隐藏的泳道, 点击:
  - View→Show Hidden
  - 右键点击 unhide 恢复

| 💿 ERK 1 W   | es run results rev 001 - Comp |
|-------------|-------------------------------|
| File Edit \ | /iew Instrument Window I      |
| 🗄 Standard  | s 🚔 Samples 🛛 🚍 🗏             |
| Experime    | nt 🛛 🗖 🗖                      |
| Sample      | Primary C                     |
| Biot. La    | Blocki 1                      |
| HeLa L      | ERK × Hide                    |
| HeLa L      | ERK Clear                     |
| HeLa L      | ERKT 4                        |
| HeLa L      | ERK1 5                        |

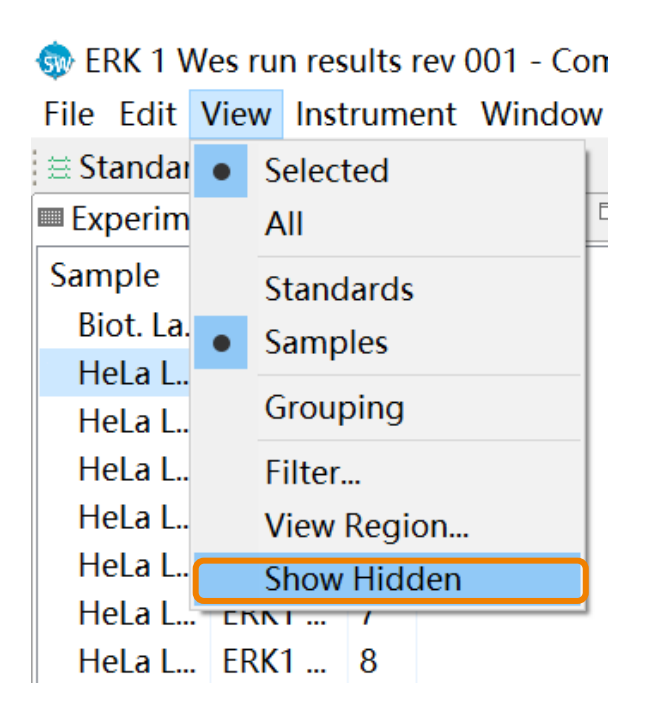

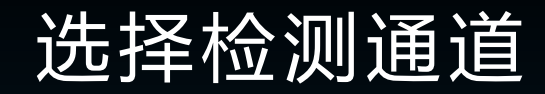

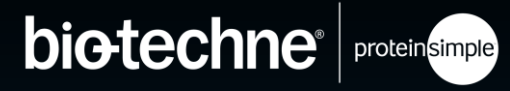

- 毛细管/泳道可选择性浏览或者全局浏览
- 检测通道可进行开/关
- 选择不同的通道,将有不止一个Y轴

| File Edit Vie | ew Instrument | Window  | Help                    |        |
|---------------|---------------|---------|-------------------------|--------|
| 🗄 Standards   | 会 Samples     |         | $\bullet \circ \bullet$ |        |
| Experiment    |               | 🗷 Graph | 🕲 Image                 | Ξ Lane |

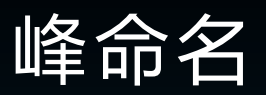

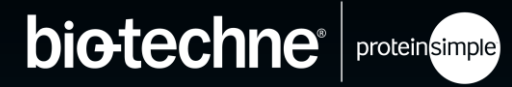

#### 当您查看数据时,标记您的峰值很有帮助

选项 1: 右键点击峰形图
 中的峰,选择 Name
 Peak → New...进行命名

- 选项 2: Analysis Options
   窗格里
  - 在 Name 中: 下拉选中 [New]
  - 输入峰名称等
  - 单击 Create

| 1 |                       |   |      |
|---|-----------------------|---|------|
|   | Zoom Out              |   | 1    |
|   | Remove Peak           |   |      |
| × | Hide                  |   |      |
|   | Name Peak             | > | ERK1 |
|   | Add Peak              |   | New  |
|   | Add Baseline Point    | l |      |
|   | Remove Baseline Point |   |      |
|   | Clear                 |   |      |
|   | Сору                  |   |      |
|   |                       |   |      |

Analysis Options Annotations
Images
Exposures High Dynamic Range 4.0
Peak Names
Name
MW
Color
Caps
Modify

选项 3: 右键点击峰
 统计表中的峰,选择
 Name Peak →
 New...进行命名

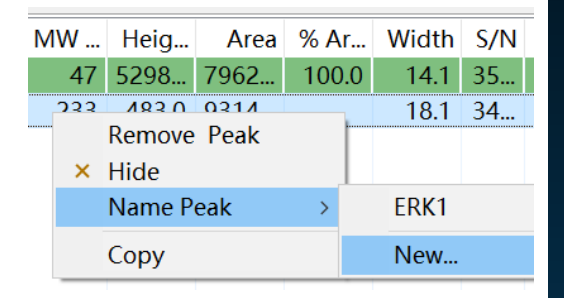

 选项 4: 在Edit > Analysis 菜单栏中
 在 Peak Names
 栏中进行峰命名

| Peak Names                           |                                                                                                    |                                                                                                    |                                                                                                    |                                                                                                    |                                                                                                    |  |  |  |
|--------------------------------------|----------------------------------------------------------------------------------------------------|----------------------------------------------------------------------------------------------------|----------------------------------------------------------------------------------------------------|----------------------------------------------------------------------------------------------------|----------------------------------------------------------------------------------------------------|--|--|--|
| Analysis Groups                      | Analysis Groups: Protein 2                                                                                  |                                                                                                    |                                                                                                    |                                                                                                    |                                                                                                    |  |  |  |
| Protein 2<br>Add Remove              | Name<br>ERK1                                                                                                | M<br>48                                                                                                    | Color                                                                                                    | or Range (<br>10                                                                                                    |                                                                                                    |  |  |  |
| Apply Settings                       |                                                                                                    |                                                                                                    |                                                                                                    |                                                                                                    |                                                                                                    |  |  |  |
| Apply To Group<br>[1:2-25] Protein 2 |                                                                                                    |                                                                                                    |                                                                                                    |                                                                                                    |                                                                                                    |  |  |  |
| Add Remove                           |                                                                                                    |                                                                                                    | Ad                                                                                                    | d Remove                                                                                                    |                                                                                                    |  |  |  |
|                                      | Peak Names Analysis Groups Protein 2 Add Remove Apply Settings Apply To Group [1:2-25] Protein 2 Add Remove | Analysis Groups     Analysis Groups       Protein 2     Name<br>ERK1       Add     Remove       Apply Settings     Apply To       Apply To     Group       [1:2-25]     Protein 2       Add     Remove | Peak Names  Analysis Groups: Analysis Groups: Analysis Groups: Analysis Groups: Analysis Groups: Analysis Groups: Apply Settings  Apply Settings  Apply To Group [1:2-25] Protein 2  Add Remove  Add Remove | Analysis Groups     Analysis Groups: Protein 2       Protein 2     Name       Add     Remove       Apply Settings     Image: Comparison of the set of the set of the se | Analysis Groups     Analysis Groups: Protein 2       Protein 2     Name       Add     Remove       Apply Settings     FRK1       Apply Settings     Apply To       Group     Group       [1:2-25]     Protein 2       Add     Remove |  |  |  |

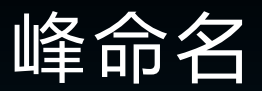

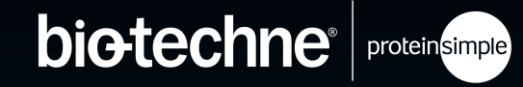

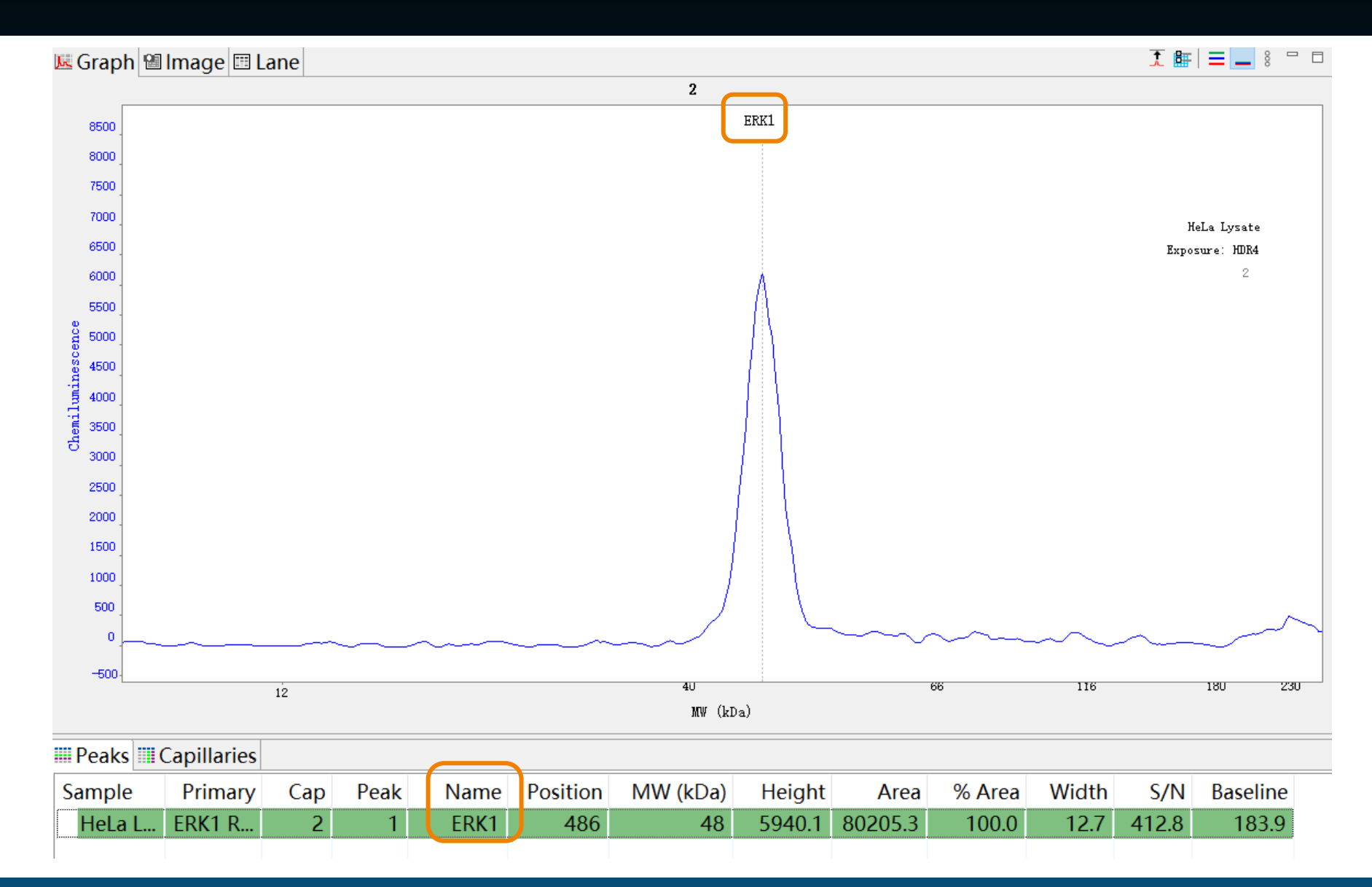

© 2022 Bio-Techne®. All rights reserved.

峰命名

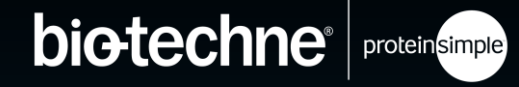

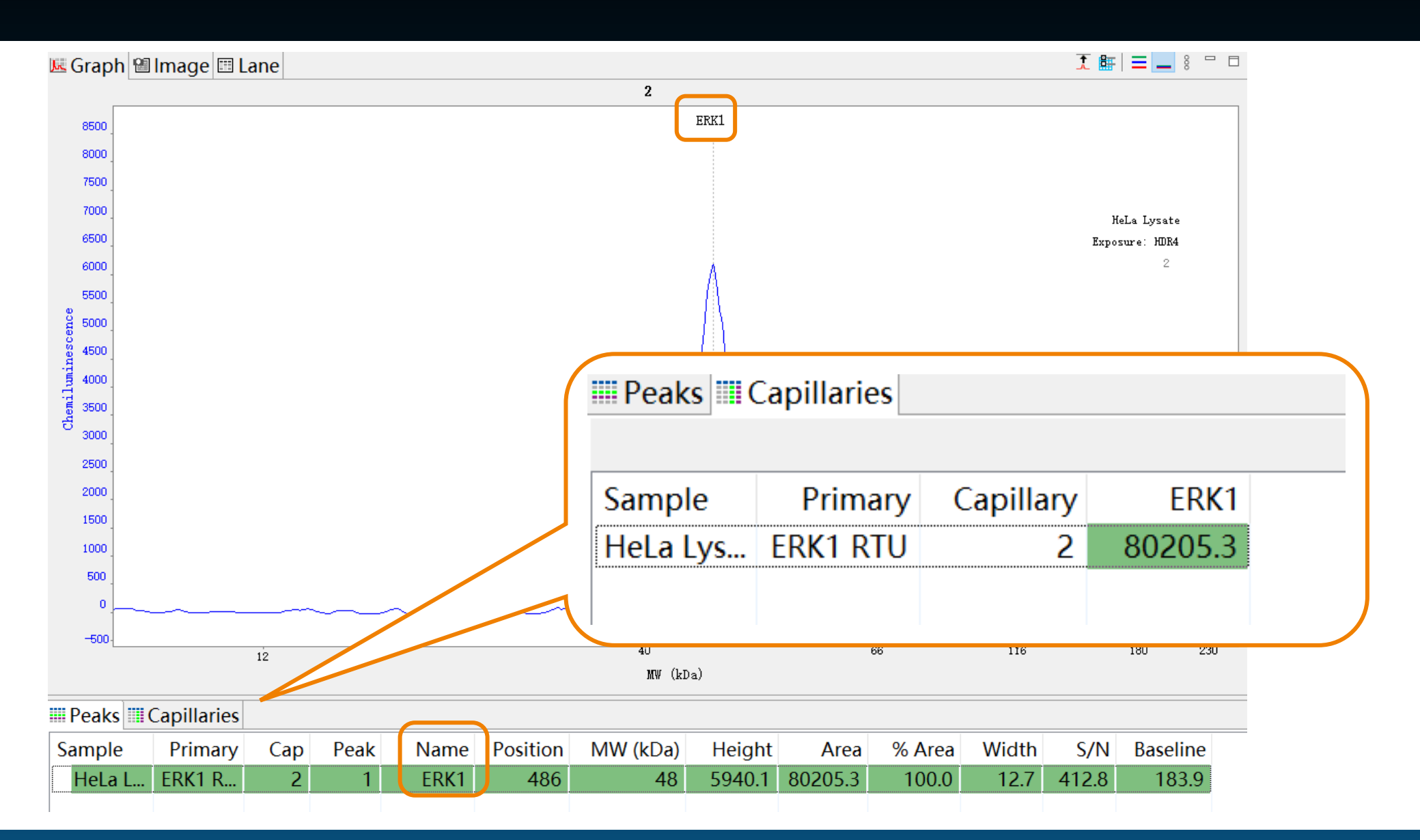

ANALYSIS 界面

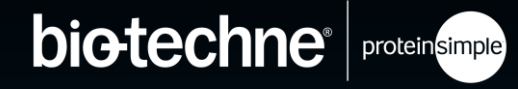

泳道图

- 大部分报告的结果形 式
- 可以任意显示或横向
   移动泳道
- 可以单独调整每个通
   道的对比度
  - 对比度调整仅改变图片
     中条带呈现效果, 峰定
     量结果不变

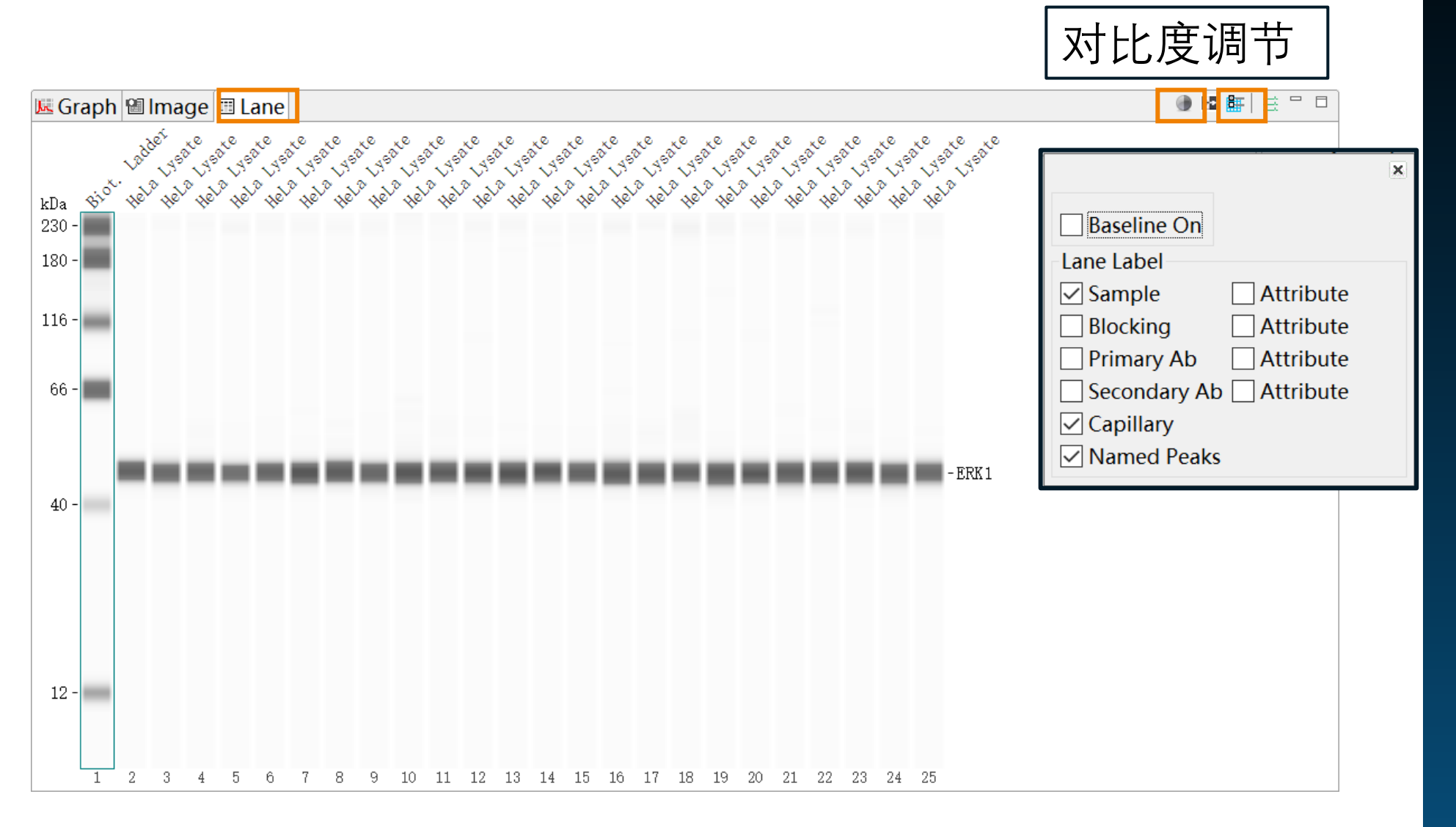

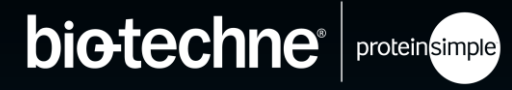

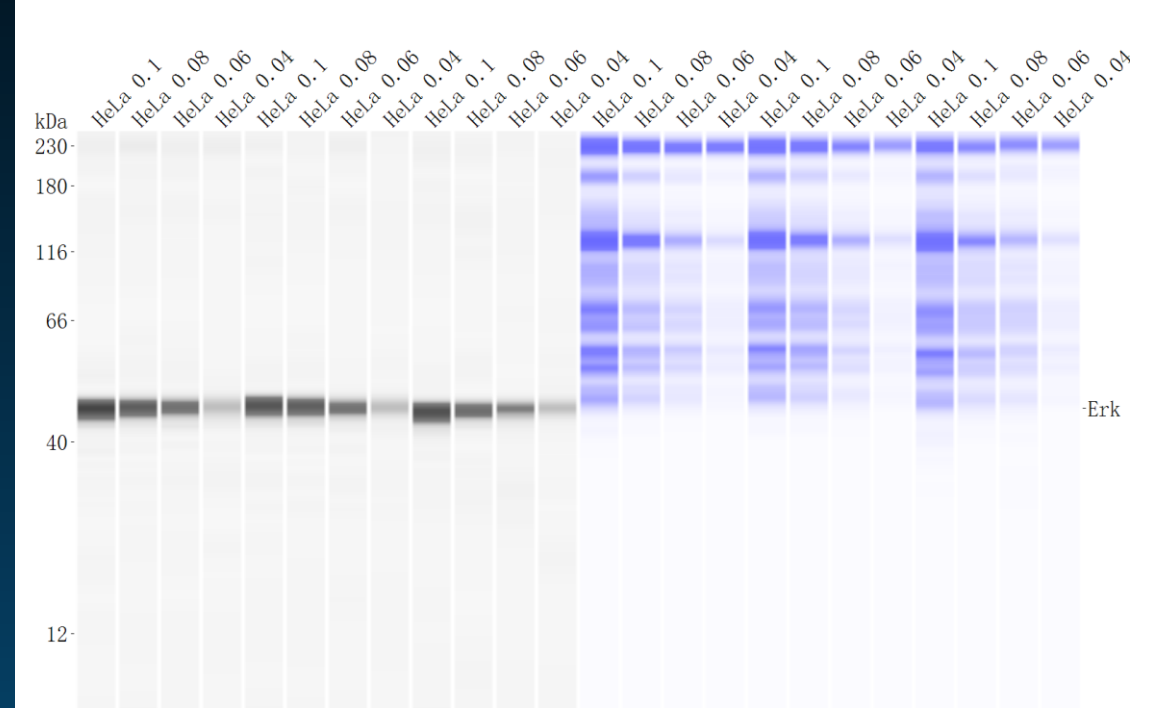

bio-techne<sup>®</sup> protein simple

Linearity of Total Protein Assay

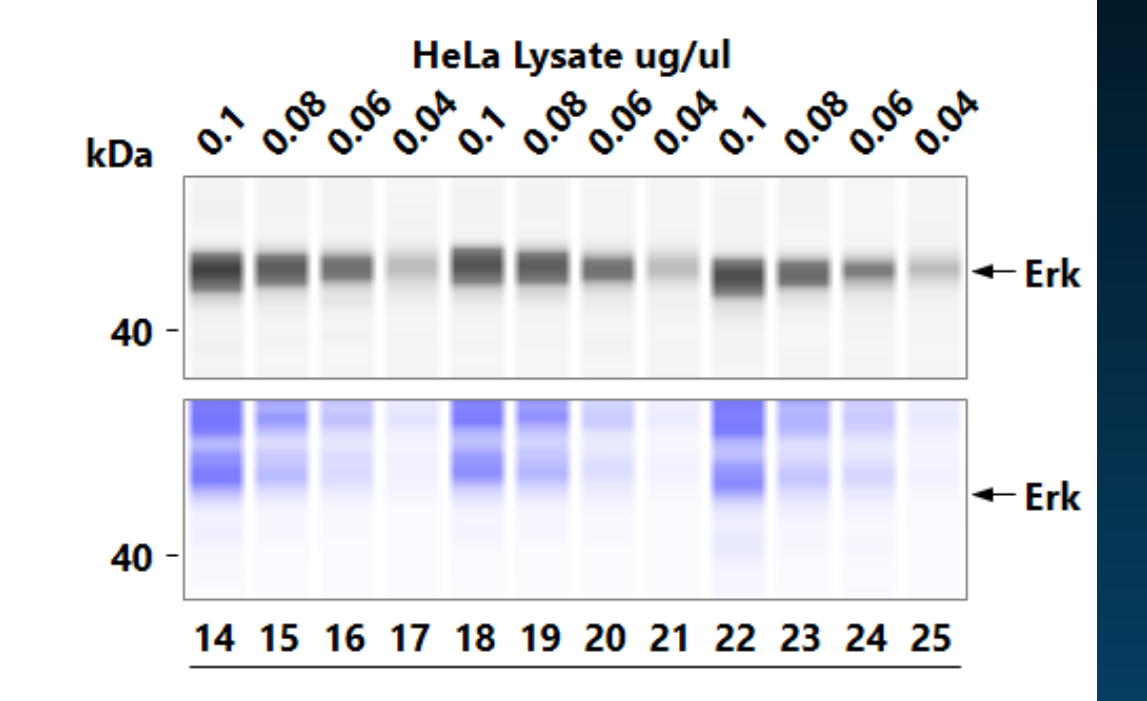

#### **Total Protein**

HeLa/Erk with RePlex and TP Lane\_annotation\_training\_file.cbz

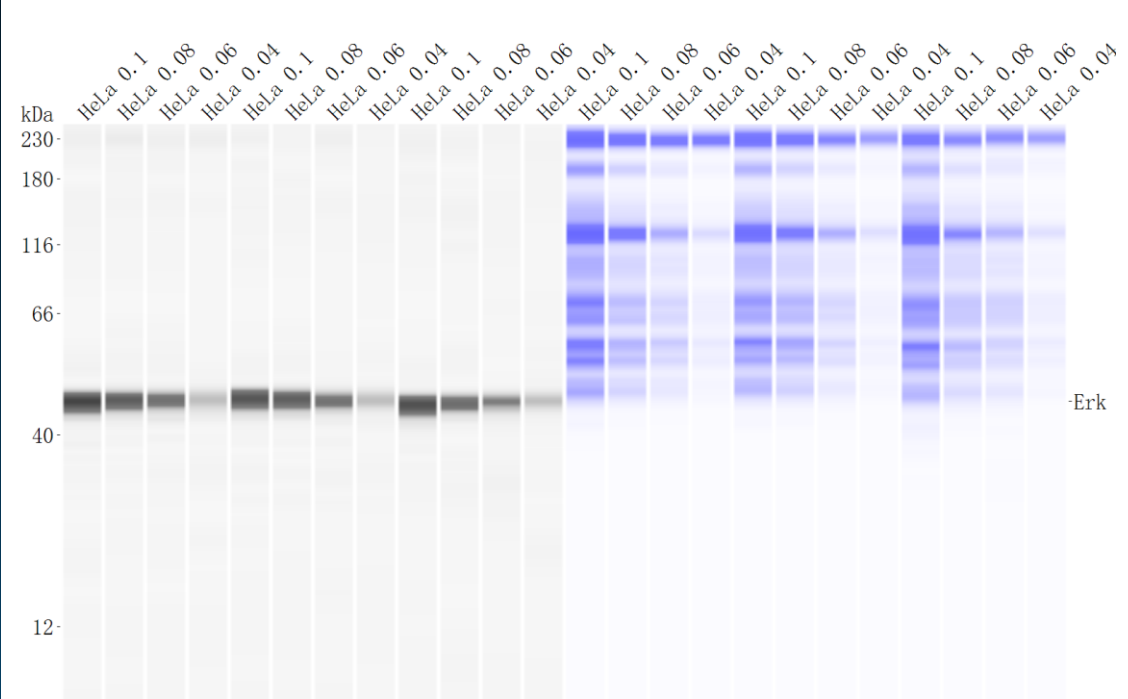

🗲 Erk

🗕 Erk

**Linearity of Total Protein Assay** 

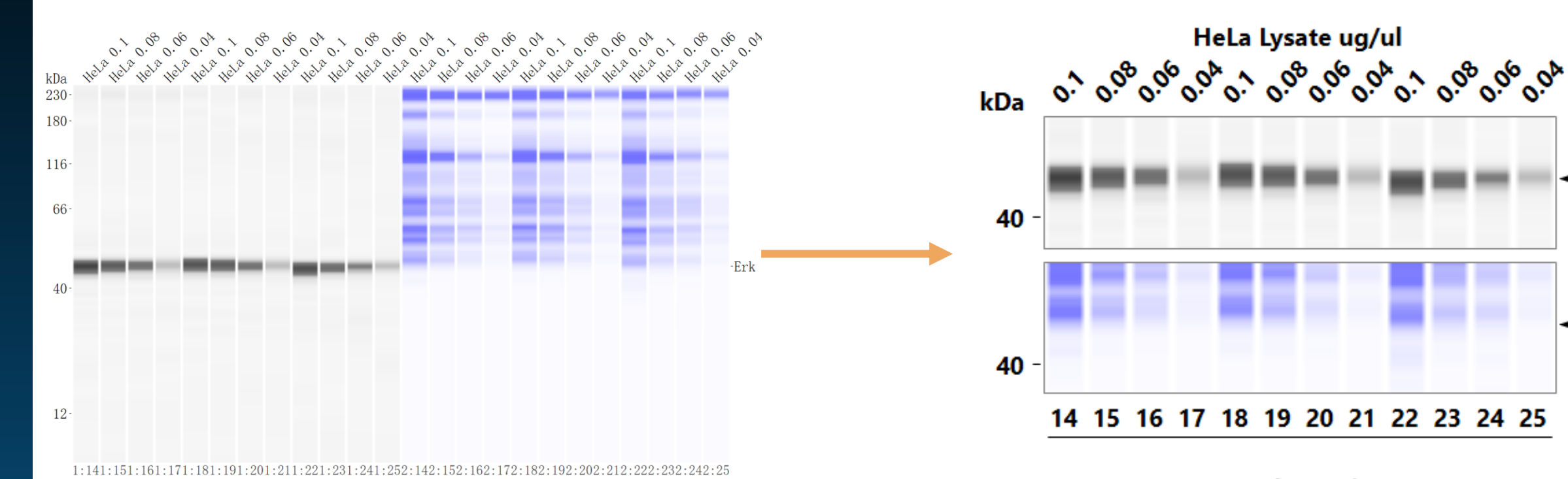

**Total Protein** 

HeLa/Erk with RePlex and TP Lane\_annotation\_training\_file.cbz

bio-techne<sup>®</sup> protein simple

**Linearity of Total Protein Assay** 

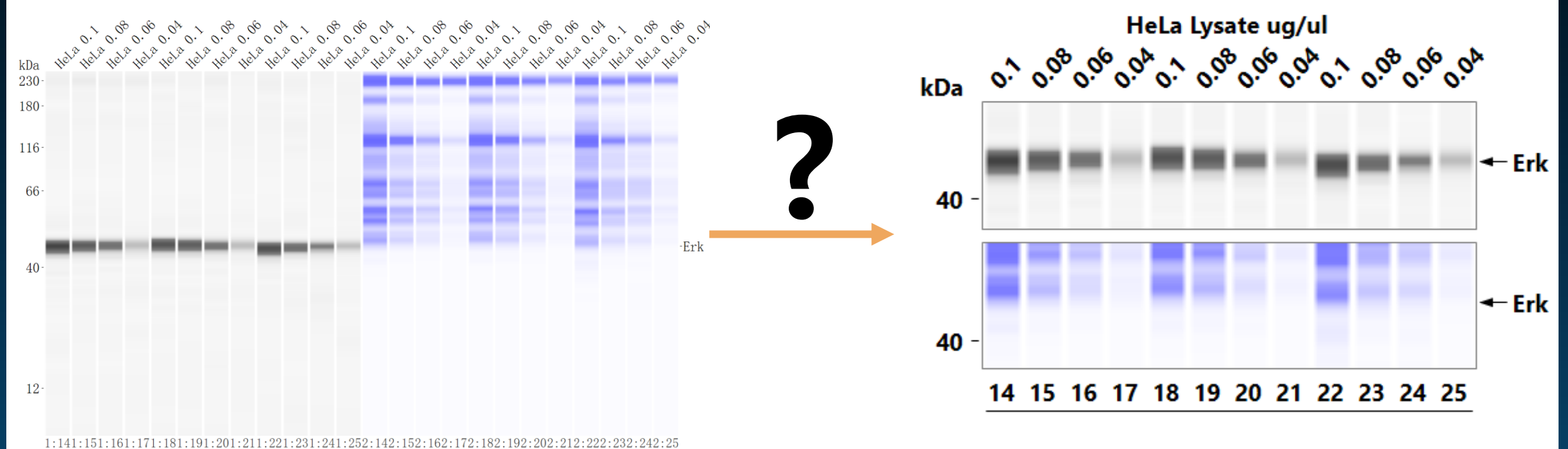

Total Protein

HeLa/Erk with RePlex and TP Lane\_annotation\_training\_file.cbz

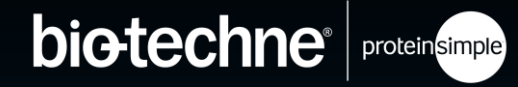

# COMPASS 6.0.0 版本

#### 适用于 WES/JESS/ABBY

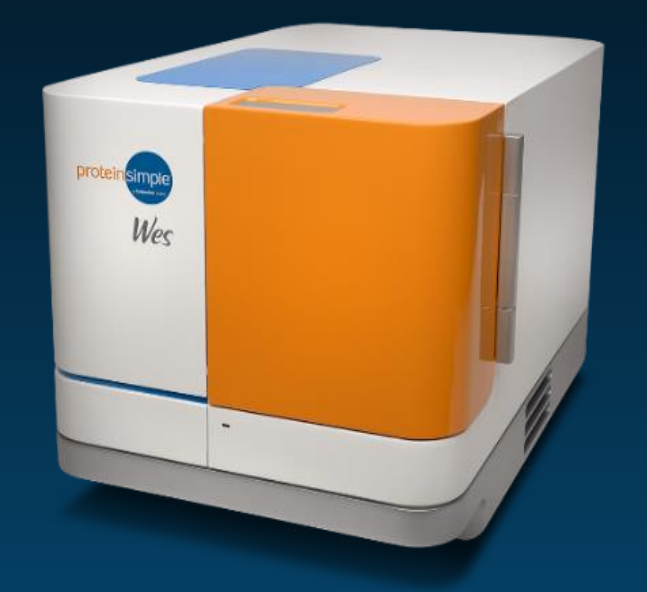

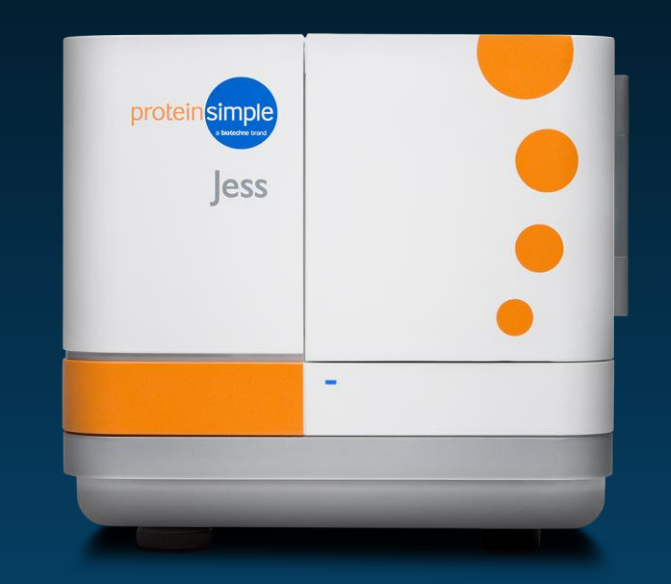

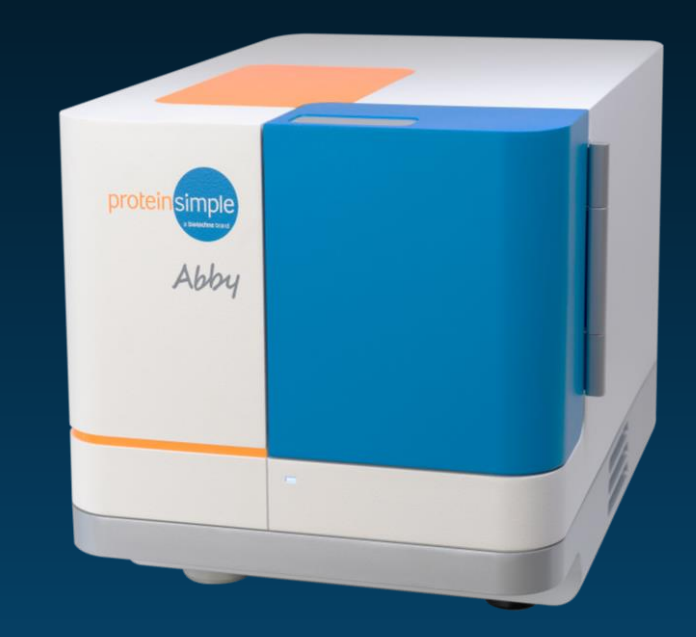
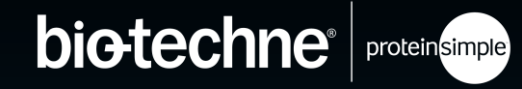

・添加了Lane 结果注释

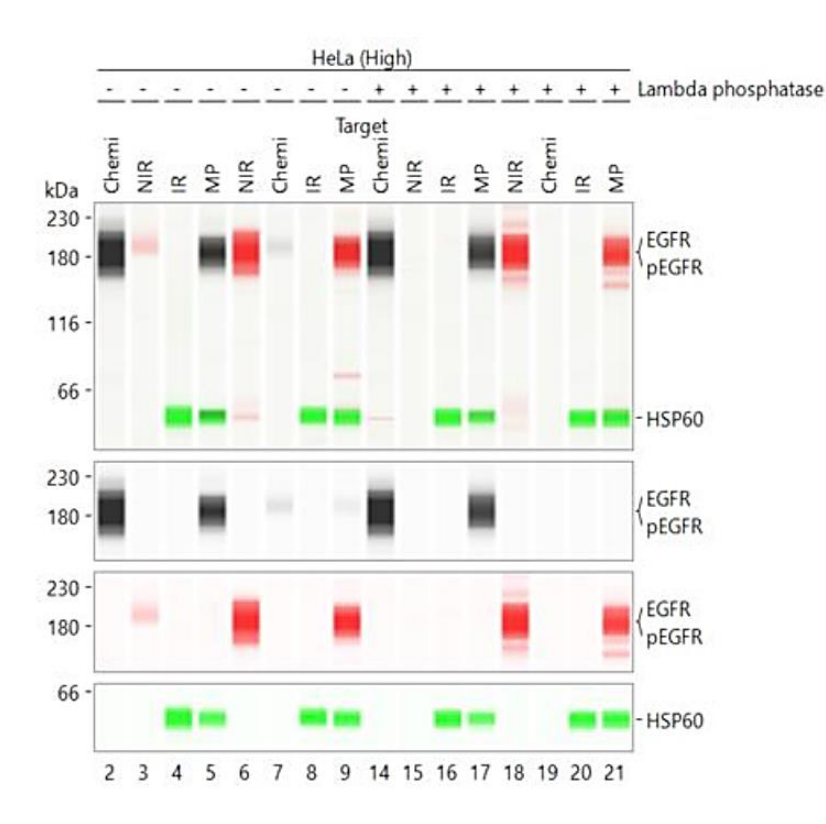

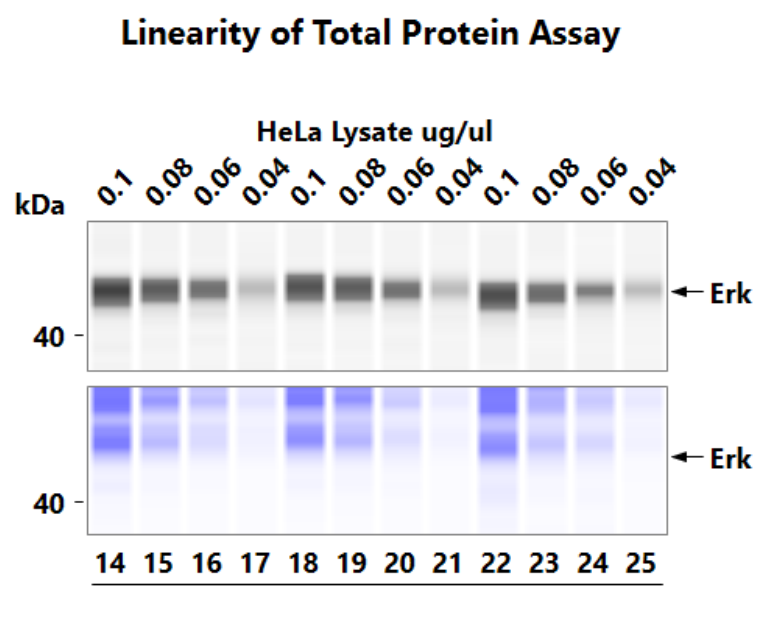

**Total Protein** 

HeLa/Erk with RePlex and TP Lane\_annotation\_training\_file.cbz

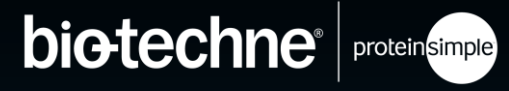

・添加了Lane 结果注释

© 2022 Bio-Techne<sup>®</sup>. All rights reserved.

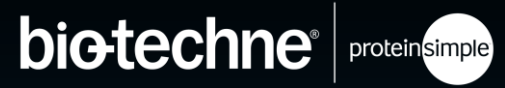

- ・添加了Lane 结果注释
  - "New Assay" 仅适用于 (Abby/Jess/Wes)

| ile | Edit                                                                | Instrument | Wind | ow | Help |   |
|-----|---------------------------------------------------------------------|------------|------|----|------|---|
|     | New Assay                                                           |            | >    | 1  | Abby |   |
|     | Open Assay<br>Save<br>Save As<br>Import Protocol<br>Import Template |            | >    |    | Jess |   |
|     |                                                                     |            |      |    | Wes  |   |
|     |                                                                     |            |      |    |      | × |
|     |                                                                     |            |      |    |      |   |

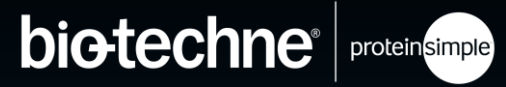

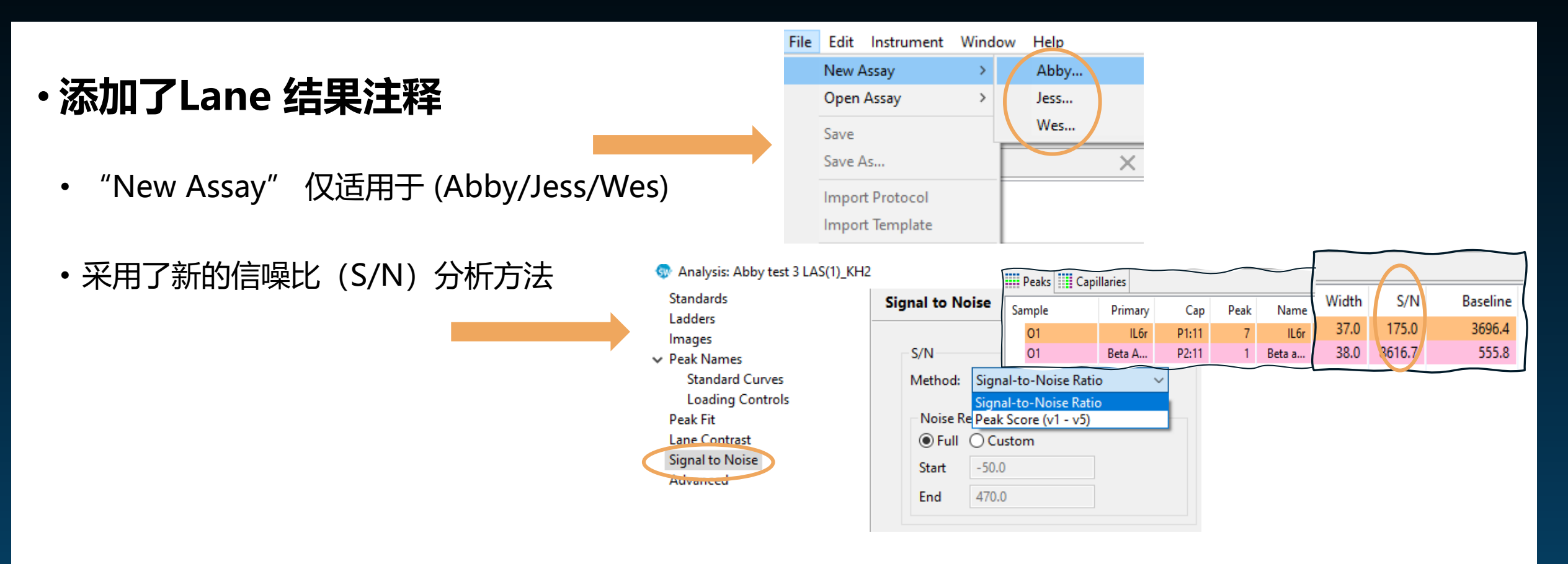

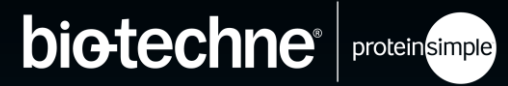

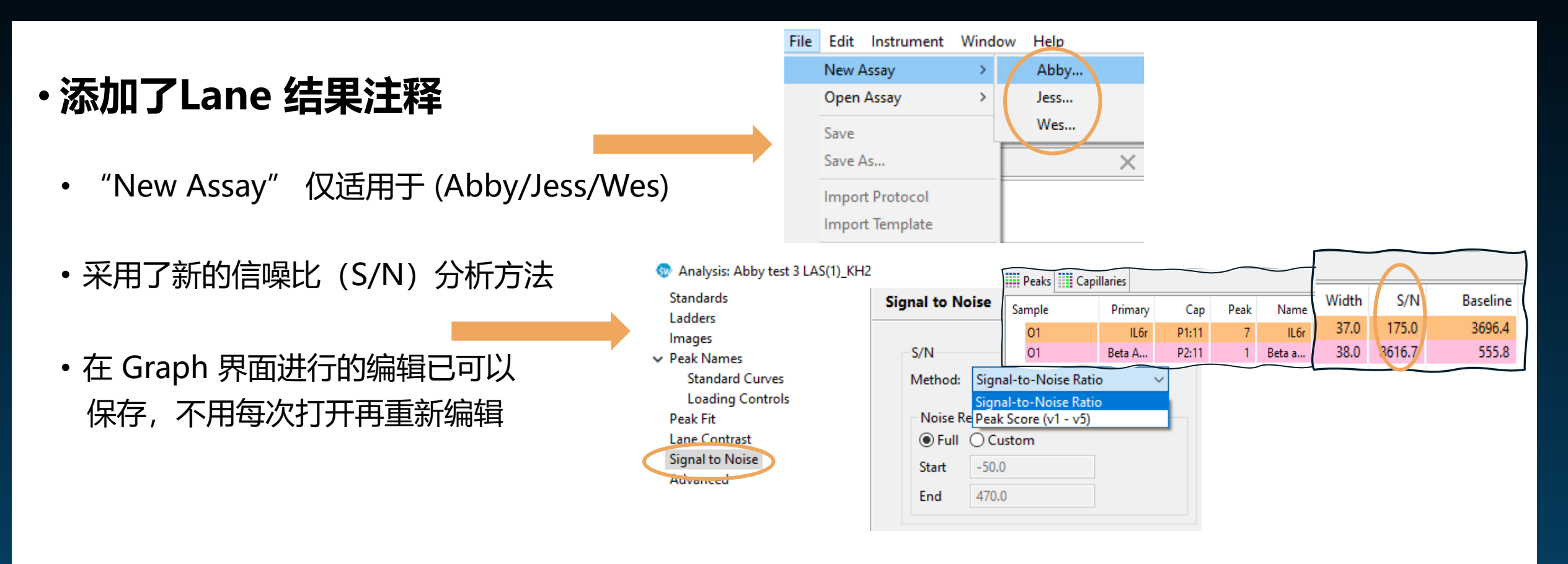

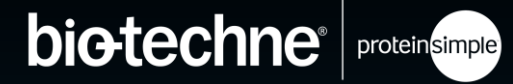

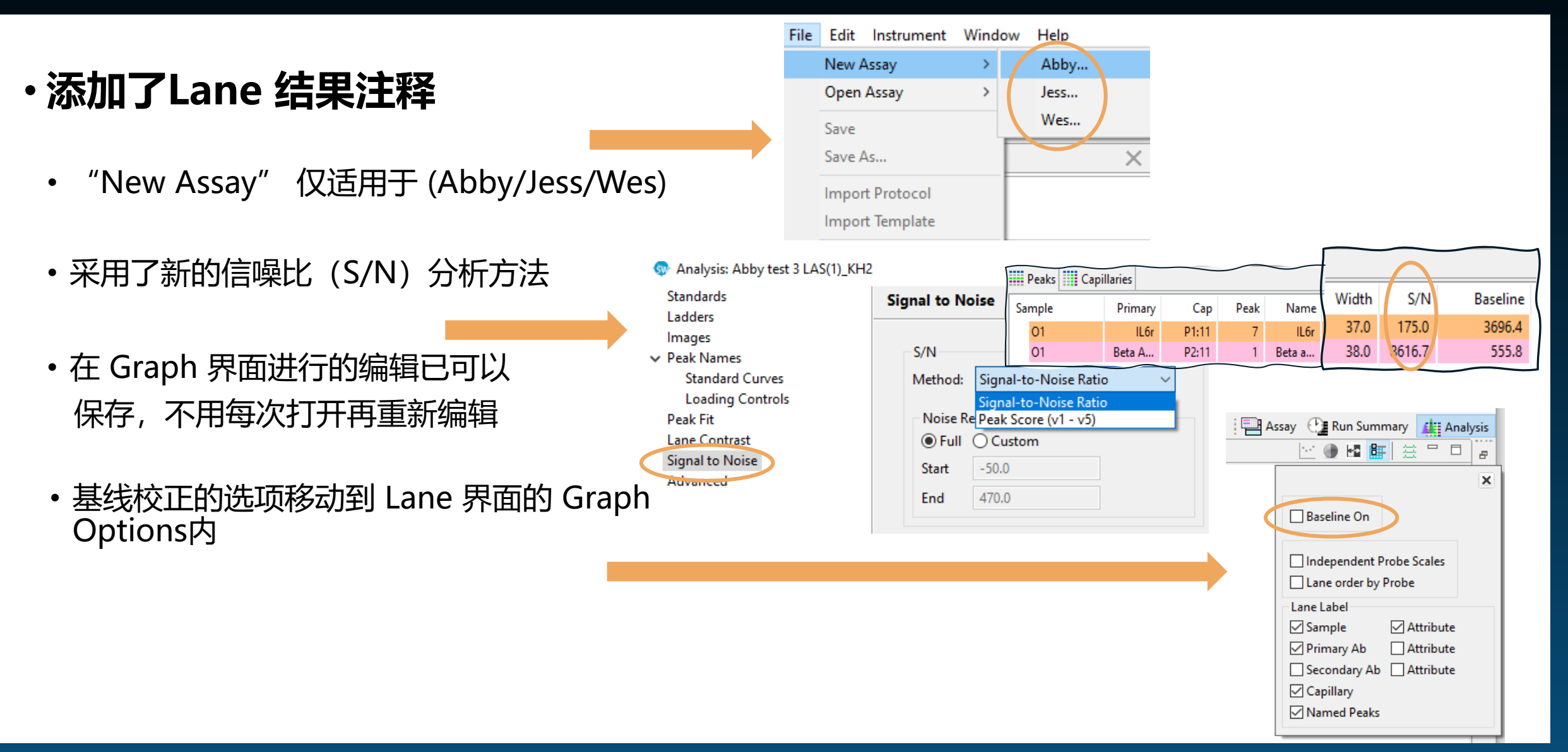

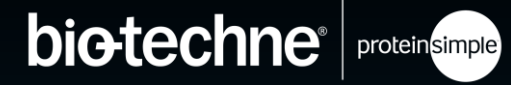

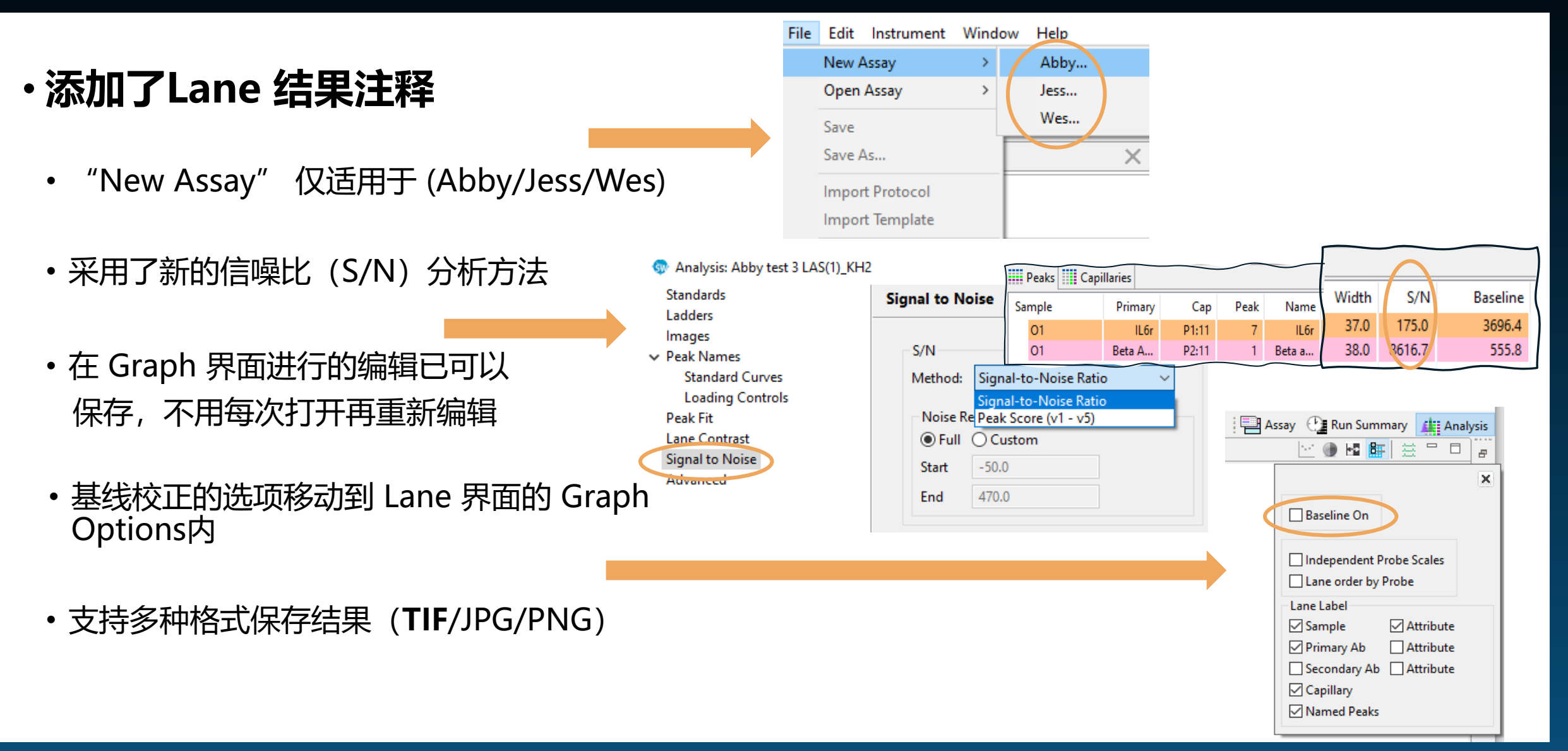

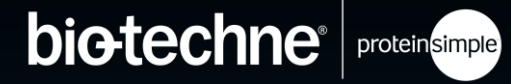

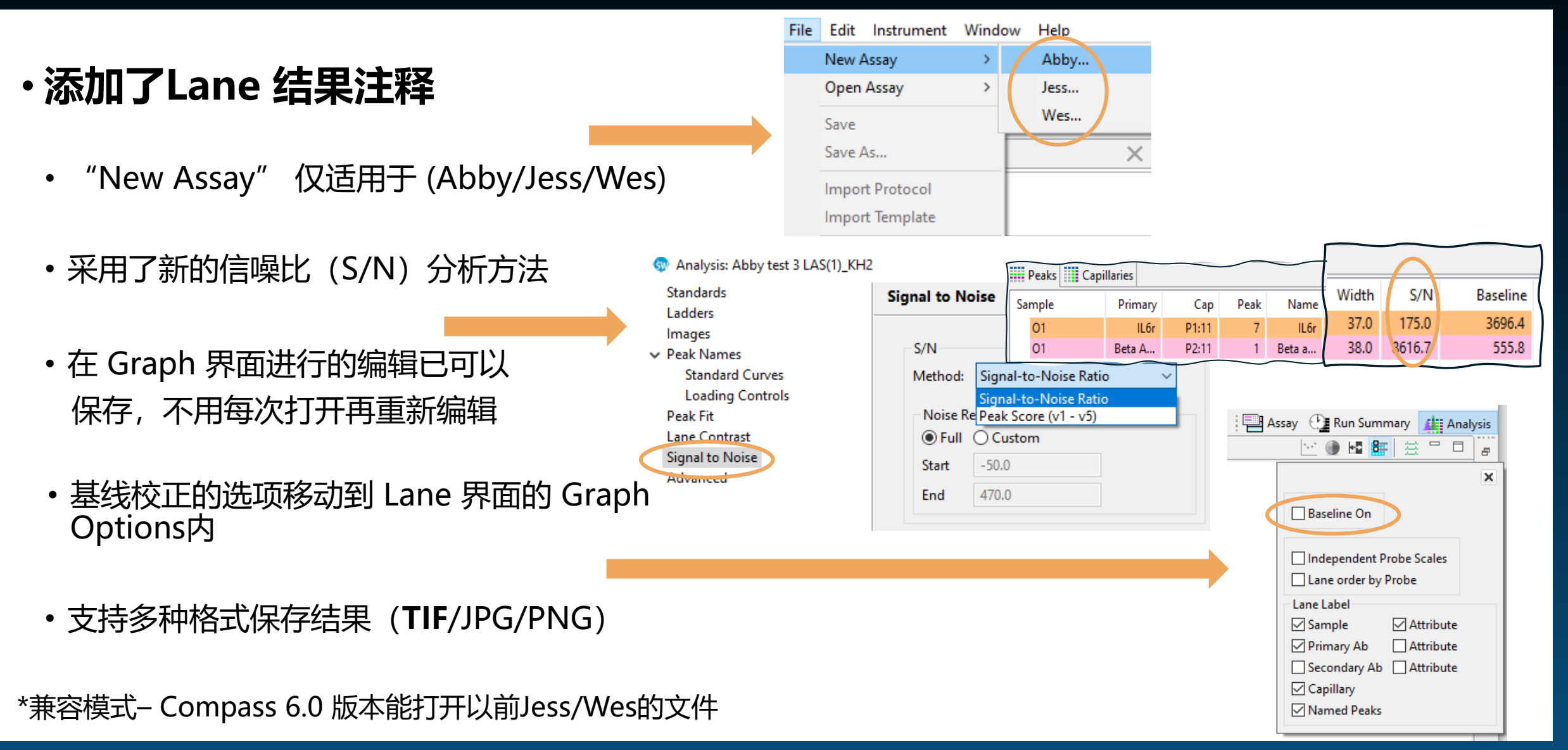

© 2022 Bio-Techne®. All rights reserved.

### LANE 注释 只需在 COMPASS 内即可进行注释

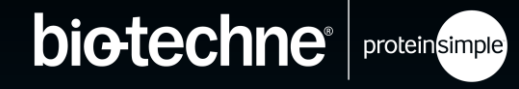

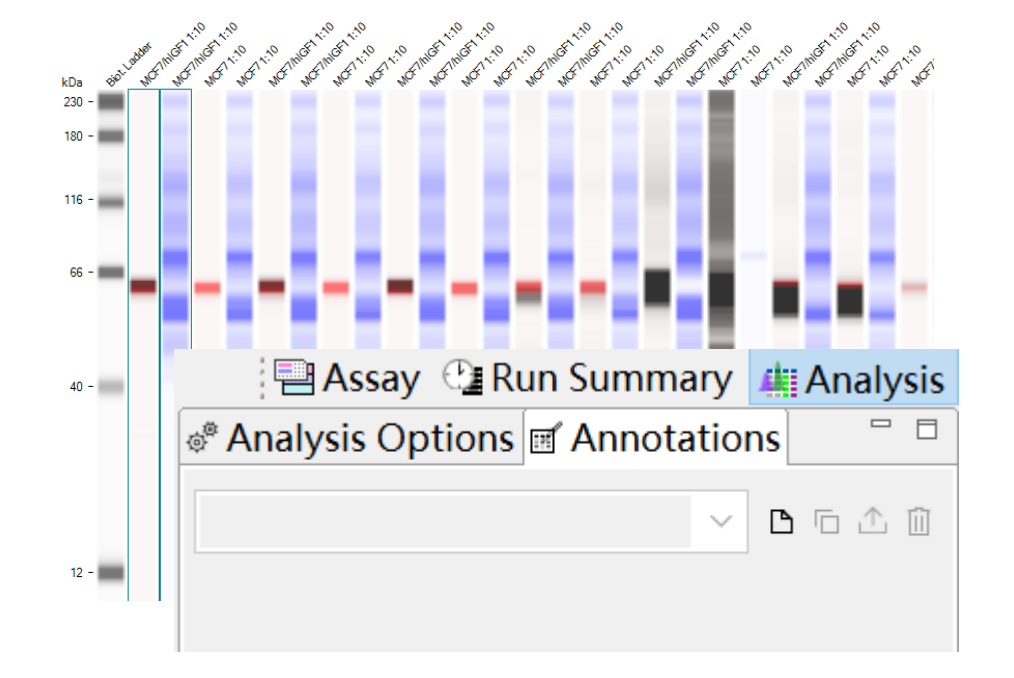

### LANE 注释 只需在 COMPASS 内即可进行注释

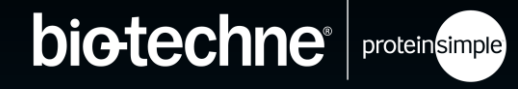

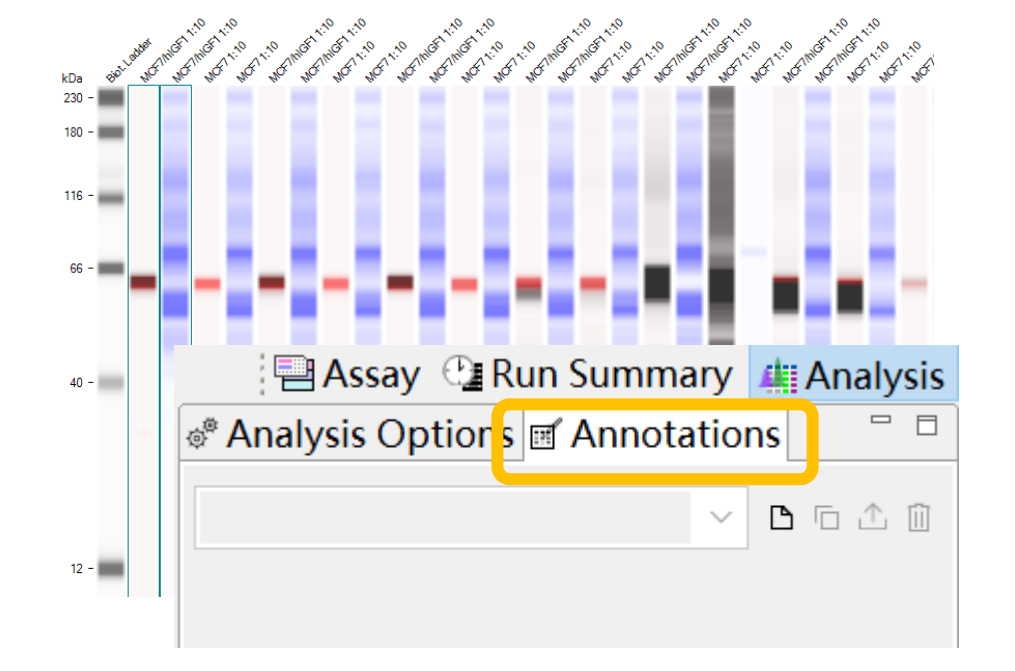

### LANE 注释 只需在 COMPASS 内即可进行注释

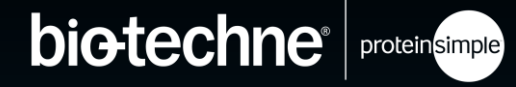

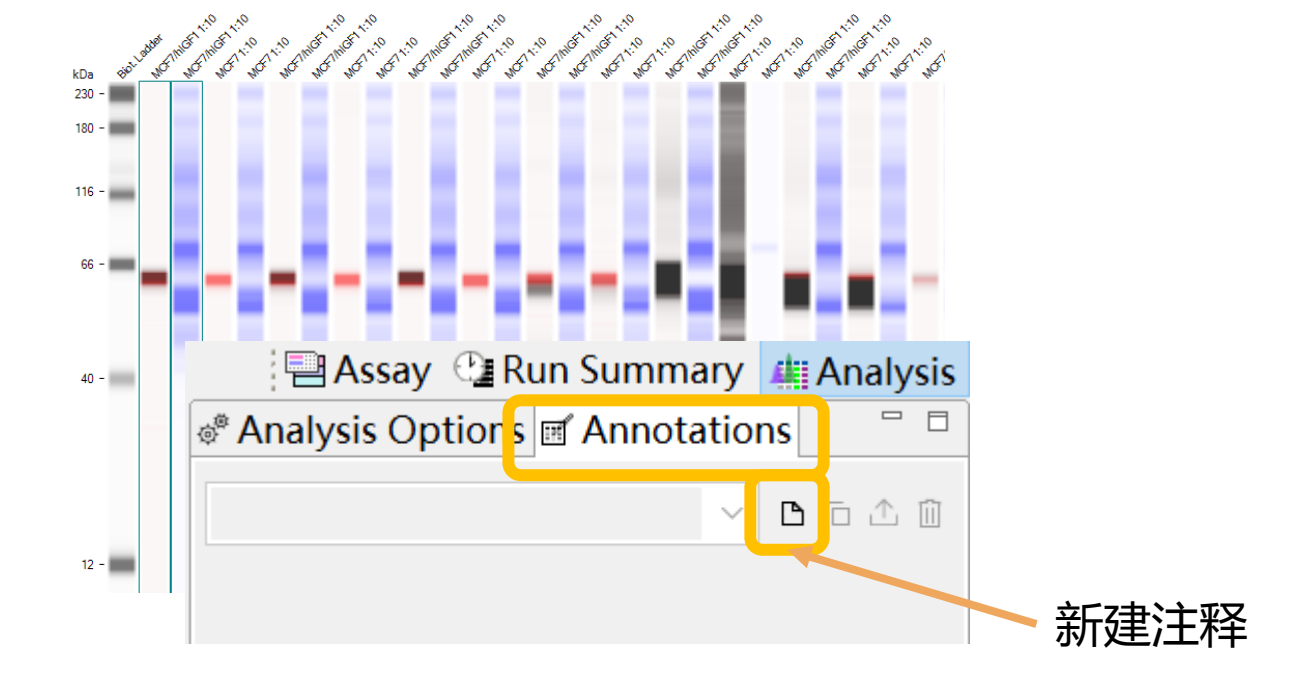

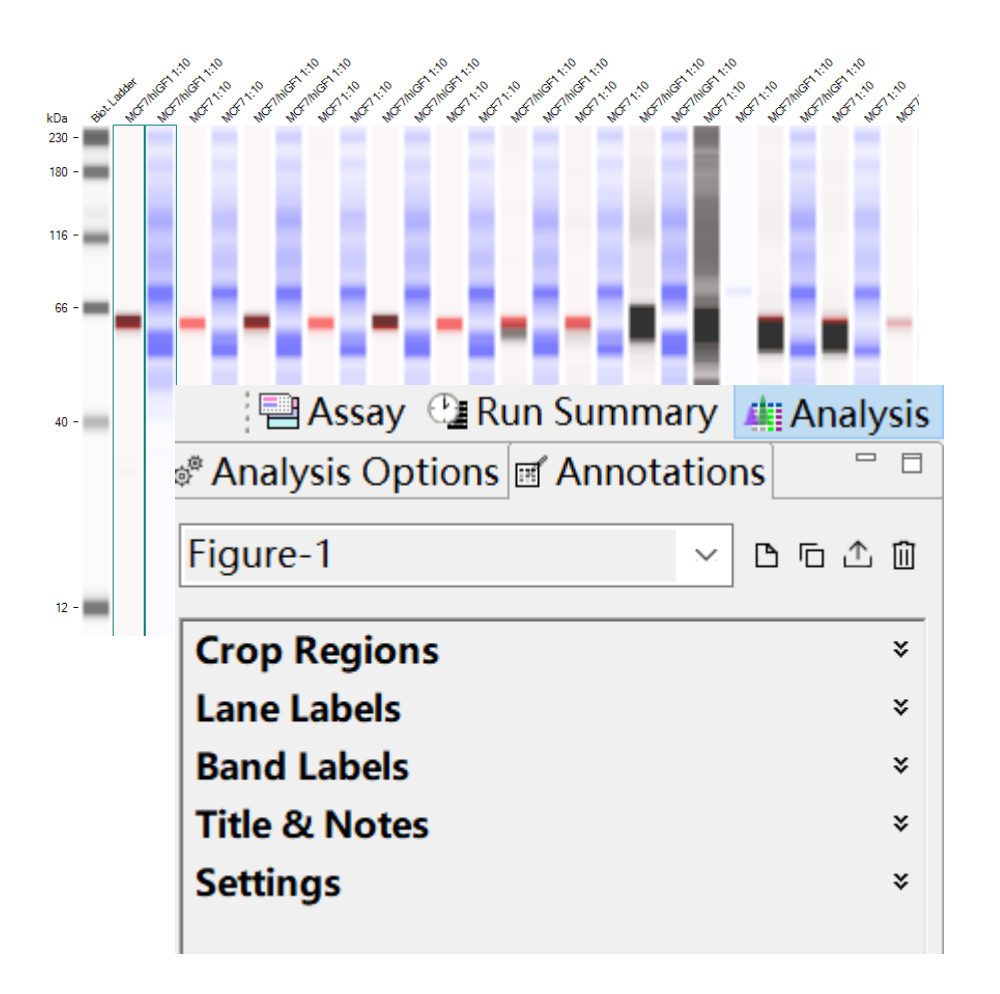

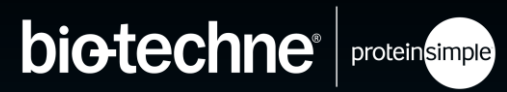

#### 只需在 COMPASS 内即可进行注释

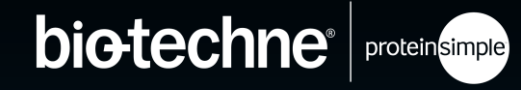

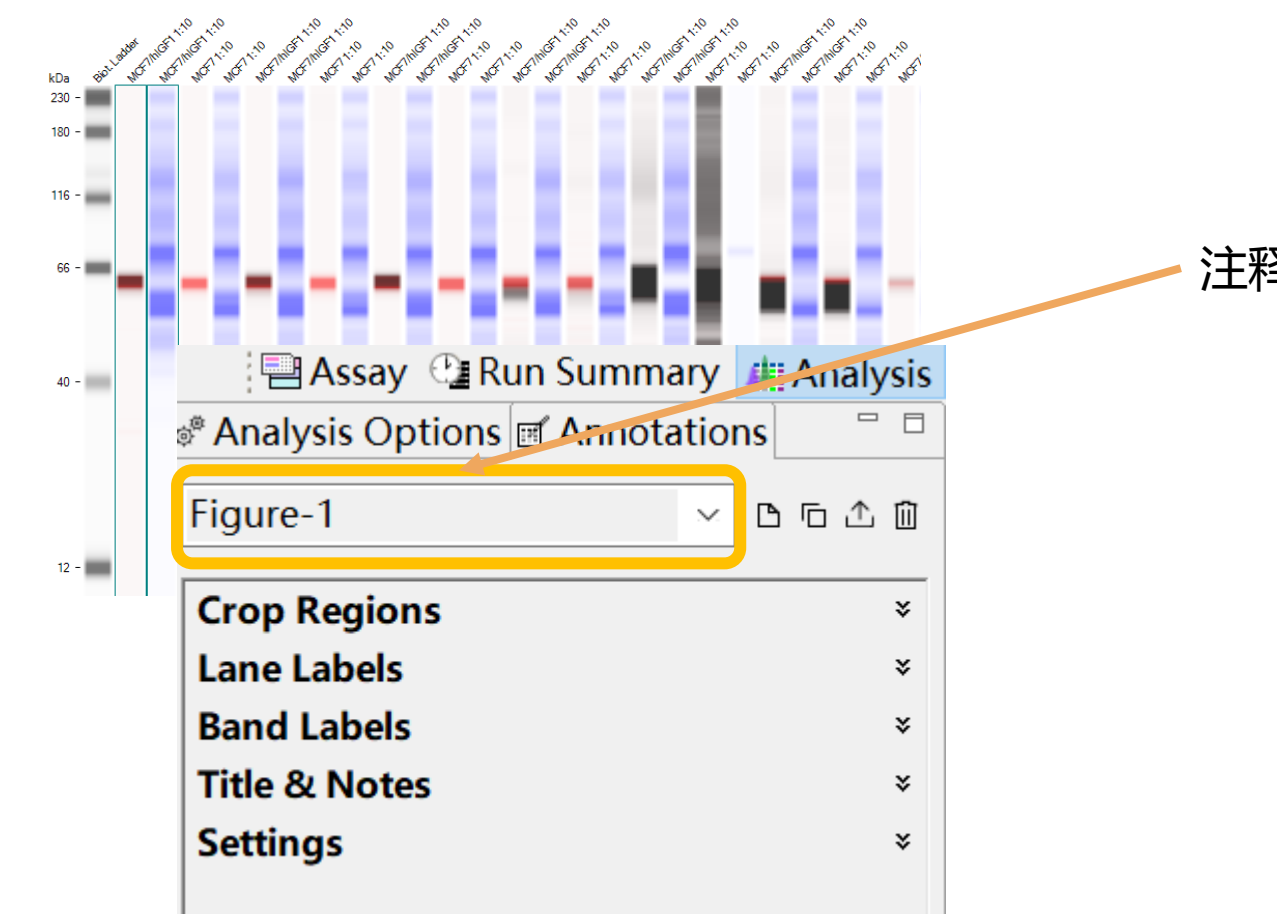

• 注释结果名, 单击可更改

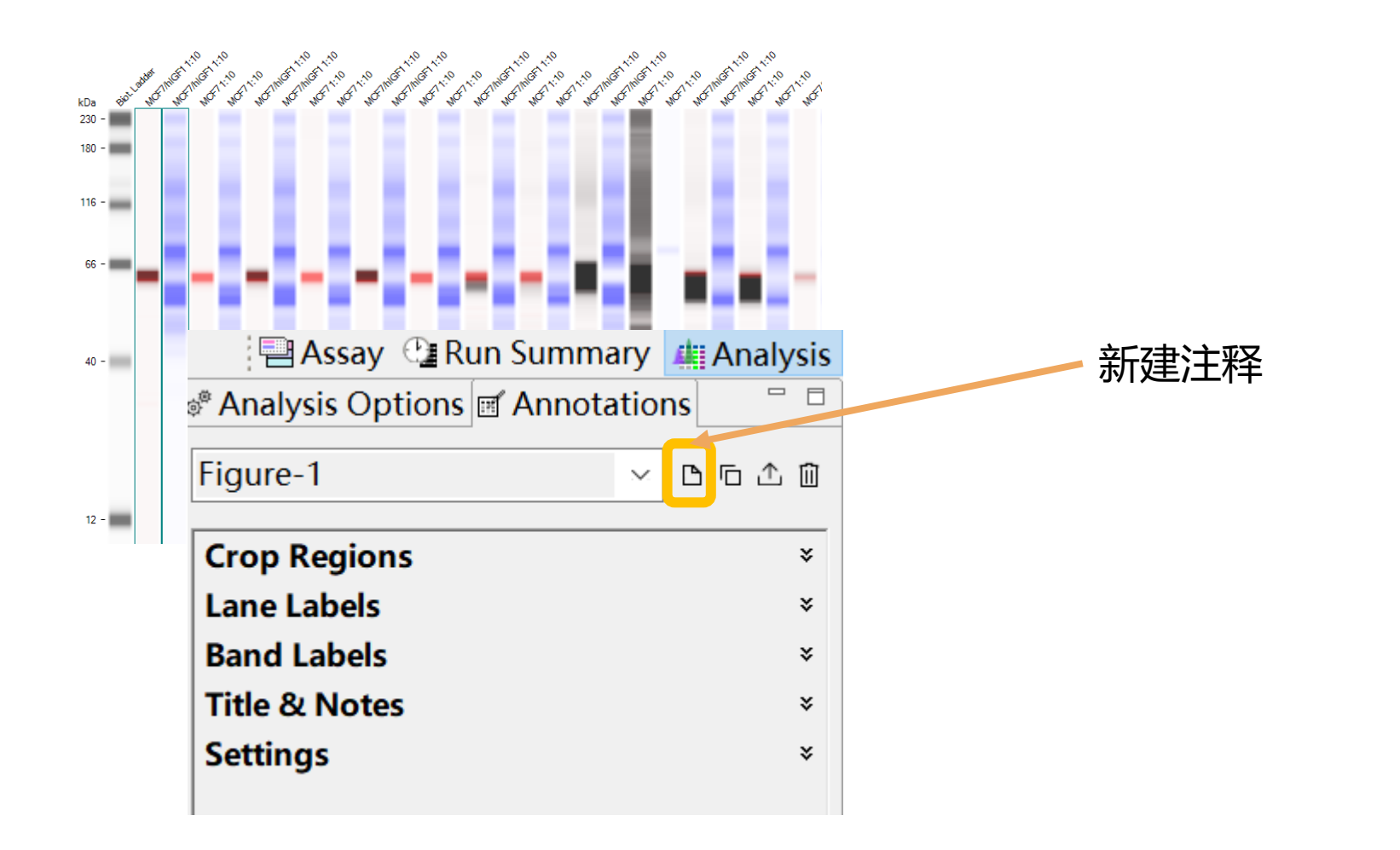

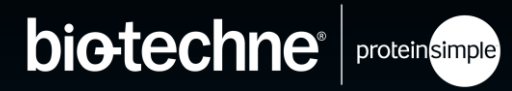

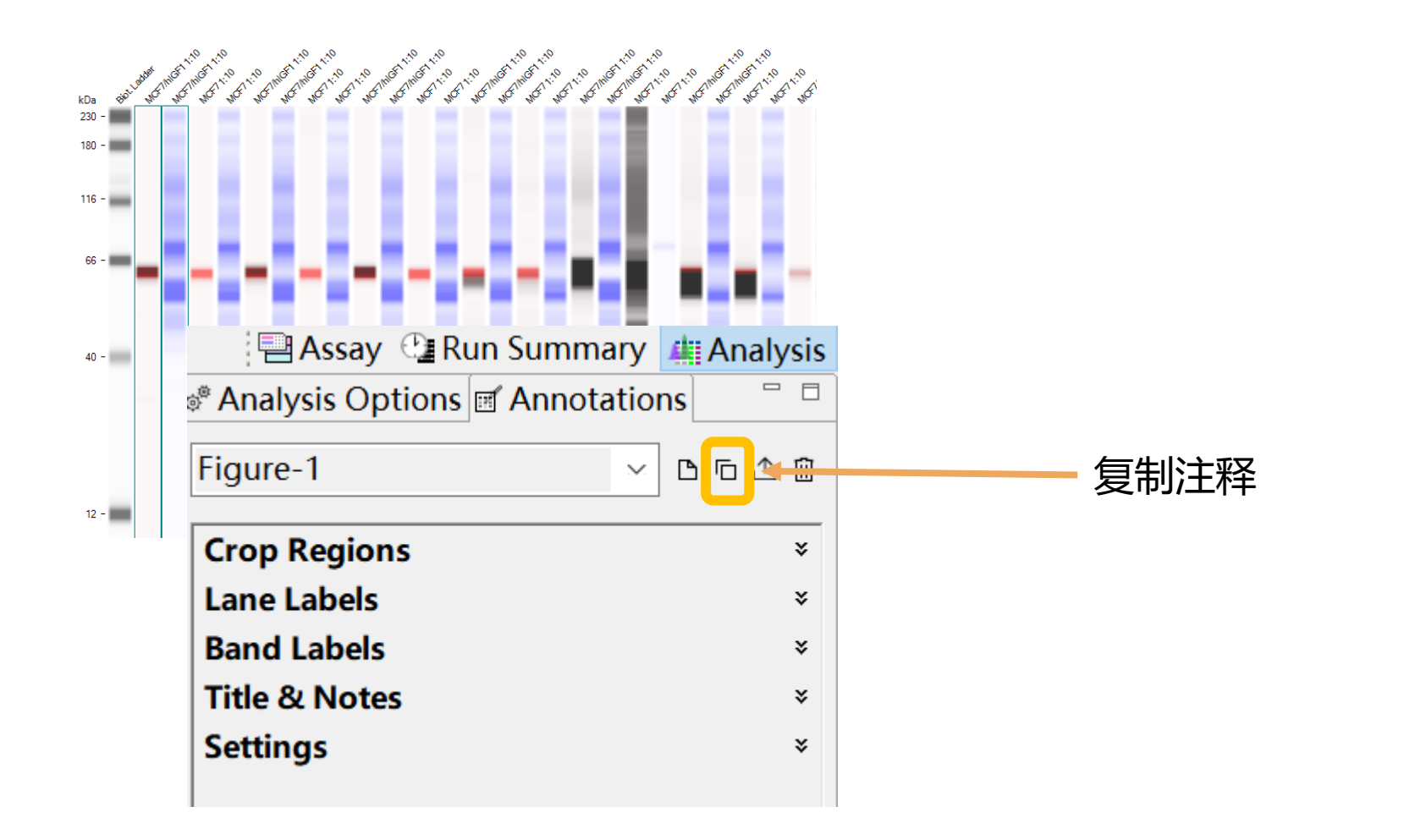

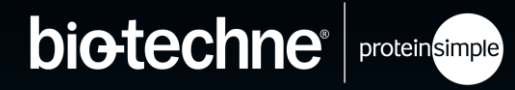

#### 只需在 COMPASS 内即可进行注释

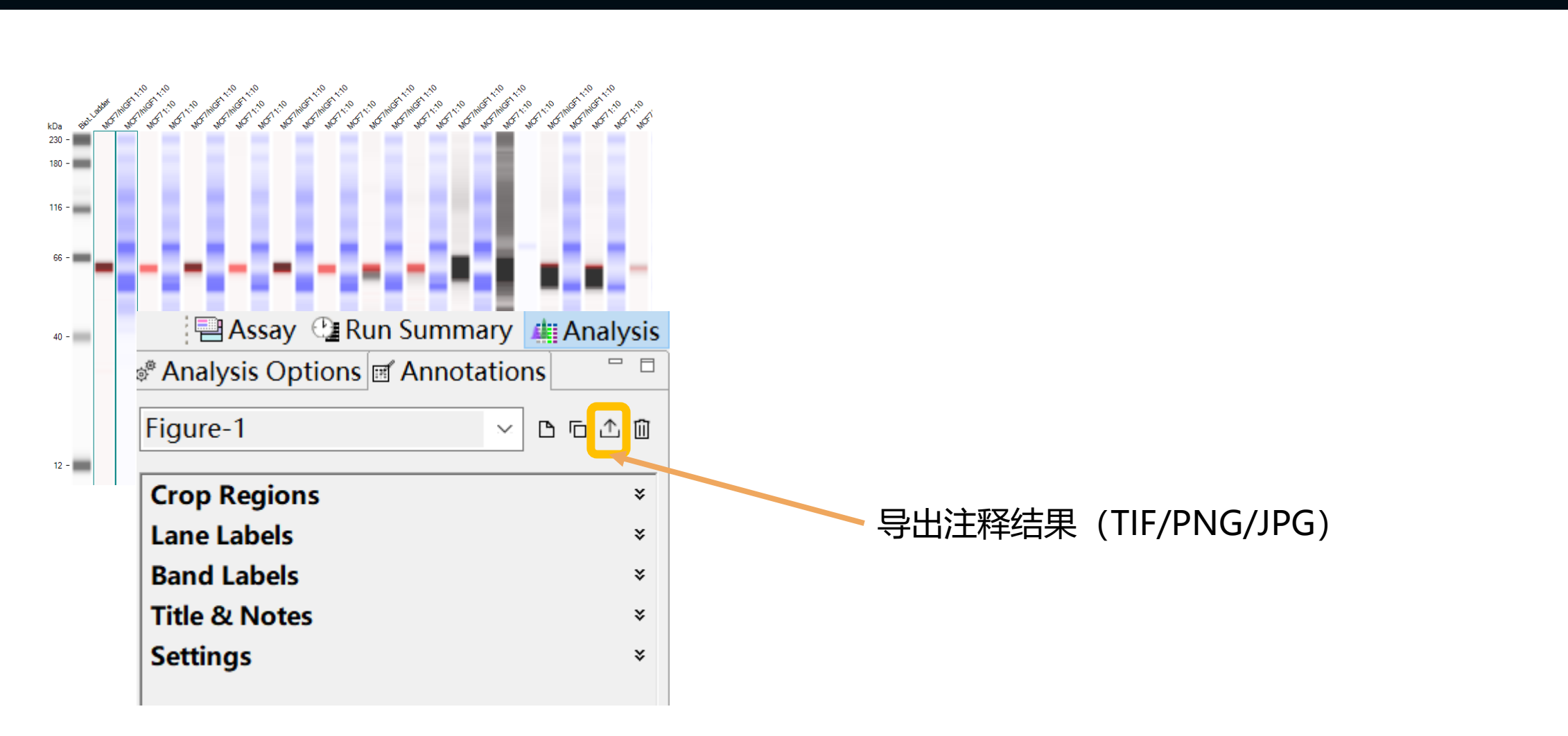

bio-techne<sup>®</sup> protein simple

#### 只需在 COMPASS 内即可进行注释

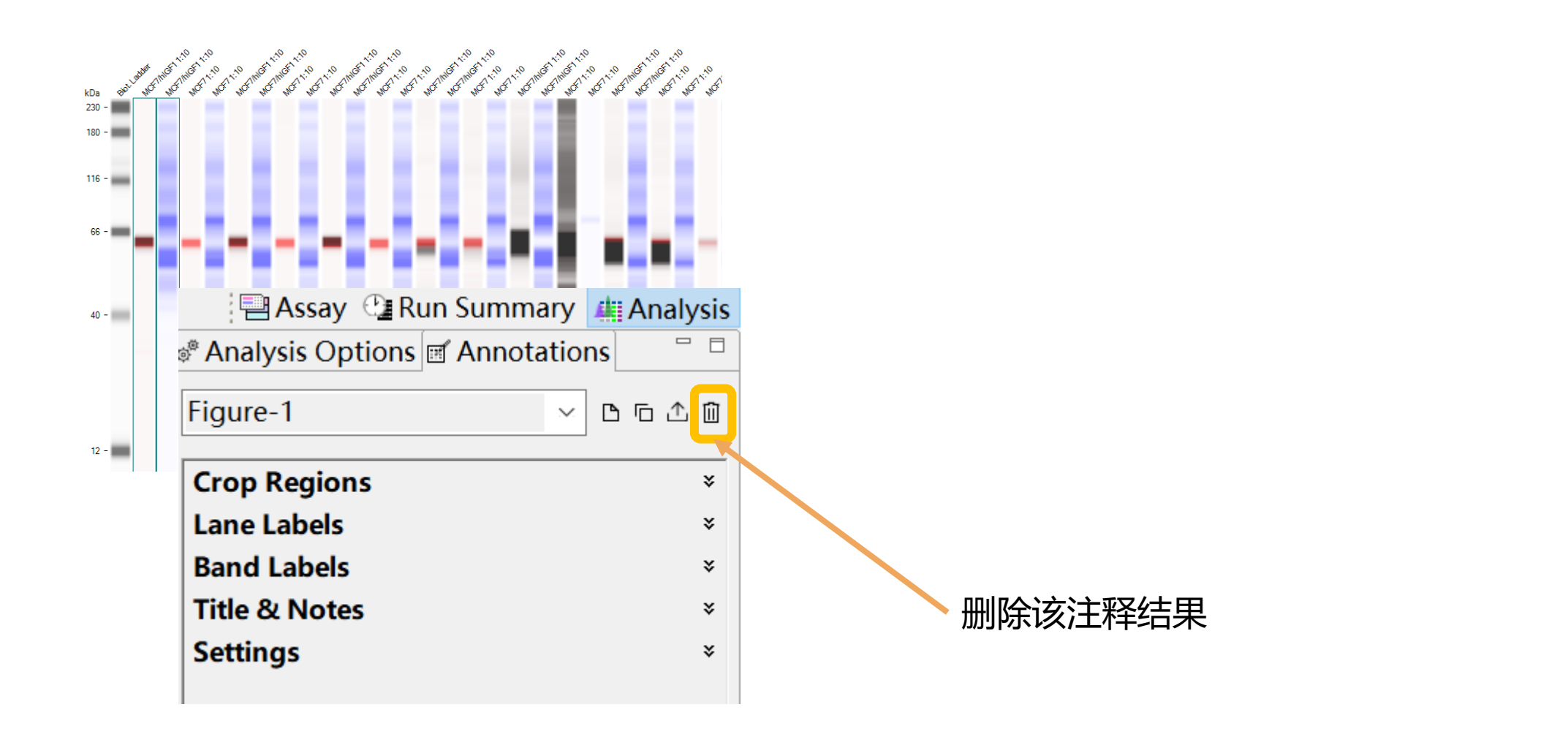

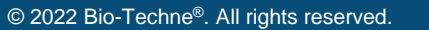

bio-techne<sup>®</sup> protein simple

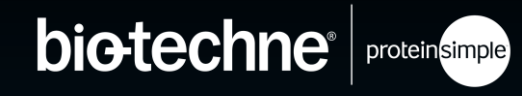

| 💩 Analysis Options 🛒 Annotations | - 8      |
|----------------------------------|----------|
| Figure-1                         | ~ 凸口 1 🛍 |
| Crop Regions                     | *        |
| Lane Labels                      | *        |
| Band Labels                      | *        |
| Title & Notes                    | *        |
| Settings                         | *        |
|                                  |          |
|                                  |          |

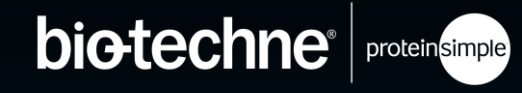

| 💣 Analysis Options 🛒 Annotations |                   |        |  |  |  |  |
|----------------------------------|-------------------|--------|--|--|--|--|
| Figure-1                         |                   | ~ ∟厄介値 |  |  |  |  |
| Crop Regions                     |                   | ¥      |  |  |  |  |
| Lane Labels                      |                   | ¥      |  |  |  |  |
| Band Labels                      |                   | *      |  |  |  |  |
| Title & Notes                    |                   | ¥      |  |  |  |  |
| Settings                         |                   | *      |  |  |  |  |
| Crop Regions Caps 3,7,11,2,6     |                   | *      |  |  |  |  |
| MW Range                         | Channel Contrast  |        |  |  |  |  |
| 39-213                           | CHEMI P1,CHEMI P2 |        |  |  |  |  |
|                                  |                   |        |  |  |  |  |
| Re-crop                          |                   |        |  |  |  |  |
|                                  |                   |        |  |  |  |  |

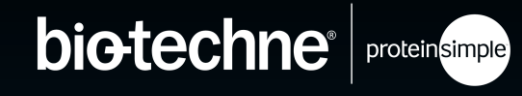

| @ <sup>®</sup> Analysis Option | ns 🛒 Annotations   |         |  |  |  |  |
|--------------------------------|--------------------|---------|--|--|--|--|
| Figure-1                       |                    | ✓ 凸 □ ① |  |  |  |  |
| Crop Regions                   |                    | ¥       |  |  |  |  |
| Lane Labels                    |                    | *       |  |  |  |  |
| Band Labels                    |                    | *       |  |  |  |  |
| Title & Notes                  |                    | *       |  |  |  |  |
| Settings                       |                    | *       |  |  |  |  |
| Crop Regions Caps 3,7,11,2,6   | 可以自定义分子量范围         | *       |  |  |  |  |
| MW Range                       | Channel Contrast   |         |  |  |  |  |
| 39-213                         | CHEMI P1, CHEMI P2 |         |  |  |  |  |
| <b>I</b>                       |                    |         |  |  |  |  |
| Re-crop                        |                    |         |  |  |  |  |

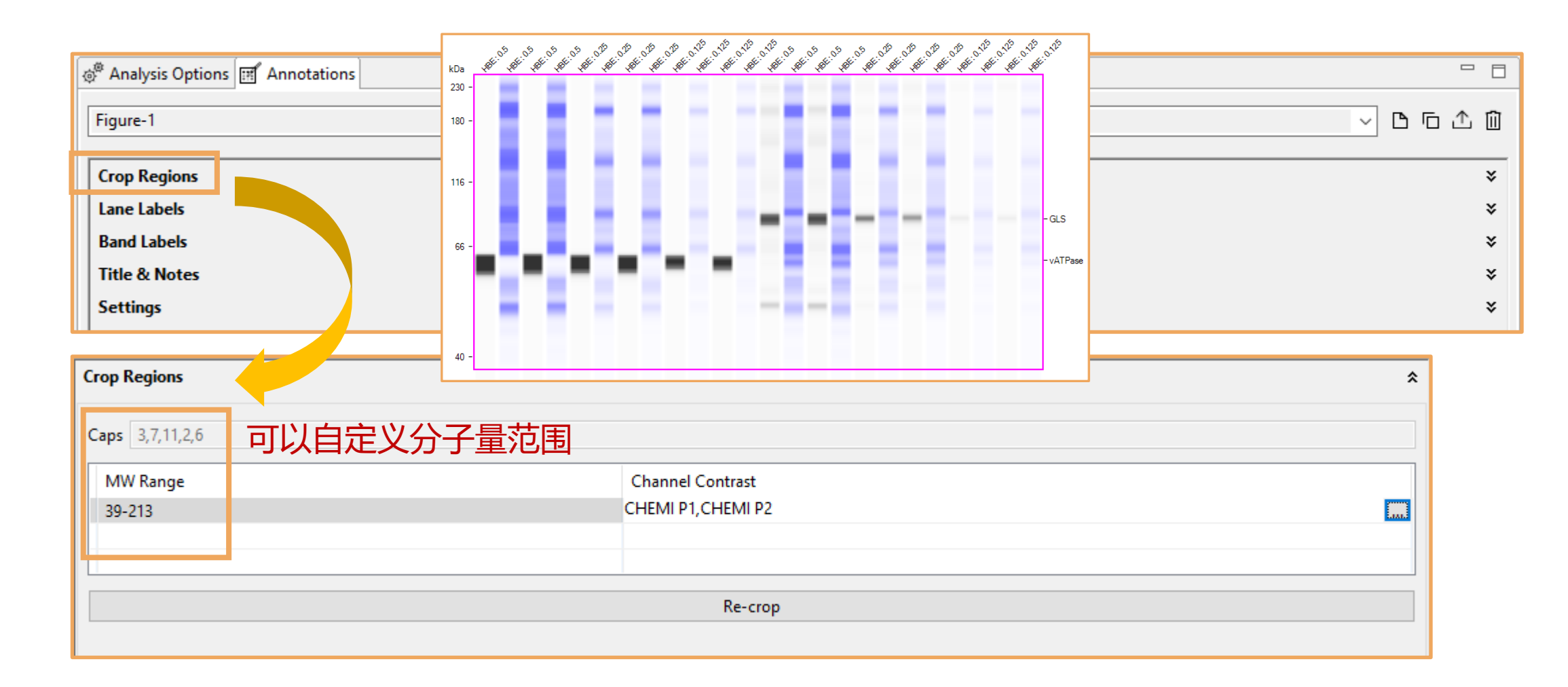

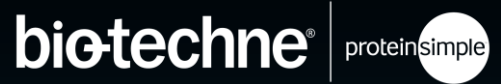

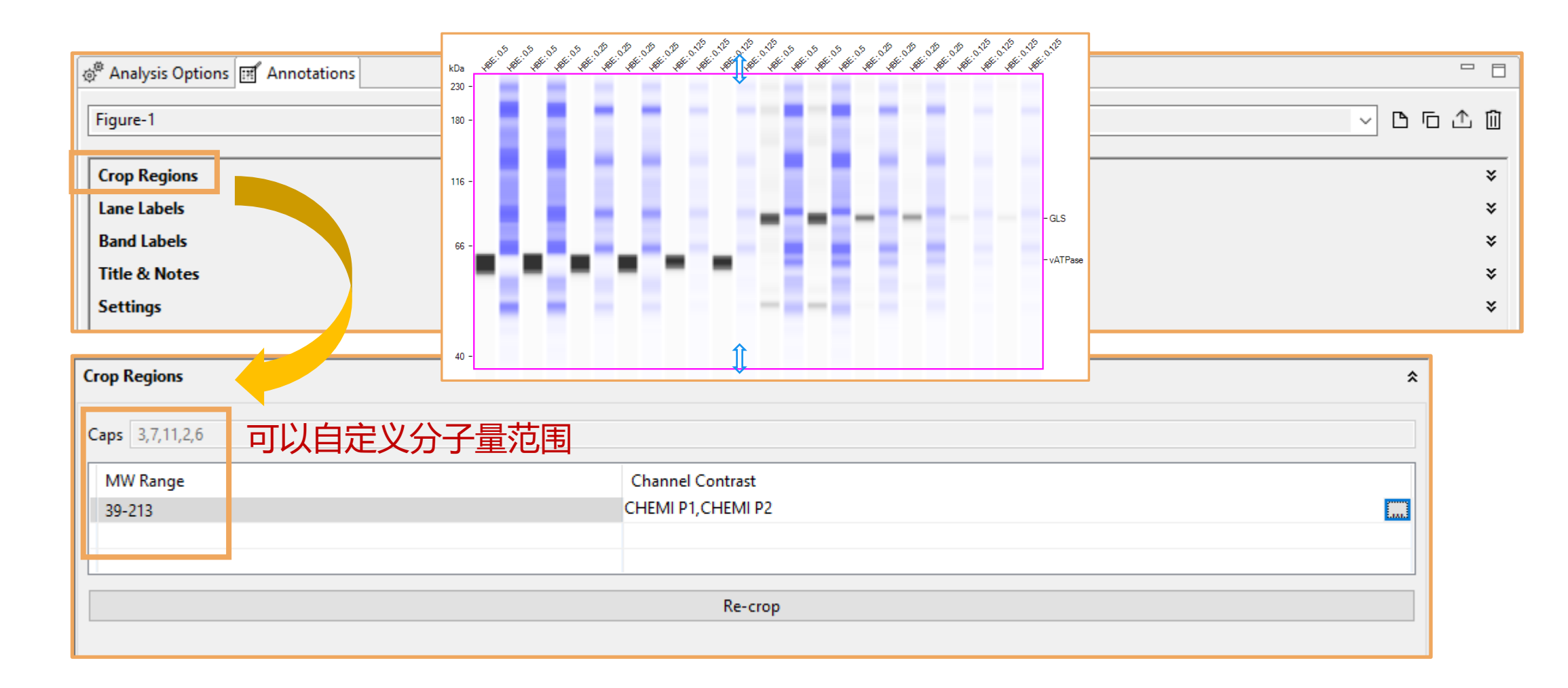

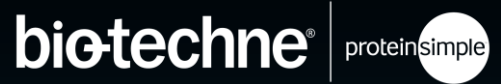

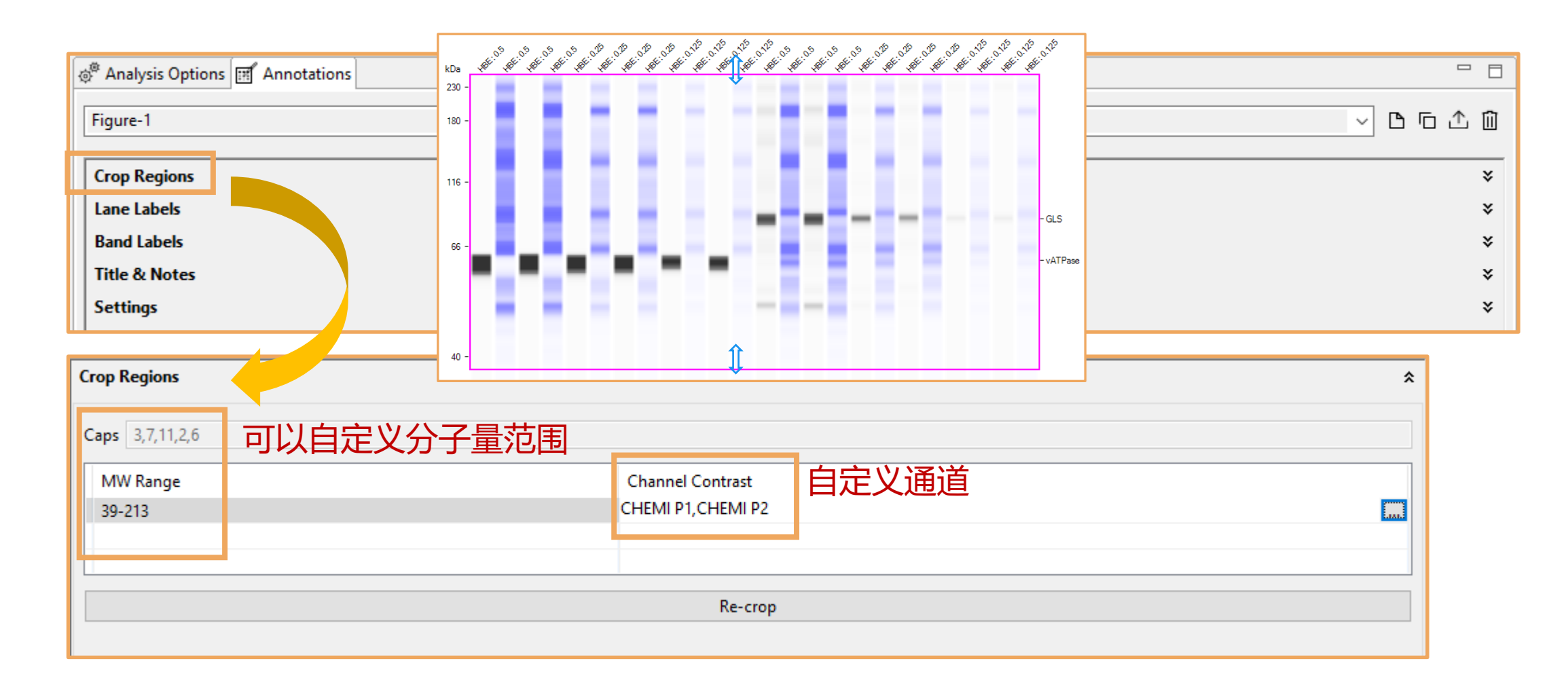

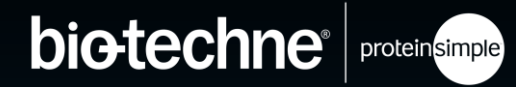

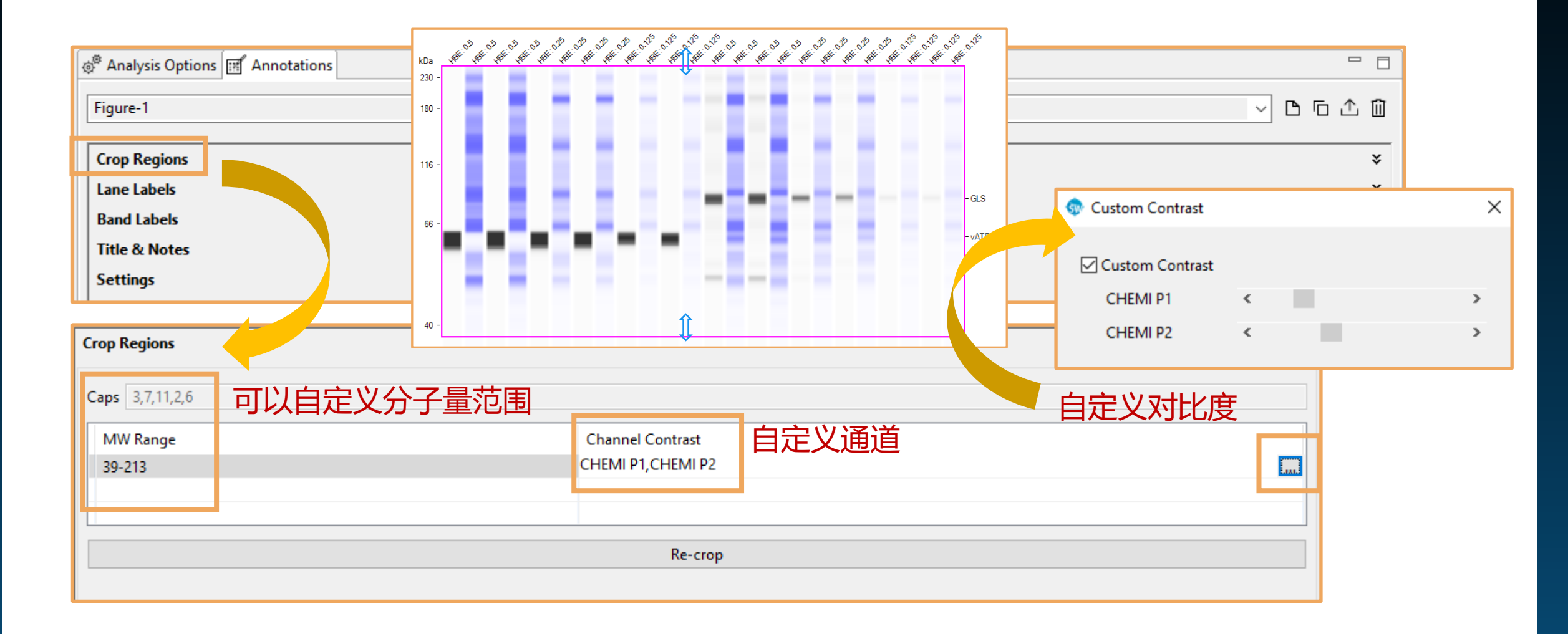

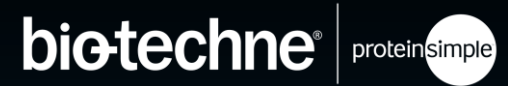

### bio-techne<sup>®</sup> protein simple

| Crop Re           | Crop Regions        |  |  |  |
|-------------------|---------------------|--|--|--|
| Lane La           | bels                |  |  |  |
|                   |                     |  |  |  |
| Group SampleGroup |                     |  |  |  |
| Link to           | Sample              |  |  |  |
| Chula             | Sample              |  |  |  |
| style             | Sample Attribute    |  |  |  |
|                   | Primary             |  |  |  |
|                   | Primary Attribute   |  |  |  |
| 1                 | Secondary           |  |  |  |
|                   | Secondary Attribute |  |  |  |
| 2                 | Probe:Capillary     |  |  |  |
| 3                 | None                |  |  |  |
| 4                 | HeLa                |  |  |  |
| 5                 | HeLa                |  |  |  |

## bio-techne<sup>®</sup> protein simple

| Crop Regions       |                                                                                                    |                                          |  |  |  |  |
|--------------------|----------------------------------------------------------------------------------------------------|------------------------------------------|--|--|--|--|
| Lane Labels        |                                                                                                    |                                          |  |  |  |  |
| Group              | SampleGroup                                                                                                    |                                          |  |  |  |  |
| Link to            | Sample                                                                                                    |                                          |  |  |  |  |
| <b>Style</b> 1 2 3 | Sample<br>Sample Attribute<br>Primary<br>Primary Attribute<br>Secondary<br>Secondary Attribute<br>Probe:Capillary<br>None | Lane 标签可使用<br>Assay 界面实验设计,<br>也可以自己重新编辑 |  |  |  |  |
| 4                  | HeLa                                                                                                    |                                          |  |  |  |  |
| 5                  | HeLa                                                                                                    |                                          |  |  |  |  |

### bio-techne<sup>®</sup> protein simple

| Crop Re<br>Lane La                                             | gions<br>bels                                                                                                    |                                         |                                                                                                    |   |       |       |        |   |
|----------------------------------------------------------------|----------------------------------------------------------------------------------------------------|-----------------------------------------|----------------------------------------------------------------------------------------------------|---|-------|-------|--------|---|
| Lane Lal<br>Group<br>Link to<br>Style<br>1<br>2<br>3<br>4<br>5 | SampleGroup<br>Sample<br>Sample<br>Sample Attribute<br>Primary<br>Primary Attribute<br>Secondary<br>Secondary Attribute<br>Probe:Capillary<br>None<br>HeLa<br>HeLa | Lane 标签可使用<br>Assay 界面实验设证<br>也可以自己重新编辑 | Crop Regions<br>Lane Labels<br>Group SampleGroup<br>Link to Sample<br>Style<br>Lane Label<br>1 HeLa<br>2 HeLa<br>3 HeLa |   |       |       |        |   |
|                                                                |                                                                                                    |                                         | 5 HeLa<br>6 HeLa<br>7 HeLa<br>8 HeLa<br>9 HeLa<br>10 HeLa                                                               | I | 自定义标签 | 位置,分组 | ,旋转角度等 | F |

### bio-techne<sup>®</sup> protein simple

| Crop Re<br>Lane Lab | gions<br>bels                                                                                  |                                         |                                                                                                    |    |   |      |   |   |
|---------------------|------------------------------------------------------------------------------------------------|-----------------------------------------|----------------------------------------------------------------------------------------------------|----|---|------|---|---|
| Group               | SampleGroup                                                                                    |                                         |                                                                                                    |    |   |      |   |   |
| Style               | Sample<br>Sample Attribute<br>Primary<br>Primary Attribute<br>Secondary<br>Secondary Attribute | Lane 标签可使用<br>Assay 界面实验设证<br>也可以自己重新编辑 | <b>†</b> ,<br><b></b> ₫                                                                                                    |    |   |      |   |   |
| 2<br>3<br>4         | Probe:Capillary<br>None<br>HeLa                                                                |                                         | Crop Regions<br>Lane Labels                                                                                                    |    |   |      |   | ~ |
| ·标签                 | heLa<br>标签位置<br>→  →  →  →                                                                     | 下划线/上划线<br>▲ ► 旋转标签<br>分组标签位置           | Link to Sample<br>Style<br>Lane Label<br>1 HeLa<br>2 HeLa<br>3 HeLa<br>4 HeLa<br>5 HeLa<br>6 HeLa<br>7 HeLa<br>8 HeLa<br>9 HeLa<br>10 HeLa | 日気 | ₹ | ,分组, | ▲ | P |

### bio-techne<sup>®</sup> protein simple

|                   |                                                                  |                                         |                             |    |           | HeLa                      |                   |                                       |
|-------------------|------------------------------------------------------------------|-----------------------------------------|-----------------------------|----|-----------|---------------------------|-------------------|---------------------------------------|
| Crop Re           | gions                                                            |                                         |                             |    | kDa       | 0.08 ug/ul                | 0.1 ug/ul         |                                       |
| Lane Lat          | bels                                                             |                                         |                             |    | 180 -     |                           |                   |                                       |
| Group             | SampleGroup                                                      |                                         |                             |    | 116 -     |                           |                   |                                       |
| Link to           | Sample                                                           |                                         |                             |    |           |                           |                   |                                       |
| Style             | Sample<br>Sample Attribute                                       |                                         |                             |    | 66 -      |                           |                   |                                       |
| 1                 | Primary<br>Primary Attribute<br>Secondary<br>Secondary Attribute | Lane 标金可使用<br>Assay 界面实验设证<br>也可以自己重新编辑 | 十,<br>冒                     |    |           |                           |                   |                                       |
| 3                 | None                                                             |                                         | Crop Regions<br>Lane Labels |    | 40 - [    | 1:3 2:3 1:7 2:7 1:11 2:11 | 1 1:2 2:2 1:6 2:6 |                                       |
| 4                 | HeLa<br>HeLa                                                     |                                         | Group SampleGroup           |    |           |                           |                   | <u> </u>                              |
|                   |                                                                  |                                         | Link to Sample              |    |           |                           |                   | ~                                     |
| ≠标签<br>e ːː·<br>标 | 标签位置<br><b>□                                    </b>             | 下划线/上划线<br>▲ ► 旋转标签<br>分组标签位置           | Style                       | 自玩 | <b>主义</b> | ∗                         | 1, 旋转角度           | · · · · · · · · · · · · · · · · · · · |

只需在 COMPASS 内即可进行注释

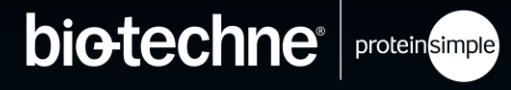

© 2022 Bio-Techne<sup>®</sup>. All rights reserved.

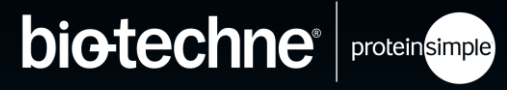

|         |                          |              | _  |  |  |  |  |
|---------|--------------------------|--------------|----|--|--|--|--|
| Crop Re | Crop Regions             |              |    |  |  |  |  |
| Lane La | Lane Labels              |              |    |  |  |  |  |
| Band La | Band Labels              |              |    |  |  |  |  |
|         |                          |              |    |  |  |  |  |
| Group   |                          |              | -  |  |  |  |  |
| Link to | Ladder<br>Band - II 17ra | 冬带标签可使用户命名的日 | 7  |  |  |  |  |
| Style   | Band - IL6r              |              | l  |  |  |  |  |
| Style   | Band - IL4ra             | 1            |    |  |  |  |  |
| Rand    | Band - Beta Actin        | NAW (        |    |  |  |  |  |
| Danu    |                          | 10104 (1     | U. |  |  |  |  |

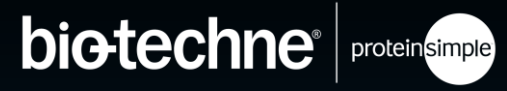

| Crop Re | gions                             |                                       |   |  |  |  |  |
|---------|-----------------------------------|---------------------------------------|---|--|--|--|--|
| Lane La | ane Labels                        |                                       |   |  |  |  |  |
| Band La | bels                              |                                       |   |  |  |  |  |
|         |                                   |                                       |   |  |  |  |  |
| Group   |                                   | · · · · · · · · · · · · · · · · · · · | ] |  |  |  |  |
| Link to | Ladder<br>Band - II 17ra          | 条带标签可使用已命名的日                          | ŀ |  |  |  |  |
| Style   | Band - IL6r                       |                                       |   |  |  |  |  |
|         | Band - IL4ra<br>Band - Beta Actin | ロリーキビリレム里利・細神                         | ŀ |  |  |  |  |
| Band    | ahel                              | MW (ki                                | 5 |  |  |  |  |

| Crop Re | Crop Regions State Labels State Labels Stat |   |   |          |  |  |  |
|---------|----------------------------------------------------------------------------------------------------|---|---|----------|--|--|--|
| Lane La |                                                                                                    |   |   |          |  |  |  |
| Band La | bels                                                                                                    |   |   |          |  |  |  |
| _       | ME                                                                                                    |   |   |          |  |  |  |
| Group   | McFly                                                                                                    |   |   |          |  |  |  |
| Link to | None                                                                                                    |   |   | ~        |  |  |  |
| Style   | <b>→</b>                                                                                                    | E | ÷ | ]        |  |  |  |
| Band    | Label                                                                                                    |   |   | MW (kDa) |  |  |  |
| McFly   | Topo-isomerase                                                                                                    |   |   | 61       |  |  |  |
|         |                                                                                                    |   |   |          |  |  |  |
|         |                                                                                                    |   |   |          |  |  |  |
| Title & | Notes                                                                                                    |   |   |          |  |  |  |
| Setting | s                                                                                                    |   |   |          |  |  |  |
|         |                                                                                                    |   |   |          |  |  |  |

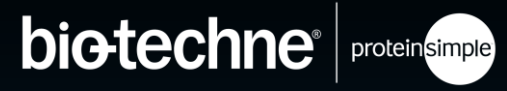

|              |                        |              | _ |  |  |  |  |
|--------------|------------------------|--------------|---|--|--|--|--|
| Crop Regions |                        |              |   |  |  |  |  |
| Lane La      | Lane Labels            |              |   |  |  |  |  |
| Band Labels  |                        |              |   |  |  |  |  |
|              |                        |              |   |  |  |  |  |
| Group        |                        |              | - |  |  |  |  |
| Link to      | Ladder<br>Rand II 17ra | 冬带标签可估田已会夕的日 | 1 |  |  |  |  |
| Chula        | Band - IL6r            |              | t |  |  |  |  |
| style        | Band - IL4ra           | 的峰也可以重新编辑    |   |  |  |  |  |
| Band         | Band - Beta Actin      | MW (         | D |  |  |  |  |
|              |                        |              |   |  |  |  |  |

| Crop Reg<br>Lane Lab | ┉<br>☞ 自定义条带位置和                            | 3        |  |  |  |  |
|----------------------|--------------------------------------------|----------|--|--|--|--|
| Band Lab             | ■      展示形式                                | 3        |  |  |  |  |
| Group                | AcFly                                      | ~ D 🛍    |  |  |  |  |
| Link to              | lone                                       | ~        |  |  |  |  |
| Style                |                                            |          |  |  |  |  |
| Band La              | pel se se se se se se se se se se se se se | MW (kDa) |  |  |  |  |
| McFly Topo-isomerase |                                            |          |  |  |  |  |
|                      |                                            |          |  |  |  |  |
| Title & N            | Title & Notes                              |          |  |  |  |  |
| Settings             |                                            | ;        |  |  |  |  |

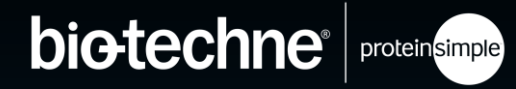

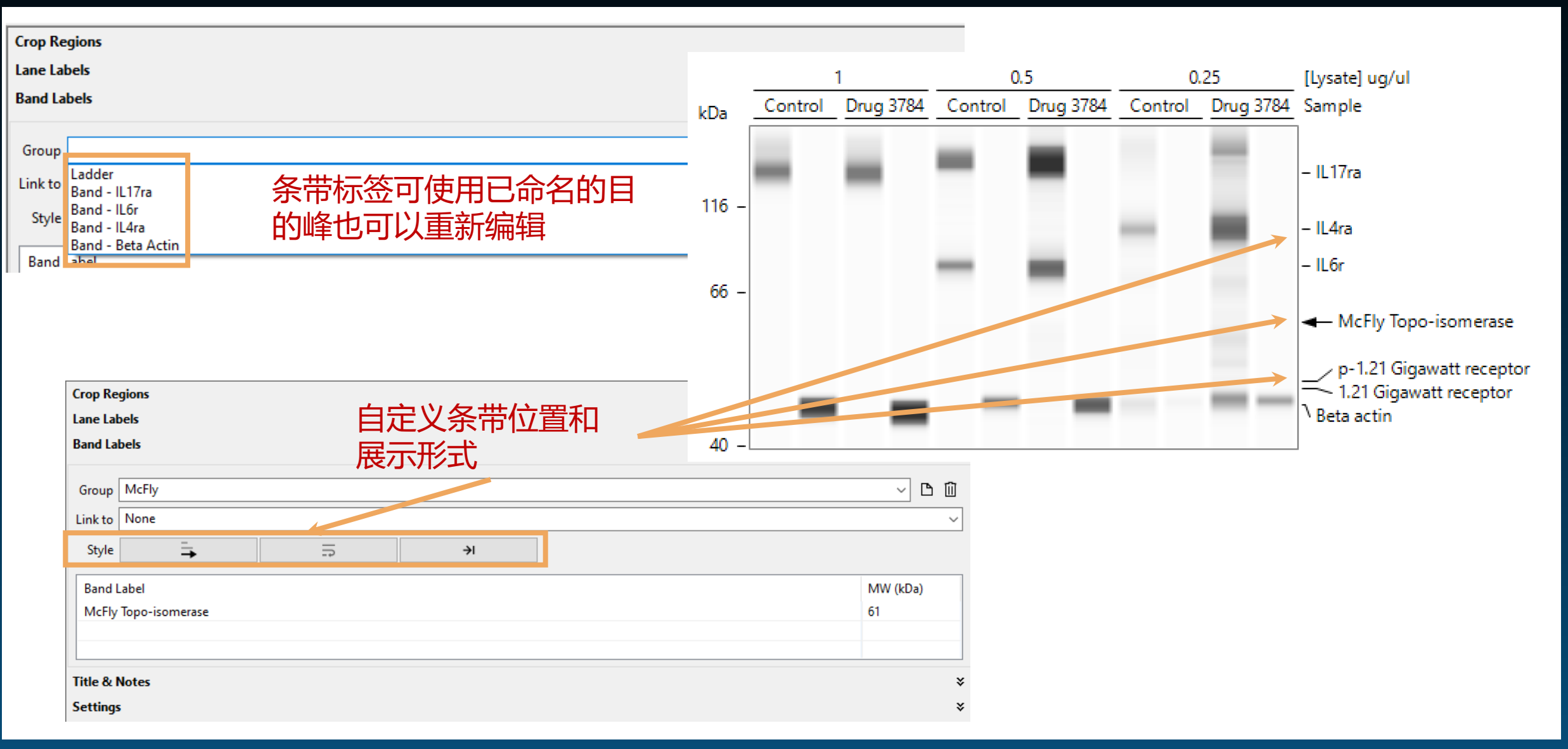

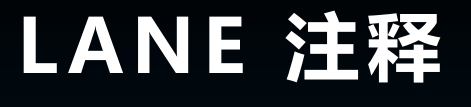

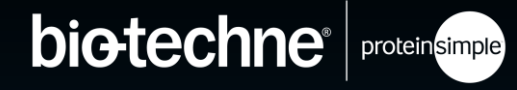

| kDa sie Leeler<br>230 -<br>180 - |                                |     |
|----------------------------------|--------------------------------|-----|
| 66 - 📟 💼                         |                                |     |
|                                  | Assay 🖓 Run Summary 🚛 Analys   | sis |
| 40 -                             | * Analysis Options Annotations |     |
|                                  | Figure-1 、 凸 凸 1               | Û   |
| 12 -                             | Crop Regions                   | ×   |
|                                  | Lane Labels                    | ×   |
|                                  | Band Labels                    | ×   |
|                                  | Title & Notes                  | ×   |
|                                  | Settings                       | ×   |
|                                  |                                |     |

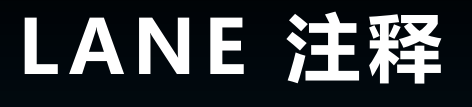

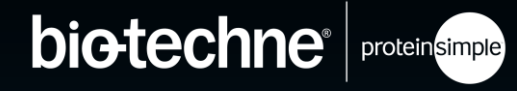

| kDa 80. 848<br>230 - 952<br>116 - 952<br>66 - 95 | NG THO | Assay La Run Summary             | Analysis |
|--------------------------------------------------|--------|----------------------------------|----------|
| 40 -                                             |        | 🕸 Analysis Options 🖃 Annotations |          |
|                                                  |        | Figure-1 🗠 🗅                     | 「 企 ⑪    |
| 12 -                                             |        | Crop Regions                     | ×        |
|                                                  |        | Lane Labels                      | ×        |
|                                                  |        | Band Labels                      | ×        |
|                                                  |        | Title & Notes                    | ×        |
|                                                  |        | Settings                         | ×        |
|                                                  |        |                                  |          |
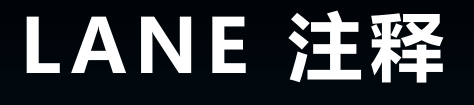

#### 只需在 COMPASS 内即可进行注释

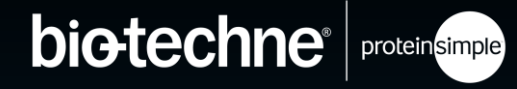

| Assay Pan Summary Analysis<br>Analysis Options Annotations                                                                                                    |                                  | STINGTING LOT ACT |   |  |
|----------------------------------------------------------------------------------------------------|----------------------------------|-------------------|---|--|
| Assay Analysis Options Annotations Crop Regions S<br>Anal Labels S<br>Title & Notes S                                                                                                    |                                  |                   |   |  |
| <ul> <li>Analysis Options Annotations</li> <li>Figure-1</li> <li>Crop Regions</li> <li>Lane Labels</li> <li>Band Labels</li> <li>Title &amp; Notes</li> <li>Annotations</li> <li>I</li> </ul> | 💾 Assay 🕒 Run Summary 🏨          | Analysis          |   |  |
| Figure-1CImCrop Regions>Lane Labels>Band Labels>Title & Notes>                                                                                                    | 🖗 Analysis Options 🗹 Annotations |                   |   |  |
| Crop Regions*Lane Labels*Band Labels*Title & Notes*                                                                                                    | Figure-1 ~ 🗅                     | 匝 土 面             | - |  |
| Lane Labels*Band Labels*Title & Notes*                                                                                                    | Crop Regions                     | *                 |   |  |
| Band Labels*Title & Notes*                                                                                                    | Lane Labels                      | ×                 |   |  |
| Title & Notes ×                                                                                                    | Band Labels                      | ×                 |   |  |
|                                                                                                    | Title & Notes                    | ×                 |   |  |
| Settings ×                                                                                                    | Settings                         | ×                 |   |  |

© 2022 Bio-Techne®. All rights reserved.

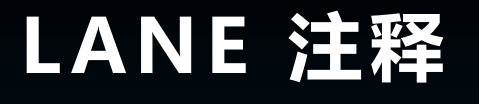

#### 只需在 COMPASS 内即可进行注释

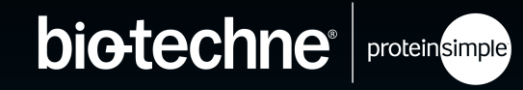

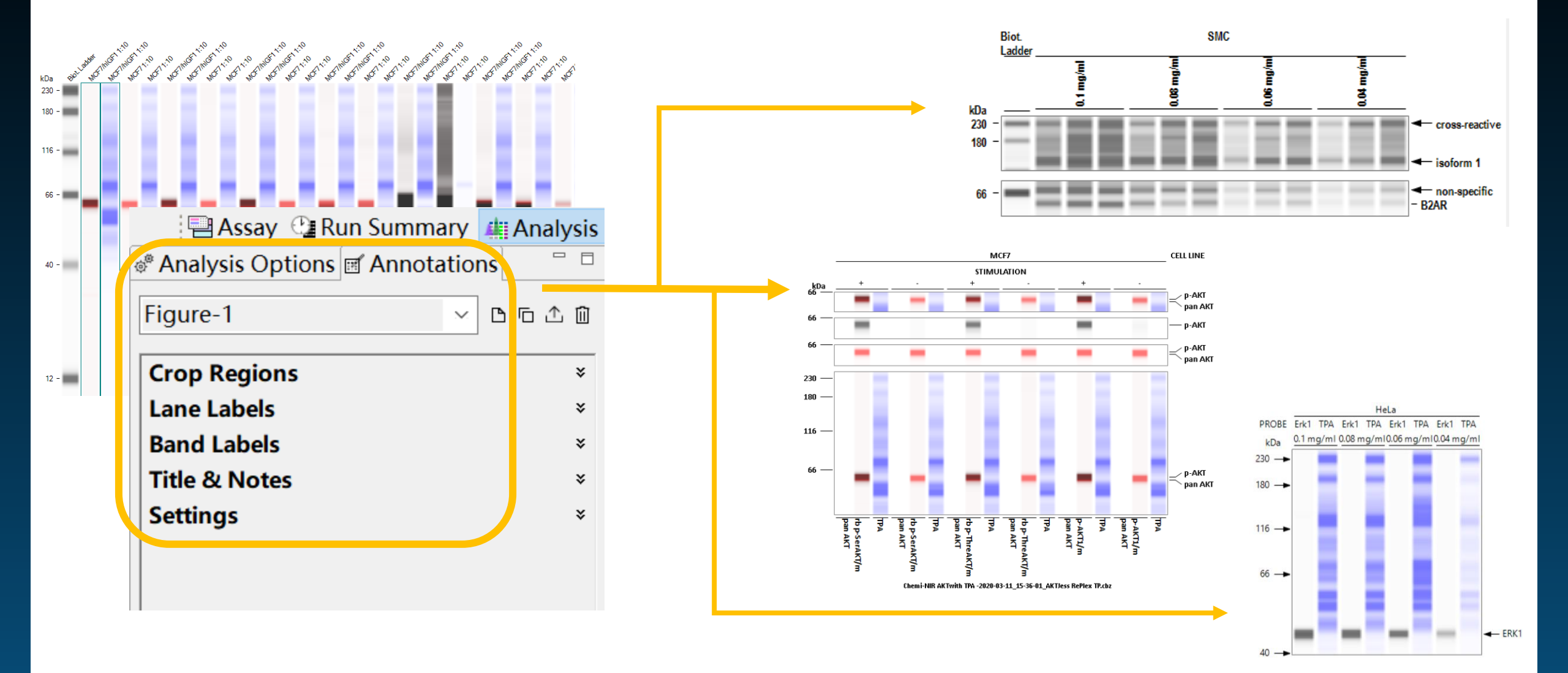

# LANE 注释功能目前的局限

只需在 COMPASS 内即可进行注释

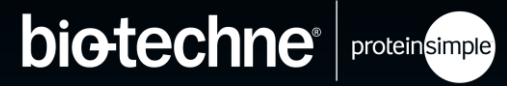

- Add Run 同时打开多个运行文件结果不能使用 Lane 注释功能
- Access Control 受管控的运行文件不能使用 Lane 注释功能
- Graph view 不能注释电泳图,只能注释泳道图
- Fonts Lane 工具暂不支持所有类型的字体

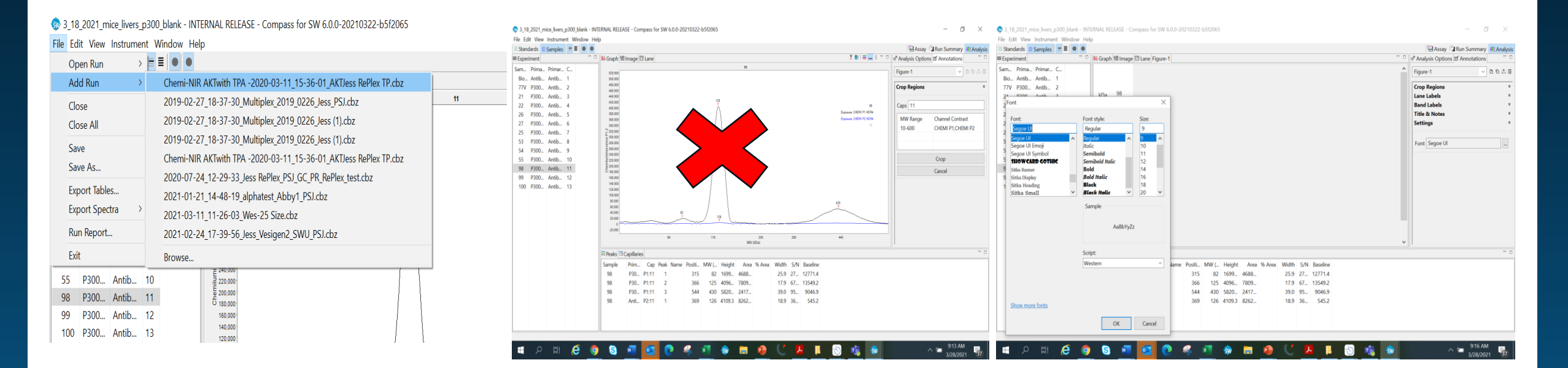

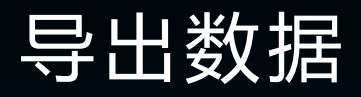

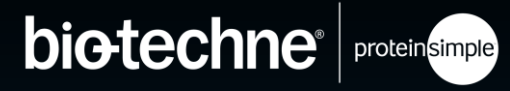

#### • 图像拷贝

- 在峰形图或者泳道图中,右键点击Copy复制或保存图像

### • 点击 File→export tables

- 软件将建立一个文件夹导出各类统计数据

#### • 数据拷贝

– 选中峰统计表中的行(一行或多行),右键
 点击 Copy 复制数据

### • 点击 File→run report

- 软件将建立一个 PDF 文档, 详细报告图和表

## 公众号咨询/报修流程

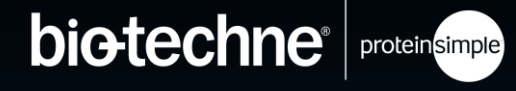

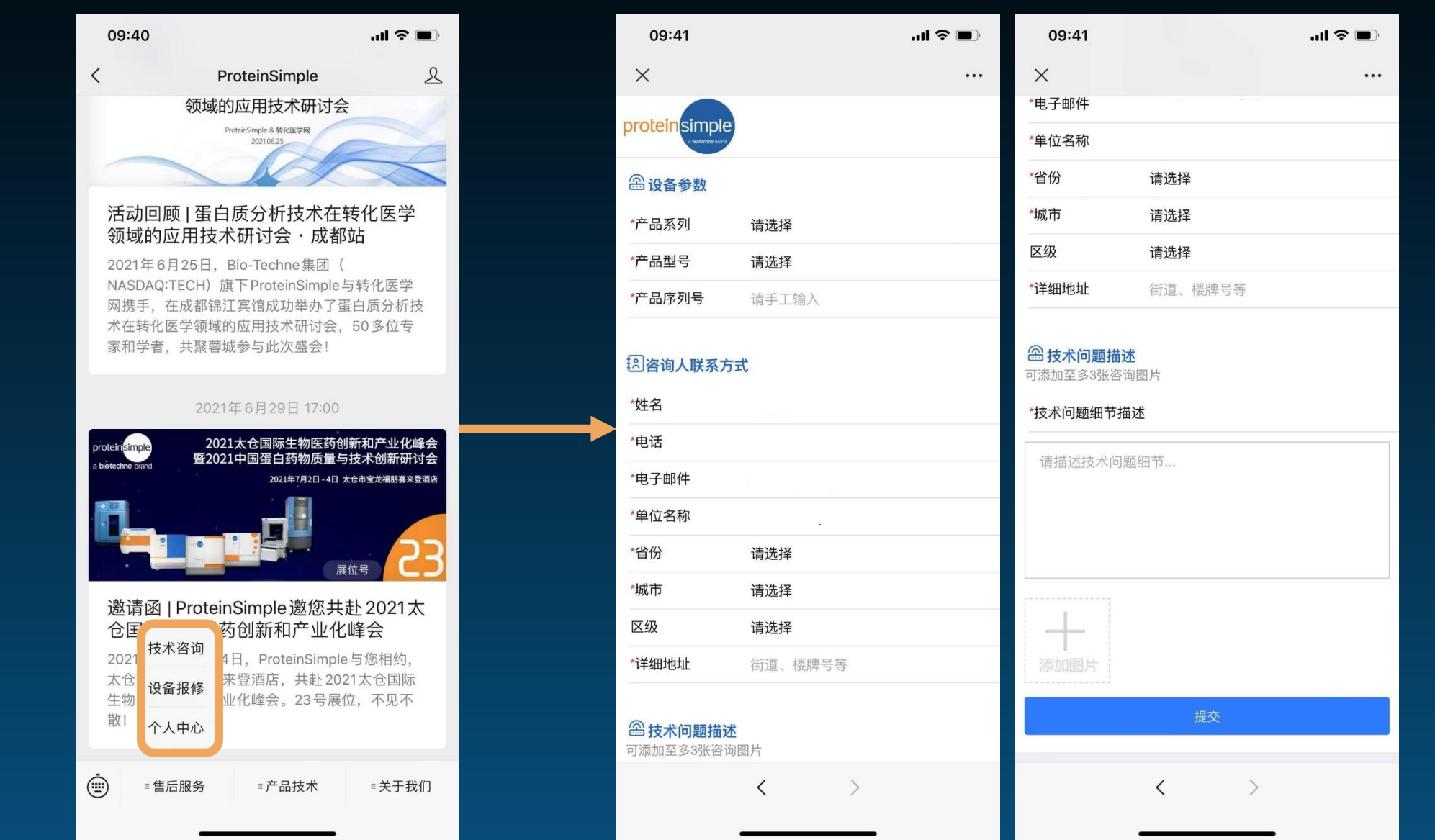

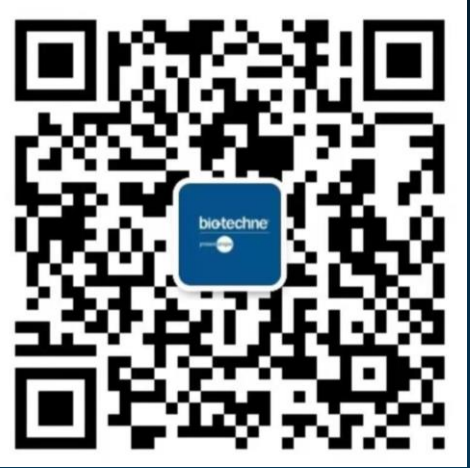

### PROTEINSIMPLE SIMPLE YOUR PROTEIN ANALYSIS

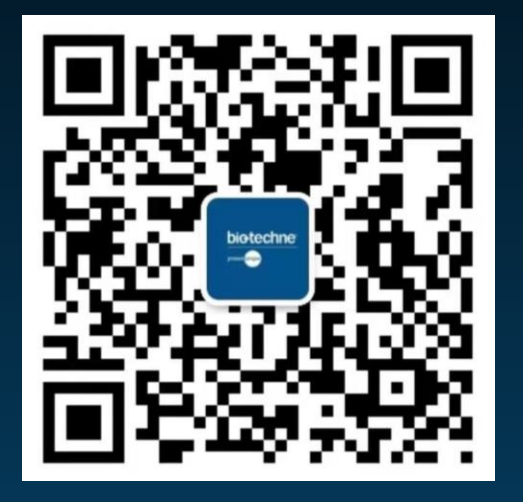

4000-863-973

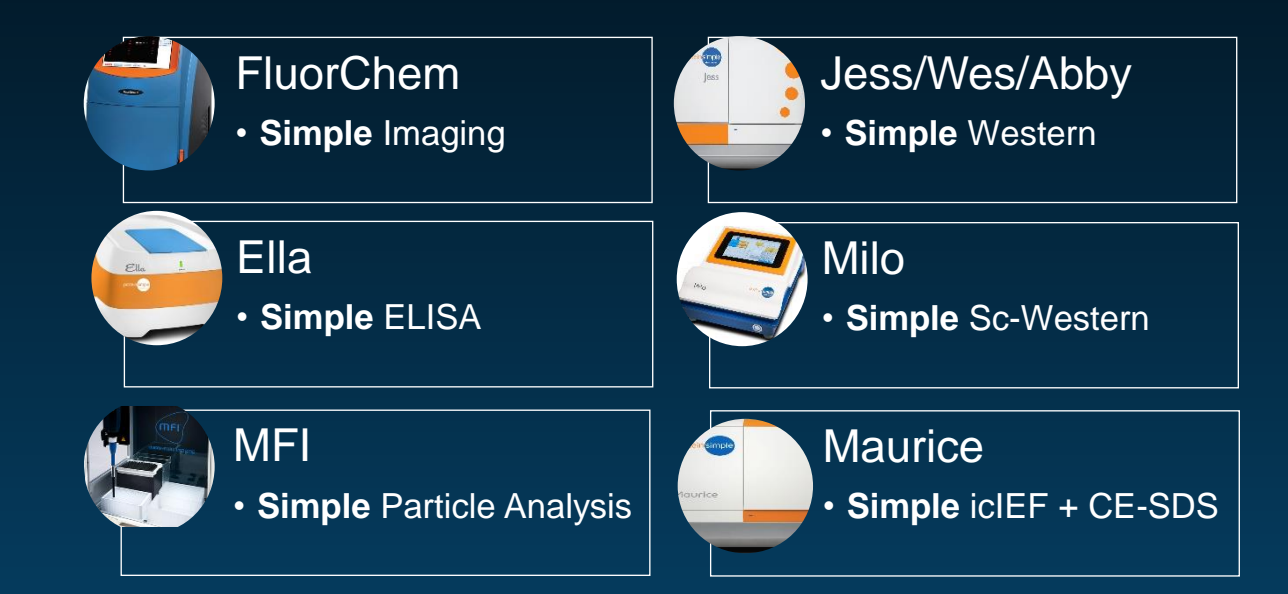

© 2022 Bio-Techne®. All rights reserved.

## QUESTIONS